## **RPS Online Training Manual**

## Version June\_19.1

This Training Manual will be updated on a periodic basis. Please refer to the most current version available through the RPS Online System.

| 1 | Introdu  | ction                                                                 | 5  |
|---|----------|-----------------------------------------------------------------------|----|
|   | 1.1 Dis  | claimer                                                               | 5  |
| 2 | Accessi  | ng the RPS Online System                                              | 6  |
| 3 | RPS Onl  | ine System Layout                                                     | 7  |
|   | 3.1 Us   | er Information                                                        | 7  |
|   | 3.2 Me   | ทน                                                                    | 7  |
|   | 3.3 Tal  | os                                                                    | 8  |
| 4 | Organiz  | ation Accounts and Users                                              | 9  |
|   | 4.1 Or   | ganization Account Creation                                           |    |
|   | 4.1.1    | User Roles                                                            |    |
|   | 4.2 Ac   | count Management                                                      |    |
|   | 4.2.1    | Add New User to an Organization                                       |    |
|   | 4.2.2    | Add Existing User to an Organization                                  | 20 |
|   | 4.2.3    | Edit Current User's Profile                                           | 23 |
|   | 4.2.4    | Edit Another User's Profile                                           |    |
|   | 4.2.5    | User ID Recovery Request Process                                      |    |
|   | 4.2.6    | Password Recovery Request Process                                     |    |
| 5 | Notifica | tions                                                                 |    |
|   | 5.1 Na   | vigating Notifications                                                |    |
| 6 | RPS Elig | ibility and Certification                                             |    |
|   | 6.1 Sul  | bmit an Individual Application of a Facility                          |    |
|   | 6.1.1    | Multi-fuel facilities                                                 | 52 |
|   | 6.1.2    | Biomethane Common Carrier Pipeline                                    | 53 |
|   | 6.1.3    | Biomethane Dedicated Pipeline or Fuel Container                       | 59 |
|   | 6.1.4    | Biomethane Functionally Dedicated Pipeline                            | 62 |
|   | 6.1.5    | Biomethane Onsite                                                     | 67 |
|   | 6.1.6    | Small Hydroelectric Facilities                                        | 71 |
|   | 6.1.7    | Conduit Hydroelectric Facilities                                      | 77 |
|   | 6.1.8    | Existing Large Incremental Hydroelectric                              |    |
|   | 6.1.9    | Hydrogen                                                              |    |
|   | 6.1.10   | Municipal Solid Waste (MSW)                                           |    |
|   | 6.1.11   | Biomass                                                               | 92 |
|   | 6.1.12   | Biomass Conversion                                                    |    |
|   | 6.1.13   | Facilities located outside California and interconnected to a Non-CBA | 97 |
|   | 6.1.14   | Repowered                                                             |    |
|   | 6.1.15   | Incremental                                                           |    |
|   | 6.2 Re   | -submit an Individual Application with Corrections                    |    |

|   | 6.3  | Sub    | mit an Amended Application for and Individual Facility                                         | 107 |
|---|------|--------|------------------------------------------------------------------------------------------------|-----|
|   | 6.4  | Арр    | blication to Certify a Precertified Facility                                                   | 109 |
|   | 6.5  | Pre    | certification Outreach                                                                         | 111 |
|   | 6.6  | Арр    | plication for Aggregated Units                                                                 | 112 |
|   | 6.6. | 1      | Submit an Application to Certify an Aggregated Unit                                            | 112 |
|   | 6.6. | 2      | Re-submit an Aggregated Units Application with Corrections                                     | 121 |
|   | 6.6. | 3      | Submit an Amended Application for Aggregated Units                                             | 125 |
|   | 6.7  | Del    | ete an Application                                                                             | 127 |
|   | 6.8  | Rec    | uest to Withdraw a Facility                                                                    | 128 |
|   | 6.9  | Rec    | uest a Time Extension Request (TER)                                                            | 129 |
|   | 6.9. | 1      | Delete Request for a Time Extension Request                                                    | 135 |
|   | 6.10 | Cer    | tification Notifications                                                                       | 136 |
| 7 | Veri | ificat | ion Reports                                                                                    | 139 |
|   | 7.1  | Fac    | ility Generation Data                                                                          | 139 |
|   | 7.1. | 1      | Manual Entry of Generation Data                                                                | 139 |
|   | 7.1. | 2      | Review Generation Data and Edit                                                                | 146 |
|   | 7.1. | 3      | Review Generation Data and Delete                                                              | 147 |
|   | 7.1. | 4      | Upload of Generation Data                                                                      | 149 |
|   | 7.1. | 5      | Reviewing Generation Validation Errors                                                         | 155 |
|   | 7.1. | 6      | Alternative Process for Accessing the Gen Report                                               | 161 |
|   | 7.1. | 7      | Gen Report Corrections                                                                         | 168 |
|   | 7.2  | Con    | nmon Carrier Pipeline (CCP) Report                                                             | 174 |
|   | 7.2. | 1      | Enter Biomethane Data                                                                          | 174 |
|   | 7.3  | Fun    | ctionally Dedicated Pipeline (FDP) Report                                                      | 189 |
|   | 7.3. | 1      | Enter FDP biomethane data                                                                      | 189 |
|   | 7.4  | WR     | EGIS Data                                                                                      | 192 |
|   | 7.4. | 1      | WREGIS Attestation                                                                             | 192 |
|   | 7.4. | 2      | WREGIS Adjustment Request Submittal                                                            | 195 |
|   | 7.4. | 3      | WREGIS Adjustment Claim Submission                                                             | 196 |
|   | 7.5  | Loc    | al Publicly Owned Electric Utility (POU) Annual Reports                                        | 199 |
|   | 7.5. | 1      | Add Contracts                                                                                  | 199 |
|   | 7.5. | 2      | Add an Amendment to an Existing Contract                                                       | 207 |
|   | 7.5. | 3      | Annual Summary Report                                                                          | 209 |
|   | 7.5. | 4      | Corrections to the Annual Summary Report                                                       | 217 |
|   | 7.5. | 5      | Annual Summary Report for POUs Meeting the Criteria of Public Utilities Code Section 399.30(j) | 219 |
|   | 7.5. | 6      | Annual Summary Report for POUs Meeting the Criteria of Public Utilities Code Section 399.30(I) | 231 |
|   | 7.6  | POl    | J e-Tag Report                                                                                 | 239 |

| 7.6.1    | Manual Entry of e-Tag RPS data     | 239 |
|----------|------------------------------------|-----|
| 7.6.2    | Review e-Tag Data and Edit         | 246 |
| 7.6.3    | Review e-Tag Data and Delete       | 248 |
| 7.6.4    | Upload of e-Tag RPS Data           | 250 |
| 7.6.5    | Reviewing e-Tag Validation Errors  | 255 |
| 7.6.6    | Review the WREGIS CA e-Tags Report | 257 |
| 7.6.7    | Corrections to the e-Tag Report    | 260 |
| 7.7 POL  | J Hourly Report                    | 263 |
| 7.7.1    | Manual Entry of Hourly Data        |     |
| 7.7.2    | Review Hourly Data- Edit           | 269 |
| 7.7.3    | Review Hourly Data- Delete         | 271 |
| 7.7.4    | Upload of Hourly Data              | 273 |
| 7.7.5    | Reviewing Hourly Validation Errors | 278 |
| 7.7.6    | Corrections to the Hourly Report   | 281 |
| 7.8 Veri | fication Email Notifications       | 284 |
| Appendix | κ Α                                |     |

8

## 1 Introduction

Established in 2002, California's Renewables Portfolio Standard (RPS) is one of the most ambitious renewable energy policies in the nation. Enacted by Senate Bill 1078 (Sher, Chapter 516, Statutes of 2002) with bipartisan support, and accelerated and expanded by subsequent legislation, California's RPS establishes increasingly progressive renewable energy procurement targets for the state's load-serving entities, requiring both retail sellers and local publicly owned electric utilities to increase their procurement of eligible renewable energy resources to 50 percent of retail sales by 2030.

California's RPS is administered by the California Energy Commission (Energy Commission) and the California Public Utilities Commission (CPUC). The Energy Commission is responsible for certifying RPS-eligible renewable energy resources, developing a tracking system to verify renewable energy procurement for all program participants, and overseeing compliance of the local publicly owned electric utilities.

The *Renewables Portfolio Standard Eligibility Guidebook (RPS Eligibility Guidebook)* was adopted in 2004 laying the foundation for the RPS program and providing the eligibility, application process, and reporting requirements. Beginning with the adoption of *the RPS Eligibility Guidebook, Ninth Edition*, program participants will use the RPS Online System to submit certification applications, generation reports, and verification reports, as well as conduct other RPS related business. The Energy Commission developed the RPS Online System to streamline the process to certify facilities, report generation, and procurement information. The RPS Online System is accessed at https://rps.energy.ca.gov/. To assist RPS Online System users, staff created this Training Manual, which provides a quick reference guide to the RPS Online System's functionality to guide users through the processes to complete certification applications and verification data reporting.

### 1.1 Disclaimer

This Training Manual is for information purposes only. This Training Manual shall be used solely to assist users in how to access and use the RPS Online System and may be amended from time to time by the Energy Commission. Please ensure you are using the most up to date version of the Training Manual available to users.

This Training Manual is not intended to change or create RPS program requirements. RPS program requirements can be found in the Public Utilities Code, Public Resources Code, and other related statutes; Enforcement Procedures for the Renewables Portfolio Standard for Local Publicly Owned Electric Utilities (POU Regulations) which are set forth in Title 20, California Code of Regulations, sections 1240 and 3200-3208; the *Renewables Portfolio Standard Eligibility Guidebook;* and other laws, regulations, and guidance documents as may be amended from time to time (collectively, the RPS Program Requirements). If there is any conflict between the information presented in this Training Manual and the RPS Program Requirements, the RPS Program Requirements shall prevail.

Screenshot depictions in this Training Manual are for demonstration purposes only and may not reflect actual RPS Online System content. This Training Manual, including screenshot depictions, should not be substituted for information or instructions provided in the actual RPS Online System.

## 2 Accessing the RPS Online System

Organizations that participate in the RPS must use the RPS Online System to submit or amend facility certification applications or submit verification data. Each such organization must have an organization account in the RPS Online System.

In the RPS Online System, organizations are the account holders and Energy Commission staff will approve requests for organization accounts in the RPS Online System. Each account must initially have a user that is authorized by the organization to submit the account application. This user will initially by default be assigned the Account Holder System Admin role which allows that individual, on approval of the account, to add additional users and assign user roles. Users are not approved by Energy Commission staff, however, the RPS Online System will require each user to validate their email address.

Organizations that verified their data with Energy Commission Staff through Data Merge Forms prior to the launch of the RPS Online System will have an organization account already established and populated with information. Each of these accounts will have at least one Account Holder System Admin user associated with the account when the RPS Online System is launched. These individuals will be responsible for adding additional users to the organization account. New organizations that do not already have an RPS Online System account will follow the process described below to establish an organization account and associate the initial Account Holder System Admin to the account. Each organization account must have at least one user, and each account must have at least one user with the Account Holder System Admin role permission.

Users that are being added to an account **DO NOT** establish separate accounts in the RPS Online System. They will be added to an account by an Account Holder System Admin, verify their email and be provided with a temporary password that they will subsequently update to a permanent password for the system. If you have any questions about initial access to the RPS Online System, please contact RPS staff by email at <a href="mailto:rpstrack@energy.ca.gov">rpstrack@energy.ca.gov</a>, or by phone at 916-653-6222.

# 3 RPS Online System Layout

The RPS Online System provides RPS Program Participants with a secure system to provide and maintain their organization's RPS information for review by Energy Commission staff. Depending on the permissions granted to each user, the users representing organization account holders will be able to log in, view, and submit information for the organization's certification applications, verification reports, and organization's account details. To provide access, several menus and tabs direct users in the system. Each menu or tab will provide a path to access different portions of the RPS Online System for which the organization has granted an individual user permission.

## 3.1 User Information

When logged in, each user will see their name and associated organization they are logged in under in the upper right corner. A user may be associated to multiple organizations in the RPS Online System.

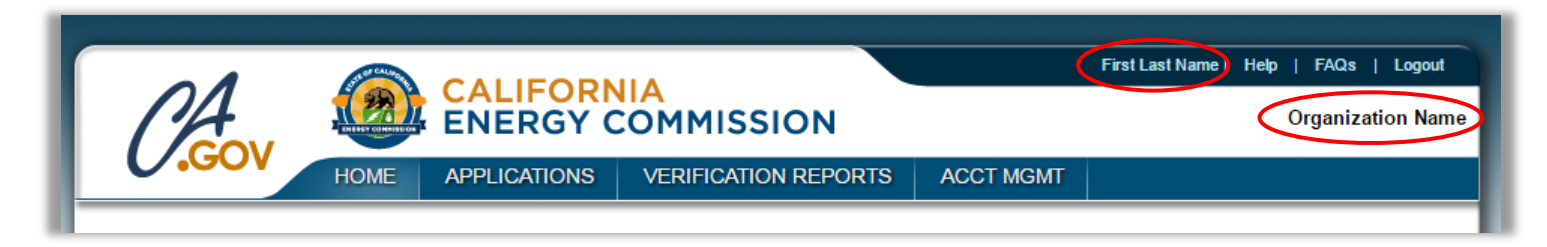

### 3.2 Menu

Authorized users can access different parts of the system using the global navigation menus, which are available on most pages. The menu displayed will vary depending on the role(s) assigned to each user and the permissions associated with each role. An individual may be granted multiple roles to provide access to a range of functionalities as described later in the Training Manual.

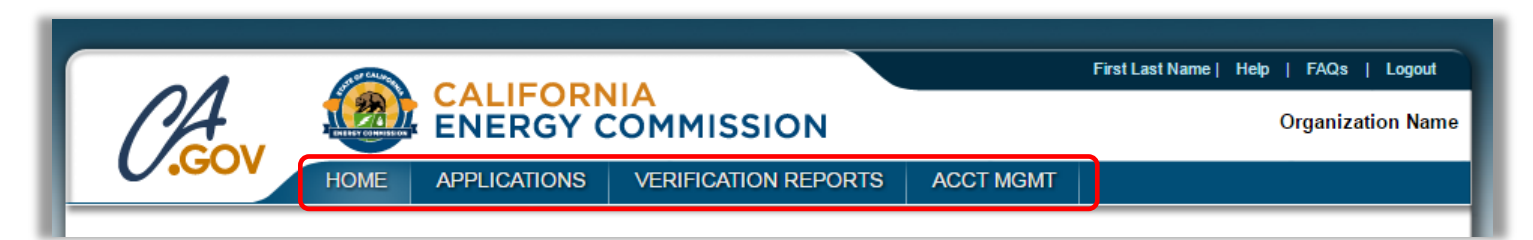

<u>Home:</u> Hover over the Home menu to select "Organization Home." Clicking this link will allow a user to navigate back to the logged in user's account home page.

<u>Applications</u>: Hover over the Applications menu to view and access different application types including applications for certification, precertification, amendments, aggregated facilities, certify a precertified facility, and Time Extension Requests.

<u>Verification Reports</u>: Hover over the Verification Reports menu to view and access certain facility and load serving entity verification reports, including the Generation Report, a WREGIS Adjustment Request, and local publicly owned electric utility (POU) contracts.

<u>ACCT MGMT</u>: Hover over the Account Management (Acct Mgmt) menu to view information related to the currently logged in user's account including user's profile, organizations associated with the user, and details of the user's currently selected organization.

Depending on the user's role, some tabs may or may not show when logged in. This is detailed in section 4.1.1 below.

## 3.3 Tabs

There are several tabs within the system. Each tab will provide access to a particular area of functionality such as facility certification applications, system notifications, or verification reporting.

| Home Pag     | je                  |               |                        |                    |                          |                                |                      |
|--------------|---------------------|---------------|------------------------|--------------------|--------------------------|--------------------------------|----------------------|
| Applications | Facilities          | Notifications | Time Extension Request | Verification       | WREGIS Adju              | istment                        |                      |
| RPS ID       | Suffix<br>Please \$ | F<br>Select 🔻 | acility Name           | Applicat<br>Please | ion Status<br>e Select v | Resource Type<br>Please Select | ▼ Search             |
| Results      |                     |               |                        |                    |                          |                                | Export To: Excel CSV |

<u>Applications</u>: The Applications tab will show applications which have been submitted or are in progress by the user just below the "Results" section. If a facility does not appear in the Applications Tab, the facility is viewable in the Facilities Tab.

<u>Facilities</u>: The Facilities tab will show the list of facilities associated with the logged-in user's organization. Additionally, the facilities locations will be display.

<u>Notifications:</u> The Notifications tab shows correspondence (i.e. email messages sent from RPS staff to the user). Notifications are exportable by clicking on either the Excel or CSV buttons. The notifications will be kept in the system as a record without expiring.

<u>Time Extension Request:</u> The Time Extension Request tab shows the status of applications for Time Extension Requests submitted by the user.

<u>Verification</u>: The verification tab includes annual reporting requirements for generators and load-serving entities, and verification results for claims submitted by load-serving entities.

<u>WREGIS Adjustment</u>: The WREGIS Adjustment tab includes WREGIS Adjustment Requests submitted by a load-serving entity, the RPS Verification staff acceptance or denial of the request, and the associated WREGIS Adjustment claims.

## 4 Organization Accounts and Users

When users hover over the Account Management (Acct Mgmt) menu, they will be able to select pages through which they can view and, depending on their role and permissions, update profile and organization information. Each link on the hover bar will allow users to take different actions including updating their user information, selecting between different organizations they have access to, and creating a new organization account. Users with the role of Account Holder System Admin will be able to update the organization information including the address, users within the account and the user roles.

| CA           |                                          |              | COMMISSION           |           | First Last Name   H | elp   FAQs   Logout |  |
|--------------|------------------------------------------|--------------|----------------------|-----------|---------------------|---------------------|--|
| 0.000        | HOME                                     | APPLICATIONS | VERIFICATION REPORTS | ACCT MGMT |                     |                     |  |
| • My Profile | My Profile     New Organization          |              |                      |           |                     |                     |  |
| Select Organ | • Select Organization                    |              |                      |           |                     |                     |  |
| Organization | • Organization and User Role Information |              |                      |           |                     |                     |  |
|              |                                          |              |                      |           |                     |                     |  |

<u>My Profile</u>: Users can view information about their profile. Selecting the My Profile option allows users to view their contact information, change their password, and secure access to their account by choosing security questions

<u>Select Organization</u>: Users can select an organization among the list of organizations they are affiliated with when they click on the Select Organization option.

<u>Organization and User Role Information</u>: Users with permissions can view information about their selected organization, see users within the organization, and update user roles for each user

<u>New Organization:</u> Users can create an additional organization account.

## 4.1 Organization Account Creation

Organizations that verified their data with Energy Commission Staff through Data Merge Forms prior to the launch of the RPS Online System will have an organization account already established and populated with confirmed information and should not establish a new account. New organizations that do not already have an RPS Online System account will follow the process described below to establish an organization account and associate the initial Account Holder System Admin to the account. Each organization account must have at least one user, and each account must have at least one user with the Account Holder System Admin role permission.

**Users that are being added to an account DO NOT establish accounts in the RPS Online System.** They will be added to an account by an Account Holder System Admin, verify their email and be provided with a temporary password that they will subsequently update to a permanent password for the system.

To create a new organization account, an authorized representative of the organization that will be the initial Account Holder System Admin in the organizations' account will follow the process below.

1. Click "Register new account" button located near the bottom left of the login screen

| GOV CALIFORNIA<br>ENERGY COMMISSI                                                 | ON                                                                                              |
|-----------------------------------------------------------------------------------|-------------------------------------------------------------------------------------------------|
| Renewables Po                                                                     | rtfolio Standard<br>y In                                                                        |
| *User ID<br>*Password<br>I have read and agree<br>Cor                             | e to the User Terms and<br>iditions                                                             |
| Forgot your User ID? F                                                            | orgot your Password?<br>n In                                                                    |
| Don't have an account<br>Create an authorized CEC account<br>Register new account | Public Search<br>Search for publically available application information<br>Applications Search |

2. Input organization information including the name and address in the fields provided and click "Save & Next". Note: Address type means user must identify if the address is a physical or mailing address or both.

| Create New Organization                 |               |        |                         |                  |             |
|-----------------------------------------|---------------|--------|-------------------------|------------------|-------------|
| Instructions                            |               |        |                         |                  |             |
| Please fill out all the required fields | marked by *   |        |                         |                  |             |
| Organization Information                |               |        |                         |                  |             |
| *Organization Name                      |               | _      |                         |                  |             |
|                                         |               |        |                         |                  |             |
| Organization Name aka                   |               | _      |                         |                  |             |
|                                         |               |        |                         |                  |             |
| Address                                 |               |        |                         |                  |             |
| *Country                                |               |        |                         |                  |             |
| Please Select •                         |               |        |                         |                  |             |
| *Address Line 1                         |               | Addres | s Line 2                |                  |             |
|                                         |               |        |                         |                  |             |
| *City                                   | *USA State    |        | *Foreign State/Province | *ZIP/Postal Code |             |
|                                         | Please Select | *      |                         |                  |             |
| *Address Type                           |               |        |                         |                  |             |
| Please Select •                         |               |        |                         |                  | $\frown$    |
|                                         |               |        |                         |                  | Save & Next |

3. Enter user information in the fields provided, including a unique User ID. Read the instructions before entering information in the fields and click "Save" in the upper right corner of the screen

| structions                                                                                           |                                                                              |          |
|----------------------------------------------------------------------------------------------------|------------------------------------------------------------------------------|----------|
| <ul> <li>Please enter phone number and fax</li> <li>Please add extension for phone number</li> </ul> | in following formats: 1-999-999-9999<br>nber, if applicable, by indicating x |          |
| dd User                                                                                              |                                                                              |          |
| *First Name                                                                                          | *Last Name                                                                   |          |
|                                                                                                    |                                                                              |          |
| Phone Number                                                                                         |                                                                              |          |
| 'Email Address                                                                                       | *Reenter Email Address                                                       |          |
| 'User ID                                                                                             |                                                                              |          |
|                                                                                                    |                                                                              | Previous |

4. After clicking "Save," the system will display the message below. You will receive an email that confirms your submittal of information and requests validation of the user email address.

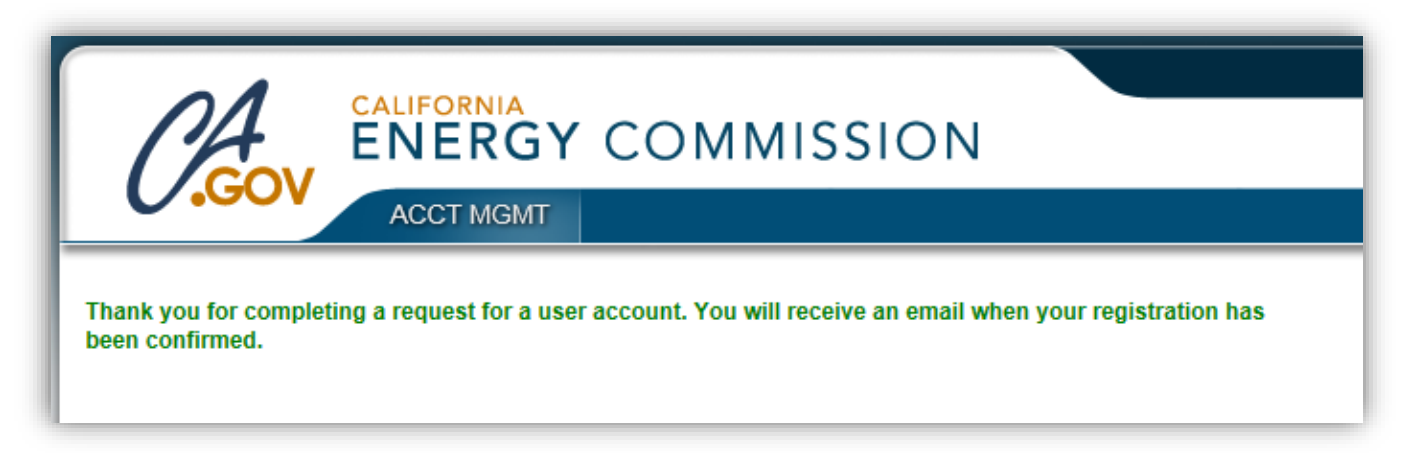

5. Open the email sent from the RPS Online System and click on the link in the email to validate your email address. If clicking the link does not work, copy and paste the link into the browser's address bar.

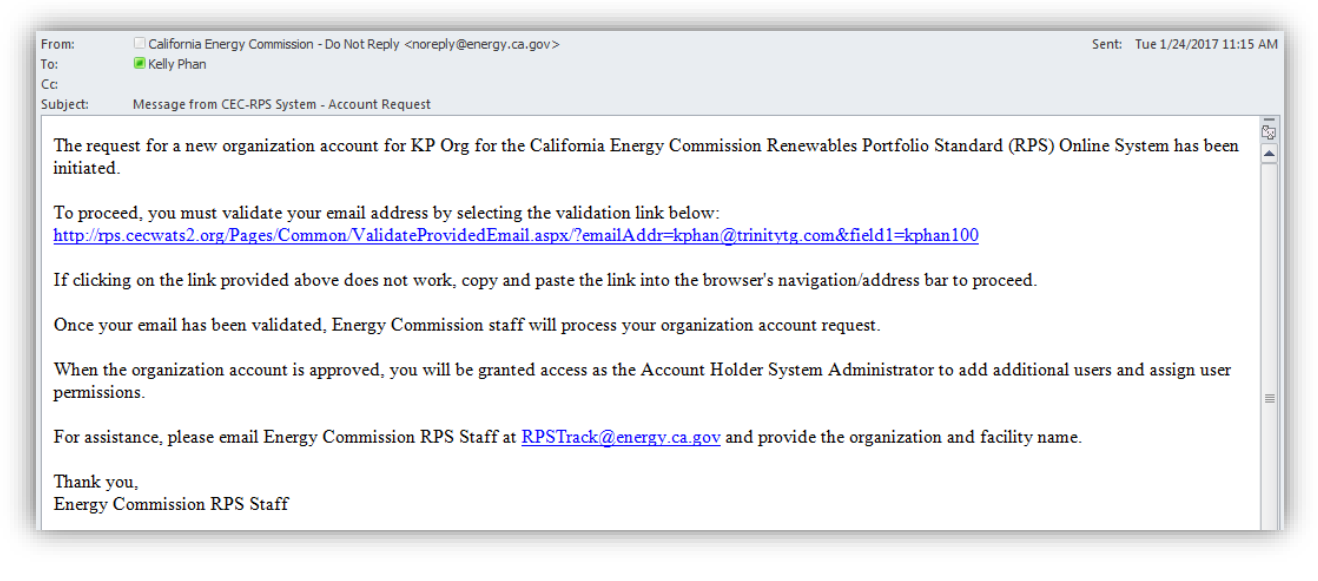

6. Click "Confirm Email."

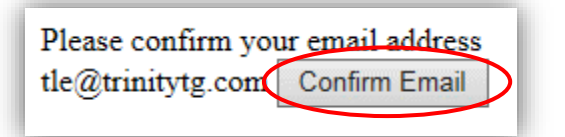

7. After confirming your email address a message will be displayed to inform the user that the email was successfully validated.

Email has been successfully validated. You will receive another email with directions to log in once the account is approved. Please exit this screen and access the login page once you have received an email containing your login and temporary password.

Once RPS staff has approved the organization account, the user will receive an email informing them that their account is active and they can now login to the system with their user ID and temporary password. To finish the account registration process, follow the process below.

1. Locate the Account Confirmation email received from the system and note your user ID and the temporary password.

| From:<br>To:                   | □ California Energy Commission - Do Not Reply <noreply@energy.ca.gov></noreply@energy.ca.gov>                                                                                  | Sent:            | Tue 1/24/2017 11:44          | 4 AM |
|--------------------------------|----------------------------------------------------------------------------------------------------|------------------|------------------------------|------|
| Subject:                       | Organization and User Account Confirmation                                                                                                    |                  |                              |      |
| Energy                         | Commission RPS staff approved the RPS Online System organization account                                                                                                    | for H            | M Organization.              |      |
| In addit                       | on, your user account associated with this organization has been confirmed and                                                                                                 | d the            | details are                  |      |
| below:                         |                                                                                                    |                  |                              |      |
| Temporary Password: RTZU8RN3ZH |                                                                                                    |                  |                              |      |
| This tem<br>passwor            | porary password will expire in <b>14 days</b> . Please log in to the <u>RPS Online Syster</u><br>1 and security questions, and agree to the Energy Commission's Privacy Policy | n, esta<br>and [ | ıblish your<br>Ferms of Use. |      |
| For ques                       | tions or log-in assistance, please email Energy Commission RPS Staff at <u>RPST</u>                                                                                            | rack@            | )energy.ca.gov.              |      |
| Thank y<br>Energy (            | ou,<br>Commission RPS Staff                                                                                                    |                  |                              |      |

2. At the RPS login screen, enter your user ID, temporary password, check and agree to the "User Terms and Conditions" and then click on the "Sign In" button.

|   | Log In                                                    |
|---|-----------------------------------------------------------|
|   | *User ID                                                  |
|   |                                                           |
|   | *Password                                                 |
|   |                                                           |
|   | I have read and agree to the User Terms and<br>Conditions |
| F | orgot your User ID? Forgot your Password?                 |
|   | Size la                                                   |

3. On the My Profile screen, enter the temporary password provided in the Account Confirmation email as well as a new password that meets the password requirements displayed on the screen.

| Current Password | Password requirements:     Must be at least 10 characters     Must contain at least 1 number                                                         |  |  |
|------------------|----------------------------------------------------------------------------------------------------|--|--|
| New Password     | <ul> <li>Must contain at least 1 special character (@, &amp;, #, etc.)</li> <li>Must contain at least 1 uppercase and 1 lower case letter</li> </ul> |  |  |
| Confirm Password |                                                                                                    |  |  |

4. Select and answer three different security questions.

Note: Be sure to retain these answers as they will be used to retrieve your ID and password should you forget them.

| Security Questions                                                                  |                                                       |
|-------------------------------------------------------------------------------------|-------------------------------------------------------|
| <ul><li>Answers are case sensitive.</li><li>If the security questions are</li></ul> | not set for the account please contact the RPS staff. |
| *Security Question 1                                                                |                                                       |
| Please Select                                                                       | <b>T</b>                                              |
| *Answer 1                                                                           |                                                       |
| *Security Question 2                                                                |                                                       |
| Please Select                                                                       | •                                                     |
| *Answer 2                                                                           |                                                       |
| *Security Question 3                                                                |                                                       |
| Please Select                                                                       | T                                                     |
| *Answer 3                                                                           |                                                       |
|                                                                                     |                                                       |
|                                                                                     |                                                       |

5. Review the Privacy Policy and Terms of Use by clicking on their respective buttons. If you agree, check the box indicating agreement to the Privacy Policy and the Terms of Use.

| Please read our<br>California State L | Privacy Policy and Terr<br>aw requires lawful maintena | ns of Use and co<br>nce and handling o | nfirm you have seer<br>of information. By sul | the policies by checking omitting this information i | g the box.<br>is accurate |
|---------------------------------------|--------------------------------------------------------|----------------------------------------|-----------------------------------------------|------------------------------------------------------|---------------------------|
| I AGREE                               |                                                        |                                        |                                               |                                                      |                           |
|                                       |                                                        |                                        |                                               |                                                      |                           |

6. Click "Save" in the top right corner of the screen.

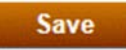

After clicking "Save," a message will be displayed at the top of the screen notifying the user that the record was saved successfully.

| ecord saved successfully.<br>Iy Profile |            |  |
|-----------------------------------------|------------|--|
| Contact Information                     |            |  |
| *First Name                             | *Last Name |  |
| Benjamin                                | Franklin   |  |

Upon initial organization account creation, the user is deemed the Account Holder System Admin (Administrator). The Administrator will not initially have the ability to create certification applications or submit verification reports. In order to be granted these permissions, the Administrator must assign the roles associated with these permissions.

In addition, a Certification Attestant must be assigned to a user role in order to submit an application.

To learn more about certification and verification roles, see section 4.1.1 of the training manual.

### 4.1.1 User Roles

Depending on the user's role, some menus or tabs may or may not show when logged in. For example, if an applicant is not given a verification agent role, the applicant will not see the "Verification Reports" menu.

|                                                                                                    | Jane Doe   Help   Logout                                  |
|----------------------------------------------------------------------------------------------------|-----------------------------------------------------------|
| ENERGY COMMISSION                                                                                                    | ABC Organization                                          |
| HOME APPLICATIONS VERIFICATION REPORTS ACCT MGMT                                                                                                    |                                                           |
| Assian Role                                                                                                    | Save Cancel                                               |
| Instructions                                                                                                    |                                                           |
| <ul> <li>These roles can be updated at any time. For the user role to take effect, the user must log out of the system and log back</li> <li>Individual user can have multiple roles.</li> <li>Roles can be shared by multiple users.</li> <li>There must be at least one Account Holder System Admin designated at all times. In order for the original Account Holder System Admin must first be designated. The second Account Holder System the initial administrator's role; the original Account Holder System Admin cannot remove their own role.</li> </ul> | in.<br>System Admin to cease<br>tem Admin can then remove |
| Account Holder System Admin     account creation & management, facility overview, view/print app details                                                                                                    |                                                           |
| Certification Viewer/Trainee<br>view/print app details, facility overview                                                                                                    |                                                           |
| Certification Biomethane Attestant<br>view/update biomethane app details, attest extra biomethane documentation                                                                                                    |                                                           |
| Certification Attestant<br>view/print/submit app details, attest individual/aggregated app                                                                                                    |                                                           |
| Certification Applicant<br>view/add/delete/update/print/amend/correct app details                                                                                                    |                                                           |
| Verification Reporting Agent<br>view/add/delete/edit reports                                                                                                    |                                                           |
| Verification Viewer/Trainee<br>view reports                                                                                                    |                                                           |
| Verification Attestant<br>view/add/delete/edit reports, submit/attest                                                                                                    |                                                           |
| Accessibility   Conditions of Use   Privacy Policy<br>Decisions Pending and Opportunities for Public Participation<br>Copyright © 2016 State of California                                                                                                    |                                                           |

### 4.2 Account Management

The following section will provide information on how to add additional users to the organization account, reset the User ID and/or password, and edit your profile information.

#### 4.2.1 Add New User to an Organization

An Account Holder System Admin(s) is someone from an organization who will be designated as the main user in the organization account. Once the organization account has been created, only the Account Holder System Admin(s) for the organization account can add new users. To add a new user to an organization account, follow the steps below.

1. The Account System Holder Admin will log in to the online system by entering their user ID and password and agreeing to the "User Terms and Conditions."

|           | Log In                                          |
|-----------|-------------------------------------------------|
| *Usei     | r ID                                            |
|           |                                                 |
| *Pass     | sword                                           |
|           |                                                 |
| l have re | ead and agree to the User Terms a<br>Conditions |
| got your  | r User ID? Forgot your Password?                |
|           | Sian In                                         |

2. Hover over the "ACCT MGMT" menu at the top of the screen and click on the "Organization and User Role Information" link

| CA                                            |                       |                    |                      |                              | FirstLastName   Help   FAQs   Log<br>Organization | gout<br>Name |
|-----------------------------------------------|-----------------------|--------------------|----------------------|------------------------------|---------------------------------------------------|--------------|
| 0.000                                         | HOME                  | APPLICATIONS       | VERIFICATION REPORTS | ACCT MGMT                    |                                                   |              |
| My Profile     Select Organi     Organization | ization<br>and User F | € Role Information | New Organization     | 16 Adjustment<br>Je Resource | ype                                               |              |

3. Click "Add New User" on the Organization Information Detail screen.

| 01                                   |                     | STO CALIFORNIA                                     |                                    |                              |                          |                                        | First Last Name         | Help   FAQs   Logou              |
|--------------------------------------|---------------------|----------------------------------------------------|------------------------------------|------------------------------|--------------------------|----------------------------------------|-------------------------|----------------------------------|
| NA.                                  |                     |                                                    |                                    | Organization Na              |                          |                                        |                         |                                  |
| U.GC                                 | )V                  | HOME                                               | APPLICATIONS                       | VERIFICA                     | TION REPORTS             | ACCT MGMT                              |                         |                                  |
| ganizatio                            | on Info             | rmation                                            | Detail                             |                              |                          |                                        |                         | Save Cancel                      |
| Organizati                           | on Inforr           | nation                                             |                                    |                              |                          |                                        |                         |                                  |
| *Organiza                            | tion Name           | е                                                  |                                    |                              |                          |                                        |                         |                                  |
| Organizati                           | ion Name            |                                                    |                                    |                              |                          |                                        |                         |                                  |
| Organizati                           | ion Name            | aka                                                |                                    |                              |                          |                                        |                         |                                  |
|                                      |                     |                                                    |                                    |                              |                          |                                        |                         |                                  |
|                                      |                     |                                                    |                                    |                              |                          |                                        |                         |                                  |
| Address                              | E Li                | ne 1                                               | с                                  | ity                          | State                    | Country                                | / Address               | s Туре                           |
| Address<br>Select                    | <b>L</b> i          | ne 1<br>516 9th Street                             | c<br>s                             | ity<br>acramento             | State<br>California      | Country<br>USA                         | / Address<br>Both       | s Type                           |
| Address                              | <b>L</b> i          | ne 1<br>516 9th Street                             | c<br>S                             | ity<br>acramento             | State<br>California      | Country<br>USA                         | y Address<br>Both<br>Ad | s Type<br>d Delete               |
| Address<br>Select<br>Users           | <b>I</b> i          | ne 1<br>516 9th Street                             | C<br>: Si                          | ity<br>acramento             | State<br>California      | Country<br>USA                         | / Address<br>Both<br>Ad | s Type<br>d Delete               |
| Address<br>Select<br>Users           | First Name          | ne 1<br>516 9th Street                             | C<br>Si<br>Email Address           | ity<br>acramento             | State<br>California      | Country<br>USA                         | y Address<br>Both<br>Ad | s Type<br>d Delete               |
| Address<br>Select<br>Users<br>Select | First Name<br>First | ne 1<br>516 9th Street<br>e Last Name<br>Last Name | Email Address<br>e email_address@e | ity<br>acramento<br>mail.com | California<br>California | Country<br>USA<br>tem Admin,Certifical | / Address<br>Both<br>Ad | s Type d Delete cation Attestant |

4. Enter the new user's information in the provided fields and click "Save & Next".

| Jser/Role Information                                                                                       |                                                                                                    |                      |
|----------------------------------------------------------------------------------------------------|----------------------------------------------------------------------------------------------------|----------------------|
| Instructions                                                                                                |                                                                                                    |                      |
| Please enter phone number and i     Please add extension for phone n     Once all required information is c | ax in following formats: 1-999-999-9999<br>uumber, if applicable, by indicating x<br>ompleted, select "Save & Next" to proceed to the next page and select roles | s for the user       |
| *First Name                                                                                                 | *Last Name                                                                                                    |                      |
| *Phone Number                                                                                               |                                                                                                    |                      |
| *Email Address                                                                                              | *Reenter Email Address                                                                                                    |                      |
| *User ID                                                                                                    | *Effective Date                                                                                                    |                      |
|                                                                                                    |                                                                                                    | Previous Save & Next |

5. Select the new user's role from the list of available options and click "Save".

Note: These roles can be updated at any time. For user roles to take effect, users must log out of the system and log back in.

| Assign Role                                                                                                    | Save                                                                                                    |
|----------------------------------------------------------------------------------------------------|----------------------------------------------------------------------------------------------------|
| Instructions                                                                                                    |                                                                                                    |
| <ul> <li>These roles can be upda</li> <li>Individual user can have</li> <li>Roles can be shared by</li> <li>There must be at least o<br/>being an administrator, a<br/>the initial administrator's</li> </ul> | ted at any time. For the user role to take effect, the user must log out of the system and log back in.<br>multiple roles.<br>multiple users.<br>ne Account Holder System Admin designated at all times. In order for the original Account Holder System Admin to cease<br>second Account Holder System Admin must first be designated. The second Account Holder System Admin can then remove<br>role; the original Account Holder System Admin cannot remove their own role. |
| Account Holder System Admin<br>account creation & mana                                                                                                    | gement, facility overview, view/print app details                                                                                                    |
| Certification Viewer/Trainee<br>view/print app details, fac                                                                                                    | ility overview                                                                                                    |
| Certification Biomethane Attest<br>view/update biomethane                                                                                                    | ant<br>app details, attest extra biomethane documentation                                                                                                    |
| Certification Attestant<br>view/print/submit app det                                                                                                    | ails, attest individual/aggregated app                                                                                                    |
| Certification Applicant<br>view/add/delete/update/p                                                                                                    | rint/amend/correct app details                                                                                                    |
| Verification Reporting Agent<br>view/add/delete/edit repo                                                                                                    | ts                                                                                                    |
| Verification Viewer/Trainee<br>view reports                                                                                                    |                                                                                                    |
| Verification Attestant<br>view/add/delete/edit repo                                                                                                    | rts, submit/attest                                                                                                    |

6. After clicking "Save," the system will display a message informing the user that the record was saved.

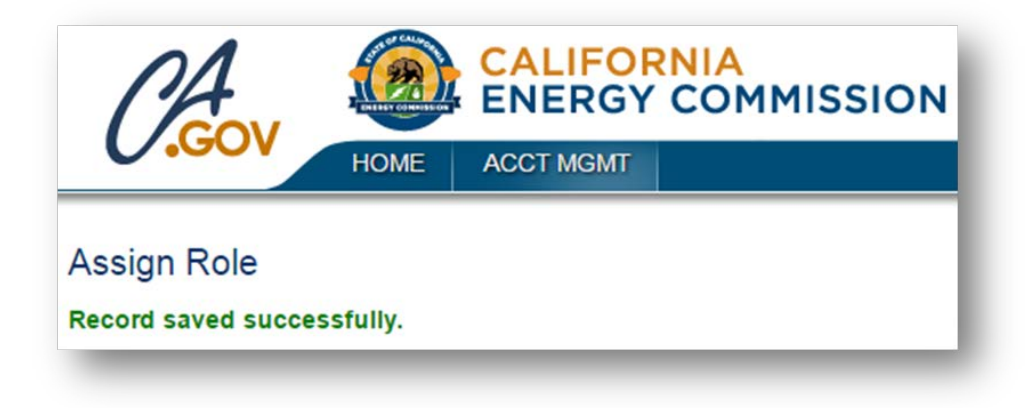

#### 4.2.2 Add Existing User to an Organization

An Existing User is someone who already has a user account in the RPS Online system but not in your organization account. Once the organization account has been created, only the Account Holder System Admin(s) for the organization account can add existing users. To add an existing user to an organization account, follow the steps below.

1. The Account System Holder Admin will log in to the online system by entering their user ID and password and agreeing to the "User Terms and Conditions."

| Nenemables i ornono standard                            |
|---------------------------------------------------------|
| Log In                                                  |
| *User ID                                                |
|                                                         |
| *Password                                               |
|                                                         |
| have read and agree to the User Terms and<br>Conditions |
| ot your User ID? Forgot your Password?                  |
| Sign In                                                 |
|                                                         |

2. Hover over the "ACCT MGMT" tab at the top of the screen and click on the "Organization and User Role Information" link.

| CA                                                     |                                                                |               |                      |           | First Last Name   Help | P   FAQs  <br>Organizati | Logout<br>on Name |
|--------------------------------------------------------|----------------------------------------------------------------|---------------|----------------------|-----------|------------------------|--------------------------|-------------------|
| 0.000                                                  | HOME                                                           | APPLICATIONS  | VERIFICATION REPORTS | ACCT MGMT |                        |                          |                   |
| o My Profile                                           | My Profile     New Organization                                |               |                      |           |                        |                          |                   |
| <ul> <li>Select Organ</li> <li>Organization</li> </ul> | Select Organization     Organization and User Role Information |               |                      |           |                        |                          |                   |
|                                                        |                                                                | Facility Name |                      |           |                        |                          |                   |

3. Click "Add Existing User" on the Organization and User Role Information screen.

| ~ A                                                | A CONTRACTOR OF THE OWNER                                 |                                                       |                                          |                                         | F                                                              | First Last Name   Help                                   | FAQs   Logou                 |
|----------------------------------------------------|-----------------------------------------------------------|-------------------------------------------------------|------------------------------------------|-----------------------------------------|----------------------------------------------------------------|----------------------------------------------------------|------------------------------|
| PA .                                               |                                                           |                                                       | Organization Na                          |                                         |                                                                |                                                          |                              |
| <b>U.GOV</b>                                       | HOME                                                      | APPLICATIONS                                          | VERIFICATION R                           | EPORTS                                  | ACCT MGMT                                                      |                                                          |                              |
|                                                    |                                                           |                                                       |                                          |                                         |                                                                |                                                          |                              |
| ganization                                         | Information                                               | Detail                                                |                                          |                                         |                                                                | Save                                                     | Cancel                       |
|                                                    |                                                           |                                                       |                                          |                                         |                                                                |                                                          |                              |
| Organization                                       | Information                                               |                                                       |                                          |                                         |                                                                |                                                          |                              |
| *Organization                                      | Name                                                      |                                                       |                                          |                                         |                                                                |                                                          |                              |
| Organization                                       | Name                                                      |                                                       |                                          |                                         |                                                                |                                                          |                              |
| Organization                                       | Namo aka                                                  |                                                       |                                          |                                         |                                                                |                                                          |                              |
| Organization                                       | Name and                                                  |                                                       |                                          |                                         |                                                                |                                                          |                              |
| Organization                                       |                                                           |                                                       |                                          |                                         |                                                                |                                                          |                              |
|                                                    |                                                           |                                                       |                                          |                                         |                                                                |                                                          |                              |
| Address                                            |                                                           |                                                       |                                          |                                         |                                                                |                                                          |                              |
| Address                                            | Line 1                                                    | Cit                                                   | y                                        | State                                   | Country                                                        | Address Type                                             |                              |
| Address                                            | Line 1<br>1516 9th Stree                                  | Cit<br>t Sa                                           | y<br>cramento                            | State<br>California                     | Country<br>USA                                                 | Address Type<br>Both                                     |                              |
| Address                                            | Line 1                                                    | Cit<br>t Sa                                           | <b>y</b><br>cramento                     | State<br>California                     | Country<br>USA                                                 | Address Type<br>Both<br>Add                              | Delete                       |
| Address                                            | Line 1                                                    | Cit<br>t Sa                                           | y<br>cramento                            | State<br>California                     | Country<br>USA                                                 | Address Type<br>Both<br>Add                              | Delete                       |
| Address                                            | Line 1                                                    | Cit<br>t Sa                                           | <b>y</b><br>cramento                     | State<br>California                     | Country<br>USA                                                 | Address Type<br>Both<br>Add                              | Delete                       |
| Address Select Users                               | Line 1                                                    | Cit<br>t Sa                                           | y<br>cramento                            | State<br>California                     | Country<br>USA                                                 | Address Type<br>Both<br>Add                              | Delete                       |
| Address<br>Select<br>Users                         | Line 1<br>1516 9th Stree                                  | Cit<br>t Sa                                           | y<br>cramento                            | State<br>California                     | Country<br>USA                                                 | Address Type<br>Both<br>Add                              | Delete                       |
| Address<br>Select<br>Users                         | Line 1 1516 9th Stree st Name Last Name                   | Cit<br>t Sau<br>e Email Address                       | y<br>cramento<br>Role                    | State<br>California                     | Country<br>USA                                                 | Address Type<br>Both<br>Add                              | Delete                       |
| Address Select Users Elect Fire Select Fire Select | Line 1       1516 9th Stree       st Name       Last Name | Cit<br>t Sau<br>e Email Address<br>e email_address@em | y<br>cramento<br>Role<br>nail.com Accour | State<br>California                     | Country<br>USA<br>n Admin,Certification /                      | Address Type<br>Both<br>Add                              | Delete                       |
| Address Address Select Users Eirs Select Firs      | Line 1       1516 9th Stree       st Name       Last Name | Cit<br>t Sau<br>e Email Address<br>e email_address@en | y<br>cramento<br>Role<br>nail.com Accour | State<br>California<br>It Holder System | Country<br>USA<br>n Admin,Certification /<br>Add Existing User | Address Type<br>Both<br>Add<br>Attestant, Verification A | Delete<br>ttestant<br>Delete |

4. Search for the user you wish to add by entering their First Name and Last Name and then clicking the "Search" button. The Last Name must match what is entered as registered in the system.

| Jser List  |                  |          |
|------------|------------------|----------|
| Search     |                  |          |
| First Name | Last Name Search |          |
|            |                  | Previous |

5. Click the "Select" link next to the user you wish to add.

| Search Rest | uits       |           |                        |
|-------------|------------|-----------|------------------------|
|             | First Name | Last Name | Organization           |
| Select      | Public     | User      | Test Organization 9001 |

6. Select the existing user's new role from the list of available options and click "Save".

| Assign Role Cancel                                                                                                    |
|----------------------------------------------------------------------------------------------------|
| Instructions                                                                                                    |
| <ul> <li>These roles can be updated at any time. For the user role to take effect, the user must log out of the system and log back in.</li> <li>Individual user can have multiple roles.</li> <li>Roles can be shared by multiple users.</li> <li>There must be at least one Account Holder System Admin designated at all times. In order for the original Account Holder System Admin to cease being an administrator, a second Account Holder System Admin must first be designated. The second Account Holder System Admin can then remove the initial administrator's role; the original Account Holder System Admin cannot remove their own role.</li> </ul> |
| Account Holder System Admin<br>account creation & management, facility overview, view/print app details                                                                                                    |
| Certification Viewer/Trainee<br>view/print app details, facility overview                                                                                                    |
| Certification Biomethane Attestant<br>view/update biomethane app details, attest extra biomethane documentation                                                                                                    |
| Certification Attestant<br>view/print/submit app details, attest individual/aggregated app                                                                                                    |
| Certification Applicant<br>view/add/delete/update/print/amend/correct app details                                                                                                    |
| Verification Reporting Agent view/add/delete/edit reports                                                                                                    |
| □ Verification Viewer/Trainee<br>view reports                                                                                                    |
| □ Verification Attestant<br>view/add/delete/edit reports, submit/attest                                                                                                    |

After clicking "Save," the system will display a message confirming that the record was saved.

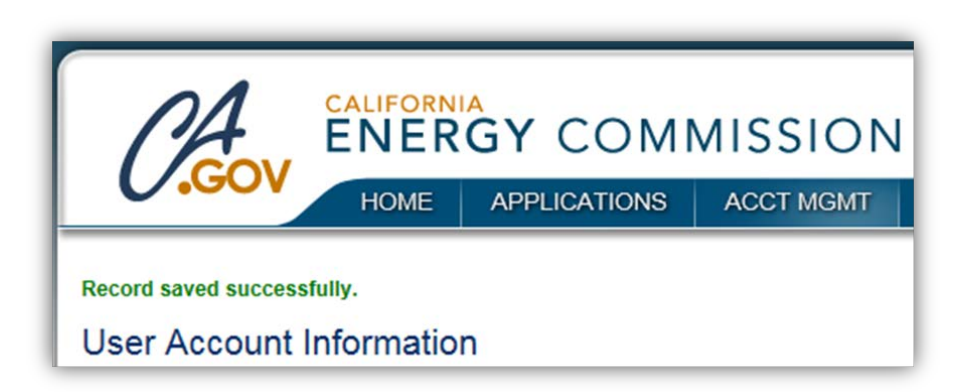

### 4.2.3 Edit Current User's Profile

To edit your own profile information, follow the steps below.

1. Enter your User ID and Password, agree to the User Terms and Conditions, and click "Sign In."

|    | Renewables Portfolio Standard                             |
|----|-----------------------------------------------------------|
|    | Log In                                                    |
|    | *User ID                                                  |
|    |                                                           |
|    | *Password                                                 |
|    |                                                           |
|    | I have read and agree to the User Terms and<br>Conditions |
| Fo | rgot your User ID? Forgot your Password?                  |
|    | Sign In                                                   |
|    | Sign in                                                   |

2. Hover over the "ACCT MGMT" tab at the top of the screen and click "My Profile".

| 1A                              |                                                         |              |                      |           | First Last Name | Help   FAQs   Logout<br>Organization Nam |
|---------------------------------|---------------------------------------------------------|--------------|----------------------|-----------|-----------------|------------------------------------------|
| <b>GOV</b>                      | HOME                                                    | APPLICATIONS | VERIFICATION REPORTS | ACCT MGMT |                 |                                          |
| • My Profile<br>• Select Organi | My Profile     New Organization     Select Organization |              |                      |           |                 |                                          |
| Organization                    | ● Organization and User Role Information                |              |                      |           |                 |                                          |
|                                 |                                                         |              |                      |           |                 |                                          |

3. Edit any of the fields you wish to change provided on the "My Profile" screen and click "Save".

| Contact Information                                                                                                    |                                                | Save                                                                |
|----------------------------------------------------------------------------------------------------|------------------------------------------------|---------------------------------------------------------------------|
|                                                                                                    |                                                |                                                                     |
| *First Name                                                                                                    | *Last Name                                     |                                                                     |
| First                                                                                                    | Last Name                                      |                                                                     |
| *Phone Number                                                                                                    |                                                |                                                                     |
| 1234567890                                                                                                    |                                                |                                                                     |
| *Email Address                                                                                                    |                                                |                                                                     |
| email@emailaddress.com                                                                                                    | •                                              | <b>1</b>                                                            |
| ^User ID                                                                                                    | *User Status                                   | *Effective Date                                                     |
| FLName                                                                                                    | Approved                                       | 01/18/2017                                                          |
| Login Information                                                                                                    | Pessword requirements:                         |                                                                     |
|                                                                                                    | Must be at least 1     Must contain at least 1 | 0 characters<br>ast 1 number<br>at 1 special character (の & # cto.) |
| New Password                                                                                                    | Must contain at lea                            | ast 1 uppercase and 1 lower case letter                             |
| Confirm Password                                                                                                    |                                                |                                                                     |
|                                                                                                    |                                                |                                                                     |
| Security Questions                                                                                                    |                                                |                                                                     |
| Security Questions <ul> <li>Answers are case sensitive.</li> <li>If the security questions are not set for the ac</li> </ul>                                                                                                    | count please contact the RPS staff.            |                                                                     |
| Security Questions  Answers are case sensitive. If the security questions are not set for the ac  Security Question 1                                                                                                    | count please contact the RPS staff.            |                                                                     |
| Security Questions   Answers are case sensitive.  If the security questions are not set for the ac  Security Question 1  Please Select                                                                                                    | count please contact the RPS staff.            |                                                                     |
| Security Questions  Answers are case sensitive. If the security questions are not set for the ac  Security Question 1  Please Select  Answer 1                                                                                                    | count please contact the RPS staff.            |                                                                     |
| Security Questions  Answers are case sensitive. If the security questions are not set for the ac  Security Question 1  Please Select  Answer 1  Security Question 2                                                                                                    | count please contact the RPS staff.            |                                                                     |
| Security Questions  Answers are case sensitive. If the security questions are not set for the ac  Security Question 1  Please Select  Answer 1  Security Question 2  Please Select  V                                                                                                    | count please contact the RPS staff.            |                                                                     |
| Security Questions   Answers are case sensitive.  If the security questions are not set for the ac   *Security Question 1  Please Select  *Answer 1  Please Select  Answer 2  *Answer 2                                                                                                    | count please contact the RPS staff.            |                                                                     |
| Security Questions  Answers are case sensitive. If the security questions are not set for the ac  Security Question 1  Please Select  Answer 1  Please Select  Answer 2  Security Question 3                                                                                                    | count please contact the RPS staff.            |                                                                     |
| Security Questions  Answers are case sensitive. If the security questions are not set for the ac  Security Question 1  Please Select  Answer 1  Please Select  Answer 2  Security Question 3  Please Select                                                                                                    | count please contact the RPS staff.            |                                                                     |
| Security Questions  Answers are case sensitive. If the security questions are not set for the ac  Security Question 1  Please Select  Answer 1  Please Select  Answer 2  Security Question 3  Please Select  Answer 3  Answer 3  Please Select  Answer 3  Please Select  Answer 3  Answer 3  A | count please contact the RPS staff.            |                                                                     |
| Security Questions  Answers are case sensitive. If the security questions are not set for the ac  *Security Question 1  Please Select  *Answer 1  Please Select  *Answer 2  *Security Question 3  Please Select  *Answer 3  Privacy and Terms of Liee                                                                                                    | count please contact the RPS staff.            |                                                                     |
| Security Questions  Answers are case sensitive. If the security questions are not set for the ac  *Security Question 1 Please Select  *Answer 1  *Security Question 2 Please Select  *Answer 2  *Security Question 3 Please Select  *Answer 3  Privacy and Terms of Use Please read our Privacy Policy and Terms of Use                                                                                                    | ecount please contact the RPS staff.           | vicies by checking the box                                          |

After clicking "Save," the system will display the message below confirming that the record was saved.

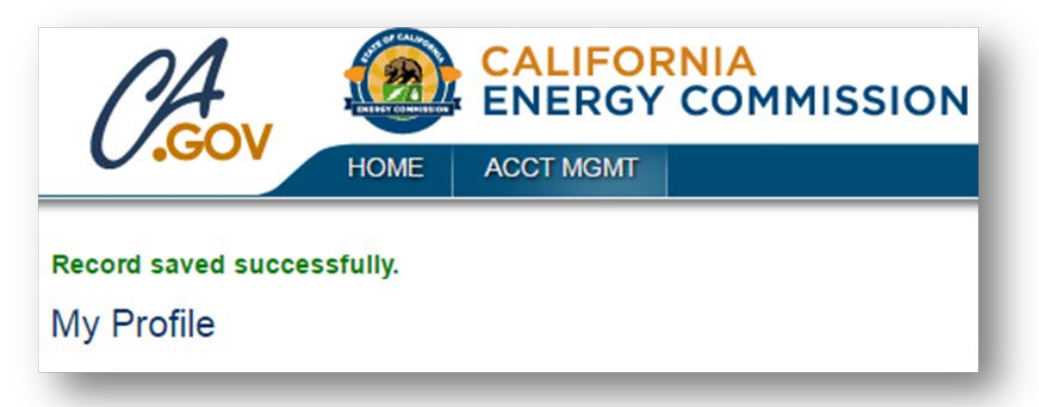

#### 4.2.4 Edit Another User's Profile

Once the organization account has been created, the Account Holder System Admin(s) for the organization account can edit the profile information of a user associated with the organization. To edit another user's profile, follow the steps below.

1. The Account System Holder Admin will log in to the online system by entering their user ID and password and agreeing to the "User Terms and Conditions."

|        | Renewables Portfolio Standard                             |
|--------|-----------------------------------------------------------|
|        | Log In                                                    |
|        | *User ID                                                  |
|        |                                                           |
|        | *Password                                                 |
|        |                                                           |
|        | I have read and agree to the User Terms and<br>Conditions |
| Fo     | rgot your User ID? Forgot your Password?                  |
|        | Sign In                                                   |
| $\sim$ |                                                           |

2. Hover over the "ACCT MGMT" tab at the top of the screen and click on the "Organization and User Role Information" link.

| CA                          |                                                                |              |                      |           | First Last Name   He | elp   FAQs   Logout |  |
|-----------------------------|----------------------------------------------------------------|--------------|----------------------|-----------|----------------------|---------------------|--|
| 0.000                       | HOME                                                           | APPLICATIONS | VERIFICATION REPORTS | ACCT MGMT |                      |                     |  |
| My Profile     Select Organ | My Profile     New Organization                                |              |                      |           |                      |                     |  |
| Organization                | Select Organization     Organization and User Role Information |              |                      |           |                      |                     |  |

3. Navigate through the Users grid and click "Select" next to the user's record you wish to edit.

|        | First Name | Last Name |
|--------|------------|-----------|
| Select | FirstName  | LastName  |
| Select | Jane       | Smith     |
| Select | Public     | User      |

4. Edit any of the fields you wish to change provided on the "User Information" screen and click "Save & Next".

| *First Name                | *Last Name   |                 |  |
|----------------------------|--------------|-----------------|--|
| *Phone Number              |              |                 |  |
| *Email Address             |              |                 |  |
| sasha.linker@energy.ca.gov |              |                 |  |
| *User ID                   | *User Status | *Effective Date |  |
| slinker                    | Approved     | 06/08/2016      |  |

5. Select the user's role from the list of available options and click "Save".

| Assign Role Save Cancel                                                                                                    |
|----------------------------------------------------------------------------------------------------|
| Instructions                                                                                                    |
| <ul> <li>These roles can be updated at any time. For the user role to take effect, the user must log out of the system and log back in.</li> <li>Individual user can have multiple roles.</li> <li>Roles can be shared by multiple users.</li> <li>There must be at least one Account Holder System Admin designated at all times. In order for the original Account Holder System Admin to cease being an administrator, a second Account Holder System Admin must first be designated. The second Account Holder System Admin can then remove the initial administrator's role; the original Account Holder System Admin cannot remove their own role.</li> </ul> |
| □ Account Holder System Admin<br>account creation & management, facility overview, view/print app details                                                                                                    |
| Certification Viewer/Trainee<br>view/print app details, facility overview                                                                                                    |
| Certification Biomethane Attestant<br>view/update biomethane app details, attest extra biomethane documentation                                                                                                    |
| Certification Attestant<br>view/print/submit app details, attest individual/aggregated app                                                                                                    |
| Certification Applicant<br>view/add/delete/update/print/amend/correct app details                                                                                                    |
| Verification Reporting Agent<br>view/add/delete/edit reports                                                                                                    |
| Verification Viewer/Trainee<br>view reports                                                                                                    |
| Verification Attestant<br>view/add/delete/edit reports, submit/attest                                                                                                    |

6. After clicking "Save," the system will display the message below confirming that the record was saved.

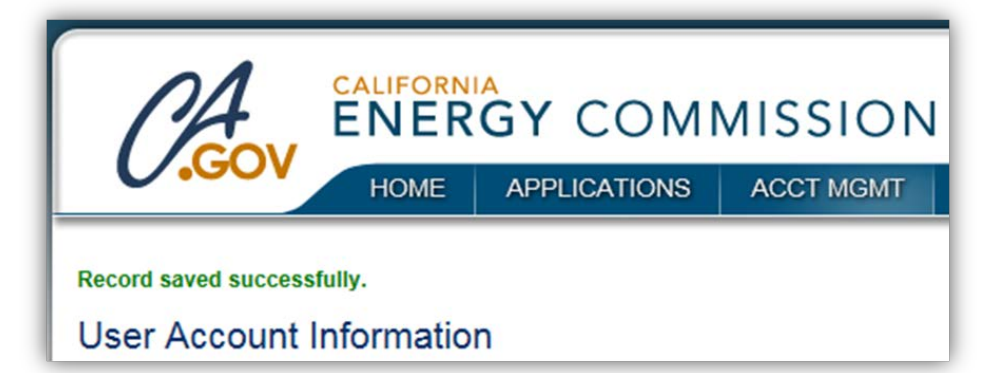

#### 4.2.5 User ID Recovery Request Process

To retrieve a forgotten user ID complete the steps below.

1. From the Log In screen, click on "Forgot your User ID?" link. To enter the RPS Online System you must also agree to the User Terms and Conditions.

|      | Log In                                                  |
|------|---------------------------------------------------------|
|      | *User ID                                                |
|      |                                                         |
|      | *Password                                               |
|      | have read and agree to the User Terms and<br>Conditions |
| Forg | got your User ID? Forgot your Password?                 |
|      |                                                         |

2. Enter the Last Name, First Name, Email Address, and Organization Name of the user ID you wish to recover. Click the "Save & Next" button to move to the next screen.

| User Name Recovery |                    |             |
|--------------------|--------------------|-------------|
| *Last Name         | *First Name        |             |
| *Email Address     | *Organization Name |             |
|                    |                    | Save & Next |

3. Answer the security question prompt and click "Submit".

| User Name Recovery: Security Question                                                                               | Submit Cancel |
|----------------------------------------------------------------------------------------------------|---------------|
| Instructions                                                                                                    |               |
| Answers are case sensitive.     If the security questions are not set for the account please contact the RPS staff. |               |
| Question                                                                                                    |               |
| *Answer                                                                                                    |               |

Note: After clicking "Submit," the system will display the message below informing the user that their user ID request has been sent to your email.

| C/A-                  | CALIFORNIA<br>ENERGY<br>ACCT MGMT | COM<br>SEARCH | MISSION |
|-----------------------|-----------------------------------|---------------|---------|
| Your UserID request h | as been sent to your en           | nail          |         |

4. The email will include the user ID associated with the information entered during the recovery process.

| From:                   | California Energy Commission - Do Not Reply <noreply@energy.ca.gov></noreply@energy.ca.gov>                                                     | Sent:    | Tue 1/24/2017 2:47 | PM |
|-------------------------|----------------------------------------------------------------------------------------------------|----------|--------------------|----|
| To:                     | Kelly Phan                                                                                                    |          |                    |    |
| Cc                      |                                                                                                    |          |                    |    |
| Subject:                | User ID Recovery Request                                                                                                    |          |                    |    |
| The Energ<br>Online Sy  | gy Commission has received a request for a forgotten User ID for your user acc<br>stem.                                                         | ount i   | n the RPS          |    |
| Your requ               | ested User ID is: Kelly943                                                                                                    |          |                    |    |
| Due to thi<br>Privacy P | is request, when you log in to the <u>RPS Online System</u> , you must agree to the Epolicy and Terms of Use.                                   | nergy    | Commission's       |    |
| Please do<br>contact E  | not reply to this system generated email message. If you have received this em<br>nergy Commission RPS Staff at <u>RPStrack@energy.ca.gov</u> . | ail in ( | error, please      |    |
| Thank you<br>Energy C   | 1,<br>ommission RPS Staff                                                                                                    |          |                    | =  |

#### 4.2.6 Password Recovery Request Process

To retrieve a forgotten password, follow the steps below to reset the password and receive a temporary password.

1. From the Log In screen click on the "Forgot your Password?" link. To enter the RPS Online System you must also agree to the User Terms and Conditions.

| Log In *User ID                                          |    |
|----------------------------------------------------------|----|
| *User ID                                                 |    |
|                                                          |    |
|                                                          |    |
| *Password                                                |    |
| I have read and agree to the User Terms ar<br>Conditions | nd |
| Forgot your User ID? Forgot your Password?               | )  |
| Sign In                                                  |    |

2. Enter the user ID and the associated email address of the password you wish to reset and click "Save & Next" to proceed to the next screen.

| Password Recovery |  |          |
|-------------------|--|----------|
| *User ID          |  |          |
| *Email Address    |  |          |
|                   |  | Save & N |

3. Answer the security question that was first answered when the user profile was created and click "Submit"

| Password Recovery: Security Que                                                                      | stion                             | Submit Cancel |
|----------------------------------------------------------------------------------------------------|-----------------------------------|---------------|
| Instructions                                                                                         |                                   |               |
| Answers are case sensitive.     If the security questions are not set for the acco Security Question | unt please contact the RPS staff. |               |
| Question 1                                                                                           |                                   |               |
| Where were you born?                                                                                 |                                   |               |
| *Answer 1                                                                                            |                                   |               |

Note: After clicking "Submit," the system will display the message below confirming that a password request has been sent to the email address associated to the user account.

| CA                   | ENERGY                 | СОМ     | MISSION |  |
|----------------------|------------------------|---------|---------|--|
| 0.000                | ACCT MGMT              | SEARCH  |         |  |
| Your Password reques | t has been sent to you | r email |         |  |

4. The user will receive an email with a temporary password. The user will then login using a temporary password and be prompted to create a new password.

| From:<br>To:        | California Energy Commission - Do Not Reply <noreply@energy.ca.gov> Sent: Tue 1/24/2017 2: Kelly Phan</noreply@energy.ca.gov>                                                       | 53 PM |
|---------------------|----------------------------------------------------------------------------------------------------|-------|
| Cc                  |                                                                                                    |       |
| Subject:            | Password Recovery                                                                                                    |       |
| The Ene<br>Online S | rgy Commission has received a request for a temporary password for your user account in the RPS<br>System.                                                                          |       |
| The tem             | porary password for User ID: Kelly943 is : ZM2YJGN4VI                                                                                                    |       |
| This ten<br>updated | porary password will expire in 14 days. Please log in to the <u>RPS Online System</u> , establish an password and agree to the Energy Commission's Privacy Policy and Terms of Use. |       |
| Please d<br>contact | o not reply to this system generated email message. If you have received this email in error, please<br>Energy Commission RPS Staff at <u>RPStrack@energy.ca.gov</u> .              |       |
| Thank y<br>Energy   | ou,<br>Commission RPS Staff                                                                                                    | ≡     |

## 5 Notifications

The Notifications tab shows correspondence sent between RPS staff and the Organization through the RPS Online System. Notifications provide an internal system for tracking communication regarding certification of applications, completing verification reports, maintaining an organizations' RPS data, and insuring facility compliance. Selecting each individual notification will provide more detail regarding specifics of the message. The RPS Online System will store the notifications without expiration. In addition, the RPS Online System can export notifications to a Microsoft Excel (.xlsx or .csv) file format.

| Home Page    | e          |                   |                                |                         |       |                    |              |                     |
|--------------|------------|-------------------|--------------------------------|-------------------------|-------|--------------------|--------------|---------------------|
| Applications | Facilities | Notifications     | Time Extension Request         | Verification            | WR    | REGIS Adjustment   |              |                     |
| RPS ID       | Recipie    | ent Sub           | ject Incomir<br>Pleas          | ng/Outgoing<br>e Select | •     | Sent Date From     |              |                     |
| Sent Date To |            |                   | Search                         |                         |       |                    |              |                     |
| Results      |            |                   |                                |                         |       |                    | Exp          | ort To: Excel CSV   |
| RPS ID       | Sent Date  | Subject           |                                |                         |       |                    | Facility Nam | e Organization Name |
| Select 64388 | 1/18/2017  | Corrections Nee   | ded for an Application for Cal | lifornia's Renew        | ables | Portfolio Standard | Facility     | Organization Name   |
| Select 64388 | 1/18/2017  | RPS ID Assigned   | I                              |                         |       |                    | Facility     | Organization Name   |
| Select 64388 | 1/18/2017  | Pre-Certification | Received                       |                         |       |                    | Facility     | Organization Name   |

#### **Certification Correspondence**

During the Certification process, notifications are generated for: viewing/editing application details, attestation, filling out amended applications, and application submittal. The RPS Online System sends notifications that are more detailed at different points of the application review process including: precertification outreach, precertification/certification/aggregated application approval, when corrections are needed, assigning an RPS ID. Additionally, notifications are sent related to Time Extension Requests.

#### Verification Correspondence

During the Verification process, notifications are generated for: report reminders, submitted reports, corrections needed, and verification results.

### 5.1 Navigating Notifications

To view Notifications, navigate to the Notifications tab. The system allows the user to search for specific notifications by sorting the messages based on the following criteria: RPS ID, recipient, subject, and date sent. Additionally, the system can sort incoming versus outgoing notifications.

| Home Pag                                          | ge                                    |                                               |                               |                          |                         |                                        |                                                                                       |
|---------------------------------------------------|---------------------------------------|-----------------------------------------------|-------------------------------|--------------------------|-------------------------|----------------------------------------|---------------------------------------------------------------------------------------|
| Applications                                      | Facilities                            | Notifications                                 | Time Extension Request        | Verification             | WREGIS Adjustmen        | t                                      |                                                                                       |
| RPS ID                                            | Recipie                               | ent Sub                                       | oject Incomi<br>Pleas         | ng/Outgoing<br>se Select | Sent Date Fro           | im 📰                                   |                                                                                       |
| Sent Date To                                      |                                       |                                               | Search                        |                          |                         |                                        |                                                                                       |
|                                                   |                                       |                                               |                               |                          |                         |                                        |                                                                                       |
| Results                                           |                                       |                                               |                               |                          |                         | E                                      | xport To: Excel CS                                                                    |
| Results<br>RPS II                                 | D Sent Date                           | Subject                                       |                               |                          |                         | E)<br>Facility Na                      | xport To: Excel CS<br>ame Organization Name                                           |
| Results<br>RPS II<br>Select 64388                 | D Sent Date<br>1/18/2017              | Subject<br>Corrections Need                   | ded for an Application for Ca | lifornia's Renew         | vables Portfolio Standa | E)<br>Facility N:<br>rd Facility       | xport To: Excel CS<br>ame Organization Name<br>Organization Name                      |
| Results<br>RPS II<br>Select 54388<br>Select 64388 | D Sent Date<br>1/18/2017<br>1/18/2017 | Subject<br>Corrections Nee<br>RPS ID Assigned | ded for an Application for Ca | ilifornia's Renev        | vables Portfolio Standa | Facility Na<br>rd Facility<br>Facility | xport To: Excel CS<br>ame Organization Name<br>Organization Name<br>Organization Name |

To view a specific notification, click "Select" next to the notification. Once you are finished viewing the notification, click "Cancel" to close and return to the Notifications tab.

| View Email              | Cano   | cel |
|-------------------------|--------|-----|
| То                      |        |     |
| email_address@email.com |        |     |
| Subject                 | RPS ID |     |
| RPS ID Assigned         | 64388  |     |
| Notification            |        |     |
|                         |        |     |
| Sent Date               |        |     |
| 1/18/2017 3:30:14 PM    |        |     |

# 6 RPS Eligibility and Certification

Organizations will use the certification section of the RPS Online System to certify their facilities for the RPS. Applications, amended applications, and time extension requests can be completed and tracked on the Applications tab. An organization's facilities can be viewed under the Facility tab along with the location information for their facilities. This information can be searched and allows users access to real-time updates for their facilities.

When users hover their mouse icon over the Applications menu, they will have 6 different options for applications they can submit. If a user clicks the Applications menu, they will be directed to the Precertification application for a new facility.

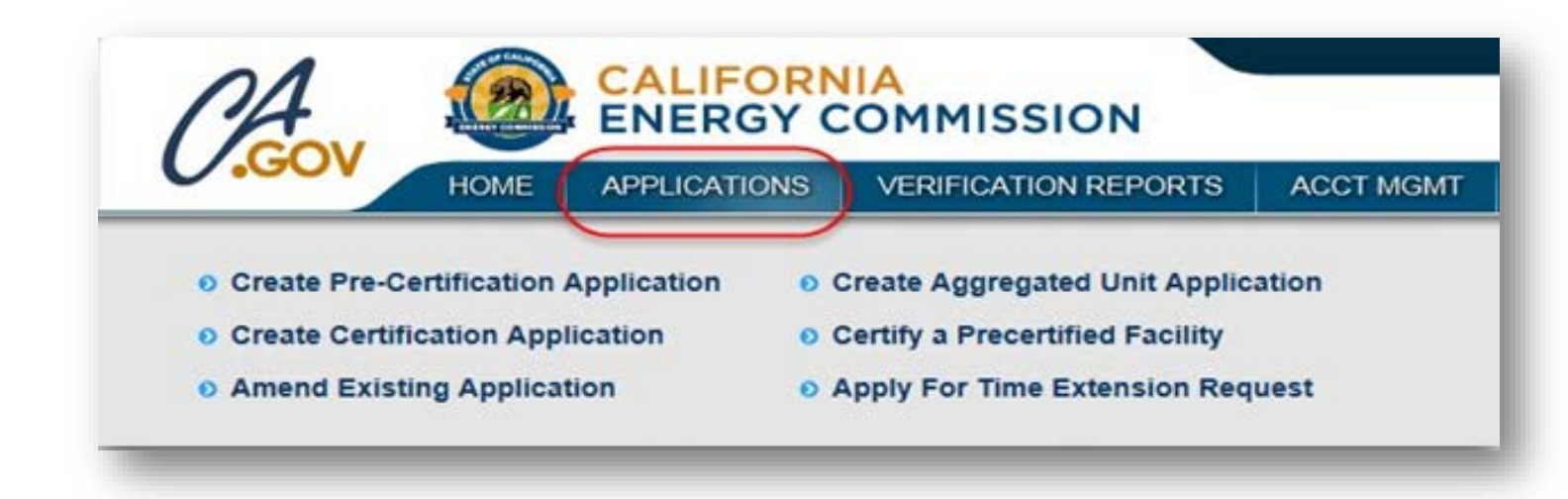

<u>Create Precertification Application:</u> Users can click on this link to file a new application to precertify a facility.

<u>Create Certification Application:</u> Users can click on this link to file a new application to certify a facility.

<u>Amend Existing Application:</u> Users can click on this link to file an amendment to an existing application for an approved facility. If a precertified facility has started its commercial operations, the applicant must use the "Certify a Precertified Facility" option.

<u>Create Aggregated Unit Application:</u> Users can click on this link to file an application for an aggregated unit.

<u>Certify a Precertified Facility:</u> Users can click on this link to apply for certification of a precertified facility.

<u>Apply for Time Extension Request:</u> Users can click on this link to apply for a Time Extension Request for a certified facility.

## 6.1 Submit an Individual Application of a Facility

An applicant may apply to have their facility precertified or certified by the Energy Commission. To apply for precertification or certification, follow the steps below. All fields with an asterisk are required.

1. Enter your User ID and Password, review and agree to the "User Terms and Conditions," (which can be accessed by clicking on "User Terms and Conditions") and click "Sign In." Users will not be able to log in without reviewing and agreeing to the User Terms and Conditions.

|     | Renewables Portfolio Standard                           |
|-----|---------------------------------------------------------|
|     | Log In                                                  |
|     | *User ID                                                |
|     |                                                         |
|     | *Password                                               |
|     | have read and agree to the User Terms and<br>Conditions |
| For | got your User ID? Forgot your Password?                 |
|     | Sign In                                                 |
| ~   |                                                         |

2. Hover over the "Applications" menu at the top of the screen.

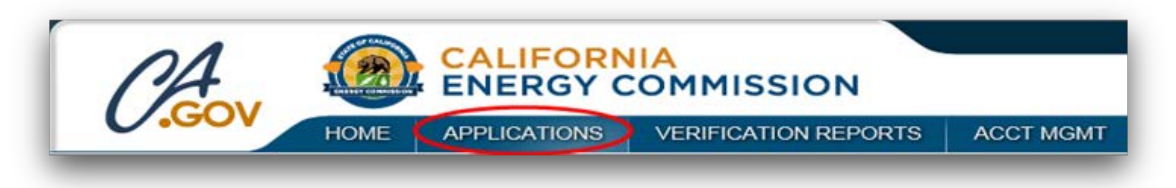
3. Click on the "Create Precertification Application" link if you wish to precertify a facility and "Create Certification Application" link if you wish to certify a facility.

| - 4                             |                                | CALIFORM     |                                                                 |           | First Last Name   H | lelp   FAQs   Logout |
|---------------------------------|--------------------------------|--------------|-----------------------------------------------------------------|-----------|---------------------|----------------------|
| (A)                             |                                | ENERGY (     |                                                                 |           |                     | Organization Name    |
| 0.000                           | HOME                           | APPLICATIONS | VERIFICATION REPORTS                                            | ACCT MGMT |                     |                      |
| Create Pre-Ce<br>Create Certifi | ertification A<br>cation Appli | pplication o | Create Aggregated Unit Appli<br>Certify a Precertified Facility | cation    |                     |                      |
| Amend Existi                    | ng Applicat                    | ion 📀        | Apply For Time Extension Re                                     | quest     |                     |                      |
|                                 |                                |              |                                                                 |           |                     |                      |

The application type has now been selected. If you did not select the correct application type, please return to the Home screen by clicking the "Home" menu.

The application will open and the bars on the left will direct you to the screens that need to be filled out. As you answer questions, this bar may populate with additional screens. Once a screen has been saved, the bar will turn blue. All information on this application and any attachments are subject to public disclosure.

| DA                                                                                                    |                                       |                                                                                                    |                                                                                                    |                                              | First Last Name   He    | lp   FAQs   Logout |
|----------------------------------------------------------------------------------------------------|---------------------------------------|----------------------------------------------------------------------------------------------------|----------------------------------------------------------------------------------------------------|----------------------------------------------|-------------------------|--------------------|
| COV                                                                                                    | ENERGY COMPRESSION                    | ENERGY                                                                                                    |                                                                                                    |                                              |                         | Organization Name  |
|                                                                                                    | HOME                                  | APPLICATIONS                                                                                                    | VERIFICATION REPORTS                                                                                                    | ACCT MGMT                                    |                         |                    |
| Pre-Certification                                                                                                |                                       |                                                                                                    |                                                                                                    |                                              |                         | Clear              |
| Application Process                                                                                              | Instruct                              | ions                                                                                                    |                                                                                                    |                                              |                         |                    |
| New Application<br>Facility<br>Map & Coordinate<br>Facility Operations &<br>Interconnection<br>Facility Resource | • A<br>• F<br>• Ir<br>• T<br>Facility | Il information on this for<br>lease fill out all the requ<br>nformation will not be sa<br>he CLEAR button will c<br>Information | m and on any attachments is subject<br>ired fields marked by *<br>ived if the applicant navigates away fi<br>lear contents on this page. | to public disclosure.<br>om this page withou | t clicking the SAVE & N | IEXT button.       |
| Information                                                                                                    | Previou                               | sly assigned RPS ID                                                                                                    | , if any                                                                                                    |                                              |                         |                    |
| Application Conclusion<br>Upload Supporting<br>Documents<br>Application Summary                                  | *Name                                 | of Facility                                                                                                    |                                                                                                    |                                              |                         |                    |
| Application Attestation                                                                                          | Specify a                             | any additional names th                                                                                                    | is facility is or has been known by:                                                                                                    |                                              |                         |                    |
|                                                                                                    | a)                                    |                                                                                                    |                                                                                                    |                                              |                         |                    |
|                                                                                                    | b)                                    |                                                                                                    |                                                                                                    |                                              |                         |                    |

4. For the New Application Facility screen, you will fill out the following sections.

#### Application Process

# New Application Facility

# Instructions

- · All information on this form and on any attachments is subject to public disclosure.
- Please fill out all the required fields marked by \*
   Information will not be saved if the applicant navigates away from this page without clicking the SAVE & NEXT button.
- The CLEAR button will clear contents on this page.

#### **Facility Information**

| Previously | assigned | RPS ID | , if any |
|------------|----------|--------|----------|
|------------|----------|--------|----------|

\*Name of Facility

Specify any additional names this facility is or has been known by:

| a) |  |
|----|--|
|    |  |
| b) |  |

#### Facility Resource

Indicate all energy sources used by the facility, including any non-renewable resource under the de minimis:

| ZIP/Postal Cor |
|----------------|
|                |
|                |
|                |
|                |
|                |

5. In the Facility Information section, enter the name of the facility, additional name(s) of the facility (previous or current), and previously assigned RPS ID (if any).

| Previously        | assigned RPS ID, if any                                 |
|-------------------|---------------------------------------------------------|
| Name of           | Facility                                                |
|                   |                                                         |
| Specify any       | additional names this facility is or has been known by: |
| Specify any<br>a) | additional names this facility is or has been known by: |

6. In the Facility Resource section, select **all** of the types of renewable energy from the Primary Resource drop down menu. If the facility uses an additional energy resource, including a nonrenewable resource, select from the Secondary Resource drop down menus.

Note: Specific resources will require additional questions that will populate after this screen has been saved. See those sections below.

| dicate all energy sources used by the facility, including any non-renewable resource under the de minimis: |     |
|----------------------------------------------------------------------------------------------------|-----|
| Primary Resource:                                                                                          |     |
| Photovoltaic                                                                                               |     |
| Please Select                                                                                              |     |
| econdary Resource: Biomass                                                                                 |     |
| Please Select   Biomass Black Liquor                                                                       |     |
| dditional Resource(1): Biomass Conversion                                                                  |     |
| Please Select  Conduit Hydroelectric                                                                       |     |
| dditional Resource(2): Conduit Hydroelectric with Efficiency                                               |     |
| Please Select                                                                                              |     |
| dditional Resource(3): Fuel Cell - Hydrogen Produced Renewa                                                | bly |
| Please Select   Existing Large Incremental Hydroelectric                                                   | 2   |
| MSW - Conversion                                                                                           |     |
| Ocean Thermal                                                                                              |     |
| Ocean wave                                                                                                 |     |
| Photovollaic<br>Small Hydroelectric                                                                        |     |
| Small Hydroelectric with Efficiency                                                                        |     |
| Solar Thermal Electric                                                                                     |     |
| Tidal Current                                                                                              |     |
| Wind                                                                                                    |     |

7. Enter the facility's address information at the bottom of the screen.

Note: An address is not required in the case of facilities that do not have a street address.

| Please provide the physical loca | ation of the facility. |          |                         |                  |
|----------------------------------|------------------------|----------|-------------------------|------------------|
| *Country                         |                        |          |                         |                  |
| Please Select •                  |                        |          |                         |                  |
| Facility Address 1               |                        | Facility | Address 2               |                  |
| *City                            | *USA State             |          | *Foreign State/Province | *ZIP/Postal Code |
|                                  | Please Select          | •        |                         |                  |
| *Can mail be delivered to th     | ne facility location?  |          |                         |                  |
| Please Select                    | •                      |          |                         |                  |

Note: If the option for "Can mail be delivered to the facility location?" is set to "No", the screen will refresh and a section where the applicant must enter the Facility Mailing Address will appear. Enter the address where mail can be delivered and click "Save & Next".

| Faci          | lity Address 2                      |                  |
|---------------|-------------------------------------|------------------|
| Faci          | lity Address 2                      |                  |
| Faci          | lity Address 2                      |                  |
|               |                                     |                  |
| *USA State    | *Foreign State/Province             | *ZIP/Postal Code |
| Please Select | •                                   |                  |
|               |                                     |                  |
|               |                                     |                  |
|               |                                     |                  |
| Addı          | ress Line 2                         |                  |
| Addr          | ress Line 2 *Foreign State/Province | *ZIP/Postal Code |
|               | Please Select                       | Please Select    |

8. To enter the location of the facility, enter the GPS of the facility in Degrees Minutes Seconds (DMS) format in the Facility GIS Location section and click "Place the Coordinate on Map".

Additionally, users can draw the facility point on the map. To place the facility point, right-click on the map and select "Add Facility Point".

| Facility GIS and L                                                                          | ocation Information                                                                                                    | Clear                                                                                                    |
|---------------------------------------------------------------------------------------------|----------------------------------------------------------------------------------------------------|----------------------------------------------------------------------------------------------------|
| Application Process                                                                         | Instructions                                                                                                    |                                                                                                    |
| New Application<br>Facility<br>Map & Coordinate<br>Facility Operations &<br>Interconnection | <ul> <li>A facility location must be provided. A facility boundary may also be needed to complete re</li> <li>To place the facility point on the map enter the GPS coordinates of the facility (degrees, min the Coordinate on Map" or right-click on the map location of the facility and select "Add Fac</li> <li>To place the facility boundary Right-click and select "Add Facility Boundary" then click on the boundary for the facility and double click to complete.</li> </ul> | view of the application.<br>uutes, & seconds) and click "Place<br>ility Point".<br>ne map to start outlining the |
| Facility Resource<br>Information                                                            | Toggle Coordinate Input                                                                                                    | Place the Coordinate on Map                                                                                      |
| Facility Identification                                                                     | Degree Minute Second (DMS)                                                                                                    |                                                                                                    |
| Application Conclusion<br>Upload Supporting                                                 | *Degree *Minute *Second *Degree *Minute                                                                                                    | *Second                                                                                                    |
| Documents                                                                                   |                                                                                                    | 46.9222                                                                                                    |
| Application Summary                                                                         | 93584 × Q                                                                                                    |                                                                                                    |
|                                                                                             | Facility Point Facility Boundaries                                                                                                    | County Lines                                                                                                    |
|                                                                                             | W Avenue I<br>200m<br>200m<br>600ft Bureau of Land Managen                                                                                                    | ent, Esri, HERE, Garmin, INC                                                                                     |
|                                                                                             |                                                                                                    | Previous Save & Next                                                                                             |

9. Users can also choose to draw a facility boundary around their plot by right clicking and selecting the option "Add Facility Boundary". To draw the facility boundary, right-click on the map to start outlining the boundary and double click to complete. A facility boundary may also be needed to complete review of the application. Click the "Save & Next" button to proceed to the next screen.

| 93584      | X Q                                                                              |
|------------|----------------------------------------------------------------------------------|
| +          | Facility Point Facility Boundaries County Lines Imagery Double-click to complete |
|            | 30th St W                                                                        |
| W Avenue 1 | Bureau of Land Management, Esri, HERE, Garmin, INC                               |
|            | Previous Save & Next                                                             |

10. In the Facility Operations & Interconnection Details screen, specify the balancing authority area, Balancing Authority, and Resource ID (if any). For additional information, please see Appendix A. In the Facility Operations section, specify the facility's total nameplate capacity, commercial operations date (COD), and whether or not the facility is repowered or incremental. For multi-fuel facilities, see section 6.1.1.

Note: For precertification, the COD must occur in the future.

Click the "Save & Next" button in the lower right corner of the screen to proceed to next screen.

| Facility Interconnection                                                                             |
|----------------------------------------------------------------------------------------------------|
| *Specify the balancing authority area for the facility's first point of interconnection to the WECC: |
| Please Select                                                                                        |
| *Balancing Authority CA ISO Resource ID, if any:<br>Please Select                                    |
| *Provide the total nameplate capacity of the facility as registered in WREGIS in megawatts, AC:      |
| *Specify commercial operations date:                                                                 |
|                                                                                                    |
| Is it a repowered or incremental facility?                                                           |
| No   Previous Save & Next                                                                            |

11. In the Facility Resource Information screen, select if the facility uses an energy storage device or serves onsite load.

| *Does this facility use an energy storage device, including pumped storage hydroelectric, in addition to or as an enhancement to the facility? Please Select |
|----------------------------------------------------------------------------------------------------|
| *Does the facility's generation serve onsite load?                                                                                                    |
| Please Select •                                                                                                    |
|                                                                                                    |
|                                                                                                    |
|                                                                                                    |
|                                                                                                    |
| Previous Save & Next                                                                                                    |

Note: For facilities with multiple energy resources skip to section 6.1.1: Multi-fuel facilities.

12. In the Facility Owner section, enter the name and contact information of the facility's owner.

| *Name           |            |                         |                  |
|-----------------|------------|-------------------------|------------------|
| Phone Number    |            |                         |                  |
| *Email Address  |            |                         |                  |
| *Country        |            |                         |                  |
| Please Select • |            |                         |                  |
| *Address Line 1 |            | Address Line 2          |                  |
| *City           | *USA State | *Foreign State/Province | *ZIP/Postal Code |

13. Next, in the Facility Identification Numbers screen, enter the facility's Western Renewable Energy Generation Information System (WREGIS) information by clicking the "Add" button beneath the upper grid. WREGIS Generating Unit (GU) ID information is required for certification applications. If this is a precertification application, skip to step 16 since a WREGIS GU ID is not required for a precertification application.

| Please enter the WRE0<br>Commission will appro                             | 3IS GU ID(s) for this facil<br>ve an application for cert | ity. A facility shall be registe<br>ification. | ered and approved in V | VREGIS before the Energy  |
|----------------------------------------------------------------------------|-----------------------------------------------------------|------------------------------------------------|------------------------|---------------------------|
| WREGIS GU ID                                                               | Unit Capacity (MW)                                        | Generating Unit Type                           | Multi-Fuel GU ID       | Commercial Operation Date |
| lo records found                                                           |                                                           |                                                |                        |                           |
|                                                                            |                                                           |                                                |                        | Hud Delete                |
|                                                                            |                                                           |                                                |                        |                           |
|                                                                            |                                                           |                                                |                        |                           |
| Other Facility Ident                                                       | ification:                                                |                                                |                        |                           |
| Other Facility Ident<br>Please enter the follow                            | ification:<br>ing identification number                   | s if they are available.                       |                        |                           |
| Other Facility Ident                                                       | ification:<br>ing identification number                   | rs if they are available.                      | ERC QF ID              | WebRegistry               |
| Other Facility Ident Please enter the follow EIA Plant ID No records found | ification:<br>ing identification number<br>CEC Pi         | rs if they are available.<br>ant ID FE         | ERC QF ID              | WebRegistry               |
| Other Facility Ident Please enter the follow EIA Plant ID No records found | ification:<br>ing identification number<br>CEC Pl         | rs if they are available.<br>ant ID Ft         | ERC QF ID              | WebRegistry<br>Add Delete |
| Other Facility Ident Please enter the follow EIA Plant ID No records found | ification:<br>ing identification number<br>CEC Pl         | rs if they are available.<br>ant ID FB         | ERC QF ID              | WebRegistry<br>Add Delete |
| Other Facility Ident Please enter the follow EIA Plant ID No records found | ification:<br>ing identification number<br>CEC Pi         | rs if they are available.<br>ant ID FE         | ERC QF ID              | WebRegistry<br>Add Delete |

14. In the Facility WREGIS Identification Number and Information screen, enter the WREGIS GU ID, Unit Capacity (MW), Generating Unit Type, Multi-Fuel GU ID, and Commercial Operation Date and click "Save". Note: The WREGIS Unit Capacity field must be equal to the size of the total nameplate capacity of the facility entered on the Facility Operations & Interconnection Details screen.

| pplication Process                       | Instructions                                                                                                    |
|------------------------------------------|----------------------------------------------------------------------------------------------------|
| New Application<br>Facility              | Please enter the information for each WREGIS GU ID and click "save" to return to the previous page. If there are multiple WREGIS GU IDs for this facility please enter them separately including the individual capacities and commercial operations dates for each |
| Map & Coordinate                         | unit.                                                                                                    |
| Facility Operations &<br>Interconnection | *WREGIS GU ID in the following format: W####                                                                                                    |
| Facility Resource<br>Information         |                                                                                                    |
| Facility Identification                  | Unit Capacity (MW)                                                                                                    |
| pplication Conclusion                    |                                                                                                    |
| Upload Supporting                        | *Generating Unit Type                                                                                                    |
| Documents                                | Please Select •                                                                                                    |
| Application Summary                      | *Multi-Fuel GU ID                                                                                                    |
| Application Attestation                  | Please Select ·                                                                                                    |
|                                          | Commercial Operations Date for this WREGIS GU ID                                                                                                    |
|                                          |                                                                                                    |
|                                          |                                                                                                    |

15. Once the record has been successfully saved, click the "Go Back" button to return to the Identification Number section on the previous screen.

| pplication Process                       | Instructions                                       |                 |                                                                                                    |
|------------------------------------------|----------------------------------------------------|-----------------|----------------------------------------------------------------------------------------------------|
| New Application<br>Facility              | Please enter the infor<br>GU IDs for this facility | mation for each | WREGIS GU ID and click "save" to return to the previous page. If there are multiple WREGIS<br>ensenarately, including the individual capacities and commercial operations dates for each |
| Map & Coordinate                         | unit.                                              | piense einer af | en separater, medang de mannade espacies and contracted operations dates ar adar                                                                                                    |
| Facility Operations &<br>Interconnection | *WREGIS GU ID in                                   | the following   | format: W####                                                                                                    |
| Facility Resource<br>Information         | W9878                                              |                 |                                                                                                    |
| Facility Identification                  | *Unit Capacity (MV                                 | V)              |                                                                                                    |
| Application Conclusion                   | 50                                                 |                 |                                                                                                    |
| Upload Supporting                        | *Generating Unit T                                 | уре             |                                                                                                    |
| Application Summary                      | Export                                             | *               |                                                                                                    |
| Application Attestation                  | *Multi-Fuel GU ID                                  |                 |                                                                                                    |
|                                          | Yes                                                | •               |                                                                                                    |
|                                          | *Commercial Oper                                   | ations Date fo  | or this WREGIS GU ID                                                                                                    |
|                                          | 01/03/2017                                         |                 |                                                                                                    |

16. In the Facility Identification Numbers section, enter other identification numbers associated with the facility by clicking the "Add" button beneath the lower grid. If the facility has no other identification numbers to report, skip to step 19.

Note: Providing Other Identification Numbers is not required.

| miss            | sion will approve an                                          | application for certificati                         | on.                  |                  |                           |
|-----------------|---------------------------------------------------------------|-----------------------------------------------------|----------------------|------------------|---------------------------|
| 1               | WREGIS GU ID                                                  | Unit Capacity (MW)                                  | Generating Unit Type | Multi-Fuel GU ID | Commercial Operation Date |
| ect [           | W9878                                                         | 50                                                  | Export               | Yes              | 01/03/2017                |
| ier Fa          | acility Identificat                                           | ion:                                                |                      |                  | Add Delete                |
| h <b>er F</b> a | acility Identificat<br>nter the following ide                 | ion:<br>entification numbers if th                  | ey are available.    |                  | Add Delete                |
| ner Fa          | acility Identificat<br>nter the following ide<br>EIA Plant ID | tion:<br>entification numbers if th<br>CEC Plant ID | ey are available.    | QF ID            | Add Delete<br>WebRegistry |

17. In the Facility Identification Numbers section, enter the facility's EIA Plant ID, CEC Plant ID, FERC QF ID, and/or webRegistry, if available and click "Save".

| Facility Identifica                                                                                     | ation Numbers Cancel Clear                                                                                                    |
|----------------------------------------------------------------------------------------------------|----------------------------------------------------------------------------------------------------|
| Application Process<br>New Application<br>Facility<br>Map & Coordinate                                  | List the identification numbers associated with the facility for the following programs, if applicable.<br>EIA Plant ID<br>All electricity generating facilities physically located in the United States that have a total nameplate capacity greater than 1 MW must submit data to<br>the U.S. Energy Information Administration (EIA). If the facility has reported to the EIA in the past and has an EIA Plant ID, provide the ID here. |
| Facility Operations &<br>Interconnection<br>Facility Resource<br>Information<br>Facility Identification | CEC Plant ID(a.k.a CEC 1304, EAO QFER)<br>A facility physically located in California with a nameplate capacity greater than 1 MW must report annually to the California Energy Commission (CEC)<br>Electricity Analysis Office (EAO) on the CEC1304 form. If the facility has reported to the CEC's EAO in the past, the facility will have an assigned "CEC<br>Plant ID," provide the ID here.                                           |
| Application Conclusion<br>Upload Supporting<br>Documents<br>Application Summary                         | FERC QF ID<br>If the facility is certified by the Federal Energy Regulatory Commission (FERC) as a Qualifying Facility (QF), the facility will have a FERC QF ID,<br>provide the ID here.                                                                                                    |
| Application Attestation                                                                                 | WebRegistry<br>A facility's webRegistry ID is assigned by Open Access Technology International, Inc. (OATI), and used to identify the facility as the Source point on e-<br>Tags. The webRegistry ID is required for facilities interconnected to a non-CBA that are scheduling generation into a CBA.                                                                                                    |

Note: The following definitions for the codes:

- **EIA Plant ID** All electricity generating facilities physically located in the United States that have a total nameplate capacity greater than 1 MW must submit data to the U.S. Energy Information Administration (EIA). If the facility has reported to the EIA in the past and has an EIA Plant ID, provide the ID here.
- CEC Plant ID A facility physically located in California with a nameplate capacity greater than 1 MW must report annually to the California Energy Commission (CEC) Electricity Analysis Office (EAO) on the CEC1304 form. If the facility has reported to the CEC's EAO in the past, the facility will have an assigned "CEC Plant ID," provide the ID here.
- FERC QF ID If the facility is certified by the Federal Energy Regulatory Commission (FERC) as a Qualifying Facility (QF), the facility will have a FERC QF ID, provide the ID here.
   webRegistry A facility's webRegistry ID is assigned by Open Access Technology International, Inc. (OATI), and used to identify the facility as the Source point on e-Tags. The webRegistry ID is required for facilities interconnected to a non-CBA that are scheduling generation into a CBA. Provide the WebRegistry here.
- 18. Click the "Go Back" button in the upper right corner to return to the Facility Identification Numbers screen.

| ecord saved succes                       | sfully.                                                                                                    |
|------------------------------------------|----------------------------------------------------------------------------------------------------|
| Application Process                      | EIA Plant ID                                                                                                    |
| New Application                          | All electricity generating facilities physically located in the United States that have a total nameplate capacity greater than 1 MW must submit data to                                                                                                    |
| Facility                                 | the U.S. Energy Information Administration (EIA). If the facility has reported to the EIA in the past and has an EIA Plant ID, provide the ID here.                                                                                                    |
| Map & Coordinate                         |                                                                                                    |
| Facility Operations &<br>Interconnection | CEC Plant ID(a.k.a CEC 1304, EAO QFER)                                                                                                    |
| Facility Resource<br>Information         | A facing physical focate in California with a namepiate capacity greater than 1 MVV must report annually to the California Energy Commission (CEC<br>Electricity Analysis Office (EAO) on the CEC1304 form. If the facility has reported to the CEC's EAO in the past, the facility will have an assigned "CE<br>Plant ID " provide the ID here |
|                                          |                                                                                                    |
| Application Conclusion                   |                                                                                                    |
| Upload Supporting<br>Documents           | FERC QF ID<br>If the facility is certified by the Federal Energy Regulatory Commission (FERC) as a Qualifying Facility (QF), the facility will have a FERC QF ID,<br>provide the ID here.                                                                                                    |
|                                          |                                                                                                    |
|                                          |                                                                                                    |
|                                          | WebRegistry<br>A facility's webRegistry ID is assigned by Open Access Technology International, Inc. (OATI), and used to identify the facility as the Source point on                                                                                                    |
|                                          | Tags. The webRegistry ID is required for facilities interconnected to a non-CBA that are scheduling generation into a CBA.                                                                                                    |

- 19. If the facility resource requires additional information, please skip to those sections below before continuing on to the summary and attestation. If not, proceed to step 20.
  - If the facility has more than one resource refer to section 6.1.1.
  - If the resource type is selected as "Biomethane" and the source is "Common Carrier Pipeline" then refer to section 6.1.2.
  - If the resource type is selected as "Biomethane" and the source is "Dedicated Pipeline" then refer to section 6.1.3
  - If the resource type is selected as "Biomethane" and the source is "Functionally Dedicated Pipeline" then refer to section 6.1.4.
  - If the resource type is selected as "Biomethane" and the source is "Onsite" then refer to section 6.1.5.
  - If the resource type is selected as Small Hydroelectric then refer to section 6.1.6.
  - If the resource type is selected as Conduit Hydroelectric then refer to section 6.1.7.
  - If the resource type is selected as Incremental Hydroelectric then refer to section 6.1.8.
  - If the resource type is selected as Hydrogen then refer to section 6.1.9.
  - If the resource type is selected as Municipal Solid Waste (MSW) then refer to section 6.1.10.
  - If the resource type is selected as Biomass then refer to section 6.1.11.
  - If the resource type is selected as Biomass Conversion then refer to section 6.1.12.
  - If the facility is Out of State, Non-CBA then refer to section 6.1.13.
  - If the facility is Repowered, then refer to section 6.1.14.
  - If the facility is Incremental, then refer to section 6.1.15.
- 20. If your application requires an upload of supporting documentation or you have documentation you would like to provide with your application, click on the "Choose File" button next to the Extra Documentation field where you wish to upload your file. Otherwise, skip to step 21.

Note: Accepted file formats include: .xlsx, .pdf, .docx, .xls, .csv, .doc

| pplication Process                       | Instructions                                       |                                              |                                                                              |
|------------------------------------------|----------------------------------------------------|----------------------------------------------|------------------------------------------------------------------------------|
| New Application<br>Facility              | <ul> <li>Please upl<br/>section to uplo</li> </ul> | oad any supporting documentation to a        | substantiate the information provided in the application. Use the applicable |
| Map & Coordinate                         | <ul> <li>Accepted f</li> </ul>                     | ile format include: .xlsx, .pdf, .docx, .xls | , .csv, .doc                                                                 |
| Facility Operations &<br>Interconnection |                                                    |                                              |                                                                              |
| Facility Resource<br>Information         | No records foun                                    | Document                                     | Upload Date                                                                  |
| Facility Identification                  | No records roun                                    | u                                            | 112 - 1400 - 1                                                               |
| pplication Conclusion                    |                                                    |                                              | Delete                                                                       |
| Upload Supporting<br>Documents           | Extra Documenta                                    | tion Choose File Do file chosen              |                                                                              |
|                                          |                                                    |                                              |                                                                              |
|                                          |                                                    |                                              |                                                                              |

21. Review the information that you have entered on the Application Summary screen. The sections displayed on the summary screen will vary depending on the type of application being submitted.

Note: If the user notices an error when reviewing the summary screen, they have the option to click the "Previous" button in the bottom right hand corner, which will take them back to the application where edits can be made.

| Pre-Certification Application Summ                 | nary                                              |                     |
|----------------------------------------------------|---------------------------------------------------|---------------------|
|                                                    |                                                   | RPS ID:Not Assigned |
| Facility Information                               |                                                   |                     |
| Name of Facility                                   | My RPS Facility                                   |                     |
| Physical Location                                  |                                                   |                     |
| Address                                            | 100th Ave                                         |                     |
| City                                               | Lancaster                                         |                     |
| State                                              | California                                        |                     |
| Zip/Postal Code                                    | 93584                                             |                     |
| Country                                            | USA                                               |                     |
| Can Mail Be Delivered To The Facility<br>Location? | Yes                                               |                     |
| Facility Resource Information                      |                                                   |                     |
| Primary Resource                                   | Photovoltaic                                      |                     |
| Facility Interconnection                           |                                                   |                     |
| Balancing Authority                                | BANC - Balancing Authority of Northern California |                     |
| Facility Operations                                |                                                   |                     |
| Nameplate Capacity                                 | 1                                                 |                     |
| Commercial Operations Date                         | 1/31/2017                                         |                     |
| Repowered/Incremental facility?                    | No                                                |                     |
|                                                    |                                                   |                     |
| Facility Measurement Methodology Informat          | ion                                               |                     |
| Energy Storage?                                    | No                                                |                     |
| Serve onsite?                                      | No                                                |                     |
| Facility Owner Information                         |                                                   |                     |
| Name                                               | Facility Owner                                    |                     |
| F-Mail Address                                     | myemail@email.com                                 |                     |
| Address                                            | 1516 9th Street                                   |                     |
| City                                               | Sacramento                                        |                     |
| State                                              | California                                        |                     |
| Zip/Postal Code                                    | 95814                                             |                     |
| Country                                            | USA                                               |                     |
|                                                    |                                                   |                     |
| Notes                                              |                                                   |                     |
| Note                                               |                                                   |                     |
|                                                    |                                                   |                     |
|                                                    |                                                   |                     |
|                                                    |                                                   |                     |
|                                                    |                                                   |                     |
| Save                                               |                                                   |                     |

22. To add a note to the summary screen, type in the text you wish to add in the field labeled "Note." Click the "Save" button to save the note to the application.

Note: The Note section is available for applicants to inform RPS staff of any application specific details. These notes will be added to the bottom of the application.

| Note |  |  |      |
|------|--|--|------|
|      |  |  |      |
|      |  |  |      |
|      |  |  |      |
|      |  |  | Save |

After saving the note, the summary screen will be refreshed and the system will display the summary with the new note near the bottom of the screen. Notes are listed in the order in which they are added to the application (beginning with the oldest note to the most current) and cannot be edited once saved.

| Benjamin Franklin 5/10/2016 11:13:22 AM |
|-----------------------------------------|
| Test Note 1                             |
| Benjamin Franklin 5/10/2016 11:13:29 AM |
| Test Note 2                             |
| Benjamin Franklin 5/10/2016 11:13:35 AM |
| Test Note 3                             |
|                                         |

23. To print the application, click on the "Print" or "Print Full" button. The "Print" button will provide a shortened version of the questions and answers from the application. The "Print Full" button will provide the full questions and answers from the application.

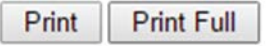

24. One you have reviewed the application, added any additional notes, and printed the application, click the "Save & Next" button in the lower right corner of the screen to proceed to the next screen. If you are not an attestant, you will receive a confirmation message that the application was saved and the attestant will receive a notification to sign the application.

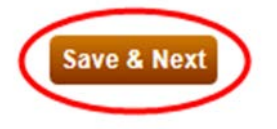

25. An attestant will read the attestation displayed on the screen. Sign by entering your name into the signature field as registered under your user account and click the checkbox labeled "I agree" and submit the application by clicking "Submit".

#### Note: The application cannot be edited once it has been submitted.

| Application Attest                       | tation Submit Cancel                                                                                                    |  |  |
|------------------------------------------|----------------------------------------------------------------------------------------------------|--|--|
| Application Process                      | Instructions                                                                                                    |  |  |
| New Application<br>Facility              | Once the applicant clicks on the SUBMIT button, this will submit the application to the RPS staff and the application will no longer be                                                                                                    |  |  |
| Map & Coordinate                         | Guidadie                                                                                                    |  |  |
| Facility Operations &<br>Interconnection | Attestation                                                                                                    |  |  |
| Facility Resource<br>Information         | I am an authorized officer or agent of My RPS Facility, the electrical generation facility owner identified in this application for precentification, and berefy attest to the following:                                                                                                    |  |  |
| Facility Identification                  | 1. I am an authorized officer or agent of My RPS Facility and have authority to submit this application and attestation, as well as                                                                                                    |  |  |
| Application Conclusion                   | any application specific attestation(s) included in this application, on benaft of My RPS Facility.<br>2. I submit this application, including all information, forms and attachments, on behalf of My RPS Facility for application for                                                                                                    |  |  |
| Upload Supporting<br>Documents           | precertification of the electrical generation facility as an eligible renewable energy resource under California's RPS.<br>3. The facility will commence commercial operations using an RPS eligible renewable energy resource and is and will be in<br>compliance with all requirements under California's RPS including but not limited to those set forth in the Renewables                                                                                                    |  |  |
| Application Summary                      | Portfolio Standard Eligibility Guidebook.<br>4. I have read and understand the application, precertification, and certification requirements in the Renewables Portfolio                                                                                                    |  |  |
| Application Attestation                  | <ul> <li>Standard Eligibility Guidebook as well as the RPS Online System.</li> <li>5. I acknowledge that the Energy Commission's approval of a facility for precertification does not, and cannot, guarantee that a facility till be eligible for certification when the facility commences commercial operations.</li> <li>6. I acknowledge that any RPS precertification approval from the Energy Commission is conditioned on the My RPS Facility's acceptance and ongoing satisfaction of all requirements under California's RPS, including but not limited to those set forth in the Renewables Portfolio Standard Eligibility Guidebook.</li> <li>7. I further acknowledge that the Energy Commission may revise the Renewables Portfolio Standard Eligibility to remain informed of any changes that could affect precertification and certification.</li> <li>8. I declare under penalty of perjury that the application being submitted, including all information, attestations, forms and attachments, is true and correct to the best of my knowledge.</li> </ul> |  |  |
|                                          |                                                                                                    |  |  |
|                                          | Authorized Individual                                                                                                    |  |  |
|                                          | Attestant Name                                                                                                    |  |  |
|                                          | IAGREE                                                                                                    |  |  |
|                                          | Previous                                                                                                    |  |  |

The system will display a message confirming that the application has been completed. A confirmation email will be sent to the account holder's email address.

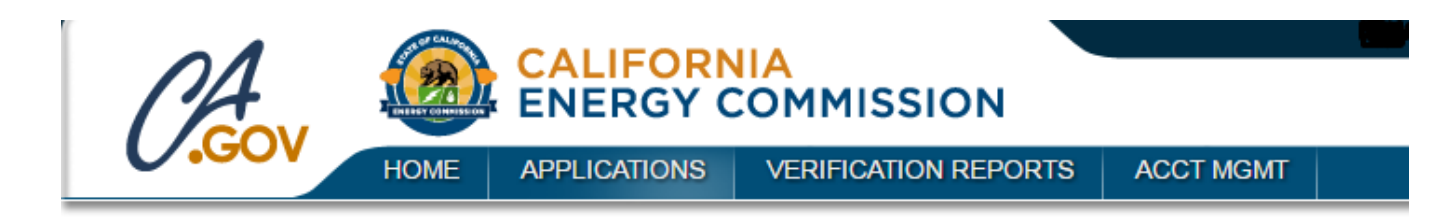

Thank you for completing the application. A confirmation email has been sent to your email address.

If your facility requires additional information or screens, please refer to the sections below.

#### 6.1.1 Multi-fuel facilities

For facilities that use two or more resources, please use the following process to complete the application.

1. In the Facility Operations section, enter the date renewable fuel was first used if different from the commercial operations date (COD) and click "Save & Next".

| Facility Operations   |                                                                             |
|-----------------------|-----------------------------------------------------------------------------|
| *Provide the total na | ameplate capacity of the facility as registered in WREGIS in megawatts, AC: |
| *Specify commercia    | I operations date:                                                          |
|                       |                                                                             |
| Date renewable fuel   | first used, if different:                                                   |
|                       |                                                                             |
| Is it a repowered or  | incremental facility?                                                       |
| No                    | <b>v</b>                                                                    |
|                       | Previous Save & Next                                                        |

2. In the Facility Resource Information section, enter the facility's measurement methodology, indicate if applying for an adjusted de minimis, indicate if the facility has an energy storage device and click "Save & Next". For the measurement methodology and calculations, see the RPS Guidebook.

| For facilities using multiple resources, please indicate which of the measurement methodologies described in the RPS Eligibility Guidebook will be used to account for each energy input or fuel's contribution to electricity generation: |
|----------------------------------------------------------------------------------------------------|
| *Measurement Methodologies                                                                                                    |
| Please Select •                                                                                                    |
|                                                                                                    |
| "Are you applying for an adjusted DeMinimis quantity?                                                                                                    |
| Please Select •                                                                                                    |
| *Does this facility use an energy storage device, including pumped storage hydroelectric, in addition to or as an enhancement to the facility?                                                                                             |
| *Does the facility's generation serve onsite load?                                                                                                    |
| No                                                                                                    |
| Previous Save & Next                                                                                                    |

3. To complete the application, refer back to step 12 from section 6.1 above.

# 6.1.2 Biomethane Common Carrier Pipeline

For facilities that use biomethane delivered through a common carrier pipeline, please use the following process to complete the application.

1. On the "Supplemental Questions for Biomethane" screen, enter Biomethane details associated with the facility by clicking the "Add" button.

| Supplemental Qu                          | estions for Biomethane                                                      |                                   |                                  |                                      |
|------------------------------------------|-----------------------------------------------------------------------------|-----------------------------------|----------------------------------|--------------------------------------|
| Application Process                      | Instructions                                                                |                                   |                                  |                                      |
| New Application<br>Facility              | Please provide the information for<br>next pages. If there are multiple bio | each biomethane contract for this | s facility by selecting "Add" ar | nd following the instructions on the |
| Map & Coordinate                         | non pages in alore are maniple pre                                          |                                   | and the copulatory.              |                                      |
| Facility Operations &<br>Interconnection | Delivery Method                                                             | Contract Name                     | Has Contract                     | Same Owner?                          |
| Facility Resource<br>Information         | No records found                                                            |                                   |                                  |                                      |
| Facility Identification                  |                                                                             |                                   |                                  | Add Delete                           |
| Biomethane                               |                                                                             |                                   |                                  |                                      |
| Biomethane Info                          |                                                                             |                                   |                                  |                                      |
| Application Conclusion                   |                                                                             |                                   |                                  |                                      |
| Upload Supporting<br>Documents           |                                                                             |                                   |                                  |                                      |
| Application Summary                      |                                                                             |                                   |                                  |                                      |
| Application Attestation                  |                                                                             |                                   |                                  | Previous Save & Next                 |

2. In the Supplemental Questions for Biomethane select "Common Carrier Pipeline" and click "Save & Next" to proceed to the next screen.

| Application Process                      | *How is the biomethane delivered to the electrical generating facility? |  |
|------------------------------------------|-------------------------------------------------------------------------|--|
| New Application<br>Facility              | Please Select                                                           |  |
| Map & Coordinate                         | Common Carrier Pipeline                                                 |  |
| Facility Operations &<br>Interconnection | Dedicated Pipeline<br>Functionally Dedicated Pipeline                   |  |
| Facility Resource<br>Information         | Onsite                                                                  |  |
| Facility Identification                  |                                                                         |  |
| Siomethane                               |                                                                         |  |
| Biomethane Info                          |                                                                         |  |
| pplication Conclusion                    |                                                                         |  |
| Upload Supporting<br>Documents           |                                                                         |  |
| Application Summary                      |                                                                         |  |
| Application Attestation                  |                                                                         |  |

3. In the Biomethane Contract Information screen, populate the values accordingly, select the biomethane source attestant, and upload the biomethane contract. If you have not identified a biomethane attestant in the organization account, you must exit the screen and contact your Account Holder System Admin to add a biomethane attestant to the organization account.

| Note: Applicant can select Existing Contract (if any), which will populate this screen with existing contract |
|----------------------------------------------------------------------------------------------------|
| nformation.                                                                                                   |

| pplication Process                       | Instructions                                                                                                    |
|------------------------------------------|----------------------------------------------------------------------------------------------------|
| New Application<br>Facility              | For the biomethane contract, please provide the following information and a copy of the biomethane contract.                                                                                                   |
| Map & Coordinate                         | *Contract Name                                                                                                    |
| Facility Operations &<br>Interconnection |                                                                                                    |
| Facility Resource                        | Use Existing Contract Name                                                                                                    |
| Facility Identification                  | Please Select •                                                                                                    |
| iomethane                                | *Contracted Party Buying Biomethane                                                                                                    |
| Biomethane Info                          |                                                                                                    |
| pplication Conclusion                    | *Contracted Party Selling Biomethane                                                                                                    |
| Upload Supporting<br>Documents           |                                                                                                    |
| Application Summary                      | *Contract Start Date                                                                                                    |
| Application Attestation                  |                                                                                                    |
|                                          | *Contract End Date                                                                                                    |
|                                          |                                                                                                    |
|                                          | *How is the biomethane contracted?                                                                                                    |
|                                          | Please Select                                                                                                    |
|                                          | By uploading the biomethane contract applicant attests that it has contracted for the delivery of the biomethane and the metering requirements for biomethane have been met as specified in the RPS Guidebook. |
|                                          | Bismethane Contract Change File No file abagen                                                                                                    |

4. For the question: How is the biomethane contracted? users can select Daily, Monthly, or Yearly. And click "Save & Next" to proceed to the next screen.

| Biomethane Cont                          | ract Information Clear                                                                                                    |
|------------------------------------------|----------------------------------------------------------------------------------------------------|
| Application Process                      | Instructions                                                                                                    |
| New Application<br>Facility              | For the biomethane contract, please provide the following information and a copy of the biomethane contract.                                                                                                   |
| Map & Coordinate                         | *Contract Name                                                                                                    |
| Facility Operations &<br>Interconnection |                                                                                                    |
| Facility Resource<br>Information         | *Contracted Party Buying Biomethane                                                                                                    |
| Facility Identification                  |                                                                                                    |
| Biomethane                               | *Contracted Party Selling Biomethane                                                                                                    |
| Biomethane Info                          |                                                                                                    |
| Application Conclusion                   | *Contract Start Date                                                                                                    |
| Upload Supporting<br>Documents           |                                                                                                    |
| Application Summary                      | *Contract End Date                                                                                                    |
| Application Attestation                  |                                                                                                    |
|                                          | *How is the biomethane contracted?                                                                                                    |
|                                          | Please Select v                                                                                                    |
|                                          | *Is the daily quantity the same for the entire contract?                                                                                                    |
|                                          | Please Select •                                                                                                    |
|                                          | *Contracted Daily Quantity of Biomethane (MMBtu)                                                                                                    |
|                                          | Total Contracted Quantity of Biomethane (MMBtu)                                                                                                    |
|                                          | By uploading the biomethane contract applicant attests that it has contracted for the delivery of the biomethane and the metering requirements for biomethane have been met as specified in the RPS Guidebook. |
|                                          | *Biomethane Contract Choose File No file chosen                                                                                                    |
|                                          | Previous Save & Next                                                                                                    |

Note: If Monthly or Yearly is selected then Contracted Monthly Quantity of Biomethane (MMBtu) or Contracted Yearly Quantity of Biomethane (MMBtu) will display.

5. Enter amount in Contracted Daily Quantity of Biomethane (MMBtu)

| *Contracted  | Daily Quantity of Biomethane (MMBtu |
|--------------|-------------------------------------|
| Total Contra | cted Quantity of Biomethane (MMBtu) |
|              |                                     |

6. In the Biomethane Contract Sources screen, add each biomethane source by clicking "Add".

| Application Process                      | Instructions                                                                                                    |                                |  |
|------------------------------------------|----------------------------------------------------------------------------------------------------|--------------------------------|--|
| New Application<br>Facility              | For each biomethane source in the contract, provide the information by clicking "Add" and filling out the next page. If there are multiple sources, please add each source separately. |                                |  |
| Map & Coordinate                         |                                                                                                    |                                |  |
| Facility Operations &<br>Interconnection | Biomethane Sources                                                                                                    |                                |  |
| Facility Resource<br>Information         | Biomethane Facility Name                                                                                                    | Biomethane Facility Owner Name |  |
| Facility Identification                  | No records found                                                                                                    | $\sim$                         |  |
| iomethane                                |                                                                                                    | Add Delete                     |  |
| Biomethane Info                          |                                                                                                    |                                |  |
| pplication Conclusion                    |                                                                                                    |                                |  |
| Upload Supporting<br>Documents           |                                                                                                    |                                |  |
|                                          |                                                                                                    |                                |  |
|                                          |                                                                                                    |                                |  |

 Enter Biomethane Facility Name and Fuel Production Facility Owner. Note: Select Existing Contract Source if it is applicable.

| Please Select                  | Ŧ |
|--------------------------------|---|
| Biomethane Facility Name       |   |
| Fuel Production Facility Owner |   |

8. Enter Biomethane Facility Address details.

If attester is selected as self then attestation screen will display. If attester is selected as someone else then the biomethane flow ends here when "Save" is clicked. Applicant can add more contracts and sources from Supplemental Questions for Biomethane screen if applicable.

| oodinay                                                                  |                             |                                      |                    |
|--------------------------------------------------------------------------|-----------------------------|--------------------------------------|--------------------|
| Please Select *                                                          |                             |                                      |                    |
| *Address Line 1                                                          |                             | Address Line 2                       |                    |
|                                                                          |                             |                                      |                    |
| *City                                                                    | *USA State                  | *Foreign State/Province              | *ZIP/Postal Code   |
|                                                                          | Please Select               | •                                    |                    |
| *Is the fuel production facility, or bio<br>capture and destroy methane? | methane source, if differen | t from the fuel production facility, | required by law to |
| Please Select ·                                                          |                             |                                      |                    |
| the sea applie in the                                                    |                             |                                      |                    |
| *Biomethane Attester                                                     |                             |                                      |                    |

9. Click the "Save" button in the upper right corner of the screen to save the Facility Identification Numbers information.

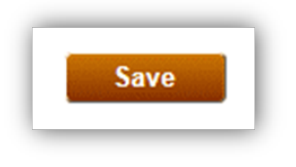

- 10. Read the Biomethane Source Attestation and sign by entering your name in the Signature box and click I AGREE.
- 11. On Biomethane Contract Sources screen click the "Save & Next" button in the lower right corner of the screen to proceed to the next step.

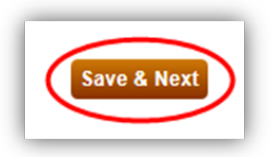

12. On Supplemental Questions for Biomethane screen click the "Save & Next" button in the lower right corner of the screen to proceed to the next step.

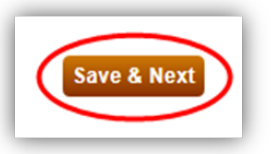

13. If your application requires an upload of supporting documentation, click on the "Browse" button next to the Extra Documentation field where you wish to upload your file. Otherwise, skip to step 22.

| Upload Supportin                         | ng Docume                      | ents               |                                                           | Clear                                                                       |
|------------------------------------------|--------------------------------|--------------------|-----------------------------------------------------------|-----------------------------------------------------------------------------|
| Application Process                      | Instructions                   | ;                  |                                                           |                                                                             |
| New Application<br>Facility              | Please uploa                   | ad any             | supporting documentation to s                             | ubstantiate the information provided in the application. Use the applicable |
| Map & Coordinate                         | Section to up                  | Juau e             | ach document.                                             |                                                                             |
| Facility Operations &<br>Interconnection |                                |                    |                                                           |                                                                             |
| Facility Resource                        |                                |                    | Document                                                  | Upload Date                                                                 |
| Information                              | Select                         |                    | Biomethane Contract                                       | 12/19/2016 5:01:07 PM                                                       |
| Facility Identification                  |                                |                    |                                                           | Delete                                                                      |
| Biomethane                               |                                |                    |                                                           | Delete                                                                      |
| Biomethane Info                          |                                |                    |                                                           |                                                                             |
| Application Conclusion                   | Extra Documer                  | itation            | Choose File                                               | No file chosen                                                              |
| Upload Supporting<br>Documents           | Biomethane En<br>Biomethane En | iv. Ben<br>iv. Ben | efits - Summary Choose File<br>efits - Permit Choose File | No file chosen                                                              |

14. Click the "Save & Next" button in the lower right corner to go to the next step. Any documents that you have selected will be uploaded.

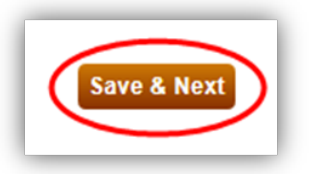

Note: To complete the application flow, refer back to step 21 from section 6.1 above.

## 6.1.3 Biomethane Dedicated Pipeline or Fuel Container

For facilities that use biomethane delivered through a dedicated pipeline or fuel container, please use the following process to complete the application.

1. In the "Supplemental Questions for Biomethane" section, enter Biomethane details associated with the facility by clicking the "Add" button.

| Application Process                      | Instructions                      |                                 |                                |                                   |
|------------------------------------------|-----------------------------------|---------------------------------|--------------------------------|-----------------------------------|
| New Application<br>Facility              | Please provide the information fo | or each biomethane contract for | this facility by selecting "Ad | d" and following the instructions |
| Map & Coordinate                         | the new pages in more are in      | and a some and a some detail p  | care and outer one deputur     |                                   |
| Facility Operations &<br>Interconnection | Delivery Method                   | Contract Name                   | Has Contract                   | Same Owner?                       |
| Facility Resource<br>Information         | No records found                  |                                 |                                | $\frown$                          |
| Facility Identification                  |                                   |                                 |                                | Add Delete                        |
| Biomethane                               |                                   |                                 |                                |                                   |
| Biomethane Info                          |                                   |                                 |                                |                                   |
| Application Conclusion                   |                                   |                                 |                                |                                   |
| Upload Supporting<br>Documents           |                                   |                                 |                                |                                   |
|                                          |                                   |                                 |                                |                                   |
|                                          |                                   |                                 |                                |                                   |

 In the Supplemental Questions for Biomethane select one of the options from the dropdown. Options are: Common Carrier Pipeline, Dedicated Pipeline, Functionally Dedicated Pipeline or Fuel Container, and Onsite. Select "Dedicated Pipeline" and click "Save & Next" to proceed to the next screen.

| Application Process              | *How is the biomethane delivered to the | he electrical generating facility?                                       |
|----------------------------------|-----------------------------------------|--------------------------------------------------------------------------|
| New Application                  | Dedicated Pipeline                      |                                                                          |
| Facility                         | Please Select                           |                                                                          |
| Map & Coordinate                 | Common Carrier Pipeline                 | d the electrical generation facility owned by the same person or entity? |
| Facility Operations &            | Dedicated Pipeline                      |                                                                          |
| Interconnection                  | Functionally Dedicated Pipeline         |                                                                          |
| Facility Resource<br>Information | Onsite                                  |                                                                          |
| Facility Identification          |                                         |                                                                          |
| Siomethane                       |                                         |                                                                          |
| Biomethane Info                  |                                         |                                                                          |
| pplication Conclusion            |                                         |                                                                          |
| Upload Supporting<br>Documents   |                                         |                                                                          |
| Application Summary              |                                         |                                                                          |
| Application Attestation          |                                         |                                                                          |

3. In the Biomethane Production Facility Information screen, enter Biomethane Facility Name, Fuel Production Facility Owner, and biomethane facility address. If you are the biomethane attester, select yourself, otherwise select the biomethane attester from the drop down. Upload a copy of the biomethane contract and click "Save" to proceed to the next screen. The applicant can add more contracts and sources from Supplemental Questions for Biomethane screen if applicable

| Note: Select | t Existing | Contract | Source | if it i  | applicable  |
|--------------|------------|----------|--------|----------|-------------|
| Note. Select | LAISTING   | contract | Jource | II IC I. | applicable. |

| siomethane Prod                          | uction Facility informatio                                                           | n                                                                      |                                                                                       |                                            |
|------------------------------------------|--------------------------------------------------------------------------------------|------------------------------------------------------------------------|---------------------------------------------------------------------------------------|--------------------------------------------|
| Application Process                      | Use Existing Contract Source                                                         |                                                                        |                                                                                       |                                            |
| New Application                          | Please Select                                                                        | •                                                                      |                                                                                       |                                            |
| Map & Coordinate                         | *Biomethane Facility Name                                                            |                                                                        |                                                                                       |                                            |
| Facility Operations &<br>Interconnection | *Fuel Production Facility Owner                                                      |                                                                        |                                                                                       |                                            |
| Facility Resource<br>Information         |                                                                                      |                                                                        |                                                                                       |                                            |
| Facility Identification                  |                                                                                      |                                                                        |                                                                                       |                                            |
| Biomethane                               | Biomethane Facility Address                                                          |                                                                        |                                                                                       |                                            |
| Biomethane Info                          | *Country                                                                             |                                                                        |                                                                                       |                                            |
| Application Conclusion                   | Please Select •                                                                      |                                                                        |                                                                                       |                                            |
| Upload Supporting<br>Documents           | *Address Line 1                                                                      | A                                                                      | ddress Line 2                                                                         |                                            |
|                                          |                                                                                      |                                                                        |                                                                                       |                                            |
| Application Attestation                  | *City                                                                                | *USA State                                                             | *Foreign State/Province                                                               | *ZIP/Postal Code                           |
|                                          |                                                                                      | Please Select                                                          | •                                                                                     |                                            |
|                                          | *Is the fuel production facility, o<br>capture and destroy methane?<br>Please Select | r biomethane source, if differ                                         | rent from the fuel production facility                                                | , required by law to                       |
|                                          | *Biomethane Attester                                                                 |                                                                        |                                                                                       |                                            |
|                                          | Please Select                                                                        | •                                                                      |                                                                                       |                                            |
|                                          | Please provide a copy of the biometh<br>the delivery of the biomethane and th        | nane contract. By uploading the b<br>ne metering requirements for bior | iomethane contract applicant attests that<br>nethane have been met as specified in th | it has contracted for<br>1e RPS Guidebook. |
|                                          | *Biomethane Contract Choose F                                                        | ile No file chosen                                                     |                                                                                       |                                            |

- 4. Read the Biomethane Source Attestation and sign by entering the name in the Signature box and click I AGREE.
- 5. On Supplemental Questions for Biomethane click the "Save & Next" button in the lower right corner of the screen to proceed to the next step.

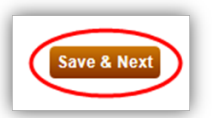

6. If your application requires an upload of supporting documentation, click on the "Browse" button next to the Extra Documentation field where you wish to upload your file. Otherwise, skip to step 14.

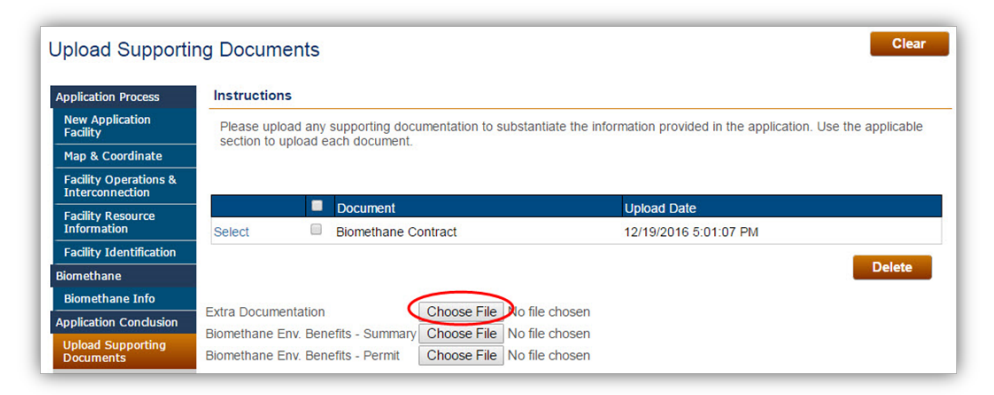

7. Click the "Save & Next" button in the lower right corner to go to the next step. Any documents that you have selected will be uploaded.

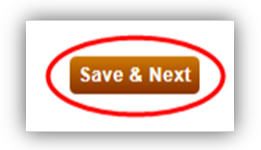

Note: To complete the application flow, refer back to step 21 from section 6.1 above.

# 6.1.4 Biomethane Functionally Dedicated Pipeline

For facilities that use biomethane delivered through a functionally dedicated pipeline, please use the following process to complete the application.

1. In the "Supplemental Questions for Biomethane" section, enter Biomethane details associated with the facility by clicking the "Add" button.

| Application Process                      | Instructions                       |                                 |                                |                                   |
|------------------------------------------|------------------------------------|---------------------------------|--------------------------------|-----------------------------------|
| New Application<br>Facility              | Please provide the information fo  | r each biomethane contract for  | this facility by selecting "Ad | d" and following the instructions |
| Map & Coordinate                         | on the next pages. If there are in | ample oforneurance contracto, p | cuse and caell one separa      | sory.                             |
| Facility Operations &<br>Interconnection | Delivery Method                    | Contract Name                   | Has Contract                   | Same Owner?                       |
| Facility Resource<br>Information         | No records found                   |                                 |                                | $\frown$                          |
| Facility Identification                  |                                    |                                 |                                | Add Delete                        |
| liomethane                               |                                    |                                 |                                |                                   |
| Biomethane Info                          |                                    |                                 |                                |                                   |
| pplication Conclusion                    |                                    |                                 |                                |                                   |
| Upload Supporting<br>Documents           |                                    |                                 |                                |                                   |
| Application Summary                      |                                    |                                 |                                |                                   |
|                                          |                                    |                                 |                                |                                   |

 In the Supplemental Questions for Biomethane select one of the options from the dropdown. Options are: Common Carrier Pipeline, Dedicated Pipeline, Functionally Dedicated Pipeline or Fuel Container, and Onsite. Select "Functionally Dedicated Pipeline"

| Application Process                      | How is the biomethane delivered to the electrical generating facility? |  |
|------------------------------------------|------------------------------------------------------------------------|--|
| New Application                          | Please Select                                                          |  |
| Map & Coordinate                         | Common Carrier Pipeline                                                |  |
| Facility Operations &<br>Interconnection | Dedicated Pipeline                                                     |  |
| Facility Resource<br>Information         | Onsite                                                                 |  |
| Facility Identification                  |                                                                        |  |
| iomethane                                |                                                                        |  |
| Biomethane Info                          |                                                                        |  |
| pplication Conclusion                    |                                                                        |  |
| Upload Supporting<br>Documents           |                                                                        |  |
| Application Summary                      |                                                                        |  |
| Application Attestation                  |                                                                        |  |

3. Select "Yes" to the "Do you have a contract?" question.

Note: If "No" is selected, then follow the flow from section 4.5.1.2 from above.

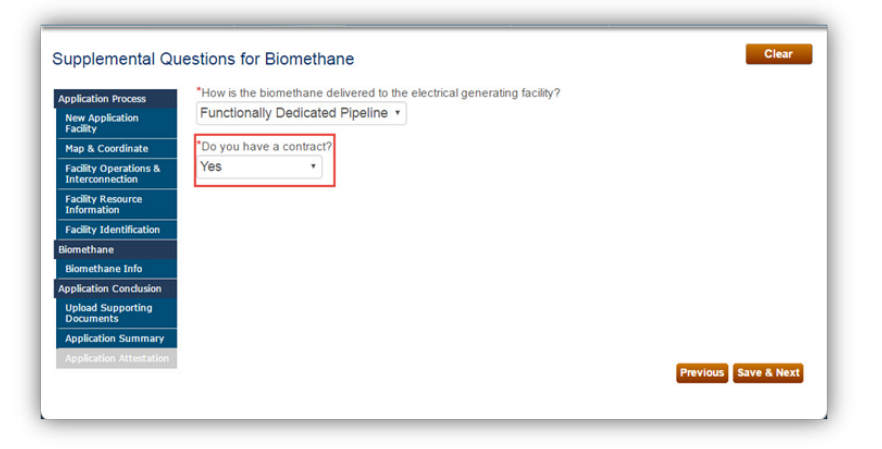

4. Click the "Save & Next" button in the lower right corner of the screen to proceed to the next step.

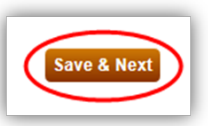

5. In the Biomethane Contract Information section, populate the values accordingly.

User can select Existing Contract Name if there is any, which will populate this screen with existing contract information. User needs to upload a Contract file.

For How is the biomethane contracted user can select Daily, Monthly, or Yearly.

Note: In section 4.5.1.1 the flow consists for Daily. Yearly and Monthly has the same flow.

The flow below covers for Monthly contracted value, but follow the same flow if Yearly is selected as well.

| Application Process                      | Instructions                                                                                                 |
|------------------------------------------|----------------------------------------------------------------------------------------------------|
| New Application<br>Facility              | For the biomethane contract, please provide the following information and a copy of the biomethane contract. |
| Map & Coordinate                         | Contract Name                                                                                                |
| Facility Operations &<br>Interconnection | Contract Name                                                                                                |
| Facility Resource<br>Information         | Use Existing Contract Name                                                                                   |
| Facility Identification                  | Please Select                                                                                                |
| Biomethane                               | *Contracted Party Buying Biomethane                                                                          |
| Biomethane Info                          |                                                                                                    |
| Application Condusion                    | *Contracted Party Selling Biomethane                                                                         |
| Upload Supporting<br>Documents           |                                                                                                    |
|                                          | *Contract Start Date                                                                                         |
| Application Attestation                  |                                                                                                    |
|                                          | *Contract End Date                                                                                           |
|                                          |                                                                                                    |
|                                          | *How is the biomethane contracted?                                                                           |
|                                          | Please Select *                                                                                              |
|                                          | Transferrer Carbon Character File Marchan                                                                    |

Note: If Monthly or Yearly is selected then Contracted Monthly Quantity of Biomethane (MMBtu) or Contracted Yearly Quantity of Biomethane (MMBtu) will display.

If Daily is selected then the daily quantity question appears. User can select Yes or No

If Yes is selected, then the follow the steps below, if No is selected, then follow steps from to

6. Enter amount in Contracted Monthly Quantity of Biomethane (MMBtu)

| *Contracted Monthly  | Quantity of Biometh | hane (MMBtu) |
|----------------------|---------------------|--------------|
| 40                   |                     |              |
| Total Contracted Qua | ntity of Biomethane | (MMBtu)      |
| 40                   |                     |              |

7. Click the "Save & Next" button in the lower right corner of the screen to proceed to the next step.

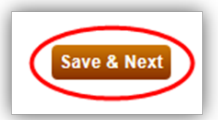

8. User must upload a document by clicking on "Browse" in Internet Explorer, and "Choose File" in Chrome browser.

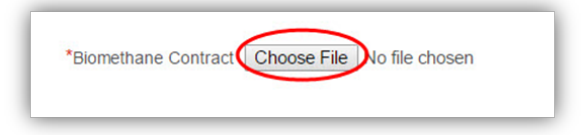

9. Click the "Save" button in the upper right corner of the screen to save the Facility Identification Numbers information.

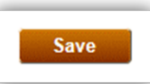

10. In the Biomethane Contract Sources section, add biomethane source information by clicking "Add".

| ach biomethane source in the contract, provide the information by clicking "Add" and filling out the next page. If there |
|----------------------------------------------------------------------------------------------------|
| luitipie sources, piease add each source separately.                                                                     |
| ethane Sources                                                                                                    |
| Biomethane Facility Name Biomethane Facility Owner Name                                                                  |
| ords found                                                                                                    |
| Add Delete                                                                                                    |
|                                                                                                    |
|                                                                                                    |
|                                                                                                    |
|                                                                                                    |
|                                                                                                    |

11. Enter Biomethane Facility Name and Fuel Production Facility Owner. Note: Select Existing Contract Source if it is applicable.

| Use Existing Contract Source    |   |
|---------------------------------|---|
| Please Select                   | * |
| *Biomethane Facility Name       |   |
| *Fuel Production Facility Owner |   |
|                                 |   |

12. Enter Biomethane Facility Address details.

If attester is selected as self then attestation screen will display. If attester is selected as someone else then the biomethane flow ends here when "Save" is clicked. Applicant can add more contracts and sources from Supplemental Questions for Biomethane screen if applicable.

| Country                                                       |                               |                               |                                  |                    |
|---------------------------------------------------------------|-------------------------------|-------------------------------|----------------------------------|--------------------|
| Please Select *                                               |                               |                               |                                  |                    |
| *Address Line 1                                               |                               | Addres                        | ss Line 2                        |                    |
| *City                                                         | *USA State                    |                               | *Foreign State/Province          | *ZIP/Postal Code   |
|                                                               | Please Select                 | t +                           |                                  |                    |
| *Is the fuel production facility, capture and destroy methane | or biomethane source, it<br>? | f <mark>different f</mark> re | om the fuel production facility, | required by law to |
| Please Select •                                               |                               |                               |                                  |                    |
| *Biomethane Attester                                          |                               |                               |                                  |                    |
|                                                               |                               |                               |                                  |                    |

13. Click the "Save" button in the upper right corner of the screen to save the Facility Identification Numbers information

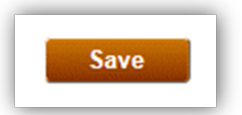

- 14. Read the Biomethane Source Attestation and sign by entering your name in the Signature box and click I AGREE.
- 15. On Biomethane Contract Sources screen click the "Save & Next" button in the lower right corner of the screen to proceed to the next step.

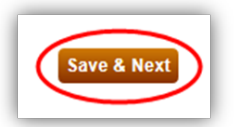

16. On Supplemental Questions for Biomethane screen click the "Save & Next" button in the lower right corner of the screen to proceed to the next step.

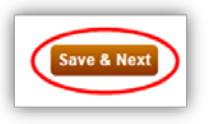

17. If your application requires an upload of supporting documentation, click on the "Browse" button next to the Extra Documentation field where you wish to upload your file. Otherwise, skip to step 22.

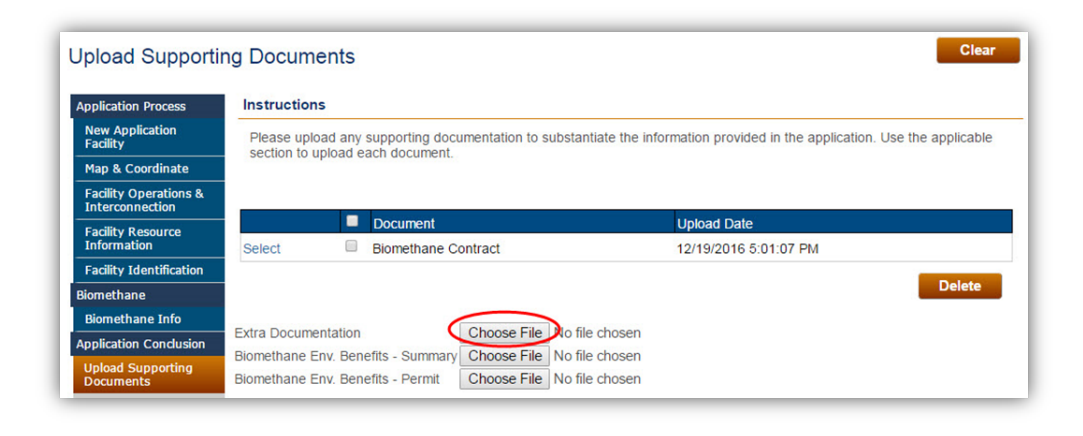

18. Click the "Save & Next" button in the lower right corner to go to the next step. Any documents that you have selected will be uploaded.

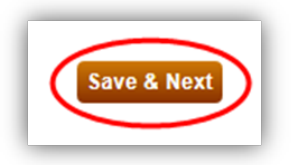

Note: To complete the application flow, refer back to step 21 from section 6.1 above.

### 6.1.5 Biomethane Onsite

For facilities that use biomethane procured and delivered onsite, please use the following process to complete the application.

1. In the "Supplemental Questions for Biomethane" section, enter Biomethane details associated with the facility by clicking the "Add" button.

| Application Process                      | Instructions                      |                                                                     |                                |                                    |
|------------------------------------------|-----------------------------------|---------------------------------------------------------------------|--------------------------------|------------------------------------|
| New Application<br>Facility              | Please provide the information fo | or each biomethane contract for<br>pultiple biomethane contracts in | this facility by selecting "Ac | dd" and following the instructions |
| Map & Coordinate                         | the second pages in there are in  | ampre erenansine contracto, p                                       | and and and one ocpute         |                                    |
| Facility Operations &<br>Interconnection | Delivery Method                   | Contract Name                                                       | Has Contract                   | Same Owner?                        |
| Facility Resource<br>Information         | No records found                  |                                                                     | Prototo Contracto de Contracto |                                    |
| Facility Identification                  |                                   |                                                                     |                                | Add Delete                         |
| Biomethane                               |                                   |                                                                     |                                |                                    |
| Biomethane Info                          |                                   |                                                                     |                                |                                    |
| Application Conclusion                   |                                   |                                                                     |                                |                                    |
| Upload Supporting<br>Documents           |                                   |                                                                     |                                |                                    |
| Application Summary                      |                                   |                                                                     |                                |                                    |
|                                          |                                   |                                                                     |                                |                                    |

 In the Supplemental Questions for Biomethane select one of the options from the dropdown. Options are: Common Carrier Pipeline, Dedicated Pipeline, Functionally Dedicated Pipeline or Fuel Container, and Onsite. Select "Onsite"

| New Application                          | Please Select                                         | * |  |
|------------------------------------------|-------------------------------------------------------|---|--|
| Facility                                 | Please Select                                         |   |  |
| Map & Coordinate                         | Common Carrier Pipeline                               |   |  |
| Facility Operations &<br>Interconnection | Dedicated Pipeline<br>Functionally Dedicated Pipeline |   |  |
| Facility Resource<br>Information         | Onsite                                                |   |  |
| Facility Identification                  |                                                       |   |  |
| Biomethane                               |                                                       |   |  |
| Biomethane Info                          |                                                       |   |  |
| Application Conclusion                   |                                                       |   |  |
| Upload Supporting<br>Documents           |                                                       |   |  |
|                                          |                                                       |   |  |

3. Select "Yes" or "No" for the question "Is the biomethane production facility and the electrical generation facility owned by the same person or entity?"

| Application Process                      | *How is the biomethane delivered to the electrical generating facility?                                           |
|------------------------------------------|----------------------------------------------------------------------------------------------------|
| New Application<br>Facility              | Onsite •                                                                                                    |
| Map & Coordinate                         | *Is the biomethane production facility and the electrical generation facility owned by the same person or entity? |
| Facility Operations &<br>Interconnection | Please Select •                                                                                                   |
| Facility Resource<br>Information         | Please Select<br>Yes                                                                                              |
| Facility Identification                  | No                                                                                                    |
| Siomethane                               |                                                                                                    |
| Biomethane Info                          |                                                                                                    |
| pplication Conclusion                    |                                                                                                    |
| Upload Supporting<br>Documents           |                                                                                                    |
| Application Summary                      |                                                                                                    |
| Application Attestation                  |                                                                                                    |

4. Select "Yes" to the "Do you have a contract?" question and click the "Save & Next" button. Note: If "No" is selected, then follow the flow from section 4.3.1.2 from above

| Application Process                      | *How is the biomethane delivered to the electrical generating facility?                                           |
|------------------------------------------|----------------------------------------------------------------------------------------------------|
| New Application<br>Facility              | Onsite •                                                                                                    |
| Map & Coordinate                         | *Is the biomethane production facility and the electrical generation facility owned by the same person or entity? |
| Facility Operations &<br>Interconnection | Please Select •                                                                                                   |
| Facility Resource<br>Information         | Please Select<br>Yes                                                                                              |
| Facility Identification                  | No                                                                                                    |
| liomethane                               |                                                                                                    |
| Biomethane Info                          |                                                                                                    |
| pplication Conclusion                    |                                                                                                    |
| Upload Supporting<br>Documents           |                                                                                                    |
| Application Summary                      |                                                                                                    |
| Application Attestation                  |                                                                                                    |

In the Biomethane Production Facility Information section, populate the values accordingly.
 User can select Existing Contract Name if there is any, which will populate this screen with existing contract information. User needs to upload a Contract file. Click "Save" to proceed to the next screen.

| Application Process                      | Use Existing Contract Source                                                                                             |      |
|------------------------------------------|----------------------------------------------------------------------------------------------------|------|
| New Application                          | Please Select *                                                                                                    |      |
| Facility                                 | *Biomethane Facility Name                                                                                                |      |
| Map & Coordinate                         |                                                                                                    |      |
| Facility Operations &<br>Interconnection | *Fuel Production Facility Owner                                                                                          |      |
| Facility Resource<br>Information         |                                                                                                    |      |
| Facility Identification                  | * In the first word, when families an bigmentions are seen of different form the first and, along families, and the test |      |
| Biomethane                               | capture and destroy methane?                                                                                             | / 10 |
| Biomethane Info                          | Please Select •                                                                                                    |      |
| Application Conclusion                   | Discretions Attacks                                                                                                    |      |
| Upload Supporting                        | Biomethane Attester                                                                                                    |      |
| Documents                                | Please Select                                                                                                    |      |
| Application Summary                      |                                                                                                    |      |
|                                          | Dissettions Contrast Charge File Ma Standard                                                                             |      |

Read the Biomethane Attestation verbiage

- 6. Read the Biomethane Source Attestation and sign by entering your name in Signature box and click I AGREE.
- 7. On Supplemental Questions for Biomethane screen click the "Save & Next" button in the lower right corner of the screen to proceed to the next step.

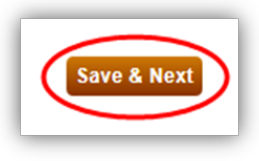

8. If your application requires an upload of supporting documentation, click on the "Browse" button next to the Extra Documentation field where you wish to upload your file. Otherwise, skip to step 15.

| Upload Supportin                         | ng Documents                     | \$                                  | Clear                                                                     |  |  |  |
|------------------------------------------|----------------------------------|-------------------------------------|---------------------------------------------------------------------------|--|--|--|
| Application Process                      | Instructions                     |                                     |                                                                           |  |  |  |
| New Application<br>Facility              | Please upload an                 | ny supporting documentation to sub- | stantiate the information provided in the application. Use the applicable |  |  |  |
| Map & Coordinate                         | section to upload each document. |                                     |                                                                           |  |  |  |
| Facility Operations &<br>Interconnection |                                  |                                     |                                                                           |  |  |  |
| Facility Resource                        |                                  | Document                            | Upload Date                                                               |  |  |  |
| Information                              | Select                           | Biomethane Contract                 | 12/19/2016 5:01:07 PM                                                     |  |  |  |
| Facility Identification                  |                                  |                                     | Delete                                                                    |  |  |  |
| Biomethane                               |                                  |                                     | Delete                                                                    |  |  |  |
| Biomethane Info                          |                                  |                                     |                                                                           |  |  |  |
| Application Conclusion                   | Extra Documentatio               | in Choose File                      | o file chosen                                                             |  |  |  |
| Upload Supporting<br>Documents           | Biomethane Env. Be               | enefits - Permit Choose File No     | o file chosen                                                             |  |  |  |

9. Click the "Save & Next" button in the lower right corner to go to the next step. Any documents that you have selected will be uploaded.

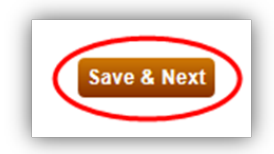

10. To complete the application flow, refer back to step 21 from section 6.1 above.

# 6.1.6 Small Hydroelectric Facilities

For facilities that are defined as a small hydroelectric facility, please use the following process to complete the application.

1. On the "Supplemental Questions for Hydroelectric Facilities" screen, enter any hydroelectric facilities located within a one-mile radius of the facility by clicking the "Add" button. If there are no hydroelectric facilities located within a one-mile radius, click "Save & Next."

| Application Process                      | ease list all of the hydroelectric faci | ilities, projects, and/or units | within a one-mile radius of the facility, regardless of siz |
|------------------------------------------|-----------------------------------------|---------------------------------|-------------------------------------------------------------|
| New Application                          | Facility Name                           | RPS ID                          | Namenlate Canacity                                          |
| Map & Coordinate No                      | records found                           |                                 |                                                             |
| Facility Operations &<br>Interconnection |                                         |                                 | Add Dele                                                    |
| Facility Resource<br>Information         |                                         |                                 |                                                             |
| Facility Identification                  |                                         |                                 |                                                             |
| Small Hydroelectric                      |                                         |                                 |                                                             |
| Supp: Hydroelectric<br>Facilities        |                                         |                                 |                                                             |
| Hydroelectric Facilities<br>Attestation  |                                         |                                 |                                                             |
|                                          |                                         |                                 |                                                             |
| Application Conclusion                   |                                         |                                 |                                                             |
| Upload Supporting<br>Documents           |                                         |                                 |                                                             |
|                                          |                                         |                                 |                                                             |
|                                          |                                         |                                 |                                                             |

2. On the Hydroelectric Facility Information within One-Mile of Applying Facility" screen, enter details for Facility name, RPS ID, and Nameplate Capacity and click "Save."

| Hydroelectric Fac                                     | cility Information within One-Mile of Applying Facility |
|-------------------------------------------------------|---------------------------------------------------------|
| Application Process                                   | *Facility Name                                          |
| New Application<br>Facility                           |                                                         |
| Map & Coordinate                                      |                                                         |
| Facility Operations &<br>Interconnection              | *Nameplate Capacity                                     |
| Facility Resource<br>Information                      |                                                         |
| Facility Identification                               |                                                         |
| mall Hydroelectric                                    |                                                         |
|                                                       |                                                         |
| Hydroelectric Facilities<br>Attestation               |                                                         |
| Supp: Hydroelectric -<br>All New Hydroelectric<br>(6) |                                                         |

3. Click the "Go Back" button to return to Supplemental Questions for Hydroelectric Facilities screen.

| ecord saved succes                       | sfully.                |  |
|------------------------------------------|------------------------|--|
| Application Process                      | *Facility Name         |  |
| New Application                          | Hydroelectric Facility |  |
| Facility                                 | *RPS ID                |  |
| Map & Coordinate                         | none                   |  |
| Facility Operations &<br>Interconnection | *Nameplate Capacity    |  |
| Facility Resource                        | 25                     |  |

4. If there is another hydroelectric facility located within a one-mile radius, repeat steps 1 and 2. If not, click "Save & Next" to proceed to the next screen.

| Supplemental Q                           | uestions f  | or Hyo     | droelectric Facilities                  |                                |                                 |                   |
|------------------------------------------|-------------|------------|-----------------------------------------|--------------------------------|---------------------------------|-------------------|
| Application Process                      | Please list | all of the | hydroelectric facilities, projects, and | l/or units within a one-mile r | adius of the facility, regardle | ss of size.       |
| New Application<br>Facility              |             |            | Facility Name                           | RPS ID                         | Nameplate Capacity              |                   |
| Map & Coordinate                         | Select      |            | Hydroelectric Facility                  | none                           | 25                              |                   |
| Facility Operations &<br>Interconnection |             |            |                                         |                                | Ado                             | Delete            |
| Facility Resource<br>Information         |             |            |                                         |                                |                                 |                   |
| Facility Identification                  |             |            |                                         |                                |                                 |                   |
| Small Hydroelectric                      |             |            |                                         |                                |                                 |                   |
| Supp: Hydroelectric<br>Facilities        |             |            |                                         |                                |                                 |                   |
|                                          |             |            |                                         |                                |                                 |                   |
|                                          |             |            |                                         |                                |                                 |                   |
| Application Conclusion                   |             |            |                                         |                                |                                 |                   |
| Upload Supporting<br>Documents           |             |            |                                         |                                |                                 |                   |
|                                          |             |            |                                         |                                |                                 |                   |
|                                          |             |            |                                         |                                | _                               |                   |
|                                          |             |            |                                         |                                | Pre                             | vious Save & Next |
- 5. The attestation will reflect the requirements based on the application information.
  - a. For small hydroelectric facilities that commenced commercial operations **after** January 1, 2006, select the check box to attest to the information presented in the attestation and click "Save & Next" to proceed to the next screen. Continue with step 6 below.

| Application Process                      | New Small Hydroelectric Facilities                                                                                                    |  |  |  |
|------------------------------------------|----------------------------------------------------------------------------------------------------|--|--|--|
| New Application<br>Facility              | Applicant attests that the planned operations of the facility identified in this application for precertification meets all of the following requirements as specified in the Renewables Portfolio Standard Eligibility Guidebook:                                                                                               |  |  |  |
| Map & Coordinate                         | <ol> <li>The planned operations of the facility meet the applicable conditions of a project as defined in the Renewables Portfolio<br/>Standard Eligibility Guidebook and all electricity generating equipment that could be considered part of the facility per the</li> </ol>                                                  |  |  |  |
| Facility Operations &<br>Interconnection | definition of a "project" in the Renewables Portfolio Standards Eligibility Guidebook is identified as part of this facility in the application for precertification.                                                                                                    |  |  |  |
| Facility Resource<br>Information         | <ol> <li>The planned operations of the facility have a nameplate capacity of 30 MW or less, subject to the definition of a "project" in the<br/>Renewables Portfolio Standard Eligibility Guidebook.</li> <li>The planned operations of the facility will commence commercial operations on or after January 1, 2006.</li> </ol> |  |  |  |
| Facility Identification                  | <ol><li>The facility does not cause an adverse impact on instream beneficial uses or a change in the volume or timing of streamflow.</li></ol>                                                                                                    |  |  |  |
| mall Hydroelectric                       |                                                                                                    |  |  |  |
| Supp: Hydroelectric<br>Facilities        |                                                                                                    |  |  |  |
| Hydroelectric Facilities<br>Attestation  |                                                                                                    |  |  |  |
|                                          |                                                                                                    |  |  |  |
| pplication Conclusion                    |                                                                                                    |  |  |  |
| Upload Supporting<br>Documents           |                                                                                                    |  |  |  |
|                                          |                                                                                                    |  |  |  |
| Documents<br>Application Summary         |                                                                                                    |  |  |  |

b. For small hydroelectric facilities that commenced commercial operations **before** January 1, 2006, select the check box to attest to the information presented in the attestation, specify the utility the facility was under contract to, provide the contract dates, and click "Save & Next" to proceed to the next screen. To complete the application, refer back to step 30 from section 6.1 above.

| Supplemental Q                                                                                                    | uestions for Existing Hydroelectric Facilities                                                                                                    |
|----------------------------------------------------------------------------------------------------|----------------------------------------------------------------------------------------------------|
| Application Process<br>New Application<br>Facility<br>Map & Coordinate<br>Facility Operations &<br>Interconnection<br>Facility Resource                                    | <ul> <li>Applicant attests that the facility identified in this application for certification meets all of the following requirements as specified in the Renewables Portfolio Standard Eligibility Guidebook:</li> <li>The facility meets the applicable conditions of a project as defined in the <i>Renewables Portfolio Standard Eligibility Guidebook</i>:</li> <li>The facility meets the applicable conditions of a project as defined in the <i>Renewables Portfolio Standard Eligibility Guidebook</i> and all electricity generating equipment that could be considered part of the facility per the definition of a "project" in the <i>Renewables Portfolio Standard Eligibility Guidebook</i> is identified as part of this facility in the application for certification.</li> <li>The facility's nameplate capacity is 30 MW or less, subject to the definition of a "project" in the <i>Renewables Portfolio Standard Eligibility Guidebook</i>.</li> <li>The facility commenced commercial operations on or before December 31, 2005.</li> <li>A retail seller or local publicly owned electric utility procured electricity from the facility as of December 31, 2005.</li> </ul> |
| Information<br>Facility Identification<br>Small Hydroelectric<br>Supp: Existing<br>Hydroelectric Facilities<br>Supp: Hydroelectric<br>Facilities<br>Application Conclusion | Specify the retail seller or local publicly owned electric utility: Please Select  Upload documentation on the contract with, or the ownership by, the above utility as of December 31, 2005.  *Contract Start Date:  Contract End Date:                                                                                                    |
| Upload Supporting<br>Documents<br>Application Summary<br>Application Attestation                                                                                           | Previous Save & Next                                                                                                    |

6. On the Supplemental Information for All New Hydroelectric Facilities screen fill out all the sections with a short description of the supporting document and provide screen number for the RPS staff to validate the documents and click "Save & Next" to proceed to the next screen.

| Supplemental Info                              | rmation for All New Hydroelectric Facilities                                                                                               |
|------------------------------------------------|----------------------------------------------------------------------------------------------------|
| Application Process                            | Supplemental Information for All New Hydroelectric Facilities                                                                              |
| New Application<br>Facility                    | Submit supporting documentation for the following items. Documents with relevant information for each item shall be listed below including |
| Map & Coordinate                               | sections or pages of importance.                                                                                                    |
| Facility Operations &<br>Interconnection       | More information on the following sections can be found in the instructions section or in the RPS Eligibility Guidebook.                   |
| Facility Resource<br>Information               | *Source Water Description                                                                                                    |
| Facility Identification                        |                                                                                                    |
| Small Hydroelectric                            |                                                                                                    |
| Supp: Hydroelectric<br>Facilities              |                                                                                                    |
| Hydroelectric Facilities<br>Attestation        |                                                                                                    |
| Supp: Hydroelectric -<br>All New Hydroelectric |                                                                                                    |
| (6)                                            | *Indicate Page Number                                                                                                    |
| Upload Supporting                              |                                                                                                    |
| Documents                                      |                                                                                                    |
| Application Attestation                        | *Water Rights                                                                                                    |
|                                                |                                                                                                    |
|                                                |                                                                                                    |
|                                                |                                                                                                    |
|                                                |                                                                                                    |
|                                                |                                                                                                    |
|                                                |                                                                                                    |
|                                                | *Indicate Page Number                                                                                                    |
|                                                |                                                                                                    |
|                                                | *Hydrologic Data                                                                                                    |
|                                                |                                                                                                    |
|                                                |                                                                                                    |
|                                                |                                                                                                    |
|                                                |                                                                                                    |
|                                                |                                                                                                    |
|                                                |                                                                                                    |
|                                                | *Indicate Page Number                                                                                                    |
|                                                |                                                                                                    |
|                                                |                                                                                                    |

| *Other Permits               |                      |
|------------------------------|----------------------|
|                              |                      |
|                              |                      |
|                              |                      |
|                              |                      |
|                              |                      |
|                              |                      |
|                              |                      |
|                              |                      |
|                              |                      |
|                              |                      |
|                              |                      |
|                              |                      |
| *Indicate Dage Number        |                      |
| Indicate Page Number         |                      |
|                              |                      |
|                              |                      |
|                              |                      |
| *Environmental Documentation |                      |
|                              |                      |
|                              |                      |
|                              |                      |
|                              |                      |
|                              |                      |
|                              |                      |
|                              |                      |
|                              |                      |
|                              |                      |
|                              |                      |
|                              |                      |
|                              |                      |
| Nodiante Dava Nerritar       |                      |
| Indicate Page Number         |                      |
|                              |                      |
|                              |                      |
|                              |                      |
| *Capacity                    |                      |
| oupacity                     |                      |
|                              |                      |
|                              |                      |
|                              |                      |
|                              |                      |
|                              |                      |
|                              |                      |
|                              |                      |
|                              |                      |
|                              |                      |
|                              |                      |
|                              |                      |
|                              |                      |
| "Indicate Page Number        |                      |
|                              |                      |
|                              |                      |
|                              |                      |
|                              | Previous Save & Next |
|                              |                      |

7. Upload the required documentation by clicking on the "Choose File" button next to the document description where you wish to upload your file. For each document, match the description of the item to assist staff in tracing the supporting documentation to the requirement. After you have uploaded all documents, click "Save & Next" to proceed to the next screen.

| pplication Process                                    | Instructions                                                                                                    |                                                          |             |  |
|-------------------------------------------------------|----------------------------------------------------------------------------------------------------|----------------------------------------------------------|-------------|--|
| New Application<br>Facility                           | • Please upload any supporting documentation to substantiate the information provided in the application. Use the applicable |                                                          |             |  |
| Map & Coordinate                                      | <ul> <li>Accepted file format include: .xls</li> </ul>                                                                       | sx, .pdf, .docx, .xls, .csv, .doc                        |             |  |
| Facility Operations &<br>Interconnection              |                                                                                                    |                                                          |             |  |
| Facility Resource<br>Information                      | Document                                                                                                    |                                                          | Upload Date |  |
| Facility Identification                               | No records found                                                                                                    |                                                          |             |  |
| mall Hydroelectric                                    |                                                                                                    |                                                          | Delete      |  |
| Supp: Hydroelectric<br>Facilities                     | Extra Documentation                                                                                                    | Choose File No file chosen                               |             |  |
| Hydroelectric Facilities<br>Attestation               | *Hydro - Water Description                                                                                                   | Choose File No file chosen                               |             |  |
| Supp: Hydroelectric -<br>All New Hydroelectric<br>(6) | Hydro - Water Rights Permit<br>Hydro - Hydrologic Data<br>Hydro - EERC permit                                                | Choose File No file chosen<br>Choose File No file chosen |             |  |
| pplication Conclusion                                 | Hydro - County permit                                                                                                    | Choose File No file chosen                               |             |  |
| Jpload Supporting<br>Documents                        | Hydro - FERC Exemption                                                                                                    | Choose File No file chosen                               |             |  |
| Application Summary                                   | Hydro - SWRCB permit                                                                                                    | Choose File No file chosen                               |             |  |
|                                                       | Hydro - Environmental Documentation                                                                                          | Choose File No file chosen                               |             |  |
|                                                       | Hydro - Other                                                                                                    | Choose File No file chosen                               |             |  |

8. To complete the application flow, refer back to step 21 from section 6.1 above.

## 6.1.7 Conduit Hydroelectric Facilities

For facilities that are defined as a conduit hydroelectric facility, please use the following process to complete the application.

1. On the "Supplemental Questions for Hydroelectric Facilities" screen, enter any hydroelectric facilities located within a one-mile radius of the facility by clicking the "Add" button. If there are no hydroelectric facilities located within a one-mile radius, click "Save & Next."

| Supplemental Qu                          | uestions for Hydroelectric               | Facilities                            |                                             |                     |
|------------------------------------------|------------------------------------------|---------------------------------------|---------------------------------------------|---------------------|
| Application Process                      | Please list all of the hydroelectric fac | cilities, projects, and/or units with | in a one-mile radius of the facility, regar | dless of size.      |
| New Application<br>Facility              | Facility Name                            | RPS ID                                | Nameplate Capacity                          |                     |
| Map & Coordinate                         | No records found                         |                                       |                                             |                     |
| Facility Operations &<br>Interconnection |                                          |                                       |                                             | dd Delete           |
| Facility Resource<br>Information         |                                          |                                       |                                             |                     |
| Facility Identification                  |                                          |                                       |                                             |                     |
| Conduit Hydroelectric                    |                                          |                                       |                                             |                     |
| Supp: Hydroelectric<br>Facilities        |                                          |                                       |                                             |                     |
|                                          |                                          |                                       |                                             |                     |
|                                          |                                          |                                       |                                             |                     |
| Application Conclusion                   |                                          |                                       |                                             |                     |
| Upload Supporting<br>Documents           |                                          |                                       |                                             |                     |
| Application Summary                      |                                          |                                       |                                             |                     |
| Application Attestation                  |                                          |                                       | 0                                           | Previous Save & Nex |

2. On the Hydroelectric Facility Information within One-Mile of Applying Facility" screen, enter details for Facility name, RPS ID, and Nameplate Capacity and click "Save."

| pplication Process                       | *Facility Name      |
|------------------------------------------|---------------------|
| New Application<br>Facility              | *220 JD             |
| Map & Coordinate                         |                     |
| Facility Operations &<br>Interconnection | *Nameplate Capacity |
| Facility Resource                        |                     |
| Facility Identification                  |                     |

3. Click the "Go Back" button to return to Supplemental Questions for Hydroelectric Facilities screen.

| ecord saved succes                                            | sfully.                |  |
|---------------------------------------------------------------|------------------------|--|
| Application Process                                           | *Facility Name         |  |
| New Application                                               | Hydroelectric Facility |  |
| Facility                                                      | *RPS ID                |  |
| Map & Coordinate                                              | none                   |  |
| Facility Operations &                                         |                        |  |
| Interconnection                                               | *Nameplate Capacity    |  |
| Facility Operations &<br>Interconnection<br>Facility Resource | *Nameplate Capacity    |  |

4. If there is another hydroelectric facility located within a one-mile radius, repeat steps 1 through 3. If not, click "Save & Next" to proceed to the next screen.

| Supplemental Questions for Hydroelectric Facilities |             |              |                                      |                  |                |                  |                             |      |
|-----------------------------------------------------|-------------|--------------|--------------------------------------|------------------|----------------|------------------|-----------------------------|------|
| Application Process                                 | Please list | all of the h | ydroelectric facilities, projects, a | nd/or units with | nin a one-mile | radius of the fa | cility, regardless of size. |      |
| New Application<br>Facility                         |             |              | Facility Name                        |                  | RPS ID         | Namepla          | te Capacity                 |      |
| Map & Coordinate                                    | Select      |              | Hydroelectric Facility               |                  | none           | 25               |                             |      |
| Facility Operations &<br>Interconnection            |             |              |                                      |                  |                |                  | Add Delete                  |      |
| Facility Resource<br>Information                    |             |              |                                      |                  |                |                  |                             |      |
| Facility Identification                             |             |              |                                      |                  |                |                  |                             |      |
| Conduit Hydroelectric                               |             |              |                                      |                  |                |                  |                             |      |
| Supp: Hydroelectric<br>Facilities                   |             |              |                                      |                  |                |                  |                             |      |
| Hydroelectric Facilities<br>Attestation             |             |              |                                      |                  |                |                  |                             |      |
|                                                     |             |              |                                      |                  |                |                  |                             |      |
| Application Conclusion                              |             |              |                                      |                  |                |                  |                             |      |
| Upload Supporting<br>Documents                      |             |              |                                      |                  |                |                  |                             |      |
| Application Summary                                 |             |              |                                      |                  |                |                  |                             |      |
| Application Attestation                             |             |              |                                      |                  |                |                  | Previous Save &             | Next |

- 5. The attestation will reflect the requirements based on the application information.
  - a. For conduit hydroelectric facilities that commenced commercial operations **after** January 1, 2006, select the check box to attest to the information presented in the attestation and click "Save & Next" to proceed to the next screen. Continue with step 6 below.

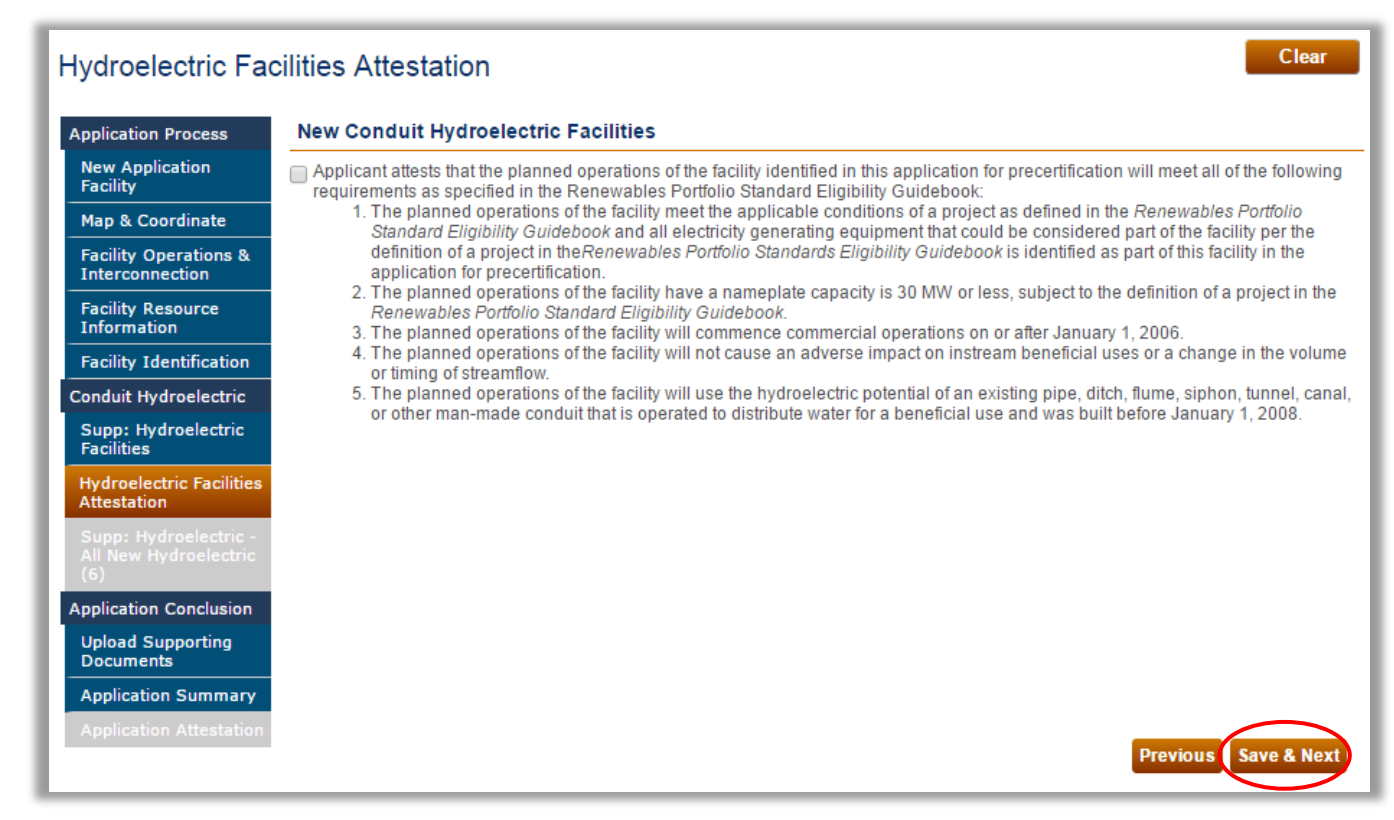

b. For small hydroelectric facilities that commenced commercial operations **before** January 1, 2006, select the check box to attest to the information presented in the attestation and click "Save & Next" to proceed to the next screen. To complete the application, refer back to step 21 from section 6.1 above.

| Hydroelectric Fac                        | cilities Attestation Clear                                                                                                    |
|------------------------------------------|----------------------------------------------------------------------------------------------------|
| Application Process                      | Existing Conduit Hydroelectric Facilities                                                                                                    |
| New Application<br>Facility              | Applicant attests that the facility identified in this application for certification meets all of the following requirements as specified in the Renewables Portfolio Standard Eligibility Guidebook:                                                                                            |
| Map & Coordinate                         | <ol> <li>The facility meets the applicable conditions of a project as defined in the Renewables Portfolio Standard Eligibility Guidebook<br/>and all electricity generating equipment that could be considered part of the facility per the definition of a "project" in the</li> </ol>          |
| Facility Operations &<br>Interconnection | Renewables Portfolio Standards Eligibility Guidebook is identified as part of this facility in the application for certification.<br>2. The facility's nameplate capacity is 30 MW or less, subject to the definition of a "project" in the Renewables Portfolio Standard Eligibility Cuidebook. |
| Facility Resource<br>Information         | <ol> <li>Englishing outpetiook.</li> <li>The facility commenced commercial operations on or before December 31, 2005.</li> <li>The facility uses the hydroelectric potential of an existing pipe, ditch, flume, siphon, tunnel, canal, or other man-made conduit</li> </ol>                      |
| Facility Identification                  | that is operated to distribute water for a beneficial use and was built before January 1, 2008.                                                                                                    |
| Conduit Hydroelectric                    |                                                                                                    |
| Supp: Hydroelectric<br>Facilities        |                                                                                                    |
| Hydroelectric Facilities<br>Attestation  |                                                                                                    |
| Application Conclusion                   |                                                                                                    |
| Upload Supporting<br>Documents           |                                                                                                    |
|                                          |                                                                                                    |
| Application Attestation                  | Previous Save & Next                                                                                                    |

6. On the Supplemental Information for All New Hydroelectric Facilities screen fill out all the sections with a short description of the supporting document and provide screen number for the RPS staff to validate the documents and click "Save & Next" to proceed to the next screen.

| Supplemental Info                                                                                       | rmation for All New Hydroelectric Facilities                                                                                                    |
|----------------------------------------------------------------------------------------------------|----------------------------------------------------------------------------------------------------|
| Application Process                                                                                     | Supplemental Information for All New Hydroelectric Facilities                                                                                                    |
| New Application<br>Facility<br>Map & Coordinate<br>Facility Operations &                                | Submit supporting documentation for the following items. Documents with relevant information for each item shall be listed below including sections or pages of importance.<br>More information on the following sections can be found in the instructions section or in the RPS Eligibility Guidebook. |
| Facility Resource                                                                                       | *Source Water Description                                                                                                    |
| Information<br>Facility Identification<br>Conduit Hydroelectric<br>Supp: Hydroelectric                  |                                                                                                    |
| Facilities<br>Hydroelectric Facilities<br>Attestation<br>Supp: Hydroelectric -<br>All New Hydroelectric |                                                                                                    |
| (6)<br>Application Conclusion<br>Upload Supporting<br>Documents                                         | *Indicate Page Number                                                                                                    |
| Application Summary<br>Application<br>Attestation                                                       | *Water Rights                                                                                                    |
|                                                                                                    |                                                                                                    |
|                                                                                                    | *Indicate Page Number                                                                                                    |
|                                                                                                    | *Hydrologic Data                                                                                                    |
|                                                                                                    |                                                                                                    |
|                                                                                                    |                                                                                                    |
|                                                                                                    | *Indicate Page Number                                                                                                    |

| *Other Permits               |                      |
|------------------------------|----------------------|
|                              |                      |
|                              |                      |
|                              |                      |
|                              |                      |
|                              |                      |
|                              |                      |
|                              |                      |
|                              |                      |
|                              |                      |
|                              |                      |
|                              |                      |
|                              |                      |
| *Indicate Dage Number        |                      |
| Indicate Page Number         |                      |
|                              |                      |
|                              |                      |
|                              |                      |
| *Environmental Documentation |                      |
|                              |                      |
|                              |                      |
|                              |                      |
|                              |                      |
|                              |                      |
|                              |                      |
|                              |                      |
|                              |                      |
|                              |                      |
|                              |                      |
|                              |                      |
|                              |                      |
| Nodiante Dava Nerritar       |                      |
| Indicate Page Number         |                      |
|                              |                      |
|                              |                      |
|                              |                      |
| *Capacity                    |                      |
| oupacity                     |                      |
|                              |                      |
|                              |                      |
|                              |                      |
|                              |                      |
|                              |                      |
|                              |                      |
|                              |                      |
|                              |                      |
|                              |                      |
|                              |                      |
|                              |                      |
|                              |                      |
| "Indicate Page Number        |                      |
|                              |                      |
|                              |                      |
|                              |                      |
|                              | Previous Save & Next |
|                              |                      |

7. Upload the required documentation by clicking on the "Choose File" button next to the document description where you wish to upload your file. For each document, match the description of the item to assist staff in tracing the supporting documentation to the requirement. After you have uploaded all documents, click "Save & Next" to proceed to the next screen.

| Application Process                                   | Instructions                                           |                                                          |                                                            |
|-------------------------------------------------------|--------------------------------------------------------|----------------------------------------------------------|------------------------------------------------------------|
| New Application<br>Facility                           | Please upload any supporting d                         | ocumentation to substantiate the i                       | nformation provided in the application. Use the applicable |
| Map & Coordinate                                      | <ul> <li>Accepted file format include: .xls</li> </ul> | x, .pdf, .docx, .xls, .csv, .doc                         |                                                            |
| Facility Operations &<br>Interconnection              |                                                        |                                                          |                                                            |
| Facility Resource<br>Information                      | Document                                               |                                                          | Upload Date                                                |
| Facility Identification                               | No records lound                                       |                                                          |                                                            |
| Conduit Hydroelectric                                 |                                                        |                                                          | Delete                                                     |
| Supp: Hydroelectric<br>Facilities                     | Extra Documentation                                    | Choose File No file chosen                               | \                                                          |
| Hydroelectric Facilities<br>Attestation               | *Hydro - Water Description                             | Choose File No file chosen                               |                                                            |
| Supp: Hydroelectric -<br>All New Hydroelectric<br>(6) | Hydro - Water Rights Permit<br>Hydro - Hydrologic Data | Choose File No file chosen<br>Choose File No file chosen |                                                            |
| Application Conclusion                                | Hydro - FERC permit                                    | Choose File No file chosen                               |                                                            |
| Upload Supporting<br>Documents                        | Hydro - FERC Exemption                                 | Choose File No file chosen                               |                                                            |
| Application Summary                                   | Hydro - SWRCB permit                                   | Choose File No file chosen                               |                                                            |
| Application Attestation                               | Hydro - Environmental Documentation                    | Choose File No file chosen                               |                                                            |
|                                                       | Hydro - Other                                          | Choose File No file chosen                               |                                                            |

To complete the application flow, refer back to step 21 from section 6.1 above.

### 6.1.8 Existing Large Incremental Hydroelectric

1. In the "Supplemental Questions for Hydroelectric Facilities" section, enter Hydroelectric Facilities details associated with the facility by clicking the "Add" button.

|                                          |               |        | a she had a she had a she had a she had any, regulatess of |
|------------------------------------------|---------------|--------|------------------------------------------------------------|
| New Application<br>Facility              | Facility Name | RPS ID | Nameplate Capacity                                         |
| Map & Coordinate No re                   | cords found   |        |                                                            |
| Facility Operations &<br>Interconnection |               |        | Add                                                        |
| Facility Resource<br>Information         |               |        |                                                            |
| Facility Identification                  |               |        |                                                            |
| mall Hydroelectric                       |               |        |                                                            |
| Supp: Hydroelectric<br>Facilities        |               |        |                                                            |
|                                          |               |        |                                                            |
|                                          |               |        |                                                            |
| pplication Conclusion                    |               |        |                                                            |
| Upload Supporting<br>Documents           |               |        |                                                            |
|                                          |               |        |                                                            |
|                                          |               |        |                                                            |

2. In the Hydroelectric Facility Information within One-Mile of Applying Facility" section, enter details for Facility name, RPS ID, and Nameplate Capacity and click "Save."

| Application Process                      | *Facility Name      |  |  |
|------------------------------------------|---------------------|--|--|
| New Application<br>Facility              |                     |  |  |
| Map & Coordinate                         | *RPS ID             |  |  |
| Facility Operations &<br>Interconnection | *Namenlate Canacity |  |  |
| Facility Resource<br>Information         |                     |  |  |
| Facility Identification                  |                     |  |  |
| Small Hydroelectric                      |                     |  |  |
| Supp: Hydroelectric<br>Facilities        |                     |  |  |
|                                          |                     |  |  |
|                                          |                     |  |  |
| Application Conclusion                   |                     |  |  |
| Upload Supporting<br>Documents           |                     |  |  |
|                                          |                     |  |  |

3. Click the "Go Back" button to return to Supplemental Questions for Hydroelectric Facilities section

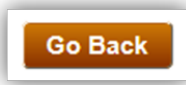

4. Click the "Save & Next" button in the lower right corner of the screen to proceed to the next step

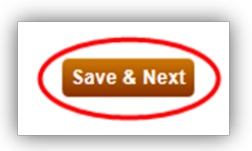

5. Select the check box for the Incremental Hydroelectric Facilities to attest to the information presented in the attestation, specify the utility, and click "Save & Next" to proceed to the next screen.

| Supplemental Q                                        | uestions for Incremental Hydroelectric Facilities                                                                                                    |
|-------------------------------------------------------|----------------------------------------------------------------------------------------------------|
| Application Process                                   | Incremental Hydroelectric Facilities                                                                                                    |
| New Application<br>Facility                           | Applicant attests that the incremental generation that results from efficiency improvements to a hydroelectric facility, regardless of the ectrical output of the facility, is eligible for the RPS if all of the following conditions are met. The facility complies with the below requirements, as specified in the <i>Renewables Portfolio Standard Eligibility Guidebook</i> .                                                                                |
| Facility Operations &<br>Interconnection              | <ul> <li>The facility was operational before January 1, 2007.</li> <li>The efficiency improvements are initiated on or after January 1, 2008, are not the result of routine maintenance activities and<br/>were not included in any resource plan sponsored by the facility owner before January 1, 2008.</li> <li>If the facility is located in California, it has within the immediately preceding 15 years from the date the efficiency improvements</li> </ul> |
| Facility Resource<br>Information                      | are initiated, received certification from the State Water Resources Control Board (SWRCB) pursuant to Section 401 of the<br>Clean Water Act (33 U.S.C. Sec. 1341), or has received certification from a regional board to which the SWRCB has delegated                                                                                                    |
| Facility Identification                               | authority to issue certification, unless the facility is exempt from certification because there is no potential discharge into waters of the United States.                                                                                                    |
| Existing Large<br>Incremental<br>Hydroelectric        | <ul> <li>If the facility is not located in California, it may receive the certification pursuant to section 401 of the federal Clean Water Act<br/>(33 U.S.C. Sec. 1341) from the applicable state board or agency, as determined by the Energy Commission, or from a regional<br/>board to which the state board has delegated authority to issue the certification.</li> </ul>                                                                                   |
| Supp: Hydroelectric<br>Facilities                     | <ul> <li>The incremental increase is the result of efficiency improvements from a retrofit, and the efficiency improvements do not result<br/>in an adverse impact on instream beneficial uses or cause a change in the volume or timing of stream flow.</li> <li>All of the incremental increase in electricity generation resulting from the efficiency improvements must be demonstrated to</li> </ul>                                                          |
| Supp: Hydroelectric -<br>Incremental (5)              | <ul> <li>result from a long-term financial commitment by the retail seller or local publicly owned electric utility.</li> <li>The facility is owned by a retail seller or a local publicly owned electric utility and result in a long-term financial commitment by the retail seller or POU.</li> </ul>                                                                                                    |
|                                                       | *Specify utility:                                                                                                    |
| Supp: Hydroelectric -<br>All New Hydroelectric<br>(6) | Please Select                                                                                                    |
| Application Conclusion                                |                                                                                                    |
| Supp: Incremental<br>Facilities                       |                                                                                                    |
|                                                       |                                                                                                    |
|                                                       |                                                                                                    |
| Application Attestation                               | Previous Save & Next                                                                                                    |

6. On the Supplemental Information for All New Hydroelectric Facilities screen fill out all the sections with a short description of the supporting document and provide screen number for the RPS staff to validate the documents and click "Save & Next" to proceed to the next screen.

| Supplemental Info                              | ormation for All New Hydroelectric Facilities                                                                                                    |
|------------------------------------------------|----------------------------------------------------------------------------------------------------|
| Application Process                            | Supplemental Information for All New Hydroelectric Facilities                                                                                                    |
| New Application<br>Facility                    |                                                                                                    |
| Map & Coordinate                               | Submit supporting documentation for the following items. Documents with relevant information for each item shall be listed below including sections or pages of importance. |
| Facility Operations &<br>Interconnection       | More information on the following sections can be found in the instructions section or in the RPS Eligibility Guidebook.                                                    |
| Facility Resource                              | *Source Water Description                                                                                                    |
| Facility Identification                        |                                                                                                    |
| Small Hydroelectric                            |                                                                                                    |
| Supp: Hydroelectric<br>Facilities              |                                                                                                    |
| Hydroelectric Facilities<br>Attestation        |                                                                                                    |
| Supp: Hydroelectric -<br>All New Hydroelectric |                                                                                                    |
| (6)<br>Application Conclusion                  | *Indicate Page Number                                                                                                    |
| Upload Supporting                              |                                                                                                    |
| Application Summary                            | *Water Rights                                                                                                    |
| Application Attestation                        | Viter rights                                                                                                    |
|                                                |                                                                                                    |
|                                                |                                                                                                    |
|                                                |                                                                                                    |
|                                                |                                                                                                    |
|                                                |                                                                                                    |
|                                                | *Indicate Page Number                                                                                                    |
|                                                |                                                                                                    |
|                                                |                                                                                                    |
|                                                | *Hydrologic Data                                                                                                    |
|                                                |                                                                                                    |
|                                                |                                                                                                    |
|                                                |                                                                                                    |
|                                                |                                                                                                    |
|                                                |                                                                                                    |
|                                                |                                                                                                    |
|                                                | *Indicate Page Number                                                                                                    |
|                                                |                                                                                                    |
|                                                |                                                                                                    |

| *Other Permits               |                      |
|------------------------------|----------------------|
|                              |                      |
|                              |                      |
|                              |                      |
|                              |                      |
|                              |                      |
|                              |                      |
|                              |                      |
|                              |                      |
|                              |                      |
|                              |                      |
| l                            |                      |
| *Indicate Page Number        |                      |
| Indicate Page Number         |                      |
|                              |                      |
|                              |                      |
|                              |                      |
| *Environmental Documentation |                      |
|                              |                      |
|                              |                      |
|                              |                      |
|                              |                      |
|                              |                      |
|                              |                      |
|                              |                      |
|                              |                      |
|                              |                      |
|                              |                      |
|                              |                      |
| *Indicate Page Number        |                      |
| Indicate Fage Number         |                      |
|                              |                      |
|                              |                      |
|                              |                      |
| *Capacity                    |                      |
|                              |                      |
|                              |                      |
|                              |                      |
|                              |                      |
|                              |                      |
|                              |                      |
|                              |                      |
|                              |                      |
|                              |                      |
|                              |                      |
|                              |                      |
| *Indicate Page Number        |                      |
| mulcale rage Number          |                      |
|                              |                      |
|                              |                      |
|                              | Provious Sava & Nort |
|                              | Previous Save & Next |
|                              |                      |

7. In the "Supplemental Questions for Incremental Generation of a Facility" section, enter Hydroelectric Facilities details associated with the facility by clicking the "Add" button.

| Application Process                                   | Export 10. Excer |                  |                      |
|-------------------------------------------------------|------------------|------------------|----------------------|
| New Application<br>Facility                           | WREGIS GU ID     | External Unit ID | Generating Unit Name |
| Map & Coordinate                                      |                  |                  |                      |
| Facility Operations &<br>Interconnection              |                  |                  | Add Delete           |
| Facility Resource<br>Information                      |                  |                  |                      |
| Facility Identification                               |                  |                  |                      |
| Incremental<br>Hydroelectric                          |                  |                  |                      |
| Supp: Hydroelectric<br>Facilities                     |                  |                  |                      |
| Supp: Hydroelectric -<br>Incremental (5)              |                  |                  |                      |
| Supp: Hydroelectric -<br>All New Hydroelectric<br>(6) |                  |                  |                      |
| Application Conclusion                                |                  |                  |                      |
| Supp: Incremental<br>Facilities                       |                  |                  |                      |
| Upload Supporting<br>Documents                        |                  |                  |                      |
|                                                       |                  |                  |                      |

8. In "Individual Increment Information" section fill out all the required information and click "Save." Add additional increments as needed.

| pplication Process                                    | *WREGIS GU ID                                 | *External Unit ID (EIA Plant Code)                  |  |
|-------------------------------------------------------|-----------------------------------------------|-----------------------------------------------------|--|
| New Application<br>Facility                           |                                               |                                                     |  |
| Map & Coordinate                                      | *Generating Unit Name                         | *Description of components or upgrade               |  |
| Facility Operations &<br>Interconnection              |                                               |                                                     |  |
| Facility Resource<br>Information                      | *Owner Name                                   | Commencement of Expansion Construction              |  |
| Facility Identification                               | *Commercial Operations Date                   | *Nomoniata Canacity of Component(MIM)               |  |
| Incremental<br>Hydroelectric                          |                                               | Nameplate Capacity of Component(MWV)                |  |
| Supp: Hydroelectric<br>Facilities                     | *Maximum Annual Generation of                 | *Typical Annual Generation of component<br>(MWh/vr) |  |
| Supp: Hydroelectric -<br>Incremental (5)              |                                               | (moon yr)                                           |  |
| Supp: Hydroelectric -<br>All New Hydroelectric<br>(6) | *Typical Annual Generation Share of component | *Historic Monthly Baseline Generation (MWh/month)   |  |
| Application Conclusion                                | *Renewable Monthly Baseline Generation        |                                                     |  |
| Supp: Incremental                                     | (MWh/month)                                   | *Repowered Date                                     |  |
| Upload Supporting                                     |                                               |                                                     |  |
| Documents                                             | *PURPA QF                                     | *Generation Technology / Prime Mover                |  |
| Application Summary                                   |                                               |                                                     |  |
|                                                       | *04 100 Meter ID                              |                                                     |  |

9. Upload the required documentation by clicking on the "Choose File" button next to the document description where you wish to upload your file. For each document, match the description of the item to assist staff in tracing the supporting documentation to the requirement. After you have uploaded all documents, click "Save & Next" to proceed to the next screen.

| Application Process                      | Instructions                                                                                                    |             |                |                                      |        |
|------------------------------------------|----------------------------------------------------------------------------------------------------|-------------|----------------|--------------------------------------|--------|
| New Application<br>Facility              | Please upload any supporting documentation to substantiate the information provided in the application. Use the applicable section to upload each document |             |                |                                      |        |
| Map & Coordinate                         | section to uploud cuch document.                                                                                                    |             |                |                                      |        |
| Facility Operations &<br>Interconnection |                                                                                                    |             |                |                                      |        |
| Facility Resource<br>Information         | Select Hydro - Water De                                                                                                    | scription   |                | Upload Date<br>12/20/2016 3:06:52 PM |        |
| Facility Identification                  |                                                                                                    |             |                |                                      |        |
| Incremental<br>Hydroelectric             |                                                                                                    |             |                |                                      | Delete |
| Supp: Hydroelectric                      | Extra Documentation                                                                                                    | Choose File | No file chosen |                                      |        |
| Facilities                               | *Inc. Hydro - Historical Baseline                                                                                                    | Choose File | No file chosen |                                      |        |
| Supp: Hydroelectric -<br>Incremental (5) | *Inc. Hydro - Pro Rata FERC Approval                                                                                                    | Choose File | No file chosen |                                      |        |
| Supp: Hydroelectric -                    | *Hydro - Water Description                                                                                                    | Choose File | No file chosen |                                      |        |
| All New Hydroelectric                    | Hydro - Water Rights Permit                                                                                                    | Choose File | No file chosen |                                      |        |
| nelientien Canabusian                    | Hydro - Hydrologic Data                                                                                                    | Choose File | No file chosen |                                      |        |
| pplication Condusion                     | Hydro - FERC permit                                                                                                    | Choose File | No file chosen |                                      |        |
| Facilities                               | Hydro - County permit                                                                                                    | Choose File | No file chosen |                                      |        |
| Upload Supporting                        | Hydro - FERC Exemption                                                                                                    | Choose File | No file chosen |                                      |        |
| Documents                                | Hydro - SWRCB permit                                                                                                    | Choose File | No file chosen |                                      |        |
| Application Summary                      | Hydro - Environmental Documentation                                                                                                    | Choose File | No file chosen |                                      |        |
|                                          | Hvdro - Other                                                                                                    | Choose File | No file chosen |                                      |        |

Note: To complete the application flow, refer back to step 21 from section 6.1 above

#### 6.1.9 Hydrogen

For facilities that use biomethane delivered through a functionally dedicated pipeline, please use the following process to complete the application.

1. In the "Supplemental Questions for Fuel Cells using Renewably Produced Hydrogen" section, enter Fuel Cells using Renewably Produced Hydrogen details associated with the facility by clicking the "Add" button.

| Supplemental Qu                            | estions for Fuel                                                                                                    | Cells using Rene                                                            | wably Produ                                 | uced Hydrogen                                                    |                                                      |                      |
|--------------------------------------------|----------------------------------------------------------------------------------------------------|-----------------------------------------------------------------------------|---------------------------------------------|------------------------------------------------------------------|------------------------------------------------------|----------------------|
| Application Process                        | List the origin of all hyd                                                                                                    | drogen used at the facility, the                                            | e producer of each l                        | hydrogen source, and the pro                                     | oduction method of that                              | source               |
| New Application<br>Facility                | Origin                                                                                                    | Producer                                                                    |                                             | Production Method                                                |                                                      |                      |
| Map & Coordinate                           | No records found                                                                                                    |                                                                             |                                             |                                                                  |                                                      |                      |
| Facility Operations &<br>Interconnection   |                                                                                                    |                                                                             |                                             |                                                                  | Add                                                  | Delete               |
| Facility Resource<br>Information           |                                                                                                    |                                                                             |                                             |                                                                  |                                                      |                      |
| Facility Identification                    | Applicant attests the second second secon | nat the planned operations of                                               | the facility identifie                      | d in this application for prece                                  | rtification will meet all o                          | of the               |
| Fuel Cell - Hydrogen<br>Produced Renewably | <ul> <li>The hydrog using an el</li> </ul>                                                                                                    | ients:<br>gen used at the facility will be<br>ligible renewable energy reso | e derived from a non<br>ource in accordance | i-fossil-based fuel or feedstoo<br>e with the Renewable Portfoli | ck through a process po<br>io Standard Eligibility G | owered<br>Guidebook. |
| Supp: Hydrogen Fuels                       | <ul> <li>The electric<br/>renewable</li> </ul>                                                                                                    | city used to derive the hydrog<br>generation for any other pro-             | gen will not also be<br>gram.               | counted toward an RPS com                                        | pliance obligation or cl                             | aimed as             |
| Application Conclusion                     |                                                                                                    | · · · · · · · · · · · · · · · · · · ·                                       |                                             |                                                                  |                                                      |                      |
|                                            | Applicant must upload requirements                                                                                                    | documentation at the end of                                                 | the application pro                         | cess demonstrating that the f                                    | acility meets both (all) (                           | of these             |
|                                            |                                                                                                    |                                                                             |                                             |                                                                  |                                                      |                      |
| Application Attestation                    |                                                                                                    |                                                                             |                                             |                                                                  | Previous Sa                                          | ave & Next           |

2. In the Renewably Produced Hydrogen Fuel Details screen, enter values into "Origin", "Producer" and "Production Method" fields and click "Save."

| Application Process                      | *Origin            |  |  |
|------------------------------------------|--------------------|--|--|
| New Application<br>Facility              |                    |  |  |
| Map & Coordinate                         | *Producer          |  |  |
| Facility Operations &<br>Interconnection | *Production Method |  |  |
| Facility Resource<br>Information         |                    |  |  |
| Facility Identification                  |                    |  |  |
| uel Cell - Hydrogen<br>roduced Renewably |                    |  |  |
| Supp: Hydrogen Fuels                     |                    |  |  |
| pplication Conclusion                    |                    |  |  |
|                                          |                    |  |  |
|                                          |                    |  |  |
|                                          |                    |  |  |

Note: A message will be displayed when Renewably Produced Hydrogen Fuel Details information is saved.

# Renewably Produced Hydrogen Fuel Details

Record saved successfully.

3. In the "Supplemental Questions for Fuel Cells using Renewably Produced Hydrogen" screen, read the verbiage and attest by clicking on the checkbox and click "Save & Next" to proceed to the next screen.

| Supplemental Qu                            | estions for Fuel Cel                                             | ls using Renewab                                                  | ly Produced Hydrogen                                                        | 1                                                                            |
|--------------------------------------------|------------------------------------------------------------------|-------------------------------------------------------------------|-----------------------------------------------------------------------------|------------------------------------------------------------------------------|
| Application Process                        | List the origin of all hydrogen                                  | used at the facility, the produ                                   | cer of each hydrogen source, and th                                         | e production method of that source                                           |
| New Application<br>Facility                | Crigin                                                           | Producer                                                          | Production Method                                                           |                                                                              |
| Map & Coordinate                           | No records found                                                 |                                                                   |                                                                             |                                                                              |
| Facility Operations &<br>Interconnection   |                                                                  |                                                                   |                                                                             | Add Delete                                                                   |
| Facility Resource<br>Information           | _                                                                |                                                                   |                                                                             |                                                                              |
| Facility Identification                    | Applicant attests that the                                       | planned operations of the fac                                     | ility identified in this application for p                                  | recertification will meet all of the                                         |
| Fuel Cell - Hydrogen<br>Produced Renewably | The hydrogen use     using an eligible                           | ed at the facility will be derive<br>renewable energy resource ir | d from a non-fossil-based fuel or fee<br>a accordance with the Renewable Po | dstock through a process powered<br>ortfolio Standard Eligibility Guidebook. |
| Supp: Hydrogen Fuels                       | <ul> <li>The electricity use<br/>renewable generation</li> </ul> | ed to derive the hydrogen will<br>ation for any other program.    | not also be counted toward an RPS                                           | compliance obligation or claimed as                                          |
| Application Conclusion                     |                                                                  |                                                                   |                                                                             |                                                                              |
| Upload Supporting<br>Documents             | Applicant must upload docur<br>requirements                      | nentation at the end of the ap                                    | plication process demonstrating that                                        | the facility meets both (all) of these                                       |
| Application Summary                        |                                                                  |                                                                   |                                                                             |                                                                              |
| Application Attestation                    |                                                                  |                                                                   |                                                                             | Previous Save & Next                                                         |

4. Upload the required documentation by clicking on the "Choose File" button next to the document description where you wish to upload your file. For each document, match the description of the item to assist staff in tracing the supporting documentation to the requirement. After you have uploaded all documents, click "Save & Next" to proceed to the next screen.

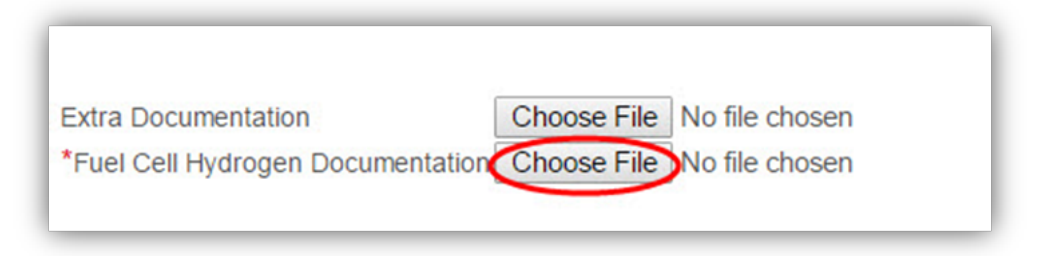

Note: To complete the application flow, refer back to step 21 from section 6.1 above.

#### 6.1.10 Municipal Solid Waste (MSW)

For facilities that use municipal solid waste (conversion), please use the following process to complete the application.

1. On the "Supplemental Questions for Municipal Solid Waste Conversion Fuels" screen, read check the checkbox to attest to the information presented and click "Save & Next" to proceed to the next screen.

| Application Process                                | Supplemental Questions for Municipal Solid Waste Conversion Fuels                                                                                                    |
|----------------------------------------------------|----------------------------------------------------------------------------------------------------|
| New Application<br>Facility                        | Applicant attests that the facility identified in this application for certification meets all of the following requirements as specified in the<br>Renewables Portfolio Standard Eligibility Guidebook:                                                                                                    |
| Map & Coordinate                                   | <ol> <li>The facility uses the following two-step process to generate electricity from municipal solid waste (MSW):         <ul> <li>The facility uses a noncombustion thermal process to convert MSW into a clean-burning gaseous or liquid fuel; and</li> </ul> </li> </ol>                                  |
| Facility Operations &<br>Interconnection           | <ul> <li>b. The facility uses this clean-burning fuel to generate electricity.</li> <li>2. The technology used by the facility does not use air or oxygen in the conversion process, except ambient air to maintain</li> </ul>                                                                                 |
| Facility Resource<br>Information                   | <ol> <li>The technology used by the facility produces no discharges of air contaminants or emissions, including greenhouse gases a<br/>defined in Section 38505 of the Health and Safety Code.</li> </ol>                                                                                                    |
| Facility Identification                            | 4. The technology used by the facility produces no discharges to surface or groundwaters of the state and no hazardous waste<br>5. As much as possible, the technology used by the facility removes all recyclable materials and marketable green waste                                                        |
| MSW - Conversion                                   | compostable materials from the solid waste stream before the conversion and recycles or composts these materials.                                                                                                    |
| Supp: Municipal Solid<br>Waste Conversion<br>Fuels | <ol> <li>The technology used by the facility meets any other conditions established by the Energy Commission.</li> <li>Any local agency sending solid waste to the facility diverted at least 30 percent of all solid waste it collects through solid wast reduction, recycling, and/or composting.</li> </ol> |
| Application Conclusion                             | Applicant must upload documentation at the end of the application process demonstrating that the facility meets both (all) of these                                                                                                    |
|                                                    | requirements                                                                                                    |
|                                                    |                                                                                                    |

 Upload the required documentation by clicking on the "Choose File" button next to the document description where you wish to upload your file. For each document, match the description of the item to assist staff in tracing the supporting documentation to the requirement. After you have uploaded all documents, click "Save & Next" to proceed to the next screen.

| pplication Process                                 | Instructions                                                                                              |                                                                             |
|----------------------------------------------------|----------------------------------------------------------------------------------------------------|-----------------------------------------------------------------------------|
| New Application<br>Facility                        | <ul> <li>Please upload any supporting documentation to su<br/>section to upload each document.</li> </ul> | ubstantiate the information provided in the application. Use the applicable |
| Map & Coordinate                                   | Accepted file format include: .xlsx, .pdf, .docx, .xls, .                                                 | .csv, .doc                                                                  |
| Facility Operations &<br>Interconnection           |                                                                                                    |                                                                             |
| Facility Resource<br>Information                   | Document                                                                                                  | Upload Date                                                                 |
| Facility Identification                            |                                                                                                    |                                                                             |
| ISW - Conversion                                   |                                                                                                    | Delete                                                                      |
| Supp: Municipal Solid<br>Waste Conversion<br>Fuels | Extra Documentation Choose File No file cho                                                               | osen                                                                        |
| pplication Conclusion                              | *MSW Conversion Summary Choose File No file cho                                                           | osen                                                                        |
| Upload Supporting<br>Documents                     | *MSW Conversion - Permit Choose File No file cho                                                          | osen                                                                        |
|                                                    |                                                                                                    |                                                                             |

3. To complete the application flow, refer back to step 21 from section 6.1 above.

#### 6.1.11 Biomass

For facilities that use biomass, please use the following process to complete the application.

1. On the "Supplemental Questions for Biomass Fuels" screen, enter the biomass fuel details associated with the facility by clicking the "Add" button.

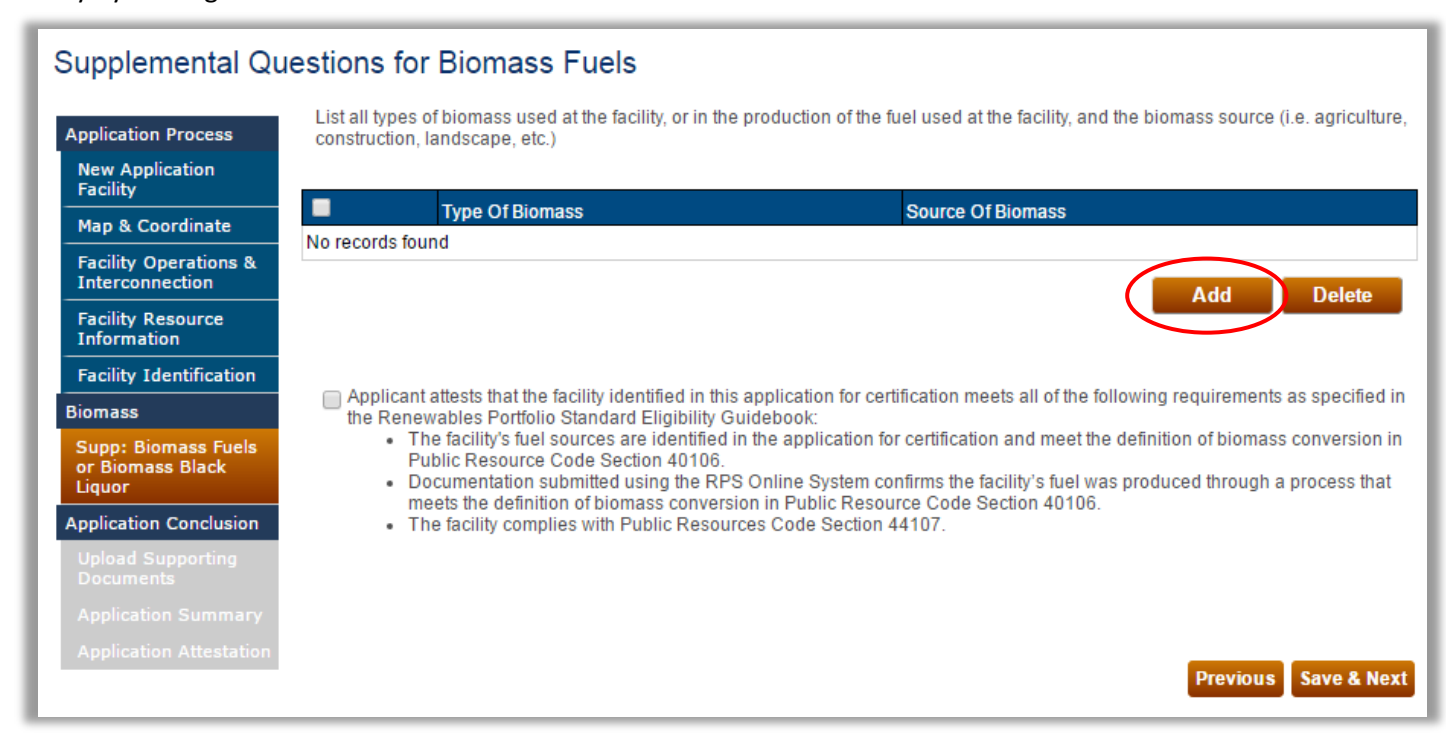

2. In the Biomass Fuel Details screen, enter values into "Type of Biomass" and "Source of Biomass" fields and click "Save."

| Application Process                               | *Type of Biomass   |  |
|---------------------------------------------------|--------------------|--|
| New Application<br>Facility                       |                    |  |
| Map & Coordinate                                  | "Source of Biomass |  |
| Facility Operations &<br>Interconnection          |                    |  |
| Facility Resource<br>Information                  |                    |  |
| Facility Identification                           |                    |  |
| liomass                                           |                    |  |
| Supp: Biomass Fuels<br>or Biomass Black<br>Liquor |                    |  |
| Application Conclusion                            |                    |  |
| Upload Supporting<br>Documents                    |                    |  |
| Application Summary                               |                    |  |
| Application Attactation                           |                    |  |

3. Once the record has been successfully saved, click the "Go Back" button to return to the Supplemental Questions for Biomass Fuels screen.

| Biomass Fuel Details                     |                        | Go Back |
|------------------------------------------|------------------------|---------|
| Record saved succes                      | sfully.                |         |
| Application Process                      | *Type of Biomass       |         |
| New Application                          | agricultural clippings |         |
| Facility                                 | *Source of Biomass     |         |
| Map & Coordinate                         | US Forest Service      |         |
| Facility Operations &<br>Interconnection |                        |         |
| Facility Resource<br>Information         |                        |         |
| Facility Identification                  |                        |         |

4. If there are additional biomass fuel sources, repeat steps 1 through 3. If not, read check the checkbox to attest to the information presented and click "Save & Next" to proceed to the next screen.

| Supplemental Qu                                                             | estions fo                                                                                                    | or Biomass Fuels                                                          |                                                                             |                |
|-----------------------------------------------------------------------------|----------------------------------------------------------------------------------------------------|---------------------------------------------------------------------------|-----------------------------------------------------------------------------|----------------|
| Application Process                                                         | List all type<br>construction                                                                                                    | s of biomass used at the facility, or in the produ<br>n, landscape, etc.) | uction of the fuel used at the facility, and the biomass source (i.e. agric | ulture,        |
| New Application<br>Facility                                                 |                                                                                                    |                                                                           | Source Of Diamase                                                           |                |
| Map & Coordinate                                                            | Salact                                                                                                    |                                                                           |                                                                             |                |
| Facility Operations &<br>Interconnection                                    | Select                                                                                                    |                                                                           |                                                                             |                |
| Facility Resource<br>Information                                            |                                                                                                    |                                                                           | Add Delet                                                                   | te             |
| Facility Identification                                                     |                                                                                                    |                                                                           |                                                                             |                |
| Biomass                                                                     | Applica                                                                                                    | Int attests that the facility identified in this applic                   | cation for certification meets all of the following requirements as speci   | fied in        |
| Supp: Biomass Fuels<br>or Biomass Black<br>Liquor<br>Application Conclusion | <ul> <li>the Renewables Portfolio Standard Eligibility Guidebook:</li> <li>The facility's fuel sources are identified in the application for certification and meet the definition of biomass conversion<br/>Public Resource Code Section 40106.</li> <li>Documentation submitted using the RPS Online System confirms the facility's fuel was produced through a process the<br/>meets the definition of biomass conversion in Public Resource Code Section 40106.</li> <li>The facility complies with Public Resources Code Section 44107.</li> </ul> |                                                                           |                                                                             | ion in<br>that |
| Upload Supporting<br>Documents                                              |                                                                                                    |                                                                           |                                                                             |                |
| Application Summary                                                         |                                                                                                    |                                                                           |                                                                             |                |
| Application Attestation                                                     |                                                                                                    |                                                                           | Previous Save &                                                             | Next           |

5. To complete the application flow, refer back to step 21 from section 6.1above.

#### 6.1.12 Biomass Conversion

For facilities that use biomass conversion, please use the following process to complete the application

1. In the "Supplemental Questions for Biomass Conversion" section, enter Biomass Conversion details associated with the facility by clicking the "Add" button.

| Application Process                      | List all types of biomass used at the facility for t                                                         | iomass conversion, or in the production of the fuel used at the facility.                                                                   |
|------------------------------------------|----------------------------------------------------------------------------------------------------|----------------------------------------------------------------------------------------------------|
| New Application<br>Facility              | Type Of Biomass                                                                                              | Source Of Biomass                                                                                                    |
| Map & Coordinate                         | No records found                                                                                             |                                                                                                    |
| Facility Operations &<br>Interconnection |                                                                                                    | Add Delete                                                                                                    |
| Facility Resource<br>Information         |                                                                                                    |                                                                                                    |
| Facility Identification                  | Applicant attests that the facility identified in<br>the Research to Restrict the facility identified in     | this application for certification meets all of the following requirements as specified                                                     |
| Biomass Conversion                       | <ul> <li>The facility's fuel sources are identif</li> </ul>                                                  | In Guidebook:<br>ied in the application for certification and meet the definition of biomass conversion                                     |
| Supp: Biomass<br>Conversion              | Public Resource Code Section 401<br>Documentation submitted using the<br>meets the definition of biomass con | )6.<br>RPS Online System confirms the facility's fuel was produced through a process that<br>version in Public Resource Code Section 40106. |
| Application Conclusion                   | The facility complies with Public Re                                                                         | sources Code Section 44107.                                                                                                    |
|                                          | Applicant must upload documentation at the en                                                                | d of the application process demonstrating that the facility meets both (all) of these                                                      |
|                                          | requirements                                                                                                 |                                                                                                    |

2. In the Biomass Conversion Details screen, enter values into "Type of Biomass" and "Source of Biomass" fields and click "Save".

| Application Process                      | *Type of Biomass  |  |
|------------------------------------------|-------------------|--|
| New Application<br>Facility              |                   |  |
| Map & Coordinate                         | Source of Biomass |  |
| Facility Operations &<br>Interconnection | L                 |  |
| Facility Resource<br>Information         |                   |  |
| Facility Identification                  |                   |  |
| Biomass Conversion                       |                   |  |
|                                          |                   |  |
| Application Conclusion                   |                   |  |
| Upload Supporting<br>Documents           |                   |  |
| Application Summary                      |                   |  |
|                                          |                   |  |

3. Once the record has been successfully saved, click the "Go Back" button to return to the Supplemental Questions for Biomass Conversion screen.

| Biomass Conver                           | sion Details       | Go Back |
|------------------------------------------|--------------------|---------|
| Record saved succes                      | sfully.            |         |
| Application Process                      | *Type of Biomass   |         |
| New Application                          | Type of Biomass    |         |
| Facility                                 | *Source of Biomass |         |
| Map & Coordinate                         | Source of Biomass  |         |
| Facility Operations &<br>Interconnection |                    |         |
| Facility Resource<br>Information         |                    |         |
| Facility Identification                  |                    |         |

4. If there are additional biomass conversion fuel sources, repeat steps 1 through 3. If not, read check the checkbox to attest to the information presented and click "Save & Next" to proceed to the next screen

| Supplemental Qu                          | estions for                                                                                                    | r Biomass Conversion                        |                                                   |                                 |
|------------------------------------------|----------------------------------------------------------------------------------------------------|---------------------------------------------|---------------------------------------------------|---------------------------------|
| Application Process                      | List all types                                                                                                    | of biomass used at the facility for biomass | conversion, or in the production of the fuel used | 1 at the facility.              |
| New Application<br>Facility              |                                                                                                    | Type Of Biomass                             | Source Of Biomass                                 |                                 |
| Map & Coordinate                         | Select                                                                                                    | Type of Biomass                             | Source of Biomass                                 |                                 |
| Facility Operations &<br>Interconnection |                                                                                                    |                                             |                                                   | Add Delete                      |
| Facility Resource<br>Information         |                                                                                                    |                                             |                                                   |                                 |
| Facility Identification                  | Applicant attests that the facility identified in this application for certification meets all of the following requirements as specified                                                                                                    |                                             |                                                   |                                 |
| Biomass Conversion                       | <ul> <li>Applicating tacking to the unit of the application of certification meets and the following requirements as specified in the Application for certification and meet the definition of biomass conversion in Public Resource Code Section 40106.</li> <li>Documentation submitted using the RPS Online System confirms the facility's fuel was produced through a process that meets the definition of biomass conversion in Public Resource Code Section 40106.</li> <li>The facility complies with Public Resources Code Section 44107.</li> <li>Applicant must upload documentation at the end of the application process demonstrating that the facility meets both (all) of these requirements</li> </ul> |                                             |                                                   | lition of biomass conversion in |
| Supp: Biomass<br>Conversion              |                                                                                                    |                                             |                                                   | duced through a process that    |
| Application Conclusion                   |                                                                                                    |                                             |                                                   |                                 |
| Upload Supporting<br>Documents           |                                                                                                    |                                             |                                                   | lity meets both (all) of these  |
| Application Summary                      |                                                                                                    |                                             |                                                   | $\frown$                        |
| Application Attestation                  |                                                                                                    |                                             |                                                   | Previous Save & Next            |

5. Upload the required documentation by clicking on the "Choose File" button next to the document description where you wish to upload your file. For each document, match the description of the item to assist staff in tracing the supporting documentation to the requirement. After you have uploaded all documents, click "Save & Next" to proceed to the next screen.

| Jpload Supportir                         | ng Documents                                                                                       | Clear                                                                           |
|------------------------------------------|----------------------------------------------------------------------------------------------------|---------------------------------------------------------------------------------|
| Application Process                      | Instructions                                                                                       |                                                                                 |
| New Application<br>Facility              | <ul> <li>Please upload any supporting documentation to section to upload each document.</li> </ul> | to substantiate the information provided in the application. Use the applicable |
| Map & Coordinate                         | Accepted file format include: .xlsx, .pdf, .docx, .x                                               | xls, .csv, .doc                                                                 |
| Facility Operations &<br>Interconnection |                                                                                                    |                                                                                 |
| Facility Resource<br>Information         | Document                                                                                           | Upload Date                                                                     |
| Facility Identification                  | No records lound                                                                                   |                                                                                 |
| Biomass Conversion                       |                                                                                                    | Delete                                                                          |
| Supp: Biomass<br>Conversion              | Extra Documentation Choose File No file choser                                                     | n                                                                               |
| Application Conclusion                   | *Biomass Conversion Choose File No file choser                                                     | n                                                                               |
| Upload Supporting<br>Documents           |                                                                                                    |                                                                                 |
|                                          |                                                                                                    |                                                                                 |
|                                          |                                                                                                    |                                                                                 |

6. To complete the application flow, refer back to step 21 from section 6.1 above.

# 6.1.13 Facilities located outside California and interconnected to a Non-CBA

1. In the Supplemental Questions for Facilities Classified as Non-CBA, select from the buttons as they apply, fill in Contract start/end date if needed, and provide the straight line distance, and shortest driving time between the facility and California and click "Save & Next" to proceed to the next screen.

\_

| Supplemental Qu                                                                                                    | lestions for Facilities Classified as Non-CBA                                                                                                    |
|----------------------------------------------------------------------------------------------------|----------------------------------------------------------------------------------------------------|
| Application Process                                                                                                    | Instructions                                                                                                    |
| New Application<br>Facility                                                                                                    | Please select the requirement that the facility meets:                                                                                                    |
| Map & Coordinate                                                                                                    |                                                                                                    |
| Facility Operations &<br>Interconnection                                                                                                    | The facility identified in this application for certification commenced initial commercial operations on or after January 1, 2005 and meets the following requirements as specified in the Renewables Portfolio Standard Eligibility Guidebook:                                                                                                    |
| Facility Resource<br>Information                                                                                                    | <ol> <li>The facility has a list point of interconnection to the western Electricity Coordinating Council (WECC) service area,</li> <li>The facility does not or will not cause or contribute to any violation of a California environmental quality law, ordinance, regulation, or standard within California; and</li> </ol>                                                                                                    |
| Facility Identification                                                                                                    | <ol><li>If the facility is located outside of the United States, the facility is developed and operated in a manner that is as<br/>protective of the environment as a similar facility would be if it were in California.</li></ol>                                                                                                    |
| Application Conclusion                                                                                                    |                                                                                                    |
| App: Outside CA -<br>Supplemental<br>Questions (1)<br>App: Outside CA -<br>Supplemental<br>Questions (2)<br>Upload Supporting<br>Documents<br>Application Summary<br>Application Attestation | <ul> <li>The facility identified in this application for certification commenced initial commercial operations on or before December 31, 2004 and meets the following requirements as specified in the Renewables Portfolio Standard Eligibility Guidebook:         <ol> <li>The facility has a first point of interconnection to the Western Electricity Coordinating Council (WECC) service area;</li> <li>The facility does not or will not cause or contribute to any violation of a California environmental quality law, ordinance, regulation, or standard within California;</li> <li>If the facility is located outside of the United States, the facility is developed and operated in a manner that is as protective of the environment as a similar facility would be if it were in California; and</li> <li>The facility underwent an expansion or repowering on or after January 1, 2005 and only RPS certification of the resulting incremental generation is being sought; or</li> <li>Electricity generated by the facility was procured by a retail seller or local publicly owned electric utility as of January 1, 2010.</li> </ol> </li> </ul> |
|                                                                                                    |                                                                                                    |
|                                                                                                    | Specify utility: Please Select •                                                                                                    |
|                                                                                                    | *Contract start date: *Contract end date:                                                                                                    |
|                                                                                                    |                                                                                                    |
|                                                                                                    |                                                                                                    |
|                                                                                                    | *Provide the straight line distance from the facility to California (in miles):                                                                                                    |
|                                                                                                    | *Provide the shortest driving time from the facility to California (in hours):                                                                                                    |
|                                                                                                    | Supporting Documentation will be required for the information stated above prior to submittal of the application                                                                                                    |
|                                                                                                    | Previous Save & Next                                                                                                    |

2. In the Supplemental Questions for Facilities Classified as Non-CBA (cont'd) form, select from the radio buttons as they apply (not required) and click "Save & Next" to proceed to the next screen.

\_\_\_\_\_

| Supplemental Qu                                 | estions for Facilities Classified                                                                                                    | d as Non-CBA (cont'd)                                                                                                    |
|-------------------------------------------------|----------------------------------------------------------------------------------------------------|----------------------------------------------------------------------------------------------------|
| Application Process                             | Instructions                                                                                                    |                                                                                                    |
| New Application<br>Facility<br>Map & Coordinate | For facilities located outside California with a documentation necessary to substantiate the Guidebook. Any unmet thresholds will require | first point of interconnection to a non-CBA applicants are required to submit any<br>applicant's assessment as required in the Renewable Portfolio Standard Eligibility<br>e additional documentation submittals.                       |
| Facility Operations &<br>Interconnection        | Discrete Thresholds                                                                                                    |                                                                                                    |
| Facility Resource<br>Information                | Environmental Area                                                                                                    | Threshold or Minimum Distance from California Border                                                                                                    |
| Facility Identification                         | Agricultural and Soil                                                                                                    | 2 miles                                                                                                    |
| Application Conclusion                          | Cultural Resources                                                                                                    | 2 miles                                                                                                    |
| App: Outside CA -<br>Supplemental               | Geological Hazards                                                                                                    | 2 miles                                                                                                    |
| Questions (1)                                   | Land Use/Recreation                                                                                                    | Project viewshed/20 miles                                                                                                    |
| Supplemental<br>Questions (2)                   | Noise                                                                                                    | 2 miles                                                                                                    |
| Upload Supporting                               | Paleontological Resources                                                                                                    | Z nines                                                                                                    |
| Documents<br>Application Summary                | Visual Resources                                                                                                    | Project viewshed/1 mile Project viewshed/20 miles                                                                                                    |
| Application Attestation                         | Conditional Thresholds                                                                                                    |                                                                                                    |
|                                                 | Environmental Area                                                                                                    | Threshold or Minimum Distance from California Border                                                                                                    |
|                                                 | 🔲 Air Quality                                                                                                    | 10 miles, or greater if there is potential for transportation or other emissions to impact<br>California air quality.                                                                                                    |
|                                                 | Biological Resources                                                                                                    | 10 miles, unless the project has the potential to impact a California migratory bird or<br>animal population.                                                                                                    |
|                                                 | Public Health                                                                                                    | 10 miles, or greater if there is potential for project-related wildfire risk.                                                                                                    |
|                                                 | Traffic and Transportation                                                                                                    | 20 miles, or greater if the project could impact California air travel or traffic on California<br>highways.                                                                                                    |
|                                                 | Transmission System Safety and Nuisance                                                                                                   | 2 miles, although if the transmission line interconnection extends into California, the<br>facility would be considered in state and an environmental review pursuant to the<br>California Environmental Quality Act would be required. |
|                                                 | Waste Management / Hazardous Materials<br>Handling                                                                                        | No distance limit if California disposal site is used or materials are transported through California.                                                                                                    |
|                                                 | Water Resources                                                                                                    | 2 miles, or further distance if project has the potential to impact a drainage flowing into California.                                                                                                    |
|                                                 |                                                                                                    | Previous Save & Next                                                                                                    |

3. Upload supporting documentation for your application, LORS summary documentation is required, and click "Save & Next" to proceed to the next screen.

| Instructions                                                                                                    |                                        |                                      |                                    |                        |
|----------------------------------------------------------------------------------------------------|----------------------------------------|--------------------------------------|------------------------------------|------------------------|
| <ul> <li>Please upload any supporting d section to upload each document.</li> <li>Accepted file format include: .xls</li> </ul> | ocumentation to<br>x, .pdf, .docx, .xl | substantiate the in<br>s, .csv, .doc | formation provided in the applicat | on. Use the applicable |
| Document                                                                                                    |                                        |                                      | Upload Date                        |                        |
| No records found                                                                                                    |                                        |                                      |                                    |                        |
|                                                                                                    |                                        |                                      |                                    | Delete                 |
| Extra Documentation                                                                                                    | Choose File                            | No file chosen                       |                                    |                        |
| Non-CBA - Other Documentation                                                                                                   | Choose File                            | No file chosen                       |                                    |                        |
| *LORS Summary Documentation                                                                                                    | Choose File                            | No file chosen                       |                                    |                        |
| LORS - Environmental Documenation                                                                                               | Choose File                            | No file chosen                       |                                    |                        |
| LORS - CEQA or Environmental Study                                                                                              | Choose File                            | No file chosen                       |                                    |                        |
| LORS - Water Permits                                                                                                    | Choose File                            | No file chosen                       |                                    |                        |
| LORS - County Permits                                                                                                    | Choose File                            | No file chosen                       |                                    |                        |
| LORS - State Permits                                                                                                    | Choose File                            | No file chosen                       |                                    |                        |
| LORS - Air Quality Permits                                                                                                    | Choose File                            | No file chosen                       |                                    |                        |
| LORS - Habitat and Wildlife                                                                                                    | Choose File                            | No file chosen                       |                                    |                        |
| LORS - Other                                                                                                    | Choose File                            | No file chosen                       |                                    |                        |
|                                                                                                    |                                        |                                      |                                    | Previous Save & Next   |

4. To complete the application flow, refer back to step 21 from section 6.1 above.

# 6.1.14 Repowered

 In the Facility Operations & Interconnection Details screen, select Repowered and enter the date work began, date work was completed and method of compliance and click "Save & Next." Documentation supporting the selected method must be provided with the application.

Note: For pre-certification, the date work completed must be in the future.

| *Provide the total na  | meplate capacity of the facility as registered in WREGIS in megawatts, AC:          |
|------------------------|-------------------------------------------------------------------------------------|
| 15                     |                                                                                     |
| *Specify commercial    | operations date:                                                                    |
| 01/01/2002             |                                                                                     |
| Is it a repowered or i | ncremental facility?                                                                |
| Repowered              | •                                                                                   |
| *Date work began:      |                                                                                     |
|                        |                                                                                     |
| *Date work complete    | d:                                                                                  |
|                        |                                                                                     |
| *For repowering, sel   | ect method used to demonstrate compliance with the 80 percent investment threshold: |
| Please Select          | <b>v</b>                                                                            |

2. To complete the application flow, refer back to step 21 from section 6.1 above.

## 6.1.15 Incremental

 In the Facility Operations section, specify the facility's total nameplate capacity, commercial operations date (COD), date renewable fuel first used (if different), and select Incremental, date work began/completed, Pro Rata Approach or not, and percentage if applicable.

Note: For pre-certification, the COD must occur in the future, except for specific scenarios (see guidebook for details).

| Facility Interconnection                                                                                                    |
|----------------------------------------------------------------------------------------------------|
| *Specify the balancing authority area for the facility's first point of interconnection to the WECC:<br>California Balancing Authority |
| *Balancing Authority CA ISO Resource ID, if any:<br>BANC T 123456                                                                      |
| Facility Operations                                                                                                    |
| *Provide the total nameplate capacity of the facility (in megawatts, AC):                                                              |
| *Specify commercial operations date:                                                                                                   |
| Is the facility a repowered or incremental facility?                                                                                   |
| Incremental                                                                                                    |
| *Date work began:                                                                                                    |
|                                                                                                    |
| *Date work completed:                                                                                                    |
| *Is this a Pro Rata Approach                                                                                                    |
| Please Select •                                                                                                    |
| Percentage (Only required if 'Is this a Pro Rata Approach' is yes)                                                                     |
| Note: Please upload Ferc Approved Approach document only if<br>'Is this a Pro Rata Approach' is yes                                    |

2. In the Supplemental Questions for Incremental Generation of a Facility form, click the "Add" button to be directed to a screen to give incremental information about your facility.

| pplication Process                       | Export To: Excel |                  |                      |
|------------------------------------------|------------------|------------------|----------------------|
| New Application<br>Facility              | WREGIS GU ID     | External Unit ID | Generating Unit Name |
| Map & Coordinate                         |                  |                  |                      |
| Facility Operations &<br>Interconnection |                  |                  | Add Delete           |
| Facility Resource<br>Information         |                  |                  |                      |
| Facility Identification                  |                  |                  |                      |
| pplication Conclusion                    |                  |                  |                      |
| Supp: Incremental<br>Facilities          |                  |                  |                      |
| Upload Supporting<br>Documents           |                  |                  |                      |
| And the first second second              |                  |                  |                      |

3. Enter the individual increment information and click the "Save" button to save the Individual Increment information. Add each additional increment and then click "Save & Next" to proceed to the next screen.

| *WREGIS GU ID                                         | *External Unit ID (EIA Plant Code)                  |  |
|-------------------------------------------------------|-----------------------------------------------------|--|
| *Generating Unit Name                                 | *Description of components or upgrade               |  |
| *Owner Name                                           | *Commencement of Expansion Construction             |  |
| *Commercial Operations Date                           | *Nameplate Capacity of Component(MW)                |  |
| *Maximum Annual Generation of<br>component(MWh/yr)    | *Typical Annual Generation of component<br>(MWh/yr) |  |
| *Typical Annual Generation Share of component         | *Historic Monthly Baseline Generation (MWh/month)   |  |
| *Renewable Monthly Baseline Generation<br>(MWh/month) | *Repowered Date                                     |  |
| *PURPA QF                                             | *Generation Technology / Prime Mover                |  |
| *CA ISO Meter ID                                      |                                                     |  |
|                                                       |                                                     |  |

4. Upload supporting documentation for your application.

| Please upload any supporting documenta<br>to upload each document. | ation to substantiate | the information provide | d in the application. Use the applicable section |
|--------------------------------------------------------------------|-----------------------|-------------------------|--------------------------------------------------|
| Document                                                           |                       | Upload Dat              | e                                                |
| No records found                                                   |                       |                         |                                                  |
|                                                                    |                       |                         | Delete                                           |
| Extra Documentation                                                | Choose File           | No file chosen          |                                                  |
| ncremental - Direct Method                                         | Choose File           | No file chosen          |                                                  |
| ncremental - Calculated Historical Baseline                        | Choose File           | No file chosen          |                                                  |
|                                                                    | Oheene Elle           | No filo observe         |                                                  |

5. Click the "Save & Next" button in the lower right corner of the screen to proceed to the next step.

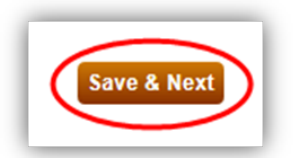

6. To complete the application flow, refer back to step 21 from section 6.1 above.

# 6.2 Re-submit an Individual Application with Corrections

If RPS staff determines that an application for precertification or certification needs corrections or clarifications, RPS staff will send a notification to the applicant and the applicant should then complete the steps below to revise and resubmit their application for precertification or certification. Applicants will have 60 days to respond to any clarification request.

1. Enter your User ID and Password, agree to the User Terms and Conditions, and click "Sign In."

|       | Log In                                                 |
|-------|--------------------------------------------------------|
| 1     | *User ID                                               |
| ĺ     |                                                        |
| ,     | Password                                               |
| ] I h | ave read and agree to the User Terms and<br>Conditions |
| orgo  | t your User ID? Forgot your Password?                  |
|       |                                                        |

2. From the Home Screen, click the "Notifications" tab to check for any project updates or correspondence. In this instance one would see notifications regarding any corrections to the application that may be required for the specific RPS facility.

| RPS ID     Recipient     Subject     Incoming/Outgoing     Sent Date From       Sent Date To     Image: Search     Image: Search     Image: Search     Image: Search |       |
|----------------------------------------------------------------------------------------------------|-------|
| Sent Date To                                                                                                    |       |
|                                                                                                    |       |
| Results Export To: Exce                                                                                                    | l CSV |
| RPS ID Sent Date Subject Facility Name Organization Name                                                                                                    |       |
| No records found                                                                                                    |       |

3. After you determine the facility/application that needs a correction, navigate to the applications tab. By default, all active applications submitted by the organization are in the Applications tab. If you cannot locate an application, you can filter the applications by modifying the filter criteria in the provided fields. Click "Select" next to the application you wish to revise. The application status will be "Corrections Needed."

| Home Pag     | ge                  |               |              |               |                     |                       |                                |                      |
|--------------|---------------------|---------------|--------------|---------------|---------------------|-----------------------|--------------------------------|----------------------|
| Applications | Facilities          | Notifications | Time Exte    | nsion Request | Verification        | WREGIS Adjus          | stment                         |                      |
| RPS ID       | Suffix<br>Please \$ | Select 🔹      | Facility Nan | ne            | Applicati<br>Please | on Status<br>Select v | Resource Type<br>Please Select | ▼ Search             |
| Results      |                     |               |              |               |                     |                       |                                | Export To: Excel CSV |
|              |                     | RPS ID        | Suffix       | Facility Name | Sta                 | tus                   |                                | Primary Resource     |
|              |                     |               | -            | E 1114 -      | 0.0                 | mantiana Maadad       |                                | Dhotovoltoio         |

4. The application summary will open once you select the application. Here you can view the field(s) that may need clarifications. To make corrections to the application, click the "Previous" button to reopen the application. The application will open to the first screen that needs a correction. Only screens that are unlocked may be edited. Make corrections to the application as needed. Once finished editing the screen, you can use the "Previous" and "Save & Next" buttons in the lower right corner to navigate through sections of the application that have been unlocked for corrections.

| plication Process           | Facility Interconnection                                                                             |
|-----------------------------|----------------------------------------------------------------------------------------------------|
| New Application<br>Facility | *Specify the balancing authority area for the facility's first point of interconnection to the WECC. |
| 1ap & Coordinate            | California Balancing Authority                                                                       |
| acility Operations &        | *Balancing Authority CA ISO Resource ID, if any:                                                     |
| acility Resource            | BANC •                                                                                               |
| acility Identification      | Facility Operations                                                                                  |
| plication Conclusion        | Facility Operations                                                                                  |
|                             | *Provide the total nameplate capacity of the facility as registered in WREGIS in megawatts, AC:      |
| Application Summary         | 1                                                                                                    |
| pplication Attestation      | *Specify commercial operations date:                                                                 |
|                             | 01/31/2017                                                                                           |
|                             | Is it a repowered or incremental facility?                                                           |
|                             |                                                                                                    |

5. After all corrections to the application have been made, return to the Application Summary screen using the "Save & Next" button located on each screen of the application, or click the "Application Summary" in the left navigation. Review the application information summary screen. If everything is correct, click the "Save & Next" button to proceed.

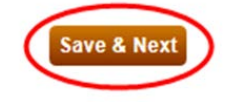

6. Read the attestation statement displayed on the attestation screen. Sign the attestation by entering your name in the signature field as registered under your user account and click the checkbox labeled "I agree" and submit the application by clicking "Submit".

| Application Attest                       | ration Submit Cancel                                                                                                    |
|------------------------------------------|----------------------------------------------------------------------------------------------------|
| Application Process                      | Instructions                                                                                                    |
| New Application<br>Facility              | Once the applicant clicks on the SUBMIT button, this will submit the application to the RPS staff and the application will no longer be editable                                                                                                    |
| Map & Coordinate                         |                                                                                                    |
| Facility Operations &<br>Interconnection | Attestation                                                                                                    |
| Facility Resource<br>Information         | I am an authorized officer or agent of My RPS Facility, the electrical generation facility owner identified in this application for<br>precertification, and hereby attest to the following:                                                                                                    |
| Facility Identification                  | 1. I am an authorized officer or agent of My RPS Facility and have authority to submit this application and attestation, as well as                                                                                                    |
| Application Conclusion                   | any application specific attestation(s) included in this application, on behalf of My RPS Facility.<br>2. I submit this application, including all information, forms and attachments, on behalf of My RPS Facility for application for                                                                                                    |
| Upload Supporting<br>Documents           | precertification of the electrical generation facility as an eligible renewable energy resource under California's RPS.<br>3. The facility will commence commercial operations using an RPS eligible renewable energy resource and is and will be in<br>compliance with all requirements under California's RPS, including but not limited to those set forth in the Renewables                                                                                                    |
| Application Summary                      | Portfolio Standard Eligibility Guidebook.                                                                                                    |
| Application Attestation                  | <ul> <li>Standard Eligibility Guidebook as well as the RPS Online System.</li> <li>5. I acknowledge that the Energy Commission's approval of a facility for precertification does not, and cannot, guarantee that a facility will be eligible for certification when the facility commences commercial operations.</li> <li>6. I acknowledge that any RPS precertification approval from the Energy Commission is conditioned on the My RPS Facility's acceptance and ongoing satisfaction of all requirements under California's RPS, including but not limited to those set forth in the Renewables Portfolio Standard Eligibility Guidebook.</li> <li>7. I further acknowledge that the Energy Commission may revise the Renewables Portfolio Standard Eligibility or mean informed of any changes that could affect precertification and certification.</li> <li>8. I declare under penalty of perjury that the application being submitted, including all information, attestations, forms and attachments, is true and correct to the best of my knowledge.</li> </ul> |
|                                          | *Signature                                                                                                    |
|                                          |                                                                                                    |
|                                          |                                                                                                    |
|                                          | Authorized Individual                                                                                                    |
|                                          | ALLESLAHL IVAHLE                                                                                                    |
|                                          | I AGREE                                                                                                    |
|                                          | Previous                                                                                                    |

Note: The system will display a message confirming that the application has been completed. A confirmation email will be sent to the Account holder's email address. The user that submits the application will see the application status update to "Corrections Sent."

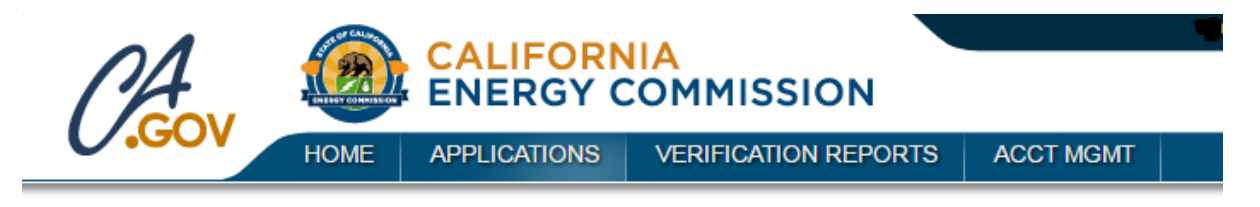

Thank you for completing the application. A confirmation email has been sent to your email address.

# 6.3 Submit an Amended Application for and Individual Facility

After the Energy Commission approves an application for precertification or certification, the ability to make corrections to that application will no longer be available. In order to modify the application, the user will need to submit an amendment following the steps below.

In cases where a facility has a certification expiration date and the amended application submitted was deemed incomplete, the applicant has 180 days to have an approved amended application to retain the original eligibility date as specified in Chapter 5, Section B of the RPS Eligibility Guidebook.

1. Enter the User ID and Password of the organization's Account Holder System Admin, check the box indicating you have read and agree to the User Terms and Conditions and click on "Sign In."

|    | Renewables Portfolio Standard                             |
|----|-----------------------------------------------------------|
|    | Log In                                                    |
|    | *User ID                                                  |
| (  |                                                           |
|    | *Password                                                 |
|    |                                                           |
|    | I have read and agree to the User Terms and<br>Conditions |
| Fo | rgot your User ID? Forgot your Password?                  |
|    | Sign In                                                   |
|    |                                                           |

2. Hover over the "APPLICATIONS" menu at the top of the screen and click on the "Amend Existing Application" link.

| CA                                                     | CALIFORNIA<br>ENERGY COMMISSION            |                                          |                                                                                                  |                 |  |  |  |
|--------------------------------------------------------|--------------------------------------------|------------------------------------------|--------------------------------------------------------------------------------------------------|-----------------|--|--|--|
| 0.000                                                  | HOME                                       | APPLICATIONS                             | VERIFICATION REPORTS                                                                             | ACCT MGMT       |  |  |  |
| O Create Pre-Co     O Create Certifi     O Amend Exist | ertification<br>ication App<br>ing Applica | Application of<br>lication of<br>tion of | Create Aggregated Unit Applic<br>Certify a Precertified Facility<br>Apply For Time Extension Rec | cation<br>quest |  |  |  |

3. By default, all approved applications associated with the organization are displayed in the results section. If you cannot locate a particular application, specify additional search criteria in the provided fields. Click the "Search" button to filter the results by your search criteria. To select a facility, check the box next to the precertification or certification application you wish to amend.

| Application # RP | S ID    | Facility     | Name     |                       |                     |
|------------------|---------|--------------|----------|-----------------------|---------------------|
| Received From    | Receive | ed To        |          | Search                |                     |
| Results          |         |              |          |                       | Export To: Excel CS |
| Туре             | RPS ID  | Application# | Status   | Facility              | Received Date       |
|                  | 700250  | ADD202       | Approved | Franklin Facility 003 | 05/10/2016          |

4. After selecting the application, click the "Apply for Amendment" button in the lower right corner of the screen. The user will then be able to make changes to and submit the application. Please refer to section 6.1 for steps on completing the application.

Note: After the amendment application has been created, the original application will be read only access. To see the original application, the user will need to delete the application for amendment. To see the original application, the user will need to withdraw the application for amendment before or after submittal. If the user chooses to withdraw the amended application after the amendment has been approved, the original application cannot be viewed. However, if the user would like to create a new application, they can still copy the withdrawn amended application.
# 6.4 Application to Certify a Precertified Facility

Once a precertified facility has commenced commercial operations and is registered in WREGIS, the applicant should follow the process described below to certify the precertified facility.

1. Enter the User ID and Password of the organization's Account Holder System Admin, check Login Policy box and click on "Sign In."

|            | Log In                               |                |
|------------|--------------------------------------|----------------|
| *Use       | r ID                                 |                |
|            |                                      |                |
| *Pas       | sword                                |                |
|            |                                      |                |
| ] I have r | ead and agree to the U<br>Conditions | lser Terms and |
| orgot you  | r User ID? Forgot you                | Ir Password?   |
|            | Sign In                              |                |

2. Hover over the "APPLICATIONS" menu at the top of the screen and click on the "Certify a Precertified Facility" link.

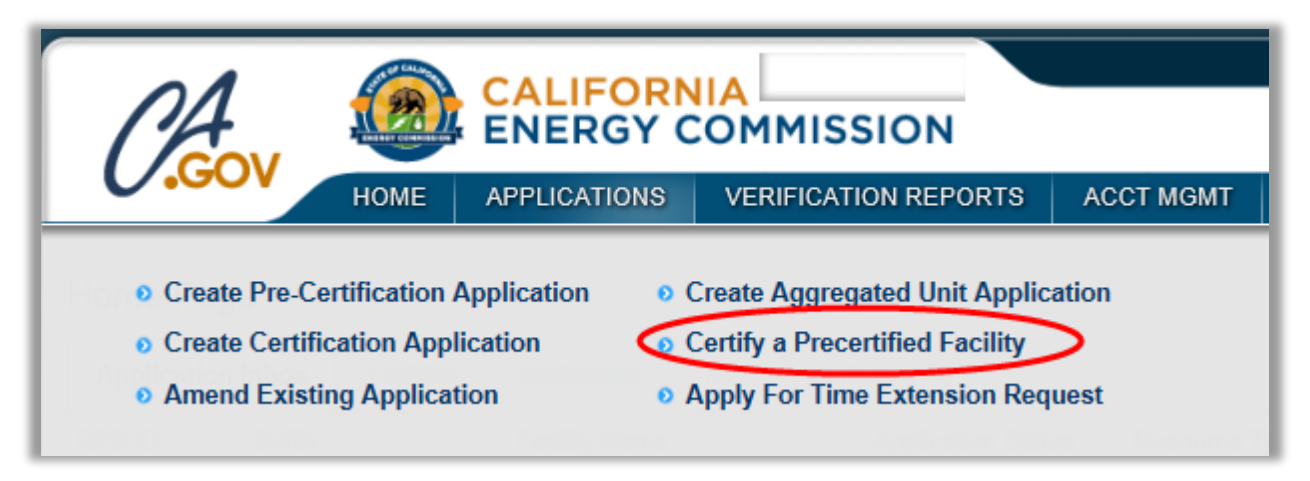

3. The link will re-direct the web browser to the Application to Certify a Generating Facility screen. By default, all approved precertification applications are shown. If you cannot locate a particular application, specify additional search criteria in the provided fields. To select a facility, check the box next to the precertified facility that you wish to apply for certification. After selecting the facility, click "Apply for Certification."

| Application # RPS | S ID    | Facility     | Name   |          |                     |
|-------------------|---------|--------------|--------|----------|---------------------|
| Received From     | Receive | ed To        |        | Search   |                     |
| esults            |         |              |        |          | Export To: Excel CS |
| Туре              | RPS ID  | Application# | Status | Facility | Received Date       |
|                   |         |              |        |          |                     |

4. After clicking the button, the user will be redirected to the application to Certify a Precertified Facility. Information from the precertification application will already be populated in the fields. Complete the application to Certify a Precertified Facility as you would a normal application for certification. Please refer to section 6.1 for steps on completing the application.

# 6.5 Precertification Outreach

The RPS Online System will automatically send emails to applicants of a precertified facility as that facility approaches their Commercial Operations Date (COD), reminding the facility's organization to apply for certification or an amendment to their precertified facility.

|                 | <b>RPS Online System Notifications</b>                                                 |
|-----------------|----------------------------------------------------------------------------------------|
| Notification #1 | The system will send an email to authorized users of precertified facilities 30 Days   |
|                 | before COD informing the users that their COD is approaching.                          |
| Notification #2 | The system will send an email to authorized users of precertified facilities the day   |
|                 | after COD informing them that their COD has passed but their facility is still         |
|                 | precertified . The authorized users will have 180 days within the expected COD to      |
|                 | apply for certification or an amendment to their precertified facility to keep their   |
|                 | eligibility as specified in the RPS Eligibility Guidebook.                             |
| Notification #3 | The system will send an email to authorized users of precertified facilities 166 days  |
|                 | after COD warning them that their eligibility status is in jeopardy. The authorized    |
|                 | users will have 14 days from the date of this email to take action specified in the    |
|                 | RPS Eligibility Guidebook.                                                             |
| Notification #4 | The system will send an email to authorized users of precertified facilities 181 days  |
|                 | after COD informing them that their precertified facility has been disapproved. The    |
|                 | system will also change the Precertified facility's status to "Disapproved." The       |
|                 | authorized users may re-apply for precertification or certification but will not be    |
|                 | able to keep the original eligibility date specified in the RPS Eligibility Guidebook. |

## 6.6 Application for Aggregated Units

#### 6.6.1 Submit an Application to Certify an Aggregated Unit

Only facilities using the same renewable energy source such as solar photovoltaic or wind are eligible for aggregated unit application. In these cases, the user should file an aggregated application following the steps below.

Note: Aggregated unit applications are available for certification only. This application type is not available for precertification.

1. Enter the User ID and Password of the organization's Account Holder System Admin, check the box indicating you have read and agree to the User Terms and Condition and click on "Sign In."

|   | Log In                                                    |
|---|-----------------------------------------------------------|
|   | *User ID                                                  |
|   |                                                           |
|   | *Password                                                 |
|   |                                                           |
|   | I have read and agree to the User Terms and<br>Conditions |
| 0 | rgot your User ID? Forgot your Password?                  |
|   | Sign In                                                   |

2. Hover over the "APPLICATIONS" menu at the top of the screen and click on the "Create Aggregated Unit Application" link.

| CA                                                                          | <b>(</b>                                      |               | COMMISSION                                                                                       |           |
|-----------------------------------------------------------------------------|-----------------------------------------------|---------------|--------------------------------------------------------------------------------------------------|-----------|
| 0.001                                                                       | HOME                                          | APPLICATIONS  | VERIFICATION REPORTS                                                                             | ACCT MGMT |
| <ul> <li>Create Pre-0</li> <li>Create Certi</li> <li>Amend Exist</li> </ul> | Certification<br>fication App<br>ting Applica | Application 0 | Create Aggregated Unit Applic<br>Certify a Precertified Facility<br>Apply For Time Extension Req | ation     |

3. Enter the aggregated unit information in the provided fields and click "Save & Next."

| ation Process                             | Instructions                             |                                                 |          |
|-------------------------------------------|------------------------------------------|-------------------------------------------------|----------|
| egated Unit<br>egated Unit -              | All information on this form and or      | any attachments is subject to public disclosure |          |
| ation Conclusion                          | Aggregated Unit Informatio               | n                                               |          |
| ad Supporting<br>uments -<br>regated Unit | *Name of Aggregated Unit                 |                                                 |          |
|                                           | Specify additional names                 |                                                 |          |
|                                           |                                          |                                                 |          |
|                                           | *Year unit was created                   | *WREGIS GU ID                                   |          |
|                                           |                                          |                                                 |          |
|                                           | *Energy Resource<br>Photovoltaic<br>Wind | *WREGIS Registration Date                       |          |
|                                           | *Total nameplate capacity of             | all facilities in the aggregated unit (kw (AC)) |          |
|                                           |                                          |                                                 |          |
|                                           | *Nameplate capacity of activ             | e facilities in the aggregated unit (kw (AC))   |          |
|                                           |                                          |                                                 |          |
|                                           | *Total number of facilities in t         | he aggregated unit                              |          |
|                                           |                                          |                                                 |          |
|                                           | *Number of active facilities in          | the aggregated unit                             |          |
|                                           |                                          |                                                 |          |
|                                           |                                          |                                                 | Save & N |
|                                           |                                          |                                                 | Save & N |

4. Click the "Add" button to enter each facility's information within the aggregate unit.

| ID Name Owner (AC) ID | s RPS GPS Co- Facility<br>ordinates Status |
|-----------------------|--------------------------------------------|
| o records found       |                                            |

5. Enter the facility information.

| *Name of Facility              | *Facility Status in A<br>Please Select | Aggregated Unit          |
|--------------------------------|----------------------------------------|--------------------------|
| Eligibility date as part of a  | ggregated unit Previously              | assigned RPS ID (if any) |
| Internal ID                    | Other ID                               | *Operations Date         |
|                                |                                        |                          |
| *Date of entry to aggrega      | ted unit *Nameplate Capac              | ity kW (AC):             |
| *Has the facility received     | benefits from a rate payer fur         | nded incentive program ? |
| Please Select                  |                                        |                          |
| *Is this facility participatin | g in a net metering tariff ?           |                          |
| Please Select                  |                                        |                          |
|                                |                                        |                          |
| *Does this facility satisfy a  | all metering requirements ?            |                          |
|                                |                                        |                          |

Note: If you answer "Yes" to the question "Has the facility received benefits from a rate payer funded incentive program?" you will need to complete additional information about the program. If the program cannot be found in the provided drop down menu, then choose the option "Other SB1 (Specify POU in the next field)" and enter the name of the program in the text field.

| m a rate payer funded incentive program ? |
|-------------------------------------------|
|                                           |
| other identify the utility of program     |
|                                           |
|                                           |

6. Enter the facility's information in the Address section.

| *Country            |            |            |                         |                 |
|---------------------|------------|------------|-------------------------|-----------------|
| Please Selec        |            |            |                         |                 |
| *Facility Address 1 |            | Facility / | Address 2               |                 |
|                     |            |            |                         |                 |
| *City               | *USA State |            | *Foreign State/Province | *ZIP/Postal Cod |
|                     |            |            |                         |                 |

7. Enter the facility's information in the Facility Owner Contact Information in the last section and click "Save & Next" to proceed to the next screen.

| *Facility Owner Name           |                             |        |                         |                  |
|--------------------------------|-----------------------------|--------|-------------------------|------------------|
| *Country<br>Please Selec: ✓    |                             |        |                         |                  |
| *Address Line 1                |                             | Addres | s Line 2                |                  |
| *City                          | *USA State<br>Please Select |        | *Foreign State/Province | *ZIP/Postal Code |
| *Address Type<br>Please Select |                             |        |                         | ,                |

8. To enter the location of the facility, enter the GPS of the facility in Degrees Minutes Seconds (DMS) format in the Facility GIS Location section and click "Place the Coordinate on Map". Additionally, users can draw the facility point on the map. To place the facility point, right-click on the map and select "Add Facility Point". After you place the facility location point, click "Save" and return to the previous screen to add additional facilities.

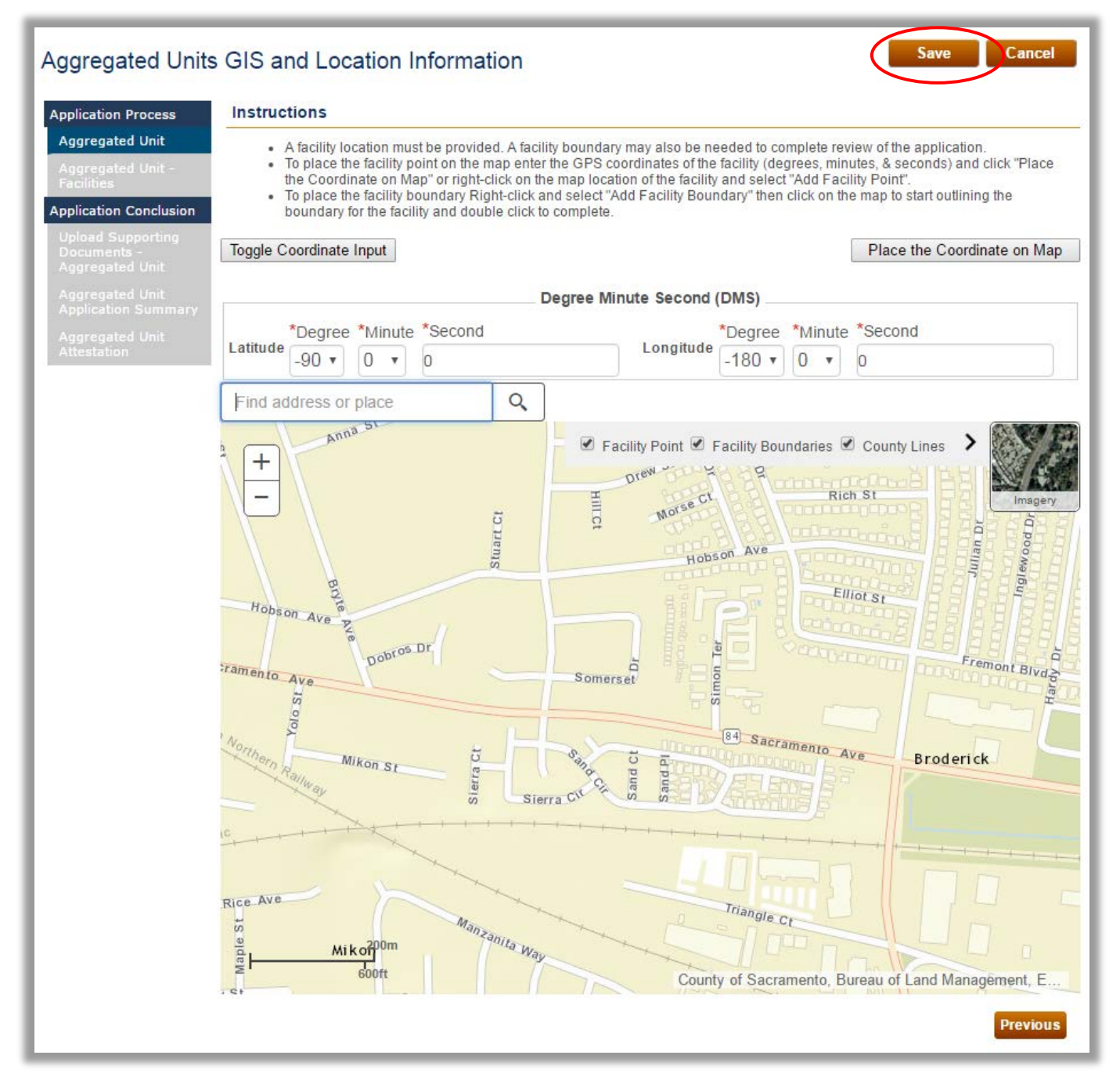

- 9. Repeat steps 4 through 8 for every facility that is part of the aggregate unit applying for certification. Once you are done entering information for all facilities, proceed to the next step of this guide.
- 10. If your application requires the upload of supporting documentation, click on the "Browse" button next to the Extra Documentation field you wish to upload. Accepted file formats include: .xlsx, .pdf, .docx, .xls, .csv, .doc.

| pplication Process                                  | Instructions                                                                                                   |                                                                                   |
|-----------------------------------------------------|----------------------------------------------------------------------------------------------------|-----------------------------------------------------------------------------------|
| Aggregated Unit                                     | <ul> <li>Please upload any supporting documentation</li> </ul>                                                 | n to substantiate the information provided in the application. Use the applicable |
| Aggregated Unit -<br>Facilities                     | <ul> <li>section to upload each document.</li> <li>Accepted file format include: .xlsx, .pdf, .docx</li> </ul> | .xls, .csv, .doc                                                                  |
| pplication Conclusion                               |                                                                                                    |                                                                                   |
| Upload Supporting<br>Documents -<br>Aggregated Unit | Document No records found                                                                                      | Upload Date                                                                       |
|                                                     |                                                                                                    | Delete                                                                            |
| Aggregated Unit<br>Attestation                      | Evtra Documentation Chaose File No file choose                                                                 | on an an an an an an an an an an an an an                                         |

11. Review the information that you have entered on the Aggregated Unit Summary screen

| Name:                                                 | 1                                                | Tra                                                                                             | ining Mar                                                                                                    | nual 2016.3                                                                                                    |                                                                                                    |                                                                                                    |                                                                                                    |                                                                                                    |  |
|-------------------------------------------------------|--------------------------------------------------|-------------------------------------------------------------------------------------------------|----------------------------------------------------------------------------------------------------|----------------------------------------------------------------------------------------------------|----------------------------------------------------------------------------------------------------|----------------------------------------------------------------------------------------------------|----------------------------------------------------------------------------------------------------|----------------------------------------------------------------------------------------------------|--|
|                                                       |                                                  |                                                                                                 | 2000<br>PHOTOVOLTAIC                                                                                                    |                                                                                                    |                                                                                                    | EGIS GU ID:                                                                                                    |                                                                                                    | W998                                                                                                    |  |
| 81                                                    |                                                  |                                                                                                 |                                                                                                    |                                                                                                    |                                                                                                    | EGIS Registration                                                                                                    |                                                                                                    | 08/16/2010                                                                                                    |  |
| Nameplate Capacity of All<br>Facilities:              |                                                  |                                                                                                 | 100                                                                                                    |                                                                                                    |                                                                                                    | meplate Capacity of<br>tive Facilities:                                                                                                    |                                                                                                    | 10                                                                                                    |  |
| Total Number of Facilities<br>in the Aggregated Unit: |                                                  |                                                                                                 | 2                                                                                                    |                                                                                                    |                                                                                                    | mber of Active Facilities<br>he Aggregated Unit:                                                                                                    |                                                                                                    |                                                                                                    |  |
| Aggreg                                                | gated Unit                                       |                                                                                                 |                                                                                                    |                                                                                                    |                                                                                                    |                                                                                                    |                                                                                                    |                                                                                                    |  |
| RPS ID                                                | Name                                             | Status                                                                                          | Previous<br>RPS ID                                                                                                    | COD                                                                                                    | kW                                                                                                    | Address Line1                                                                                                    | City                                                                                                    |                                                                                                    |  |
|                                                       | AGG1                                             | Active                                                                                          |                                                                                                    | 8/1/2016                                                                                                    | 40                                                                                                    | 1516 9th St                                                                                                    | Sacramento                                                                                                    |                                                                                                    |  |
|                                                       | AGG2                                             | Active                                                                                          |                                                                                                    | 8/1/2016                                                                                                    | 60                                                                                                    | 1516 Oth St                                                                                                    | Sacramento                                                                                                    |                                                                                                    |  |
|                                                       | Name:<br>city of<br>Facilit<br>d Unit:<br>Aggreg | Name:<br>Stity of All<br>Facilities<br>d Unit:<br>Aggregated Unit<br>PS ID Name<br>AGG1<br>AGG2 | Name: Tra Strace Strace | Name: Training Mar<br>PHOT<br>city of All<br>Facilities<br>d Unit:<br>Aggregated Unit<br>PS ID Name Status Previous<br>AGG1 Active<br>AGG2 Active | Name: Training Manual 2016.3<br>2000<br>PHOTOVOLTAIC<br>City of All 100<br>Facilities 2<br>Aggregated Unit:<br>PS ID Name Status Previous COO<br>AGG1 Active 8/1/2016<br>AGG2 Active 8/1/2016 | Name:     Training Manual 2016.3       2000     WR       2000     WR       PHOTOVOLTAIC     Data       city of All     100     Nar       Facilities     2     Nur       d Unit:     2     Nur       Aggregated Unit     2     Nur       AGG1     Active     8/1/2016     40       AGG2     Active     8/1/2016     60 | Name:     Training Manual 2016.3       2000     WREGIS GU ID:       2001     WREGIS Registration Date:       2002     PHOTOVOLTAIC     WREGIS Registration Date:       2003     Nameplate Capacity of All     100       2004     Address Capacity of All     Number of Active Facilities:       2005     Number of Active Facilities:       2006     Number of Active Facilities in the Aggregated Unit: | Name:       Training Manual 2016.3         2000       WREGIS GU ID:         2000       WREGIS Registration Date:         2010       Mameplate Capacity of All         2010       Nameplate Capacity of Active Facilities:         Facilities       2         2011       Number of Active Facilities:         Aggregated Unit:       2         PRID       Name         AGG1       Active         AGG2       Active         Active       8/1/2016         60       1516 9th St |  |

12. To add a note to the summary screen, type in the text you wish to add in the field labeled "Note." Click the "Save" button to save the note to the application.

Note: The Note section is available for applicants to inform RPS staff of any application specific details. These notes will be added to the bottom of the application

| Note |      |
|------|------|
|      |      |
|      |      |
|      |      |
|      | Save |

After saving the note, the summary screen will be refreshed and the system will display the summary with the new note near the bottom of the screen. Notes are listed in the order in which they are added to the application (from the oldest note to the most current).

| Benjamin Franklin 5/10/2016 11:13:22 AM |
|-----------------------------------------|
| Test Note 1                             |
| Benjamin Franklin 5/10/2016 11:13:29 AM |
| Test Note 2                             |
| Benjamin Franklin 5/10/2016 11:13:35 AM |
| Test Note 3                             |
|                                         |

13. To print the application, click on the "Print" or "Print Full" button. The "Print" button will provide a shortened version of the questions and answers from the application. The "Print Full" button will provide the full questions and answers from the application.

Print Print Full

14. One you have reviewed the application, added any additional notes, and printed the application, click the "Save & Next" button in the lower right corner of the screen to proceed to the next screen. If you are not an attestant, you will receive a confirmation message that the application was saved and the attestant will receive a notification to sign the application.

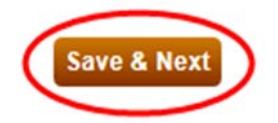

15. An attestant will read the attestation displayed on the screen. Sign by entering your name into the signature field as registered under your user account and click the checkbox labeled "I agree" and submit the application by clicking "Submit."

Note: The application cannot be edited once it has been submitted.

| Aggregated Unit                                                                                              | Attestation Submit Cancel                                                                                                    |
|----------------------------------------------------------------------------------------------------|----------------------------------------------------------------------------------------------------|
| Aggregated offici                                                                                            |                                                                                                    |
| Application Process                                                                                          | Instructions                                                                                                    |
| Aggregated Unit                                                                                              | Once the applicant clicks on the SUBMIT button, this will submit the application to the RPS staff and the application will no longer be |
| Aggregated Unit -<br>Facilities                                                                              | editable                                                                                                    |
| Application Conclusion                                                                                       | Attestation                                                                                                    |
| Upload Supporting<br>Documents -<br>Aggregated Unit<br>Application Summary<br>Aggregated Unit<br>Attestation | <text><list-item><list-item><list-item><list-item><list-item></list-item></list-item></list-item></list-item></list-item></text>        |

16. The system will display a message confirming that the application has been completed. A confirmation email will be sent to the user's email address.

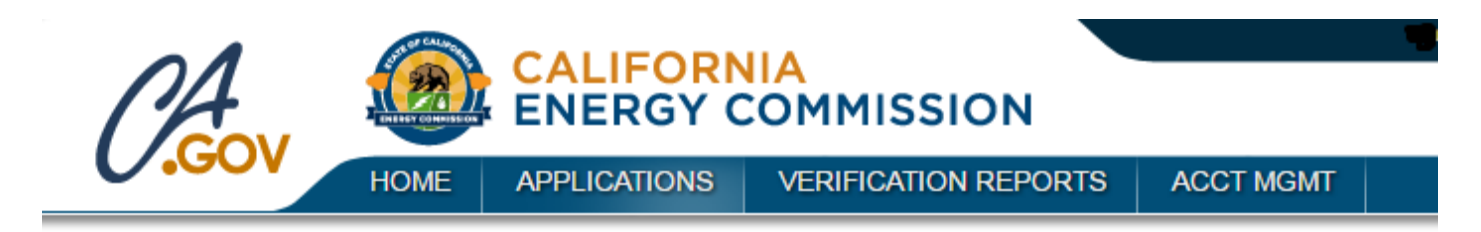

Thank you for completing the application. A confirmation email has been sent to your email address.

#### 6.6.2 Re-submit an Aggregated Units Application with Corrections

1. Enter the User ID and Password of the organization's External System Admin, check the box indicating you have read and agree to the User Terms and Conditions and click on "Sign In."

| Log In                                    |
|-------------------------------------------|
|                                           |
| *User ID                                  |
|                                           |
| *Password                                 |
| have read and agree to the User Terms and |
| Conditions                                |
| got your User ID? Forgot your Password?   |
| Sign In                                   |
|                                           |

2. From the Home Screen, click the "Notifications" tab to check for any project updates or correspondence. In this instance one would see notifications regarding any corrections to the application that may be required for the specific RPS facility.

| Applications | Facilities | Notifications | Time Extensio | n Request         | Verification           | WF | REGIS Adjustment |               |            |           |
|--------------|------------|---------------|---------------|-------------------|------------------------|----|------------------|---------------|------------|-----------|
| RPS ID       | Recipie    | ent Su        | ıbject        | Incomin<br>Please | g/Outgoing<br>e Select | T  | Sent Date Fron   | ו<br>         |            |           |
| Sent Date To |            |               | Search        |                   |                        |    |                  |               |            |           |
| Results      |            |               |               |                   |                        |    |                  |               | Export To: | Excel CSV |
| RPS ID       | Sent       | )ate          | Subject       | Fac               | cility Name            |    | Org              | anization Nam | e          |           |
|              | ind        |               |               |                   |                        |    |                  |               |            |           |

3. After you determine the facility/application that needs a correction, navigate to the applications tab. By default, all active applications submitted by the organization are in the Applications tab. If you cannot locate an application, you can filter the applications by modifying the filter criteria in the provided fields. Click "Select" next to the application you wish to revise. The application status will be "Corrections Needed."

|        | RPS ID | Suffix | Facility Name | Status             | Primary Resource |
|--------|--------|--------|---------------|--------------------|------------------|
| Select | 63383  | R      | safasdfasdf   | Pending            | Photovoltaic     |
| Select | 63397  | R      | tmanual34     | Corrections Needed | Photovoltaic     |

- 4. The application summary will open once you select the application. Here you can view the field(s) that may need clarifications. To make corrections to the application, click the "Previous" button to reopen the application. The application will open to the first screen that needs a correction. Only screens that are unlocked may be edited. Make corrections to the application as needed. Once finished editing the screen, you can use the "Previous" and "Save & Next" buttons in the lower right corner to navigate through sections of the application that have been unlocked for corrections.
- 5. After all corrections to the application have been made, return to the Application Summary screen using the "Save & Next" button located on each screen of the application, or click the "Application Summary" in the left navigation. Review the application information summary screen. If everything is correct, click the "Save & Next" button to proceed.

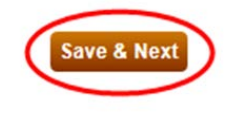

6. Read the attestation statement displayed on the attestation screen. Sign the attestation by entering your name in the signature field as registered under your user account and click the checkbox labeled "I agree" and submit the application by clicking "Submit."

| Aggregated Unit                                                                                                    | Attestation Submit Cancel                                                                                                    |
|----------------------------------------------------------------------------------------------------|----------------------------------------------------------------------------------------------------|
| Application Process                                                                                                    | Instructions                                                                                                    |
| Aggregated Unit<br>Aggregated Unit -<br>Facilities                                                                              | Once the applicant clicks on the SUBMIT button, this will submit the application to the RPS staff and the application will no longer be editable                                                                                                    |
| Application Conclusion                                                                                                    | Attestation                                                                                                    |
| Upload Supporting<br>Documents -<br>Aggregated Unit<br>Aggregated Unit<br>Application Summary<br>Aggregated Unit<br>Attestation | <ul> <li>I am an authorized officer or agent of name, the aggregated unit, and all electrical generation facilities in the aggregated unit identified in this application for certification, and hereby attest to the following: <ol> <li>I am an authorized officer or agent of the aggregated unit and all electrical generation facilities in the aggregated unit identified in this application and attestation, as well as any application specific attestation(s) included in this application, on behalf of name.</li> <li>I submit this application, including all information, forms and attachments, on behalf of name for application for certification of the aggregated unit as an eligible renewable energy resource under California's RPS.</li> <li>The facility has commenced commercial operations using an RPS eligible renewable energy resource and is in compliance with all requirements under California's RPS, including but not limited to those set forth in the Renewables Portfolio Standard Eligibility Guidebook.</li> <li>I have read and understand the application and certification requirements in the Renewables Portfolio Standard Eligibility Guidebook.</li> <li>I acknowledge that any RPS certification approval from the Energy Commission is conditioned on the name's acceptance and ongoing satisfaction of all requirements under California's RPS, including but not limited to those set forth in the Renewables Portfolio Standard Eligibility Guidebook.</li> <li>I further acknowledge that the Energy Commission may revise the Renewables Portfolio Standard Eligibility Guidebook in the future, and that it is my responsibility to remain informed of any changes that could affect certification.</li> <li>I declare under penalty of periuty that the application being submitted, including all information, attestations, forms and attachments, is true and correct to the best of my knowledge.</li> </ol> </li> </ul> |
|                                                                                                    |                                                                                                    |
|                                                                                                    | Authorized Individual                                                                                                    |
|                                                                                                    | Christina Crume                                                                                                    |
|                                                                                                    | I AGREE                                                                                                    |
|                                                                                                    | Previous                                                                                                    |

Note: The system will display a message confirming that the application has been completed. A confirmation email will be sent to the Account holder's email address. The user that submits the application will see the application status of "Corrections Sent" while RPS staff who view the same application will see the status of "Corrections Received".

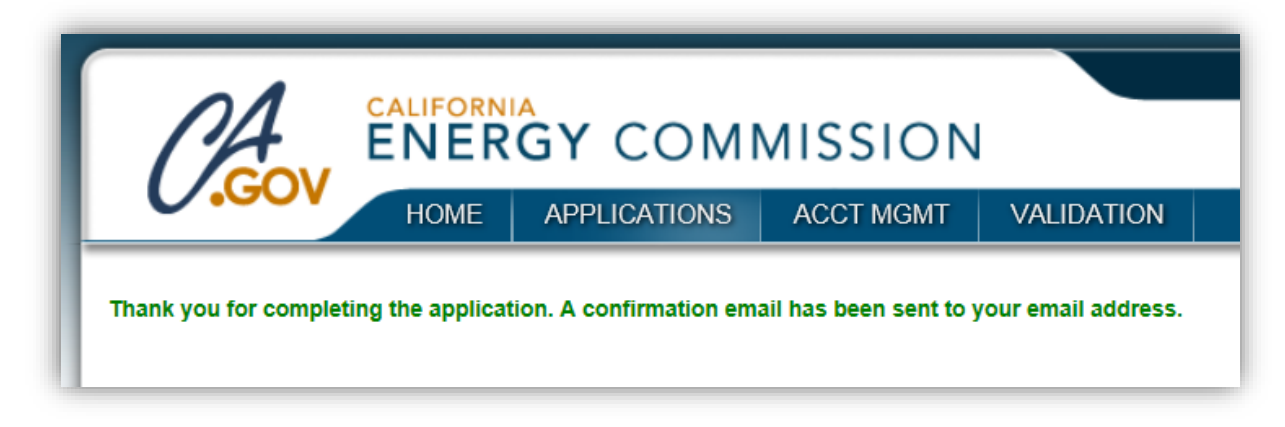

7. The notification will display inside Notification tab of Home Screen, refer to section 5 on where notification tab is located.

| lew Email              |        | Cancel |
|------------------------|--------|--------|
| То                     |        |        |
| sghimire@trinitytg.com |        |        |
| Subject                | RPS ID |        |
| Corrections Submitted  | 63397  |        |
| Notification           |        |        |
|                        |        |        |
|                        |        | ł      |
| Sent Date              |        |        |

#### 6.6.3 Submit an Amended Application for Aggregated Units

1. Enter the User ID and Password of the organization's External System Admin, check the box indicating you have read and agree to the User Terms and Conditions and click on "Sign In."

|             | Log In                          |                         |
|-------------|---------------------------------|-------------------------|
| *User       | D                               |                         |
|             |                                 |                         |
| *Pass       | sword                           |                         |
|             |                                 |                         |
| ] I have re | ad and agree to th<br>Condition | ne User Terms and<br>Is |
| orgot your  | User ID? Forgot                 | your Password?          |
|             | O'rea la                        | -                       |

2. Hover over the "APPLICATIONS" tab at the top of the screen. Click on the "Amend Existing Application" link.

|                   | HOME APPLI           | CATIONS | VERIFICATION REPORTS          | ACCT MG      |
|-------------------|----------------------|---------|-------------------------------|--------------|
| Create Pro Cou    | tification Applicati | ion 0.0 | 'reate Aggregated Upit Applie | ation        |
| O Create Pre-Cer  | ation Application    |         | Sreate Aggregated Unit Applic | ation        |
| o create certific | ation Application    |         |                               | and a second |

3. By default, all approved applications associated with the organization are displayed in the results section. If you cannot locate a particular application, specify additional search criteria in the provided fields. Click the "Search" button to filter the results by your search criteria. Check the box next to the Certification application you wish to amend. After selecting the application, click the "Apply for Amendment" button in the lower right corner of the screen. The user will then be able to make changes to and submit the application as normal.

| plication                                 | RPS ID        |             | Facility Name |                               |                    |
|-------------------------------------------|---------------|-------------|---------------|-------------------------------|--------------------|
| Received From                             |               | Received To |               | Search                        |                    |
| Results                                   |               |             |               |                               | Export To: Excel C |
| 🛛 Туре                                    |               | RPS ID      | Status        | Facility                      | Received Date      |
| Aggregated                                | Certification | 63397       | Approved      | tmanual34                     | 12/29/2016         |
| Pre-Certifica                             | ition         | 63386       | Approved      | PreCert Training Manual       | 12/20/2016         |
|                                           |               | 63370       | Approved      | Training Manual Certification | 12/28/2016         |
| <ul> <li>Certification</li> </ul>         |               | 63368       | Approved      | unique facility               | 10/10/2016         |
| Certification                             |               | 00005       | Approved      | Facility with three WREGIS ID | 10/05/2016         |
| Certification Certification Certification |               | 63365       |               |                               |                    |

Note: After the amendment application has been created, access to the original application will be limited to RPS staff only. To see the original application, the user will need to delete the application for amendment. Follow steps from 6.6.1 to submit the Amendment application.

## 6.7 Delete an Application

If you have created an application that you no longer wish to complete, you can delete the application by following the process described below. Only applications that have not yet been submitted can be deleted.

1. Navigate to the Applications tab and select the application you wish to delete by clicking "Delete." If there is no "delete" button, then you cannot delete the application.

| Applications                     | Facilities | Notifications              | s Time Extension Request                               | Verification | WREGIS Adj                        | ustment            |                     |                                                                       |
|----------------------------------|------------|----------------------------|--------------------------------------------------------|--------------|-----------------------------------|--------------------|---------------------|-----------------------------------------------------------------------|
| RPS ID                           | Suffix     |                            | Facility Name                                          | Applicat     | ion Status                        | Resource T         | ype                 |                                                                       |
|                                  | Please     | Select •                   |                                                        | Please       | Select •                          | Please Se          | elect               | •                                                                     |
|                                  |            |                            |                                                        |              | Search                            |                    |                     |                                                                       |
| Results                          |            |                            |                                                        |              | Search                            |                    |                     | Export To: Excel C                                                    |
| Results                          | RPS ID     | Suffix Fa                  | acilify Name                                           | _            | Search                            | s                  | Prim                | Export To: Excel C                                                    |
| Results<br>Select                | RPS ID     | Suffix Fa                  | acility Name                                           |              | Search<br>Statu<br>Pend           | s                  | Prim<br>Bion        | Export To: Excel C<br>nary Resource<br>methane                        |
| Results<br>Select<br>Select Dele | RPS ID     | Suffix Fa<br>A Ro<br>A Inc | acility Name<br>bles<br>cremental Hydro allowing excel | or not       | Search<br>Statu<br>Pend<br>In Pro | s<br>ing<br>ogress | Prim<br>Bion<br>Con | Export To: Excel C<br>nary Resource<br>methane<br>nduit Hydroelectric |

2. Click "Confirm" to confirm deleting the application. Once you click confirm, the application will be deleted.

| Confirmation                     |  |
|----------------------------------|--|
| Are you sure you want to delete? |  |
| Confirm Cancel                   |  |
|                                  |  |

## 6.8 Request to Withdraw a Facility

An applicant that would like to withdraw a facility from the RPS may submit a request to RPS staff using the following process.

1. Navigate to the Applications tab, click "Select" to open a facility application. An application in "In Progress" status cannot be withdrawn.

| Applications | Facilities | Notifications | Time Extensio | n Request Ve | erification | WREGIS Adj | ustment  |        |            |       |   |
|--------------|------------|---------------|---------------|--------------|-------------|------------|----------|--------|------------|-------|---|
| RPS ID       | Suffix     |               | Facility Name |              | Applicat    | ion Status | Resource | Туре   | 25.1       |       |   |
|              | A          | v             | gis test      |              | Please      | Select ·   | Please   | Select | T          |       |   |
| Results      |            |               |               |              |             |            |          |        | LAPOIL     | LACEI | 0 |
| Results      |            |               |               |              |             |            |          |        |            |       |   |
| Results      |            | RPS ID        | Suffix        | Facility Na  | ne          | Status     | 3        | Primar | y Resource |       |   |

2. After clicking Select, the browser will be redirected to the Application Summary screen where you can click on "Email" button to communicate with the CEC staff.

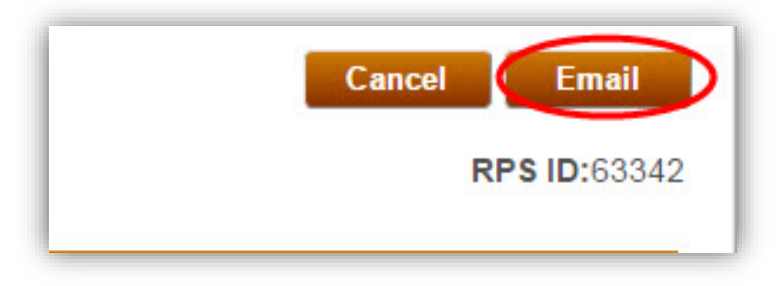

3. Submit a request to RPS staff by filling out the information in an email.

## 6.9 Request a Time Extension Request (TER)

An applicant that missed a deadline to apply for certification of a facility may submit a Time Extension Request (TER) for approval by Energy Commission. An approved TER may change the facility's eligibility date and approved generation from the time extension may be submitted as part of the annual report.

The Time Extension Request tab shows the status of applications for Time Extension Requests submitted by the user.

| Applications | Facilities | Notifications | Time Extension Request   | Verification          | WREGIS Adjustment |    |                |     |
|--------------|------------|---------------|--------------------------|-----------------------|-------------------|----|----------------|-----|
| RPS ID       | Facility N | ame           | TER Applica<br>Please Se | tion Status<br>lect v | Search            |    |                |     |
| Results      |            |               |                          |                       |                   | Ex | port To: Excel | CSV |
| RPS ID       |            | Fa            | cility                   | Status                | Created           | On |                |     |

To apply for a TER, follow the steps below.

1. Enter the User ID and Password of the organization's Account Holder System Admin, check the box indicating you have read and agree to the User Terms and Conditions and click on "Sign In.".

|    | Renewables Portfolio Standard                             |
|----|-----------------------------------------------------------|
|    | Log In                                                    |
|    | *User ID                                                  |
|    |                                                           |
|    | *Password                                                 |
|    |                                                           |
|    | I have read and agree to the User Terms and<br>Conditions |
| Fo | orgot your User ID? Forgot your Password?                 |
|    | Sign In                                                   |

2. Hover over the "APPLICATIONS" menu at the top of the screen and click on the "Apply for Time Extension Request" link.

| CA                                                                          |                                       |                                             | OMMISSION                                                                                        |           |
|-----------------------------------------------------------------------------|---------------------------------------|---------------------------------------------|--------------------------------------------------------------------------------------------------|-----------|
| 0.000                                                                       | HOME                                  | APPLICATIONS                                | VERIFICATION REPORTS                                                                             | ACCT MGMT |
| <ul> <li>Create Pre-0</li> <li>Create Certi</li> <li>Amend Exist</li> </ul> | Certification Application Application | Application o (<br>lication o (<br>tion o ( | Create Aggregated Unit Applic<br>Certify a Precertified Facility<br>Apply For Time Extension Rec | cation    |

3. Click the "Select" link beside the approved facility for which you are applying for a TER.

| ppiy i    |      | ension rec | quest        |        |          |  |
|-----------|------|------------|--------------|--------|----------|--|
| acility N | ame  |            |              |        |          |  |
|           |      | Se:        | arch         |        |          |  |
|           |      |            |              |        |          |  |
|           |      |            |              |        |          |  |
|           | Туре | RPS ID     | Application# | Status | Facility |  |

4. Verify the facility information is correct. Then enter the date in which the applicant requests the facility to be eligible for RPS in the date field at the bottom of the screen. You can enter the date by clicking the calender icon and selecting a date from the date selection menu. Click the "Save & Next" button in the lower right corner of the screen to proceed to the next screen.

| <br>Unit Capacity (MW) | Generating Unit Type | Multi-Fuel GU I |
|------------------------|----------------------|-----------------|
| 8                      | Onsite               | Yes             |
| 8                      | Onsite               | Yes             |

5. Enter an explanation of the circumstances for the TER in the text field. Click the "Save & Next" button in the lower right corner of the screen to proceed to the next screen.

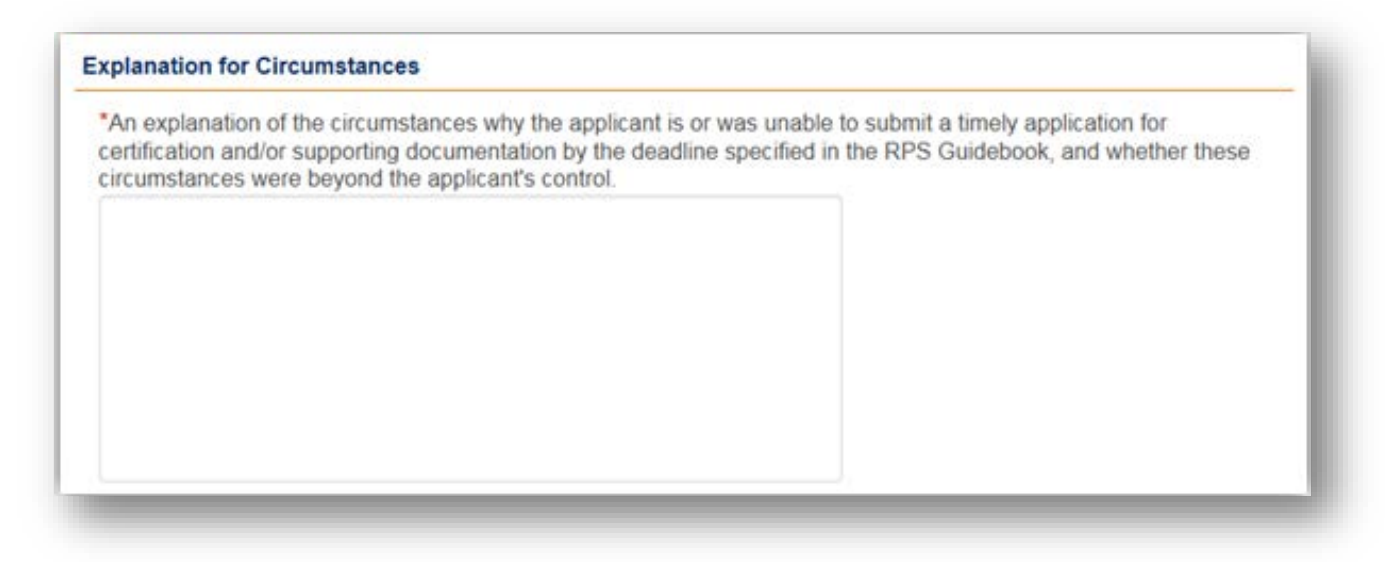

6. Disclose the monetary amount and explanation of the financial consequences in the provided fields. Click the "Save & Next" button in the lower right corner of the screen to proceed to the next step.

| inancial Consequences                                                                                  |                                                        |
|----------------------------------------------------------------------------------------------------|--------------------------------------------------------|
| inancial Consequences (\$ Amount)                                                                      |                                                        |
| In Explanation of the financial consequences or other operator if an extension of time is not granted. | consequences to the applicant and/or facility owner or |
|                                                                                                    |                                                        |
|                                                                                                    |                                                        |

7. If there is another reason for the TER, enter it into the "Other Good Cause" section. Click the "Save & Next" button in the lower right corner of the screen to proceed to the next step.

| t | her Good Cause                                                                                       |
|---|----------------------------------------------------------------------------------------------------|
| A | In explanation of any other good cause that exists for granting the request for an extension of time |
|   |                                                                                                    |
|   |                                                                                                    |
|   |                                                                                                    |
|   |                                                                                                    |
|   |                                                                                                    |
|   |                                                                                                    |
|   |                                                                                                    |

8. A cover letter addressed to the Executive Director **is required to be submitted** as part of the Time Extension Request. To do this, click on the "Browse" button next to the Time Extension Request Document field to upload. Additionally, upload any supporting documentation by clicking on the "Browse" button next to the Extra Documentation field you wish to upload.

| Time Extension Request Document | Browse |
|---------------------------------|--------|
| Extra Documentation             | Browse |

9. Review the information on the Time Extension Request Summary screen and click the "Submit" button in the upper right corner to submit the time extension request.

| ER Application Summary                                                                                                    |                                                                                                    | Submit Cancel Email     |
|----------------------------------------------------------------------------------------------------|----------------------------------------------------------------------------------------------------|-------------------------|
| Facility Information                                                                                                    |                                                                                                    |                         |
| RPS ID                                                                                                    | 63326                                                                                                    |                         |
| Facility Information                                                                                                    |                                                                                                    |                         |
| Eligibility Date                                                                                                    | 8/17/2016                                                                                                    |                         |
| Name of Facility                                                                                                    | Training Manual_2016.1                                                                                                    |                         |
| Physical Location                                                                                                    |                                                                                                    |                         |
| Address                                                                                                    | 1516 9th St                                                                                                    |                         |
| City                                                                                                    | Sacramento                                                                                                    |                         |
| State                                                                                                    | California                                                                                                    |                         |
| Zip                                                                                                    | 95814                                                                                                    |                         |
| Country                                                                                                    | USA                                                                                                    |                         |
| Can Mail Be Delivered To The Facility<br>Location?                                                                                                    | Yes                                                                                                    |                         |
| Facility Owner Information                                                                                                    |                                                                                                    |                         |
| Name                                                                                                    | John Smith                                                                                                    |                         |
| Phone Number                                                                                                    | 99999999999                                                                                                    |                         |
| E-Mail                                                                                                    | demo@energy.ca.gov                                                                                                    |                         |
| Address                                                                                                    | 1516 9th St                                                                                                    |                         |
| City                                                                                                    | Sacramento                                                                                                    |                         |
| State                                                                                                    | California                                                                                                    |                         |
| Zip                                                                                                    | 95814                                                                                                    |                         |
| Country                                                                                                    | USA                                                                                                    |                         |
|                                                                                                    |                                                                                                    |                         |
| Facility Identification Numbers WREGIS GUID Unit Capacity (MW                                                                                                    | /) Generating Unit Type                                                                                                    | Multi-Fuel GU ID        |
| Facility Identification Numbers WREGIS GUID Unit Capacity (MW W5678 100                                                                                                    | () Generating Unit Type<br>Onsite                                                                                                    | Multi-Fuel GU ID<br>Yès |
| Facility Identification Numbers<br>WREGIS GU ID Unit Capacity (MW<br>W5678 100<br>Time Extension Request Information                                                                                                    | /) Generating Unit Type<br>Onsite                                                                                                    | Multi-Fuel GU ID<br>Yes |
| Facility Identification Numbers<br>WREGIS GU ID Unit Capacity (MW<br>W5678 100<br>Time Extension Request Information<br>Expected Submit Date                                                                                                    | /) Generating Unit Type<br>Onsite<br>8/31/2016                                                                                                    | Multi-Fuel GU ID<br>Yes |
| Facility Identification Numbers WREGIS GUID Unit Capacity (MW W5678 100 Time Extension Request Information Expected Submit Date TER Explanation                                                                                                    | () Generating Unit Type<br>Onsite<br>8/31/2016<br>Please provide explanation here.                                                                                                    | Multi-Fuel GU ID<br>Yes |
| Facility Identification Numbers WREGIS GU ID Unit Capacity (MW W5678 100 Time Extension Request Information Expected Submit Date TER Explanation Financial Consequences                                                                                                    | () Generating Unit Type<br>Onsite<br>8/31/2016<br>Please provide explanation here.<br>\$9999.99                                                                                                    | Multi-Fuel GU ID<br>Yes |
| Facility Identification Numbers WREGIS GU ID Unit Capacity (MW W5678 100 Time Extension Request Information Expected Submit Date TER Explanation Financial Consequences Financial Consequences Explanation                                                                                                    | () Generating Unit Type<br>Onsite<br>8/31/2016<br>Please provide explanation here.<br>\$9999.99<br>Please provide explanation here.                                                                                                    | Multi-Fuel GU ID<br>Yes |
| Facility Identification Numbers         WREGIS GU ID       Unit Capacity (MW         W5678       100         Time Extension Request Information         Expected Submit Date         TER Explanation         Financial Consequences         Financial Consequences         Financial Consequences         Other Good Causes                                           | () Generating Unit Type<br>Onsite<br>8/31/2016<br>Please provide explanation here.<br>\$9999.99<br>Please provide explanation here.<br>Please provide explanation here.                                                                                   | Multi-Fuel GU ID<br>Yes |
| Facility Identification Numbers           WREGIS GU ID         Unit Capacity (MW           W5678         100           Time Extension Request Information           Expected Submit Date           TER Explanation           Financial Consequences           Financial Consequences           Financial Consequences           Other Good Causes           Documents | Generating Unit Type           Onsite           8/31/2016           Please provide explanation here.           \$9999.99           Please provide explanation here.           Please provide explanation here.           Please provide explanation here. | Multi-Fuel GU ID<br>Yes |
| Facility Identification Numbers WREGIS GU ID Unit Capacity (MW W5678 100 Time Extension Request Information Expected Submit Date TER Explanation Financial Consequences Financial Consequences Explanation Other Good Causes Documents Document                                                                                                    | Generating Unit Type           Onsite           8/31/2016           Please provide explanation here.           \$9999.99           Please provide explanation here.           Please provide explanation here.           Please provide explanation here. | Multi-Fuel GU ID<br>Yes |

10. After clicking "Submit," the system will display the note below confirming that Time Extension Request has been submitted.

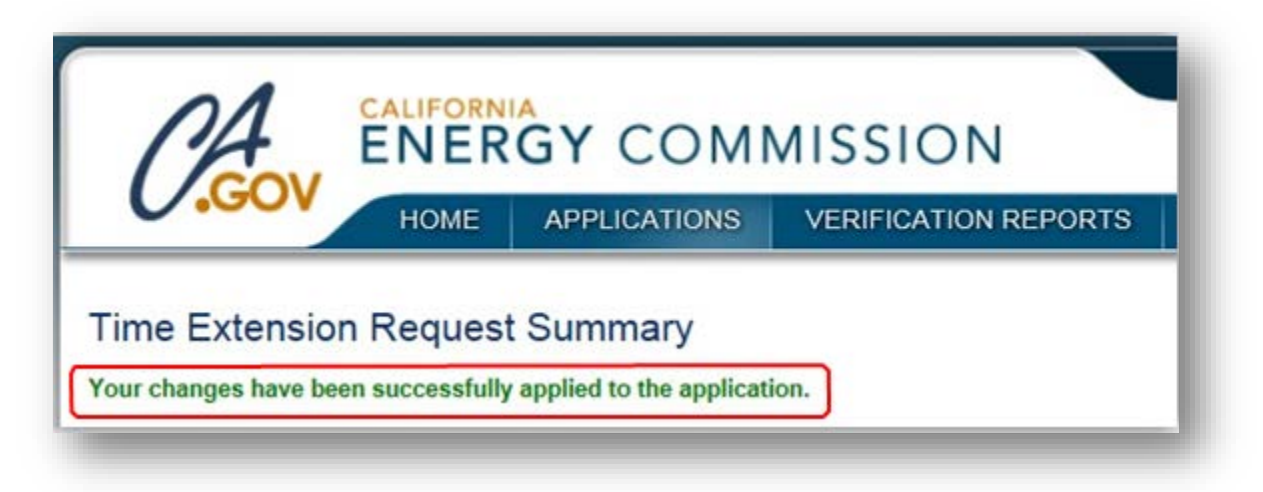

#### 6.9.1 Delete Request for a Time Extension Request

If you have created an application that you no longer wish to complete, you can delete the application by following the process described below. Only applications that have not yet been submitted can be deleted.

1. Navigate to the Applications tab and select the application you wish to delete by clicking "Delete." If there is no "delete" button, then you cannot delete the application.

| Applications | Facilities | Notifications | Time Extension Request | Verification | WREGIS Adj | ustment       |      |  |
|--------------|------------|---------------|------------------------|--------------|------------|---------------|------|--|
| RPS ID       | Suffix     | F             | acility Name           | Applicat     | ion Status | Resource Type | e    |  |
|              | R          | •             |                        | Please       | e Select · | Please Sele   | ct 🔹 |  |
|              |            |               |                        |              | Search     |               |      |  |

2. Click "Confirm" to confirm deleting the application. Once you click confirm, the application will be deleted.

| Confirmation                     |  |
|----------------------------------|--|
| Are you sure you want to delete? |  |
| Confirm Cancel                   |  |
|                                  |  |

## 6.10 Certification Notifications

Users can send a notification to RPS Staff by accessing the "email" button from within an application. Emails will be linked to the specific application via the RPS ID.

#### **Notifications Tab**

The Notifications tab shows correspondence (i.e. email messages sent from RPS staff to the user). Notifications are exportable by clicking on either the Excel or CSV buttons. The notifications will be kept in the system as a record.

| Applications   | Facilities | Notifications | Time Extensio | n Request         | Verification            | WF | EGIS Adjustment |               |                 |       |
|----------------|------------|---------------|---------------|-------------------|-------------------------|----|-----------------|---------------|-----------------|-------|
| PS ID          | Recipie    | ent St        | ubject        | Incomir<br>Please | ng/Outgoing<br>e Select | Ŧ  | Sent Date From  |               |                 |       |
| ent Date To    |            |               | Search        |                   |                         |    |                 |               |                 |       |
|                |            |               |               |                   |                         |    |                 |               |                 |       |
| Results        |            |               |               |                   |                         |    |                 |               | Export To: Exce | I CSV |
| PS ID          | Sent D     | late          | Subject       | Fa                | cility Name             |    | Orga            | nization Name |                 |       |
| lo records fou | ind        |               |               |                   |                         |    |                 |               |                 |       |

To contact RPS staff use the following steps:

1. Starting from the RPS login screen, enter the RPS staff user ID and password, check the box indicating you have read and agree to the User Terms and Conditions and then click on the "Sign In" button.

| L               | og In                         |             |
|-----------------|-------------------------------|-------------|
| *User ID        |                               |             |
| *Password       |                               |             |
| have read and a | gree to the Use               | er Terms ar |
| have read and a | gree to the Use<br>Conditions | r Terms an  |

2. Navigate to the applications tab and select the facility you would like to contact staff about. By default, applications with an Application Status equal to "Received" are displayed in the Results section. If you cannot locate an application, you can filter the list of applications displayed in the Results section by modifying the filter criteria in the provided fields.

| Staff Ho   | me Page                |                  |               |                         |         |                             |            |                   |
|------------|------------------------|------------------|---------------|-------------------------|---------|-----------------------------|------------|-------------------|
| Facilities | Application Inbox      | Pending Approval | Notifications | Account Approvals       | TER     | Verification                | Documents  | WREGIS Adjustment |
| RPS ID     | Suffix<br>Please Selec | Facility Nam     | ie            | Application Stat        | us<br>v | Resource Typ<br>Please Sele | e<br>ect v | Application #     |
| Received F | From                   | Received To      |               | Reviewer<br>Please Sele | ect     | Approve<br>Please           | e Select   | Search            |

3. Click the "Select" link next to the Certification application you wish to review.

|        |               | 5                          |          |                  |          |          |                 |              |         |        |
|--------|---------------|----------------------------|----------|------------------|----------|----------|-----------------|--------------|---------|--------|
|        | RPS ID Suffix | Facility Name              | Status   | Primary Resource | Reviewer | Approver | ▼ Received Date | Application# | Pending | WREGIS |
| Select | R             | tmanual34                  | Received | Photovoltaic     |          |          | 12/29/2016      | AGG24        | No      |        |
| Select | R             | Utility Aggregated Unit    | Received | Photovoltaic     |          |          | 07/26/2016      | AGG14        | No      |        |
| Select | R             | Generic Aggregated Unit JW | Received | Photovoltaic     |          |          | 07/26/2016      | AGG19        | No      |        |

4. After clicking Select, the browser will be redirected to the Certification Application Summary screen where you can click on "Email" button to communicate with the CEC staff.

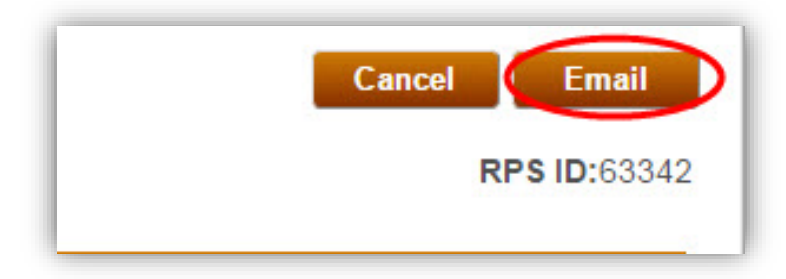

5. User can enter a message describing the nature of the issue in the Notification field. After you complete the email, click "Submit" to send the notification to RPS staff.

| CC (For multiple addresses please use 11 as | separator) |  |
|---------------------------------------------|------------|--|
|                                             | Separatory |  |
| *Subject                                    | RPS ID     |  |
| Message from CEC-RPS System                 | 63370      |  |
| *Notification                               |            |  |
|                                             |            |  |
|                                             |            |  |
|                                             |            |  |
|                                             |            |  |
|                                             |            |  |
|                                             |            |  |
|                                             |            |  |
|                                             |            |  |
|                                             |            |  |
|                                             |            |  |
|                                             |            |  |
|                                             |            |  |
|                                             |            |  |

6. After clicking "Submit," the system will display the message below confirming that Record has been saved and email has been sent.

| Email Template             |
|----------------------------|
| Record saved successfully. |

# 7 Verification Reports

## 7.1 Facility Generation Data

The Generation (Gen) Report is used by RPS-certified facilities to report information on the facility's generation and fuel use to the Energy Commission. An authorized individual of the certified facility is required to submit the Gen Report if the facility used a non-renewable energy resource in the calendar year, or if any of the generation from the facility is not tracked in WREGIS during the calendar year. The Gen Report is due on annually to report the previous calendar year's data or upon request by RPS staff.

Users must have either the "Verification Reporter" or "Verification Attestant" role to access verification reports and input data. Only users with the "Verification Attestant" role can submit verification reports.

#### 7.1.1 Manual Entry of Generation Data

When a facility is required to submit generation data, in accordance with the *RPS Eligibility Guidebook*, they may choose to do so via manual entry or by uploading their data from a Microsoft Excel spreadsheet. The following outlines the process for entering the generation data manually.

1. Click on the Verification tab in order to view the Verification Home Page.

| <u>n</u> A |                         |             | CALIFORN<br>ENERGY C | IIA<br>COMMISS            | SION System Te                      | st                      | Jane Do                   | e  Help   FAQs   Logout<br>ABC Organizatio |
|------------|-------------------------|-------------|----------------------|---------------------------|-------------------------------------|-------------------------|---------------------------|--------------------------------------------|
| U.G        |                         | OME         | APPLICATIONS         | VERIFICATIO               | ON REPORTS                          | ACCT MGMT               |                           |                                            |
|            | <b>je</b><br>Facilities | Notificatio | ons Time Extension   | n Request Ver             | ification WREGIS                    | Adjustment              |                           |                                            |
| RPS ID     | Suffix<br>Please S      | Select 🔹    | Facility Name        |                           | Application Status<br>Please Select | Resource T<br>Please Se | ype<br>elect v            | Search                                     |
| Results    |                         |             |                      |                           |                                     |                         | Ex                        | port To: Excel CSV                         |
| Select     | Delete                  | RPS ID      | Suffix<br>A          | Facility Name<br>KP Power | Stati<br>In Pr                      | is<br>ogress            | Primary Res<br>Biomethane | ource                                      |

2. Click on the "Select" link for your account.

| Home Pa      | ge         |               |                        |              |                   |  |
|--------------|------------|---------------|------------------------|--------------|-------------------|--|
| Applications | Facilities | Notifications | Time Extension Request | Verification | WREGIS Adjustment |  |
|              |            |               |                        |              |                   |  |
| Results      |            |               |                        |              |                   |  |
|              |            |               | Assount Lielder        |              |                   |  |
| Calact       |            |               | ABC Organization       |              |                   |  |

3. Select the "Compliance Period" and "Reporting Year" from the drop-down menus.

| ABC Organization   |                |   |
|--------------------|----------------|---|
| *Compliance Period | Reporting Year |   |
| Please Select •    | Please Select  | • |

Select the "Gen Report" button to enter generation data.
 Note: If a Gen Report button is not visible, see section 7.1.6 to create a new Gen Report.

| 3C Organization   |                          |        |                  | Cancel Email |
|-------------------|--------------------------|--------|------------------|--------------|
| Compliance Period | Reporting Year<br>2015 • |        |                  |              |
| ummary            |                          |        |                  |              |
| Ste               | p                        | Status | Last Status Date |              |
|                   | ien Report               |        |                  |              |
| C                 | CP Report                |        |                  |              |
| S                 | ummary Claims Report     |        |                  |              |
| A                 | nnual Summary Report     |        |                  |              |
| e                 | -Tag Report              |        |                  |              |
| H                 | ourly Report             |        |                  |              |

5. Choose the facility for which you are entering generation data by clicking on the "Select" link next to the RPS ID.

| -                                                  | A (                                      |                                        |                      | Jane Doe   Help   FAQs   Logout |            |
|----------------------------------------------------|------------------------------------------|----------------------------------------|----------------------|---------------------------------|------------|
| 1                                                  | 4                                        | ENERGY                                 | ABC Organization     |                                 |            |
|                                                    | НС                                       | OME APPLICATIONS                       | VERIFICATION REPORTS | ACCT MGMT                       |            |
| List of El<br>Please select<br>Vintage Yea<br>2015 | igible Facili<br>facility for which year | ties<br>rou want to enter Generation o | lata.                |                                 |            |
|                                                    | RPSID                                    | Facility Name                          | Status               |                                 | Form Type  |
| Select                                             | 63374                                    | James Facility                         | Gen Data In Progress |                                 | Gen Report |
| Select                                             | 63390                                    | Facility B                             | Gen Data In Progress |                                 | Gen Report |
| GEN Sumr                                           | nary                                     |                                        |                      |                                 | Previous   |

6. Click the "Add" button.

| Report of Generation and Fuel Use         Instructions         • Press the Add button to add data manually or upload CEC-RPS-GEN form.         • If you wish to make any changes to entered data, please delete the previous data and then follow the steps to add data.         • All 12 months must be entered in order to submit the data to RPS Staff.         • Clicking the Save & Next button will take you to a summary of all the GEN data submitted for the reporting year. |                               |                 |                     |                   |                       |                  |                      |                    |                        |  |  |
|----------------------------------------------------------------------------------------------------|-------------------------------|-----------------|---------------------|-------------------|-----------------------|------------------|----------------------|--------------------|------------------------|--|--|
| /intage Year                                                                                                    | RPS ID                        |                 |                     |                   |                       |                  |                      |                    |                        |  |  |
| 2015                                                                                                    | 63374                         |                 |                     |                   |                       |                  |                      |                    |                        |  |  |
| WREGIS Month Monthly<br>ID Gen                                                                                                    | Unit Conversion<br>Efficiency | Primary<br>Fuel | Primary<br>Quantity | Secondary<br>Fuel | Secondary<br>Quantity | Tertiary<br>Fuel | Tertiary<br>Quantity | Quaternary<br>Fuel | Quaternary<br>Quantity |  |  |

7. Select the "Manual Line Entry" option from the Select Submission Type drop-down menu. Click the "Save & Next" button on the bottom right hand corner of the screen.

| Generation Data Submission Type             | e                                                                                                    |
|---------------------------------------------|----------------------------------------------------------------------------------------------------|
| Instructions                                |                                                                                                    |
| Please select how you want to enter the Gen | ration data. To enter manually select 'Manual Line Entry' . To upload Gen Report select 'Upload GEN for |
| Select Submission Type                      |                                                                                                    |
| Manual Line Entry                           | $\checkmark$                                                                                            |
|                                             |                                                                                                    |
|                                             | Previous Save & 1                                                                                       |

8. Select the WREGIS GU ID from the drop-down menu.

| Report Of Generation And Fuel Use                                                                                                    | Save Cancel                                                                                                    |
|----------------------------------------------------------------------------------------------------|----------------------------------------------------------------------------------------------------|
| Instructions                                                                                                    |                                                                                                    |
| Enter the monthly generation amounts and monthly energy input, measured in BTUs, for e<br>year. Please report the total monthly generation and monthly energy input of each fuel for<br>fuel, excluding station service, converting MWhs to MMBtus using the following equation:<br>has multiple generation units, each with its own WREGIS ID and the generation from each<br>each unit, provide the monthly generation and monthly energy input of each fuel used by e | each fuel used at the facility for each month of the calendar<br>r the facility. Include any use of electricity from the grid as a<br>Monthly MMBtu = 3.413*(Monthly MWh from Grid). If a facility<br>h unit is disaggregated and reported using the WREGIS ID for<br>each unit. |
| *WREGIS GU ID:                                                                                                    |                                                                                                    |
| Please Select                                                                                                    |                                                                                                    |

9. Select the Month for the generation you are reporting.

| Report Of Generation And Fuel Use                                                                                                    | Save Cancel                                                                                                    |
|----------------------------------------------------------------------------------------------------|----------------------------------------------------------------------------------------------------|
| Instructions                                                                                                    |                                                                                                    |
| Enter the monthly generation amounts and monthly energy input, measured in BTUs, for each fuel used at the f<br>year. Please report the total monthly generation and monthly energy input of each fuel for the facility. Include an<br>fuel, excluding station service, converting MWhs to MMBtus using the following equation: Monthly MMBtu = 3.4<br>has multiple generation units, each with its own WREGIS ID and the generation from each unit is disaggregated<br>each unit, provide the monthly generation and monthly energy input of each fuel used by each unit. | acility for each month of the calendar<br>y use of electricity from the grid as a<br>13*(Monthly MWh from Grid). If a facility<br>I and reported using the WREGIS ID for |
| *WREGIS GU ID:                                                                                                    |                                                                                                    |
| Please Select                                                                                                    |                                                                                                    |
| *Month<br>Please Select                                                                                                    |                                                                                                    |

10. Add the monthly generation amount in MWh and the Unit Conversion Efficiency (%), if applicable.

| nstructions                                                                                                    |                                                                                                    |                                                                                                    |                                                                                                    |                                                                                                    |                                                                                          |
|----------------------------------------------------------------------------------------------------|----------------------------------------------------------------------------------------------------|----------------------------------------------------------------------------------------------------|----------------------------------------------------------------------------------------------------|----------------------------------------------------------------------------------------------------|------------------------------------------------------------------------------------------|
| Enter the monthly generation amounts a<br>year. Please report the total monthly gen<br>fuel, excluding station service, convertin<br>has multiple generation units, each with<br>each unit, provide the monthly generation | and monthly energy<br>neration and monthl<br>g MWhs to MMBtus<br>its own WREGIS ID<br>on and monthly ener | input, measured in BTUs, for e<br>y energy input of each fuel for t<br>using the following equation: N<br>and the generation from each<br>gy input of each fuel used by e | ach fuel used at ti<br>the facility. Include<br>Monthly MMBtu =<br>unit is disaggrega<br>ach unit. | he facility for each mo<br>e any use of electricity<br>3.413*(Monthly MWh<br>ated and reported usin | nth of the calendar<br>from the grid as a<br>from Grid). If a facil<br>g the WREGIS ID t |
| Please Select                                                                                                    | ~                                                                                                    |                                                                                                    |                                                                                                    |                                                                                                    |                                                                                          |
| *Month                                                                                                    |                                                                                                    |                                                                                                    |                                                                                                    |                                                                                                    |                                                                                          |
| Please Select                                                                                                    | $\checkmark$                                                                                              |                                                                                                    |                                                                                                    |                                                                                                    |                                                                                          |
| Monthly Generation (MWh)                                                                                                    | Unit Cor                                                                                                  | version Efficiency(%)                                                                                                    |                                                                                                    |                                                                                                    |                                                                                          |
| Monthly Generation (MWh)                                                                                                    | Unit Cor                                                                                                  | version Efficiency(%)                                                                                                    |                                                                                                    |                                                                                                    |                                                                                          |

11. Select the Primary, Secondary, Tertiary, and Quaternary Fuel Types and Fuel amounts in MMBtu, if applicable. Click the "Save" button in the upper right hand corner.

| nstructions                                                                                                    |                                                                                                    |
|----------------------------------------------------------------------------------------------------|----------------------------------------------------------------------------------------------------|
| Enter the monthly generation amount<br>year. Please report the total monthly<br>fuel, excluding station service, conver<br>has multiple generation units, each w<br>each unit, provide the monthly genera | s and monthly energy input, measured in BTUs, for each fuel used at the facility for each month of the calendar<br>generation and monthly energy input of each fuel for the facility. Include any use of electricity from the grid as a<br>ting MWhs to MMBtus using the following equation: Monthly MMBtu = 3.413*(Monthly MWh from Grid). If a facility<br>th its own WREGIS ID and the generation from each unit is disaggregated and reported using the WREGIS ID for<br>tion and monthly energy input of each fuel used by each unit. |
| *WREGIS GU ID:                                                                                                    |                                                                                                    |
| Please Select                                                                                                    | $\checkmark$                                                                                                    |
| *Month                                                                                                    |                                                                                                    |
| Please Select                                                                                                    | $\checkmark$                                                                                                    |
| Primary Fuel Type:                                                                                                    | Primary Fuel (MMBtu)                                                                                                    |
| Please Select                                                                                                    |                                                                                                    |
| Secondary Fuel Type:                                                                                                    | Secondary Fuel (MMBtu)                                                                                                    |
| Please Select                                                                                                    |                                                                                                    |
| Tertiary Fuel Type:                                                                                                    | Tertiary Fuel (MMBtu)                                                                                                    |
| Please Select                                                                                                    |                                                                                                    |
| Quaternary Fuel Type:                                                                                                    | Quaternary Fuel (MMBtu)                                                                                                    |
| Please Select                                                                                                    | $\checkmark$                                                                                                    |

12. User will receive a confirmation message when the record is saved successfully. Click the "Go Back" button in the upper right hand corner.

Note: Repeat Steps 7-12 to manually enter the remaining 11 months of data.

Note: All 12 months must be entered in order to submit data. If user does not have a month of generation, then zeros must be entered for that month.

| Failures                 |              |                               |
|--------------------------|--------------|-------------------------------|
|                          |              |                               |
| *WREGIS GU ID:           |              |                               |
| W0678                    | ~            |                               |
| *Month                   |              |                               |
| January                  | ~            |                               |
| Monthly Generation (MWh) |              | Unit Conversion Efficiency(%) |
| 2081.45                  |              |                               |
| Primary Fuel Type:       |              | Primary Fuel (MMBtu)          |
| Wind                     | ~            | 98876.7                       |
| Secondary Fuel Type:     |              | Secondary Fuel (MMBtu)        |
| Coal                     | ~            | 10                            |
| Tertiary Fuel Type:      |              | Tertiary Fuel (MMBtu)         |
| Please Select            | ~            |                               |
| Quaternary Fuel Type:    |              | Quaternary Fuel (MMBtu)       |
| Please Select            | $\checkmark$ |                               |

13. Once all 12 months of data are entered, click "Save & Next" in the bottom right corner of the screen to proceed to the next step.

Report of Generation and Fuel Use

· Press the Add button to add data manually or upload CEC-RPS-GEN form.

Instructions

| • lf<br>• A<br>• C | you wish to<br>II 12 month<br>licking the | ) make a<br>s must b<br>Save & I | any change<br>be entered<br>Next button | is to entered data, pl<br>in order to submit th<br>i will take you to a si | lease dele<br>e data to F<br>ummary of | te the previou<br>RPS Staff.<br>Fall the GEN o | is data and ti<br>lata submitte | nen follow the st<br>d for the reporti | eps to ad<br>ng year. | d data.              |                    |                        |
|--------------------|-------------------------------------------|----------------------------------|-----------------------------------------|----------------------------------------------------------------------------|----------------------------------------|------------------------------------------------|---------------------------------|----------------------------------------|-----------------------|----------------------|--------------------|------------------------|
| Vintage Y          | ′ear                                      |                                  | RPS ID                                  |                                                                            |                                        |                                                |                                 |                                        |                       |                      |                    |                        |
| 2015               |                                           |                                  | 64355                                   |                                                                            |                                        |                                                |                                 |                                        |                       |                      |                    |                        |
|                    | WREGI<br>ID                               | S Month                          | Monthly<br>Gen                          | Unit Conversion<br>Efficiency                                              | Primary<br>Fuel                        | Primary<br>Quantity                            | Secondary<br>Fuel               | Secondary<br>Quantity                  | Tertiary<br>Fuel      | Tertiary<br>Quantity | Quaternary<br>Fuel | Quaternary<br>Quantity |
| Select             | W9898                                     | 1                                | 500.00                                  | 0.00                                                                       | Biometh<br>ane                         | 300.00                                         | Natural<br>Gas                  | 200.00                                 |                       | 0.00                 |                    | 0.00                   |
| Select             | W9898                                     | 2                                | 500.00                                  | 0.00                                                                       | Biometh<br>ane                         | 300.00                                         | Natural<br>Gas                  | 200.00                                 |                       | 0.00                 |                    | 0.00                   |
| Select             | W9898                                     | 3                                | 945.00                                  | 0.00                                                                       | Coal                                   | 200.00                                         | Natural<br>Gas                  | 500.00                                 |                       | 0.00                 | )                  | 0.00                   |
| Select             | W9898                                     | 4                                | 564.00                                  | 0.00                                                                       | Coal                                   | 200.00                                         | Natural<br>Gas                  | 560.00                                 |                       | 0.00                 | 1                  | 0.00                   |
| Select             | W9898                                     | 5                                | 265.00                                  | 0.00                                                                       | Coal                                   | 200.00                                         | Natural<br>Gas                  | 500.00                                 |                       | 0.00                 | )                  | 0.00                   |
| Select             | W9898                                     | 6                                | 749.00                                  | 0.00                                                                       | Coal                                   | 2000.00                                        | Natural<br>Gas                  | 500.00                                 |                       | 0.00                 | )                  | 0.00                   |
| Select             | W9898                                     | 7                                | 264.00                                  | 0.00                                                                       | Coal                                   | 200.00                                         | Natural<br>Gas                  | 500.00                                 |                       | 0.00                 | )                  | 0.00                   |
| Select             | W9898                                     | 8                                | 222.00                                  | 0.00                                                                       | Coal                                   | 200.00                                         | Natural<br>Gas                  | 500.00                                 |                       | 0.00                 | )                  | 0.00                   |
| Select             | W9898                                     | 9                                | 548549.<br>00                           | 0.00                                                                       | Coal                                   | 200.00                                         | Natural<br>Gas                  | 500.00                                 |                       | 0.00                 | )                  | 0.00                   |
| Select             | W9898                                     | 10                               | 485.00                                  | 0.00                                                                       | Coal                                   | 200.00                                         | Natural<br>Gas                  | 500.00                                 |                       | 0.00                 |                    | 0.00                   |
| Select             | W9898                                     | 11                               | 987.00                                  | 0.00                                                                       | Coal                                   | 200.00                                         | Natural<br>Gas                  | 500.00                                 |                       | 0.00                 |                    | 0.00                   |
| Select             | W9898                                     | 12                               | 2050.00                                 | 0.00                                                                       | Coal                                   | 200.00                                         | Natural<br>Gas                  | 500.00                                 |                       | 0.00                 | )                  | 0.00                   |
|                    |                                           |                                  |                                         |                                                                            |                                        |                                                |                                 |                                        |                       |                      |                    |                        |

Add Delete

Previous Save & Nex

[144]
14. After reviewing the Summary of the Gen Report, click "Save & Next" button on the bottom right corner of the screen to proceed to the next step.

| • Da             | ata canno      | ave & Next<br>ot be subm | t will submit this data t<br>hitted until all GEN da | to RPS Stafi<br>ta is submit | f.<br>ted for the requ | iired facilities  | in the reporting ye   | ear.             |                      |                    |                        |
|------------------|----------------|--------------------------|------------------------------------------------------|------------------------------|------------------------|-------------------|-----------------------|------------------|----------------------|--------------------|------------------------|
| RPS ID:<br>64355 | Vintag<br>2015 | e Year:                  |                                                      |                              |                        |                   |                       |                  |                      |                    |                        |
| WREGI            | S Month        | Month<br>Gen             | Unit Conversion<br>Efficiency                        | Primary<br>Fuel              | Primary<br>Quantity    | Secondary<br>Fuel | Secondary<br>Quantity | Tertiary<br>Fuel | Tertiary<br>Quantity | Quaternary<br>Fuel | Quaternary<br>Quantity |
| W9898            | 1              | 500.00                   | 0.00                                                 | ) Biometha<br>ne             | 300.00                 | Natural Gas       | 200.00                |                  | 0.0                  | 5                  | 0.0                    |
| W9898            | 2              | 500.00                   | 0.00                                                 | ) Biometha<br>ne             | 300.00                 | Natural Gas       | 200.00                |                  | 0.0                  | 0                  | 0.0                    |
| W9898            | 3              | 945.00                   | 0.00                                                 | ) Coal                       | 200.00                 | Natural Gas       | 500.00                |                  | 0.0                  | )                  | 0.0                    |
| W9898            | 4              | 564.00                   | 0.00                                                 | ) Coal                       | 200.00                 | Natural Gas       | 560.00                |                  | 0.0                  | 0                  | 0.0                    |
| W9898            | 5              | 265.00                   | 0.00                                                 | ) Coal                       | 200.00                 | Natural Gas       | 500.00                |                  | 0.0                  | 0                  | 0.0                    |
| W9898            | 6              | 749.00                   | 0.00                                                 | ) Coal                       | 2000.00                | Natural Gas       | 500.00                |                  | 0.0                  | 0                  | 0.0                    |
| W9898            | 7              | 264.00                   | 0.00                                                 | ) Coal                       | 200.00                 | Natural Gas       | 500.00                |                  | 0.0                  | 0                  | 0.0                    |
| W9898            | 8              | 222.00                   | 0.00                                                 | ) Coal                       | 200.00                 | Natural Gas       | 500.00                |                  | 0.0                  | 0                  | 0.0                    |
| W9898            | 9              | 548549.<br>00            | 0.00                                                 | ) Coal                       | 200.00                 | Natural Gas       | 500.00                |                  | 0.0                  | 0                  | 0.0                    |
| W9898            | 10             | 485.00                   | 0.00                                                 | ) Coal                       | 200.00                 | Natural Gas       | 500.00                |                  | 0.0                  | 0                  | 0.0                    |
| W9898            | 11             | 987.00                   | 0.00                                                 | ) Coal                       | 200.00                 | Natural Gas       | 500.00                |                  | 0.0                  | 0                  | 0.0                    |
| W9898            | 12             | 2050.00                  | 0.00                                                 | ) Coal                       | 200.00                 | Natural Gas       | 500.00                |                  | 0.0                  | 0                  | 0.0                    |

15. Users with the "Verification Attestant" role can proceed to the Attestation page. Read the attestation, sign your name by entering your name in the Signature box, click the "I AGREE" check box, and click on the "Submit" button to complete the attestation.

| Set Attestation  I am an authorized officer or agent of ABC Organization, the electrical generation facility owner identified in the generation report submitted using the RPS Online System, and hereby abest to the following:  I am an authorized officer or agent of ABC Organization, the electrical generation facility owner identified in the generation report, submitted using the RPS Online System, including generation data and any supporting documents, and have authority to submit the generation report, including generation data and any supporting documents, and have authority to submit the generation report, including generation data and any supporting documents, and have authority to submit the generation report, including generation data and any supporting documents, and by verify the electricity generation data and any supporting documents, and by verify the electricity generation approximation to rung of the Renewable Energy Credits and any supporting documents, and to verify the electricity generation of a local and any supporting documents, and there will be used, sold, etterd, Limed, or represented mare than one to the satisfy California's RPS. There renewable energy program. The Renewable Energy Congnication, nor any of the Renewable Energy Credits and/any supporting documents, ace dended in the Guidelines, have been sold once and only once by ABC Organization. The electricity generation day ABC Organization. The Energy Commission will no used. The Energy Commission will no used to begin to inview the eligibility of generation fata and any supporting documents, and any supporting documents, and there the electricity generation at a day of supporting documents. The Energy Congnication and information to the electricity generation tata and any supporting documents. The Energy Congnication and information the electricity generation at a day supporting documents. The Energy Congnication and information the energy Congnication and the electricity generation data and any supporting documents. The Energy Cong  | ttestation                                                                                                    | Submit Cancel                                                                                                    |
|----------------------------------------------------------------------------------------------------|----------------------------------------------------------------------------------------------------|----------------------------------------------------------------------------------------------------|
| Iam an authorized officer or agent of ABC Organization, the electrical generation facility owner identified in the generation report submitted using the RPS Online System, including generation data and any supporting documents, and have authority to submit the generation report, including generation data and any supporting documents, and have authority to submit the generation report, including generation data and any supporting documents, will be used to welly the Energy Commission. 3. Index read and understand the ventication requirements in the Energy Commission's Renewables Portfolio Standard Eligibility Guidebook (Guidelines) and RPS Online System, including generation data and any supporting documents, will be used to welly the Energy Commission. 3. Encoded generation of the Corganization for purposes of the Calibonia's RPS. 4. Organization and procument from ABC Organization for purposes of the Calibonia's RPS. 4. Organization and procument from ABC Organization for purposes of the Calibonia's RPS. 5. The electricity generated by ABC Organization, nor any of the Renewable Energy Calibrania's RPS procuments requirements or voluntary contributions or any other renewable energy to calibrania's RPS procuments requirements or voluntary contributions or the submitted generation report, including generation data and any supporting documents, and been of universe the ABC Organization in the submitted generation report, including generation data and any supporting documents are and any supporting documents. 8. The electricity generated by ABC Organization is obstribled in the submitted generation report, including generation of the East and any supporting documents. 8. Individual documents, this abstribled in the submitted generation report, including generation data and any supporting documents. 8. Individual documents, this abstribled on the verse metal submitted generation report, including the generation of a facility may supporting documents.                                                                    | GEN Attestation                                                                                                    |                                                                                                    |
| *Signature Authorized Individual Jane Doe Caracteristic Sector Sector Se | <ol> <li>I am an authorized officer or agent of ABC Organization, the electrical generatility states to the tollowing:         <ol> <li>I am an authorized officer or agent of ABC Organization, the electrical generation of the organization and the electrical generation data and any supporting documeliany supporting documents, on behalf of ABC Organization.</li> <li>I have tead and understand the verification requirements in the Energy RPS Online System, including generation data and any supporting documents, on behalf of ABC Organization.</li> <li>I have tead and understand the verification requirements in the Energy RPS Online System, including the duty to provide additional information.</li> <li>I have tead and understand the verification requirements in the Energy RPS Online System, including the duty to provide additional information.</li> <li>I calve tead and understand the verification regularization data and a electricity generated by ABC Organization, nor any of the Renewable's been of or any other renewable energy program.</li> <li>The electricity generated by ABC Organization as identified in the subtiline of electricity generated by ABC Organization.</li> <li>I acknowledge that the Energy Commission will not begin to review the annual operations of the facility until after in has submitted all necessary.</li> <li>I acknowledge that the Energy Commission may neguest additional do: be ecounted for Califormal's RPS.</li> <li>I declare under penalty of operjury that the information submitted on been subpring documents. This ablastion, and any nother information, attes and true and correct to the best of my knowledge.</li> </ol> </li></ol> | on facility owner identified in the generation report submitted using the RPS Online<br>generation facility owner identified in the generation report submitted using the RPS<br>ints, and have authority to submit the generation report, including generation data and<br>commission's Renewables Portfolio Standard Eligibility Guidebook (Guidelines) and<br>n for RPS verification purposes if nequested by the Energy Commission.<br>d any supporting documents will be used to verify the electricity generation by ABC<br>the California's RPS.<br>my supporting documents submitted and to the best of my knowledge none of the<br>energy Credits and/or claims associated therewith, as defined in the Guidelines, have<br>ince to satisfy California's RPS procurement requirements or voluntary contributions or<br>mitted generation report, including generation data and any supporting documents, has<br>religibility of generation from a facility that is required to submit information on the<br>intermation to determine whether, and what amount, of the generation of a facility may<br>all of ABC Organization, including the generation report, generation data and any<br>tations, forms and documents are in accordance with California's RPS requirements |
| Authorized Individual<br>Jane Doe<br>Control Authorized Individual<br>Previous                                                                                                    | *Signature                                                                                                    |                                                                                                    |
| Previous                                                                                                    | Authorized Individual<br>Jane Doe<br>Concrete                                                                                                    |                                                                                                    |
|                                                                                                    |                                                                                                    | Previous                                                                                                    |

16. After selecting the "Submit" Button, the system will display a confirmation message for completing the Gen Report.

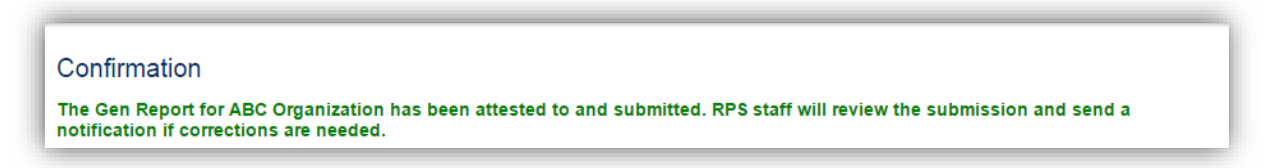

### 7.1.2 Review Generation Data and Edit

The system allows the user to edit their entries after saving, but prior to submission. Not all fields are editable on the Gen Report screens. The following outlines the process for manually editing fields and shows which fields are editable. 1. Select an entry from the list of months.

| Report of                                                            | of Gen                                               | eratio                                     | on and                                             | Fuel Use                                                                                |                                                     |                                                             |                                         |                                       |                         |                      |                    |                        |
|----------------------------------------------------------------------|------------------------------------------------------|--------------------------------------------|----------------------------------------------------|-----------------------------------------------------------------------------------------|-----------------------------------------------------|-------------------------------------------------------------|-----------------------------------------|---------------------------------------|-------------------------|----------------------|--------------------|------------------------|
| Instructio                                                           | ons                                                  |                                            |                                                    |                                                                                         |                                                     |                                                             |                                         |                                       |                         |                      |                    |                        |
| <ul> <li>Pri</li> <li>If y</li> <li>All</li> <li>Clinical</li> </ul> | ess the Ad<br>ou wish to<br>12 months<br>cking the 5 | d button<br>make a<br>s must b<br>Save & M | to add da<br>ny change<br>e entered<br>Next buttor | ta manually or upi<br>is to entered data,<br>in order to submit<br>n will take you to a | ad CEC-R<br>please del<br>he data to i<br>summary o | PS-GEN for<br>ste the previo<br>RPS Staff.<br>f all the GEN | n,<br>bus data and t<br>I data submitte | hen follow the s<br>id for the report | teps to ad<br>ing year. | id data.             |                    |                        |
| Vintage Ye                                                           | ar                                                   |                                            | RPS ID                                             |                                                                                         |                                                     |                                                             |                                         |                                       |                         |                      |                    |                        |
| 2016                                                                 |                                                      |                                            | 63374                                              |                                                                                         |                                                     |                                                             |                                         |                                       |                         |                      |                    |                        |
|                                                                      | WREGR                                                | S Month                                    | Monthly<br>Gen                                     | Unit Conversion<br>Efficiency                                                           | Primary<br>Fuel                                     | Primary<br>Quantity                                         | Secondary<br>Fuel                       | Secondary<br>Quantity                 | Tertiary<br>Fuel        | Tertiary<br>Quantity | Quaternary<br>Fuel | Quaternary<br>Quantity |
| Select 1                                                             | W3562                                                | 2                                          | 12.00                                              | 12.0                                                                                    | 0 Coal                                              | 12.0                                                        | 0                                       | 0.0                                   | )                       | 0.0                  | 0                  | 0.00                   |
|                                                                      |                                                      |                                            |                                                    |                                                                                         |                                                     |                                                             |                                         |                                       |                         |                      | Add                | Delete                 |
|                                                                      |                                                      |                                            |                                                    |                                                                                         |                                                     |                                                             |                                         |                                       |                         |                      | Previous           | Save & Next            |

2. Edit any of the fields you wish to change provided on the "Report of Generation and Fuel Use" page. WREGIS GU ID and Month are not editable fields. Click the "Save" button in the upper right hand corner of the screen.

| nstructions                                                                                                    |                                                                                                    |
|----------------------------------------------------------------------------------------------------|----------------------------------------------------------------------------------------------------|
| Enter the monthly generation amount<br>Please report the total monthly gener-<br>excluding station service, converting I<br>multiple generation units, each with its<br>unit, provide the monthly generation a | s and monthly energy input, measured in BTUs, for each fuel used at the facility for each month of the calendar year.<br>ation and monthly energy input of each fuel for the facility. Include any use of electricity from the grid as a fuel,<br>W/Ws to MMBtus using the following equation: Monthly MMBtu = 3.413'(Monthly M/Wh from Grid). If a facility has<br>s own WREGIS ID and the generation from each unit is disaggregated and reported using the WREGIS ID for each<br>nd monthly energy input of each fuel used by each unit. |
| *WREGIS GU ID:                                                                                                    |                                                                                                    |
| W3562                                                                                                    | Ŧ                                                                                                    |
| *Month                                                                                                    |                                                                                                    |
| February                                                                                                    | Ŧ                                                                                                    |
| Monthly Generation (MWh)                                                                                                    | Unit Conversion Efficiency(%)                                                                                                    |
| 12                                                                                                    | 12                                                                                                    |
| Primary Fuel Type:                                                                                                    | Primary Fuel (MMBtu)                                                                                                    |
| Coal                                                                                                    | v 12                                                                                                    |
| Secondary Fuel Type:                                                                                                    | Secondary Fuel (MMBtu)                                                                                                    |
| Please Select                                                                                                    | Ψ                                                                                                    |
| Tertiary Fuel Type:                                                                                                    | Tertiary Fuel (MMBtu)                                                                                                    |
| Please Select                                                                                                    | Υ                                                                                                    |
| Quaternary Fuel Type:                                                                                                    | Quaternary Fuel (MMBtu)                                                                                                    |
| Please Select                                                                                                    | <b>v</b>                                                                                                    |

3. After clicking on the "Save" button, the system will display a message confirming the record was saved.

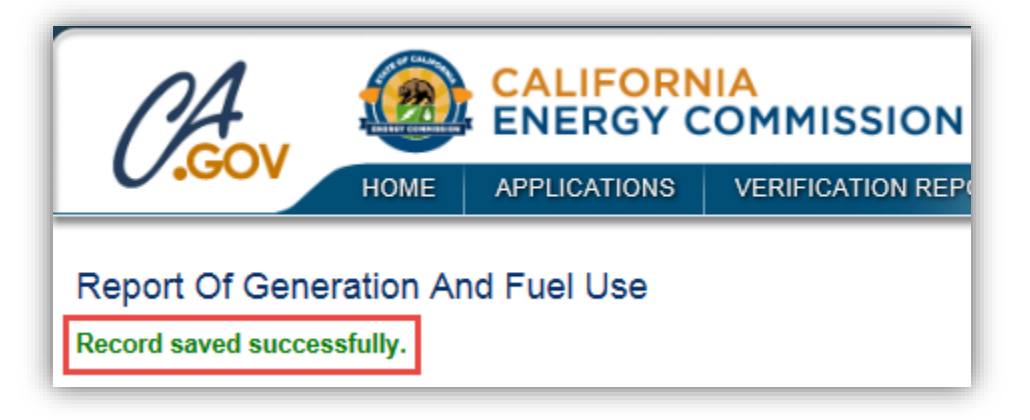

#### 7.1.3 Review Generation Data and Delete

The system allows the user to delete their entries after saving. The following outlines the process for deleting an entry. Note: If an entry is deleted, the user will be required to add a new entry in place of the one deleted prior to submission.

1. Click on the checkbox next to the entry you wish to delete from the table. Click on the "Delete" button at the bottom right hand corner of the table.

| eps to add data.                                   |                                                            |
|----------------------------------------------------|------------------------------------------------------------|
| a. 110.05                                          |                                                            |
| g year.                                            |                                                            |
|                                                    |                                                            |
|                                                    |                                                            |
|                                                    |                                                            |
|                                                    |                                                            |
| Tertiary Tertiary Quaternary<br>Fuel Quantity Fuel | Quaternary<br>Quantity                                     |
| 0.00                                               |                                                            |
| 0.00                                               |                                                            |
|                                                    |                                                            |
|                                                    | Tertiary Tertiary Quaternary<br>Fuel Quantity Fuel<br>0.00 |

2. Click on the "Confirm" button to confirm the deletion of the entry.

| Confirmation                     |  |
|----------------------------------|--|
| Are you sure you want to delete? |  |
| Confirm Cancel                   |  |

3. The deleted data will be removed from the Gen Report.

| <ul> <li>Press the Add button t</li> <li>If you wish to make an</li> </ul>   | to add data manually<br>ny changes to entered | or upload C<br>I data, pleas | EC-RPS-GE           | N form.<br>previous data a | and then follow       | the steps to     | add data.            |                    |                        |
|------------------------------------------------------------------------------|-----------------------------------------------|------------------------------|---------------------|----------------------------|-----------------------|------------------|----------------------|--------------------|------------------------|
| <ul> <li>All 12 months must be</li> <li>Clicking the Save &amp; N</li> </ul> | e entered in order to s                       | ubmit the da                 | ata to RPS St       | aff.<br>GEN data sub       | mitted for the re     | Poorting vea     | r                    |                    |                        |
| <ul> <li>Oliching the dave driv</li> </ul>                                   | ext button win take ye                        |                              | nary or an the      |                            | initiaed for the re   | porting year     | -                    |                    |                        |
| ntage Year                                                                   | RPS ID                                        |                              |                     |                            |                       |                  |                      |                    |                        |
| 016                                                                          | 63374                                         |                              |                     |                            |                       |                  |                      |                    |                        |
|                                                                              |                                               |                              |                     |                            |                       |                  |                      |                    |                        |
| WREGIS Month Monthly                                                         | Unit Conversion<br>Efficiency                 | Primary<br>Fuel              | Primary<br>Quantity | Secondary<br>Fuel          | Secondary<br>Quantity | Tertiary<br>Fuel | Tertiary<br>Quantity | Quaternary<br>Fuel | Quaternary<br>Quantity |
| lo records found                                                             | ,                                             |                              |                     |                            |                       |                  |                      |                    |                        |

# 7.1.4 Upload of Generation Data

Users may upload generation data using an Excel spreadsheet instead of entering it manually. The following outlines how to perform this task, as well as how to correct any validation errors found in the generation data file.

1. Click on the Verification tab in order to view the Verification Home Page.

| <u>CA</u> | !                   |               |                | IIA<br>COMMISS | SION System T                       | est                    | Jane D          | oe   Help   FAQs   Logout<br>ABC Organization |
|-----------|---------------------|---------------|----------------|----------------|-------------------------------------|------------------------|-----------------|-----------------------------------------------|
| U.G       | ОМ                  | ME APP        | PLICATIONS     | VERIFICATIO    | ON REPORTS                          | ACCT MGMT              |                 |                                               |
|           | ge<br>Facilities    | Notifications | Time Extension | n Request      | ification                           | Adjustment             |                 |                                               |
| RPS ID    | Suffix<br>Please Se | Felect •      | acility Name   |                | Application Status<br>Please Select | Resource 1<br>Please S | Гуре<br>elect • | Search                                        |
| Results   |                     |               |                |                |                                     |                        | E               | xport To: Excel CSV                           |
|           |                     | RPS ID        | Suffix         | Facility Name  | Sta                                 | us                     | Primary Re      | esource                                       |
| Select    | Delete              |               | A              | KP Power       | In P                                | rogress                | Biomethan       | e                                             |

2. Click on the "Select" link of your account.

| Applications | Facilities | Notifications | Time Extension Request | Verification | WREGIS Adjustment |
|--------------|------------|---------------|------------------------|--------------|-------------------|
|              |            |               |                        |              |                   |
|              |            |               |                        |              |                   |
| Desults      |            |               |                        |              |                   |
| Results      |            |               |                        |              |                   |
| Results      |            |               |                        |              |                   |
| Results      |            |               | Account Holder         |              |                   |

3. Select the "Compliance Period" and "Reporting Year" from the drop-down menus.

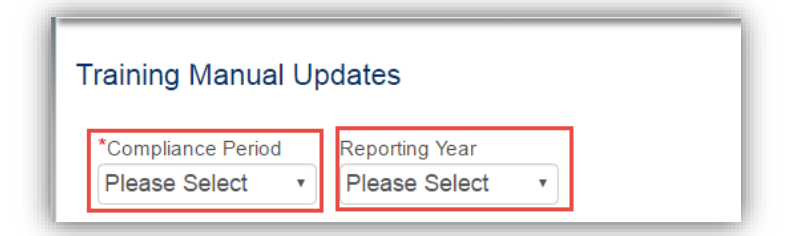

4. Select the Gen Report button.

| BC Organization                                           |        |                  | Cancel Email |
|-----------------------------------------------------------|--------|------------------|--------------|
| *Compliance Period Reporting Year<br>2014 - 2016 • 2015 • |        |                  |              |
| Summary                                                   |        |                  |              |
| step                                                      | Status | Last Status Date |              |
| Gen Report                                                |        |                  |              |
| CCP Report                                                |        |                  |              |
| Summary Claims Report                                     |        |                  |              |
| Annual Summary Report                                     |        |                  |              |
| e-Tag Report                                              |        |                  |              |
| Hourly Report                                             |        |                  |              |
|                                                           |        |                  |              |

5. Choose a facility to enter generation data for by clicking on the "Select" link next to the entry.

| HOME       APPLICATIONS       VERIFICATION REPORTS       ACCT MGMT         List of Eligible Facilities         Please select facility for which you want to enter Generation data.         Vintage Year         2015 |
|----------------------------------------------------------------------------------------------------|
| List of Eligible Facilities<br>Please select facility for which you want to enter Generation data.<br>Vintage Year<br>2015                                                                                           |
| Please select facility for which you want to enter Generation data.<br>Vintage Year<br>2015                                                                                                    |
| Vintage Year<br>2015                                                                                                    |
| 2015                                                                                                    |
|                                                                                                    |
|                                                                                                    |
| RPSID Facility Name Status Form Type                                                                                                    |
| Select 633/4 James Facility Gen Data in Progress Gen Report                                                                                                    |
| Select 63390 Facility B Gen Data In Progress Gen Report                                                                                                    |

6. Click the "Add" button.

| Press the Add butto     If you wish to make     All 12 months must     Clicking the Save & | n to add data manually<br>any changes to entere<br>be entered in order to<br>Next button will take y | or upload (<br>d data, plea<br>submit the d<br>ou to a sum | CEC-RPS-GE<br>se delete the<br>lata to RPS S<br>mary of all th | EN form.<br>previous data<br>Staff.<br>e GEN data su | and then follow       | w the steps      | to add data.<br>ear. |                    |                        |
|--------------------------------------------------------------------------------------------|----------------------------------------------------------------------------------------------------|------------------------------------------------------------|----------------------------------------------------------------|------------------------------------------------------|-----------------------|------------------|----------------------|--------------------|------------------------|
| /intage Year                                                                               | RPS ID                                                                                               |                                                            |                                                                |                                                      |                       |                  |                      |                    |                        |
| 2015                                                                                       | 63374                                                                                                |                                                            |                                                                |                                                      |                       |                  |                      |                    |                        |
| WREGIS Month Month<br>ID Gen                                                               | y Unit Conversion<br>Efficiency                                                                      | Primary<br>Fuel                                            | Primary<br>Quantity                                            | Secondary<br>Fuel                                    | Secondary<br>Quantity | Tertiary<br>Fuel | Tertiary<br>Quantity | Quaternary<br>Fuel | Quaternary<br>Quantity |

7. Select the "Upload Gen form" option from the Submission Type drop-down menu. Click the "Save & Next" button on the bottom right corner of the screen to proceed to the next step.

| tructions                         |                                                                                                    |
|-----------------------------------|----------------------------------------------------------------------------------------------------|
| Please select how you want to ent | er the Generation data. To enter manually select 'Manual Line Entry' . To upload Gen Report select 'Upload GEN forr |
| Select Submission Type            |                                                                                                    |
|                                   |                                                                                                    |

8. Click the "Browse..." button to retrieve a file from your computer.

| nstructions                                                                  |                                                                                                    |  |
|------------------------------------------------------------------------------|----------------------------------------------------------------------------------------------------|--|
| Please upload your GEN form on thi<br>Please note that only one excel file o | s screen. If you need to download the GEN form template, please click here.<br>an be added at a time. |  |
| Brows                                                                        | e                                                                                                    |  |
|                                                                              |                                                                                                    |  |

9. Select file from computer and click the "Open" button.

Note: Window will automatically close when the user selects the "Open" option. Note: If your generation data upload has validation errors then please see section 7.1.5 for steps on correcting these failed rows.

| My Docu  | ments 🕨 GEN FILES 🕨 👻 🍕        | Search GEN FILES     |
|----------|--------------------------------|----------------------|
| New fold | er                             | := - 1 0             |
| •        | Documents library<br>GEN FILES | Arrange by: Folder 🔻 |
| s        | Name                           | Date modified        |
| ices     | Archive                        | 8/22/2016 1:48 PI    |
| -        | Gen File for W0789.xlsx        | 8/22/2016 1:48 PI    |
| ts       | Gen File for W0678.xlsx        | 8/22/2016 1:47 PI    |
| (C:)     |                                |                      |
| (\\CEC   |                                |                      |
| on CEI 🛫 | <                              |                      |
| File n   | ame:                           | All Files (*.*)      |

10. Click "Save & Next" in the bottom right corner of the screen to proceed to the next step.

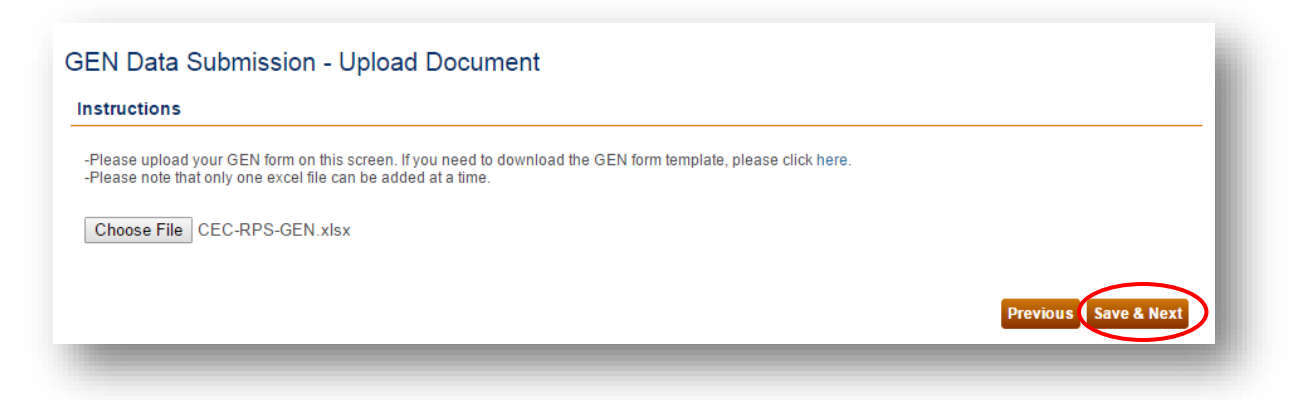

11. Click "Save & Next" button on the bottom right corner of the screen to proceed to the next step.

Note: System displays the uploaded data which the user can choose to edit if needed on this screen.

| RPS ID<br>63374<br>th Monthly Unit<br>Gen Effic | Conversion Primary<br>iency Fuel                                                                                     | Primary Secondary                                                                                                    |                                                                                                    |                                                                                                    |                                                                                                    |
|-------------------------------------------------|----------------------------------------------------------------------------------------------------|----------------------------------------------------------------------------------------------------|----------------------------------------------------------------------------------------------------|----------------------------------------------------------------------------------------------------|----------------------------------------------------------------------------------------------------|
| 63374<br>th Monthly Unit<br>Gen Effic           | Conversion Primary                                                                                                   | Primary Secondary                                                                                                    |                                                                                                    |                                                                                                    |                                                                                                    |
| th Monthly Unit<br>Gen Effic                    | Conversion Primary                                                                                                   | Primary Secondary                                                                                                    |                                                                                                    |                                                                                                    |                                                                                                    |
| 2091.45                                         |                                                                                                    | Quantity Fuel                                                                                                    | Secondary Tertiary<br>Quantity Fuel                                                                                                    | Tertiary Quaternary<br>Quantity Fuel                                                                                                    | Quaternary<br>Quantity                                                                                                    |
| 2001.40                                         | 0.00 Biomass                                                                                                    | 98876.70 Diesel                                                                                                    | 0.00                                                                                                    | 0.00                                                                                                    | 0.0                                                                                                    |
| 1763.04                                         | 0.00 Biomass                                                                                                    | 88399.68 Diesel                                                                                                    | 0.00                                                                                                    | 0.00                                                                                                    | 0.0                                                                                                    |
| 1760.18                                         | 0.00 Biomass                                                                                                    | 90927.51 Diesel                                                                                                    | 0.00                                                                                                    | 0.00                                                                                                    | 0.0                                                                                                    |
| 905.41                                          | 0.00 Biomass                                                                                                    | 69532.53 Diesel                                                                                                    | 0.00                                                                                                    | 0.00                                                                                                    | 0.0                                                                                                    |
| 1876.43                                         | 0.00 Biomass                                                                                                    | 94825.87 Diesel                                                                                                    | 0.00                                                                                                    | 0.00                                                                                                    | 0.0                                                                                                    |
| 1761.00                                         | 0.00 Biomass                                                                                                    | 86566.51 Diesel                                                                                                    | 0.00                                                                                                    | 0.00                                                                                                    | 0.0                                                                                                    |
| 1793.19                                         | 0.00 Biomass                                                                                                    | 85730.01 Diesel                                                                                                    | 0.00                                                                                                    | 0.00                                                                                                    | 0.0                                                                                                    |
| 1759.75                                         | 0.00 Biomass                                                                                                    | 87780.31 Diesel                                                                                                    | 0.00                                                                                                    | 0.00                                                                                                    | 0.0                                                                                                    |
| 1384.92                                         | 0.00 Biomass                                                                                                    | 76500.02 Diesel                                                                                                    | 0.00                                                                                                    | 0.00                                                                                                    | 0.0                                                                                                    |
| 1843.72                                         | 0.00 Biomass                                                                                                    | 94940.68 Diesel                                                                                                    | 0.00                                                                                                    | 0.00                                                                                                    | 0.0                                                                                                    |
| 1584.24                                         | 0.00 Biomass                                                                                                    | 83258.12 Diesel                                                                                                    | 0.22                                                                                                    | 0.00                                                                                                    | 0.0                                                                                                    |
| 1651.09                                         | 0.00 Biomass                                                                                                    | 87556.14 Diesel                                                                                                    | 0.00                                                                                                    | 0.00                                                                                                    | 0.0                                                                                                    |
|                                                 | 1763.04<br>1760.18<br>905.41<br>1876.43<br>1761.00<br>1793.19<br>1759.75<br>1384.92<br>1843.72<br>1584.24<br>1651.09 | 1763.04         0.00 Biomass           1760.18         0.00 Biomass           905.41         0.00 Biomass           1876.43         0.00 Biomass           1761.00         0.00 Biomass           1793.19         0.00 Biomass           1759.75         0.00 Biomass           1384.92         0.00 Biomass           1843.72         0.00 Biomass           1584.24         0.00 Biomass           1651.09         0.00 Biomass | 1763.04         0.00 Biomass         88399.68 Diesei           1760.18         0.00 Biomass         90927.51 Diesei           905.41         0.00 Biomass         69532.53 Diesei           1876.43         0.00 Biomass         94825.87 Diesei           1761.00         0.00 Biomass         86566.51 Diesei           1793.19         0.00 Biomass         85730.01 Diesei           1759.75         0.00 Biomass         87780.31 Diesei           1384.92         0.00 Biomass         94940.68 Diesei           1584.24         0.00 Biomass         83258.12 Diesei           1651.09         0.00 Biomass         87556.14 Diesei | 1763.04         0.00 Biomass         88399.68 Diesei         0.00           1760.18         0.00 Biomass         90927.51 Diesei         0.00           905.41         0.00 Biomass         69532.53 Diesei         0.00           1876.43         0.00 Biomass         94825.87 Diesei         0.00           1761.00         0.00 Biomass         86566.51 Diesei         0.00           1793.19         0.00 Biomass         85730.01 Diesei         0.00           1759.75         0.00 Biomass         87780.31 Diesei         0.00           1384.92         0.00 Biomass         76500.02 Diesei         0.00           1843.72         0.00 Biomass         83258.12 Diesei         0.22           1651.09         0.00 Biomass         87556.14 Diesei         0.00 | 1763.04       0.00 Biomass       88399.68 Diesei       0.00       0.00         1760.18       0.00 Biomass       90927.51 Diesei       0.00       0.00         905.41       0.00 Biomass       69532.53 Diesei       0.00       0.00         1876.43       0.00 Biomass       94825.87 Diesei       0.00       0.00         1761.00       0.00 Biomass       86566.51 Diesei       0.00       0.00         1793.19       0.00 Biomass       85730.01 Diesei       0.00       0.00         1759.75       0.00 Biomass       76500.02 Diesei       0.00       0.00         1843.72       0.00 Biomass       83258.12 Diesei       0.22       0.00         1651.09       0.00 Biomass       87556.14 Diesei       0.00       0.00 |

12. After reviewing the Summary Report of Generation and Fuel Use, click "Save & Next" button on the bottom right corner of the screen to proceed to the next step.

### Summary Report Of Generation And Fuel Use

#### Instructions

· Clicking Save & Next will submit this data to RPS Staff.

· Data cannot be submitted until all GEN data is submitted for the required facilities in the reporting year.

| WREGIS<br>ID | Month | Month<br>Gen | Unit Conversion<br>Efficiency | Primary<br>Fuel | Primary<br>Quantity | Secondary<br>Fuel | Secondary<br>Quantity | Tertiary<br>Fuel | Tertiary<br>Quantity | Quaternary<br>Fuel | Quaternary<br>Quantity |
|--------------|-------|--------------|-------------------------------|-----------------|---------------------|-------------------|-----------------------|------------------|----------------------|--------------------|------------------------|
| W3562        | 1     | 2081.45      | 0.00                          | Biomass         | 98876.70            | Diesel            | 0.00                  |                  | 0.00                 |                    | 0.                     |
| W3562        | 2     | 1763.04      | 0.00                          | Biomass         | 88399.68            | Diesel            | 0.00                  |                  | 0.00                 |                    | 0                      |
| W3562        | 3     | 1760.18      | 0.00                          | Biomass         | 90927.51            | Diesel            | 0.00                  |                  | 0.00                 |                    | 0                      |
| W3562        | 4     | 905.41       | 0.00                          | Biomass         | 69532.53            | Diesel            | 0.00                  |                  | 0.00                 |                    | 0                      |
| W3562        | 5     | 1876.43      | 0.00                          | Biomass         | 94825.87            | Diesel            | 0.00                  |                  | 0.00                 |                    | 0                      |
| W3562        | 6     | 1761.00      | 0.00                          | Biomass         | 86566.51            | Diesel            | 0.00                  |                  | 0.00                 |                    | 0                      |
| W3562        | 7     | 1793.19      | 0.00                          | Biomass         | 85730.01            | Diesel            | 0.00                  |                  | 0.00                 |                    | 0                      |
| W3562        | 8     | 1759.75      | 0.00                          | Biomass         | 87780.31            | Diesel            | 0.00                  |                  | 0.00                 |                    | 0.                     |
| W3562        | 9     | 1384.92      | 0.00                          | Biomass         | 76500.02            | Diesel            | 0.00                  |                  | 0.00                 |                    | 0.                     |
| W3562        | 10    | 1843.72      | 0.00                          | Biomass         | 94940.68            | Diesel            | 0.00                  |                  | 0.00                 |                    | 0                      |
| W3562        | 11    | 1584.24      | 0.00                          | Biomass         | 83258.12            | Diesel            | 0.22                  |                  | 0.00                 |                    | 0.                     |
| W3562        | 12    | 1651.09      | 0.00                          | Biomass         | 87556.14            | Diesel            | 0.00                  |                  | 0.00                 |                    | 0                      |

13. Users with the "Verification Attestant" role can proceed to the attestation. Read the attestation, sign your name by entering your name in the Signature box, click the "I AGREE" check box, and click on the "Submit" button to complete the attestation.

| Attestation                                                                                                    | Submit Cancel                                                                                                    |
|----------------------------------------------------------------------------------------------------|----------------------------------------------------------------------------------------------------|
| GEN Attestation                                                                                                    |                                                                                                    |
| I am an authorized officer or agent of ABC Organization<br>System, and hereby attest to the tollowing:<br>1. I am a authorized officer or agent of ABC Organ<br>Online System, including generation data and a<br>any supporting documents on behalt of ABC On<br>2. I have read and understand the verification requ<br>BPS Online System, including the duty to provid<br>3. I acknowledge that the generation report, including<br>electricity generated by ABC Organization, nor a<br>been or will be used, fold, retred, claimed, or the<br>for any other renewable energy program.<br>5. The electricity generated by ABC Organization is<br>been sold one and only once by ABC Organization<br>6. I acknowledge that the Energy Commission may<br>be consider for claimed, or the<br>annual operations of the facility until after if has in<br>supporting documents, this attestation, and any<br>is declare under penalty of perjuny that the inform<br>supporting documents, this attestation, and any<br>and true and context to be best of my knowledge | The electrical generation facility owner identified in the generation report submitted using the RPS Online<br>vication, the electrical generation facility owner identified in the generation report submitted using the RPS online<br>instruction, the electrical generation facility owner identified in the generation report, including generation data and<br>ganitation.<br>Instruction of the Energy Commission's Renewables Portfolio Standard Eligibility Guidebook (Guidelines) and<br>e additional information for RPS verification purposes if requested by the Energy Commission.<br>Ing generation data and any supporting documents, will be used to verify the electricity generation by ABC<br>usation for purposes of the California's RPS.<br>generation data and any supporting documents submitted and to the best of my knowledge none of the<br>my of the Renewable Energy Credits and/or claims associated therewith, as defined in the Guidelines, have<br>presented more than once to satisfy California's RPS procurement requirements or voluntary contributions<br>to not begin to review the eligibility of generation from a facility that is required to submit information on the<br>submitted all necessary information.<br>In request additional documentation to determine whether, and what amount, of the generation data and any<br>atom submitted on behalf of ABC Organization, including the generation report, generation data and any<br>other information, attestations, forms and documents are in accordance with California's RPS requirements<br>e. |
| "Signature                                                                                                    |                                                                                                    |
| Jane Doe                                                                                                    |                                                                                                    |
| AGREE                                                                                                    | Previous                                                                                                    |

14. After selecting the "Submit" Button, the system will display a confirmation message for completing the Gen Report.

#### Confirmation

The Gen Report for ABC Organization has been attested to and submitted. RPS staff will review the submission and send a notification if corrections are needed.

## 7.1.5 Reviewing Generation Validation Errors

If the uploaded Gen Report contains errors, the system will mark these rows from the file as Failed Rows. The system will then navigate the user to the File Upload Results page where all of the Failed Rows will be displayed. The user will have to fix these errors prior to moving forward and submitting the generation data.

17. This task picks up after step 10 in section 7.1.4, above. If there are validation errors in the uploaded Gen file, the System will direct user to the File Upload Results page for resolution of the validation errors. Click "select" in the farthest left column of the record you wish to view and edit.

| Failed Rows                  |                                                                           |                                                     |                                                         |  |
|------------------------------|---------------------------------------------------------------------------|-----------------------------------------------------|---------------------------------------------------------|--|
| nstructions                  |                                                                           |                                                     |                                                         |  |
| <ul> <li>If GEN r</li> </ul> | records have already been created you will have                           | e to delete them in order to reupload th            | e file.                                                 |  |
|                              |                                                                           |                                                     |                                                         |  |
| Please correct er            | rrors listed below by either uploading a correcte                         | d GEN Form or manually correcting the               | e error through the RPS System.                         |  |
| Please correct er            | rrors listed below by either uploading a correcte<br>WREGIS GUID          | d GEN Form or manually correcting the<br>Month      | e error through the RPS System.<br>Primary Fuel         |  |
| Please correct er            | rrors listed below by either uploading a correcte<br>WREGIS GUID<br>W8889 | d GEN Form or manually correcting the<br>Month<br>1 | e error through the RPS System.<br>Primary Fuel<br>Wind |  |

18. Each record will provide information on the validation error.

| ranures                            |              |                               | <br> |
|------------------------------------|--------------|-------------------------------|------|
| Error(s)<br>Incorrect WREGIS GU ID |              |                               |      |
|                                    |              |                               |      |
| *WREGIS GU ID:                     |              |                               |      |
| Please Select                      | $\sim$       |                               |      |
| *Month                             |              |                               |      |
| January                            |              |                               |      |
| Monthly Generation (MWh)           |              | Unit Conversion Efficiency(%) |      |
| 2081.45                            |              |                               |      |
| Primary Fuel Type:                 |              | Primary Fuel (MMBtu)          |      |
| Wind                               | ~            | 98876.7                       |      |
| Secondary Fuel Type:               |              | Secondary Fuel (MMBtu)        |      |
| Coal                               | ~            | 10                            |      |
| Tertiary Fuel Type:                |              | Tertiary Fuel (MMBtu)         |      |
| Please Select                      | ~            |                               |      |
| Quaternary Fuel Type:              |              | Quaternary Fuel (MMBtu)       |      |
| Please Select                      | $\checkmark$ |                               |      |

19. To correct the error manually, input the correct information into the fields provided. For example, select the correct WREGIS GU ID from the drop-down menu. Once the errors have been corrected manually, click the

"Save" button in the upper right corner to submit the corrections.

| Failures                         |   |                               |  |
|----------------------------------|---|-------------------------------|--|
| Emor(6)<br>ncorrect WREGIS GU ID |   |                               |  |
| WREGIS GU ID:                    |   | 7                             |  |
| W0678                            | ~ |                               |  |
| *Month                           | _ |                               |  |
| January                          |   |                               |  |
| Monthly Generation (MWh)         |   | Unit Conversion Efficiency(%) |  |
| 2081.45                          |   |                               |  |
| Primary Fuel Type:               |   | Primary Fuel (MMBtu)          |  |
| Wind                             | ~ | 98876.7                       |  |
| Secondary Fuel Type:             |   | Secondary Fuel (MMBtu)        |  |
| Coal                             | ~ | 10                            |  |
| Tertiary Fuel Type:              |   | Tertiary Fuel (MMBtu)         |  |
| Please Select                    | ~ |                               |  |
| Quaternary Fuel Type:            |   | Quaternary Fuel (MMBtu)       |  |
| Diagon Calant                    |   |                               |  |

Or, to correct the errors by file upload, correct all errors within the Gen Report file and choose the "Browse..." button to re-upload a file. When done, click "Save & Next."

Note: User must remove all of the rows within the file that were already successfully uploaded to the system or else it will result in additional errors.

| GEN Data Submission - Upload Document                                                                                                    |                     |
|----------------------------------------------------------------------------------------------------|---------------------|
| Instructions                                                                                                    |                     |
| -Please upload your GEN form on this screen. If you need to download the GEN form template, please click here.<br>-Please note that only one excel file can be added at a time. |                     |
|                                                                                                    | Previou 3 Save & Ne |

20. User will receive a confirmation message when the record is saved successfully. Click the "Go Back" button to return to the Report of Generation and Fuel Use screen.

| cord saved successfully. |               |                   |  |
|--------------------------|---------------|-------------------|--|
| ailures                  |               |                   |  |
| *WREGIS GU ID:           |               |                   |  |
| W0678                    | $\checkmark$  |                   |  |
| *Month                   |               |                   |  |
| January                  | ~             |                   |  |
| Monthly Generation (MWh) | Unit Convers  | ion Efficiency(%) |  |
| 2081.45                  |               |                   |  |
| Primary Fuel Type:       | Primary Fuel  | (MMBtu)           |  |
| Wind                     | 98876.7       |                   |  |
| Secondary Fuel Type:     | Secondary Fu  | uel (MMBtu)       |  |
| Coal                     | ▶ 10          |                   |  |
| Tertiary Fuel Type:      | Tertiary Fuel | (MMBtu)           |  |
| Please Select            | <b>~</b>      |                   |  |
| Quaternary Fuel Type:    | Quaternary F  | uel (MMBtu)       |  |
| Please Select            | ✓             |                   |  |

21. Click the "Go Back" button to return to the Report of Generation and Fuel Use screen. Click "Save & Next" in the bottom right corner of the screen to proceed to the next step.

| <ul> <li>Press the A</li> <li>If you wish</li> <li>All 12 mon</li> <li>Clicking the</li> </ul> | Add butt<br>to make<br>ths mus<br>e Save a | on to add data manua<br>e any changes to ente<br>t be entered in order to<br>& Next button will take | lly or upload CEC-<br>red data, please de<br>o submit the data t<br>you to a summary | RPS-GEN form.<br>elete the previous data ar<br>o RPS Staff.<br>of all the GEN data subr | nd then follow the steps to<br>nitted for the reporting yea | add data.<br>r.                      |                        |
|------------------------------------------------------------------------------------------------|--------------------------------------------|----------------------------------------------------------------------------------------------------|--------------------------------------------------------------------------------------|-----------------------------------------------------------------------------------------|-------------------------------------------------------------|--------------------------------------|------------------------|
| intage Year                                                                                    |                                            | RPS ID                                                                                               |                                                                                      |                                                                                         |                                                             |                                      |                        |
| 015                                                                                            |                                            | 63330                                                                                                |                                                                                      |                                                                                         |                                                             |                                      |                        |
|                                                                                                | IS Mo                                      | nth Monthly Unit Co<br>Gen Efficien                                                                  | nversion Primary                                                                     | Primary Secondary<br>Quantity Fuel                                                      | y Secondary Tertiary<br>Quantity Fuel                       | Tertiary Quaternary<br>Quantity Fuel | Quaternary<br>Quantity |
| Select W0678                                                                                   | 1                                          | 2081.45                                                                                              | 0.00 Wind                                                                            | 98876.70 Coal                                                                           | 10.00                                                       | 0.00                                 | 0.00                   |
| elect 🗌 W0678                                                                                  | 2                                          | 1763.04                                                                                              | 0.00 Wind                                                                            | 88399.68 Coal                                                                           | 10.00                                                       | 0.00                                 | 0.00                   |
| elect 🗆 W0678                                                                                  | 3                                          | 1760.18                                                                                              | 0.00 Wind                                                                            | 90927.51 Coal                                                                           | 10.00                                                       | 0.00                                 | 0.00                   |
| elect 🗌 W0678                                                                                  | 3 4                                        | 905.41                                                                                               | 0.00 Wind                                                                            | 69532.53 Coal                                                                           | 10.00                                                       | 0.00                                 | 0.00                   |
| elect 🗌 W0678                                                                                  | 5                                          | 1876.43                                                                                              | 0.00 Wind                                                                            | 94825.87 Coal                                                                           | 10.00                                                       | 0.00                                 | 0.00                   |
| elect 🗌 W0678                                                                                  | 6                                          | 1761.00                                                                                              | 0.00 Wind                                                                            | 86566.51 Coal                                                                           | 10.00                                                       | 0.00                                 | 0.00                   |
| elect 🗌 W0678                                                                                  | 7                                          | 1793.19                                                                                              | 0.00 Wind                                                                            | 85730.01 Coal                                                                           | 10.00                                                       | 0.00                                 | 0.00                   |
| Select 🗌 W0678                                                                                 | 8                                          | 1759.75                                                                                              | 0.00 Wind                                                                            | 87780.31 Coal                                                                           | 10.00                                                       | 0.00                                 | 0.00                   |
| elect 🗌 W0678                                                                                  | 9                                          | 1384.92                                                                                              | 0.00 Wind                                                                            | 76500.02 Coal                                                                           | 10.00                                                       | 0.00                                 | 0.00                   |
| Select 🗌 W0678                                                                                 | 10                                         | 1843.72                                                                                              | 0.00 Wind                                                                            | 94940.68 Coal                                                                           | 10.00                                                       | 0.00                                 | 0.00                   |
| Select 🗌 W0678                                                                                 | 11                                         | 1584.24                                                                                              | 0.00 Wind                                                                            | 83258.12 Coal                                                                           | 10.00                                                       | 0.00                                 | 0.00                   |
| elect 🗌 W0678                                                                                  | 12                                         | 1651.09                                                                                              | 0.00 Wind                                                                            | 87556.14 Coal                                                                           | 10.00                                                       | 0.00                                 | 0.00                   |
| 12                                                                                             |                                            |                                                                                                    |                                                                                      |                                                                                         |                                                             |                                      |                        |
|                                                                                                |                                            |                                                                                                    |                                                                                      |                                                                                         |                                                             |                                      |                        |
|                                                                                                |                                            |                                                                                                    |                                                                                      |                                                                                         |                                                             | Delete                               | Add                    |

22. After reviewing the Summary of the Gen Report, click "Save & Next" in the bottom right corner of the screen to proceed to the next step.

| • Dat                 | ta canno        | t be subn     | t will submit this data to<br>nitted until all GEN dat | o RPS Staf<br>a is submit | f.<br>Ited for the requ | iired facilities  | in the reporting ye   | ear.                               |                    |                        |
|-----------------------|-----------------|---------------|--------------------------------------------------------|---------------------------|-------------------------|-------------------|-----------------------|------------------------------------|--------------------|------------------------|
| <b>PS ID:</b><br>4355 | Vintage<br>2015 | Year:         |                                                        |                           |                         |                   |                       |                                    |                    |                        |
| WREGIS                | Month           | Month<br>Gen  | Unit Conversion<br>Efficiency                          | Primary<br>Fuel           | Primary<br>Quantity     | Secondary<br>Fuel | Secondary<br>Quantity | Tertiary Tertiary<br>Fuel Quantity | Quaternary<br>Fuel | Quaternary<br>Quantity |
| W9898                 | 1               | 980.00        | 0.00                                                   | Coal                      | 200.00                  | Natural Gas       | 500.00                | 0.00                               | 0                  | 0.00                   |
| W9898                 | 2               | 850.00        | 0.00                                                   | Coal                      | 200.00                  | Natural Gas       | 500.00                | 0.00                               | 0                  | 0.00                   |
| W9898                 | 3               | 945.00        | 0.00                                                   | Coal                      | 200.00                  | Natural Gas       | 500.00                | 0.00                               | 0                  | 0.00                   |
| W9898                 | 4               | 564.00        | 0.00                                                   | Coal                      | 200.00                  | Natural Gas       | 560.00                | 0.00                               | 0                  | 0.00                   |
| W9898                 | 5               | 265.00        | 0.00                                                   | Coal                      | 200.00                  | Natural Gas       | 500.00                | 0.00                               | 0                  | 0.00                   |
| W9898                 | 6               | 749.00        | 0.00                                                   | Coal                      | 2000.00                 | Natural Gas       | 500.00                | 0.00                               | 0                  | 0.00                   |
| W9898                 | 7               | 264.00        | 0.00                                                   | Coal                      | 200.00                  | Natural Gas       | 500.00                | 0.00                               | 0                  | 0.00                   |
| W9898                 | 8               | 222.00        | 0.00                                                   | Coal                      | 200.00                  | Natural Gas       | 500.00                | 0.00                               | 0                  | 0.00                   |
| W9898                 | 9               | 548549.<br>00 | 0.00                                                   | Coal                      | 200.00                  | Natural Gas       | 500.00                | 0.00                               | 0                  | 0.00                   |
| W9898                 | 10              | 485.00        | 0.00                                                   | Coal                      | 200.00                  | Natural Gas       | 500.00                | 0.00                               | 0                  | 0.00                   |
| W9898                 | 11              | 987.00        | 0.00                                                   | Coal                      | 200.00                  | Natural Gas       | 500.00                | 0.00                               | 0                  | 0.00                   |
| W9898                 | 12              | 2050.00       | 0.00                                                   | Coal                      | 200.00                  | Natural Gas       | 500.00                | 0.00                               | 0                  | 0.00                   |

23. Users with the "Verification Attestant" role can proceed to the attestation. Read the attestation, sign your name by entering your name in the Signature box, click the "I AGREE" check box, and click on the "Submit" button to complete the attestation.

| ttestation                                                                                                    | Submit Cancel                                                                                                    |
|----------------------------------------------------------------------------------------------------|----------------------------------------------------------------------------------------------------|
| GEN Attestation                                                                                                    |                                                                                                    |
| <ul> <li>I am an authorized officer or agent of ABC Organization, the System, and hereby attest to the following:         <ol> <li>I am an authorized officer or agent of ABC Organization Online System, including generation data and any su any supporting documents, on behalf of ABC Organization is in the generation experiment of the ABC Organization and a su action experiment from ABC Organization and a su action worked by a supporting document from ABC Organization and procurement from ABC Organization and procurement from ABC Organization and procurement from ABC Organization and procurement from ABC Organization and procurement from ABC Organization and procurement from ABC Organization and procurement from ABC Organization and procurement from ABC Organization and procurement from ABC Organization and procurement from ABC Organization and procurement from ABC Organization and procurement from ABC Organization and procure data and any supporting documents and the support of the facility until after it has submort.</li> <li>I acknowledge that the Energy Commission may require a counted for California's RPS.</li> <li>I declare under penalty of perjury that the information supporting documents, this attestation, and any other and true and correct to the best of my knowledge.</li> <li>*Signature</li> </ol></li></ul> | electrical generation facility owner identified in the generation report submitted using the RPS Online<br>on, the electrical generation facility owner identified in the generation report submitted using the RPS<br>apporting documents, and have authority to submit the generation report, including generation data and<br>ration.<br>ents in the Energy Commission's Renewables Portfolio Standard Eligibility Guidebook (Guidelines) and<br>ditional information for RPS verification purposes if requested by the Energy Commission.<br>eneration data and any supporting documents, will be used to verify the electricity generation by ABC<br>on for purposes of the California's RPS.<br>eration data and any supporting documents will be used to verify the electricity generation by ABC<br>on for purposes of the California's RPS.<br>eration data and any supporting documents will be used to verify the electricity generation by ABC<br>on for purposes of the California's RPS.<br>eration data and any supporting documents, will be used to verify the Guidelines, have<br>ented more than once to satisfy California's RPS procurement requirements or voluntary contributions -<br>inted in the submitted generation report, including generation data and any supporting documents, h<br>uses additional documentation to determine whether, and what amount, of the generation of a facility must<br>aust additional documentation to determine whether, and what amount, of the generation of a facility must<br>information, attestations, forms and documents are in accordance with California's RPS requirements |
| Authorized Individual                                                                                                    |                                                                                                    |
| Jane Doe                                                                                                    |                                                                                                    |
| ☑ IAGREE                                                                                                    |                                                                                                    |
| <b>C</b>                                                                                                    | Previous                                                                                                    |

24. After selecting the "Submit" Button, the system will display a confirmation message for completing the Gen Report.

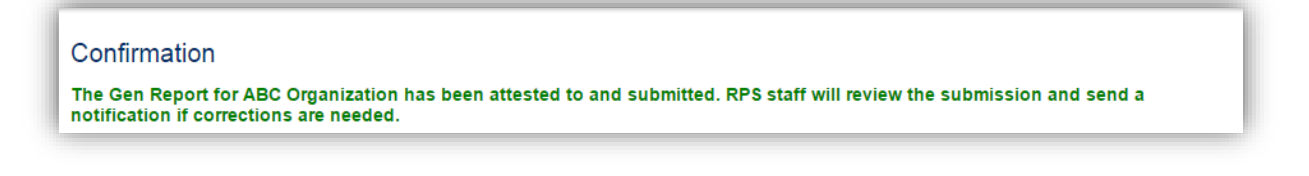

# 7.1.6 Alternative Process for Accessing the Gen Report

A user that does not already have a Gen Report button located in the Verification tab can create a new Gen Report by using the process detailed below. The following outlines the process for entering the generation data manually, although this is the same process for uploading generation data.

1. Hover the mouse cursor on the Verification Reports menu and select "Gen Report" from the list.

| CA                                         |            |              | IIA<br>COMMISSION System | Test      | Jane Doe   Help   FAQs   Logo<br>ABC Organiza | ation |
|--------------------------------------------|------------|--------------|--------------------------|-----------|-----------------------------------------------|-------|
| 0.000                                      | HOME       | APPLICATIONS | VERIFICATION REPORTS     | ACCT MGMT |                                               |       |
| WREGIS Adju     POU Contrac     GEN Report | istment Re | quest        |                          |           |                                               |       |

2. Select "Compliance Period" and "Reporting Year "of your choice and choose a facility to enter generation data for by clicking on the "Select" link next to the entry.

| ease select facility for whi    | ich vou want to enter Gen        | eration data. |                |
|---------------------------------|----------------------------------|---------------|----------------|
| Compliance Period Please Select | *Reporting Year<br>Please Select | T             |                |
|                                 | RPS ID                           | Suffix        | Facility Name  |
| Select                          | 63373                            | A             | Kelly Facility |
| Select                          | 63374                            | A             | James Facility |
| Select                          | 63389                            | A             | Facility A     |
| Colort                          | 62200                            | ۵             | Eacility B     |

3. Click the "Add" button.

| nstructions                                                                                       |                                                                                                    |                                                            |                                                                 |                                                      |                                 |                              |                      |                    |                        |
|---------------------------------------------------------------------------------------------------|----------------------------------------------------------------------------------------------------|------------------------------------------------------------|-----------------------------------------------------------------|------------------------------------------------------|---------------------------------|------------------------------|----------------------|--------------------|------------------------|
| Press the Add buttor     If you wish to make a     All 12 months must b     Clicking the Save & b | n to add data manually<br>any changes to entered<br>be entered in order to s<br>Next button will take yo | or upload (<br>d data, plea<br>submit the d<br>ou to a sum | CEC-RPS-GE<br>se delete the<br>lata to RPS S<br>mary of all the | EN form.<br>previous data<br>itaff.<br>e GEN data su | and then follov britted for the | v the steps t<br>reporting y | to add data.<br>ear. |                    |                        |
| /intage Year                                                                                      | RPS ID                                                                                                   |                                                            |                                                                 |                                                      |                                 |                              |                      |                    |                        |
| 2015                                                                                              | 63358                                                                                                    |                                                            |                                                                 |                                                      |                                 |                              |                      |                    |                        |
| WREGIS Month<br>ID Gen                                                                            | y Unit Conversion<br>Efficiency                                                                          | Primary<br>Fuel                                            | Primary<br>Quantity                                             | Secondary<br>Fuel                                    | Secondary<br>Quantity           | Tertiary<br>Fuel             | Tertiary<br>Quantity | Quaternary<br>Fuel | Quaternary<br>Quantity |
|                                                                                                   |                                                                                                    |                                                            |                                                                 |                                                      |                                 |                              |                      |                    |                        |

4. Select the "Manual Line Entry" option from the Select Submission Type drop-down menu. Click "Save & Next" in the bottom right hand corner of the screen.

| nstructions                                                       |                                                                                                    |
|-------------------------------------------------------------------|----------------------------------------------------------------------------------------------------|
| <ul> <li>Please select how you want to enter<br/>form!</li> </ul> | the Generation data. To enter manually select 'Manual Line Entry' . To upload CEC-RPS-GEN form select 'Uploated |
|                                                                   |                                                                                                    |
| Select Submission Type                                            |                                                                                                    |
| Manual Line Entry                                                 |                                                                                                    |

5. Select the WREGIS ID from the drop-down menu.

| Enter the monthly generation amounts :<br>year. Please report the total monthly ge<br>fuel, excluding station service, convertir<br>has multiple generation units, each with<br>each unit, provide the monthly generation | nd monthly energy input, measured in l<br>eration and monthly energy input of ea<br>g MWhs to MMBtus using the following<br>ts own WREGIS ID and the generatior<br>n and monthly energy input of each fue | TUs, for each fuel used at th<br>ch fuel for the facility. Include<br>equation: Monthly MMBtu = 3<br>from each unit is disaggrega<br>used by each unit. | te facility for each month of the calend<br>any use of electricity from the grid as<br>3.413*(Monthly MWh from Grid). If a fa<br>ted and reported using the WREGIS I | ar<br>a<br>acility<br>D fo |
|----------------------------------------------------------------------------------------------------|----------------------------------------------------------------------------------------------------|----------------------------------------------------------------------------------------------------|----------------------------------------------------------------------------------------------------|----------------------------|
| WREGIS GU ID:                                                                                                    |                                                                                                    |                                                                                                    |                                                                                                    |                            |

6. Select the Month for the generation you are reporting.

| Instructions                                                                                     |                                                                                                    |                                                                                                    |                                                                                                    |                                                                                                    |                                      |
|--------------------------------------------------------------------------------------------------|----------------------------------------------------------------------------------------------------|----------------------------------------------------------------------------------------------------|----------------------------------------------------------------------------------------------------|----------------------------------------------------------------------------------------------------|--------------------------------------|
| year. Please report t<br>fuel, excluding statio<br>has multiple generat<br>each unit, provide th | he total monthly generation a<br>n service, converting MWhs<br>ion units, each with its own v<br>e monthly generation and mo | of monthly energy input, ineastream<br>of monthly energy input of e.<br>o MMBtus using the following<br>REGIS ID and the generation<br>nthly energy input of each fur | a for for each near used and used and used and the facility. Include equation: Monthly MMBtu = (<br>n from each unit is disaggrega<br>el used by each unit. | any use of electricity from the gr<br>3.413*(Monthly MWh from Grid).<br>ted and reported using the WRE | id as a<br>If a facilit<br>GIS ID fo |
|                                                                                                  |                                                                                                    |                                                                                                    |                                                                                                    |                                                                                                    |                                      |

7. Add the Monthly Generation amount in MWh and the Unit Conversion Efficiency (%) if applicable.

| nstructions                                                                                                    |                                                                                                    |                                                                                                    |
|----------------------------------------------------------------------------------------------------|----------------------------------------------------------------------------------------------------|----------------------------------------------------------------------------------------------------|
| Enter the monthly generation am<br>year. Please report the total mon<br>fuel, excluding station service, co<br>has multiple generation units, ea<br>each unit, provide the monthly ge | unts and monthly energy input, measured in BTUs, for<br>ily generation and monthly energy input of each fuel for<br>verting MWhs to MMBtus using the following equation<br>with its own WREGIS ID and the generation from ea-<br>reration and monthly energy input of each fuel used by | r each fuel used at the facility for each month of the calendar<br>or the facility. Include any use of electricity from the grid as a<br>1: Monthly MMBtu = 3.413°(Monthly MWh from Grid). If a facility<br>of unit is disaggregated and reported using the WREGIS ID for<br>y each unit. |
| Please Select                                                                                                    |                                                                                                    |                                                                                                    |
|                                                                                                    |                                                                                                    |                                                                                                    |
| *Month                                                                                                    |                                                                                                    |                                                                                                    |
|                                                                                                    | $\checkmark$                                                                                                    |                                                                                                    |
| Please Select                                                                                                    |                                                                                                    |                                                                                                    |
| Please Select                                                                                                    |                                                                                                    |                                                                                                    |

8. Select the Primary, Secondary, Tertiary, and Quaternary Fuel Types and Fuel amounts in MMBtu, if applicable. Click the "Save" button in the upper right hand corner.

| nstructions                                                                                                    |                                                                                                    |
|----------------------------------------------------------------------------------------------------|----------------------------------------------------------------------------------------------------|
| Enter the monthly generation amy<br>year. Please report the total mont<br>fuel, excluding station service, co<br>has multiple generation units, eac<br>each unit, provide the monthly ge | ounts and monthly energy input, measured in BTUs, for each fuel used at the facility for each month of the calendar<br>hly generation and monthly energy input of each fuel for the facility. Include any use of electricity from the grid as a<br>nverting MWhs to MMBtus using the following equation: Monthly MMBtu = 3.413*(Monthly MWh from Grid). If a facility<br>h with its own WREGIS ID and the generation from each unit is disaggregated and reported using the WREGIS ID for<br>neration and monthly energy input of each fuel used by each unit. |
| *WREGIS GU ID:                                                                                                    |                                                                                                    |
| Please Select                                                                                                    | $\checkmark$                                                                                                    |
| *Month                                                                                                    |                                                                                                    |
| Please Select                                                                                                    | $\checkmark$                                                                                                    |
| Primary Fuel Type:                                                                                                    | Primary Fuel (MMBtu)                                                                                                    |
| Please Select                                                                                                    |                                                                                                    |
| Secondary Fuel Type:                                                                                                    | Secondary Fuel (MMBtu)                                                                                                    |
| Please Select                                                                                                    |                                                                                                    |
| Tertiary Fuel Type:                                                                                                    | Tertiary Fuel (MMBtu)                                                                                                    |
| Please Select                                                                                                    |                                                                                                    |
| Quaternary Fuel Type:                                                                                                    | Quaternary Fuel (MMBtu)                                                                                                    |
|                                                                                                    |                                                                                                    |

9. User will receive a confirmation message when the record is saved successfully. Click the "Go Back" button in the upper right hand corner.

Note: Repeat Steps 3-9 to manually enter the remaining 11 months of data.

Note: All 12 months must be entered in order to submit data. If user does not have a month of generation, then zeros must be entered for that month.

| ecord saved successfully. |              |                        |  |
|---------------------------|--------------|------------------------|--|
| ailures                   |              |                        |  |
| *WREGIS GU ID:            |              |                        |  |
| W0678                     | $\checkmark$ |                        |  |
| *Month                    |              |                        |  |
| January                   | $\checkmark$ |                        |  |
| Monthly Generation (MWh)  | Unit Cor     | oversion Efficiency(%) |  |
| 2081.45                   |              |                        |  |
| Primary Fuel Type:        | Primary I    | Fuel (MMBtu)           |  |
| Wind                      | ▶ 98876.7    |                        |  |
| Secondary Fuel Type:      | Seconda      | ry Fuel (MMBtu)        |  |
| Coal                      | ✓ 10         |                        |  |
| Tertiary Fuel Type:       | Tertiary F   | Fuel (MMBtu)           |  |
| Please Select             | ✓            |                        |  |
| Quaternary Fuel Type:     | Quaterna     | ary Fuel (MMBtu)       |  |
| Please Select             | <b>~</b>     |                        |  |

10. Once all 12 months of data are entered, click "Save & Next" in the bottom right corner of the screen to proceed to the next step.

| •       | Pro<br>If y<br>All<br>Cli | ess the A<br>ou wish<br>12 mon<br>icking the | Add butte<br>to make<br>ths mus<br>e Save & | on to add da<br>any change<br>be entered<br>Next buttor | ta manually or uploa<br>es to entered data, p<br>in order to submit th<br>n will take you to a s | ad CEC-I<br>lease de<br>le data to<br>ummary | RPS-GEN form.<br>lete the previou<br>RPS Staff.<br>of all the GEN o | is data and ti<br>lata submitte | nen follow the st<br>d for the reporti | eps to ad<br>ng year. | d data.              |                    |                        |
|---------|---------------------------|----------------------------------------------|---------------------------------------------|---------------------------------------------------------|--------------------------------------------------------------------------------------------------|----------------------------------------------|---------------------------------------------------------------------|---------------------------------|----------------------------------------|-----------------------|----------------------|--------------------|------------------------|
| /intage | e Ye                      | ear                                          |                                             | RPS ID                                                  |                                                                                                  |                                              |                                                                     |                                 |                                        |                       |                      |                    |                        |
| 2015    |                           |                                              |                                             | 64355                                                   |                                                                                                  |                                              |                                                                     |                                 |                                        |                       |                      |                    |                        |
|         |                           | WREC                                         | GIS Mon                                     | th Monthly<br>Gen                                       | Unit Conversion<br>Efficiency                                                                    | Primar<br>Fuel                               | y Primary<br>Quantity                                               | Secondary<br>Fuel               | Secondary<br>Quantity                  | Tertiary<br>Fuel      | Tertiary<br>Quantity | Quaternary<br>Fuel | Quaternary<br>Quantity |
| Select  |                           | W989                                         | 8 1                                         | 980.00                                                  | 0.00                                                                                             | ) Coal                                       | 200.00                                                              | Natural<br>Gas                  | 500.00                                 |                       | 0.00                 |                    | 0.00                   |
| Select  |                           | W989                                         | 82                                          | 850.00                                                  | 0.00                                                                                             | ) Coal                                       | 200.00                                                              | Natural<br>Gas                  | 500.00                                 |                       | 0.00                 |                    | 0.00                   |
| Select  |                           | W989                                         | 83                                          | 945.00                                                  | 0.00                                                                                             | ) Coal                                       | 200.00                                                              | Natural<br>Gas                  | 500.00                                 |                       | 0.00                 |                    | 0.00                   |
| Select  |                           | W989                                         | 84                                          | 564.00                                                  | 0.00                                                                                             | ) Coal                                       | 200.00                                                              | Natural<br>Gas                  | 560.00                                 |                       | 0.00                 |                    | 0.00                   |
| Select  |                           | W989                                         | 85                                          | 265.00                                                  | 0.00                                                                                             | ) Coal                                       | 200.00                                                              | Natural<br>Gas                  | 500.00                                 |                       | 0.00                 |                    | 0.00                   |
| Select  |                           | W989                                         | 86                                          | 749.00                                                  | 0.00                                                                                             | ) Coal                                       | 2000.00                                                             | Natural<br>Gas                  | 500.00                                 |                       | 0.00                 |                    | 0.00                   |
| Select  |                           | W989                                         | 87                                          | 264.00                                                  | 0.00                                                                                             | ) Coal                                       | 200.00                                                              | Natural<br>Gas                  | 500.00                                 |                       | 0.00                 |                    | 0.00                   |
| Select  |                           | W989                                         | 88                                          | 222.00                                                  | 0.00                                                                                             | ) Coal                                       | 200.00                                                              | Natural<br>Gas                  | 500.00                                 |                       | 0.00                 |                    | 0.00                   |
| Select  |                           | W989                                         | 89                                          | 548549.<br>00                                           | 0.00                                                                                             | ) Coal                                       | 200.00                                                              | Natural<br>Gas                  | 500.00                                 |                       | 0.00                 |                    | 0.00                   |
| Select  |                           | W989                                         | 8 10                                        | 485.00                                                  | 0.00                                                                                             | ) Coal                                       | 200.00                                                              | Natural<br>Gas                  | 500.00                                 |                       | 0.00                 |                    | 0.00                   |
| Select  |                           | W989                                         | 8 11                                        | 987.00                                                  | 0.00                                                                                             | ) Coal                                       | 200.00                                                              | Natural<br>Gas                  | 500.00                                 |                       | 0.00                 |                    | 0.00                   |
| Select  |                           | W989                                         | 8 12                                        | 2050.00                                                 | 0.00                                                                                             | ) Coal                                       | 200.00                                                              | Natural<br>Gas                  | 500.00                                 |                       | 0.00                 |                    | 0.00                   |
|         |                           |                                              |                                             |                                                         |                                                                                                  |                                              |                                                                     |                                 |                                        |                       |                      | Add                | Delete                 |

11. After reviewing the Summary of the Gen Report, click "Save & Next" in the bottom right corner of the screen to proceed to the next step.

| • Da             | ta canno        | t be subn     | t will submit this data to RPS S<br>nitted until all GEN data is sub | imitted for the requ  | uired facilities  | in the reporting y    | ear.                               |                                        |
|------------------|-----------------|---------------|----------------------------------------------------------------------|-----------------------|-------------------|-----------------------|------------------------------------|----------------------------------------|
| RPS ID:<br>64355 | Vintage<br>2015 | Year:         |                                                                      |                       |                   |                       |                                    |                                        |
| WREGIS           | 6 Month         | Month<br>Gen  | Unit Conversion Primar<br>Efficiency Fuel                            | y Primary<br>Quantity | Secondary<br>Fuel | Secondary<br>Quantity | Tertiary Tertiary<br>Fuel Quantity | Quaternary Quaternary<br>Fuel Quantity |
| W9898            | 1               | 980.00        | 0.00 Coal                                                            | 200.00                | Natural Gas       | 500.00                | 0.00                               | ) 0                                    |
| W9898            | 2               | 850.00        | 0.00 Coal                                                            | 200.00                | Natural Gas       | 500.00                | 0.00                               | ) 0                                    |
| W9898            | 3               | 945.00        | 0.00 Coal                                                            | 200.00                | Natural Gas       | 500.00                | 0.00                               | ) 0                                    |
| W9898            | 4               | 564.00        | 0.00 Coal                                                            | 200.00                | Natural Gas       | 560.00                | 0.00                               | ) 0                                    |
| W9898            | 5               | 265.00        | 0.00 Coal                                                            | 200.00                | Natural Gas       | 500.00                | 0.00                               | ) 0                                    |
| W9898            | 6               | 749.00        | 0.00 Coal                                                            | 2000.00               | Natural Gas       | 500.00                | 0.00                               | ) 0                                    |
| W9898            | 7               | 264.00        | 0.00 Coal                                                            | 200.00                | Natural Gas       | 500.00                | 0.00                               | ) 0                                    |
| W9898            | 8               | 222.00        | 0.00 Coal                                                            | 200.00                | Natural Gas       | 500.00                | 0.00                               | ) 0                                    |
| W9898            | 9               | 548549.<br>00 | 0.00 Coal                                                            | 200.00                | Natural Gas       | 500.00                | 0.00                               | ) 0                                    |
| W9898            | 10              | 485.00        | 0.00 Coal                                                            | 200.00                | Natural Gas       | 500.00                | 0.00                               | ) 0                                    |
| W9898            | 11              | 987.00        | 0.00 Coal                                                            | 200.00                | Natural Gas       | 500.00                | 0.00                               | ) 0                                    |
| W9898            | 12              | 2050.00       | 0.00 Coal                                                            | 200.00                | Natural Gas       | 500.00                | 0.00                               | ) 0                                    |

12. Users with the "Verification Attestant" role can proceed to the attestation. Read the attestation, sign your name by entering your name in the Signature box, click the "I AGREE" check box, and click on the "Submit" button to complete the attestation.

| litestation                                                                                                    |                                                                                                    |
|----------------------------------------------------------------------------------------------------|----------------------------------------------------------------------------------------------------|
| GEN Attestation                                                                                                    |                                                                                                    |
| <ol> <li>I am an authorized officer or agent of ABC Organization, th<br/>System, and hereby attest to the following:         <ol> <li>I am an authorized officer or agent of ABC Organization, this system, including generation data and any<br/>any supporting documents, on behalf of ABC Organization, the vertification require<br/>RPS Online System, including the duty to provide a<br/>3.1 acknowledge that the generation report, including<br/>Organization and procurement from ABC Organization, nor any<br/>been or will be used, sold, retired, claimed, or repro<br/>for any other renewable energy program.</li> <li>The electricity generated by ABC Organization as i<br/>been solid once and only once by ABC Organization as<br/>annual operations of the facility until after it has suit<br/>7.1 acknowledge that the Energy Commission may re<br/>be counted for California's RPS.</li> <li>I declare under penalty of perjury that the informatio<br/>supporting documents, his attestation, and any oth<br/>and true and correct to the best of my knowledge.</li> </ol> </li> </ol> | e electrical generation facility owner identified in the generation report submitted using the RPS Online<br>ation, the electrical generation facility owner identified in the generation report submitted using the RPS<br>supporting documents, and have authority to submit the generation report, including generation data and<br>nization.<br>ments in the Energy Commission's Renewables Portfolio Standard Eligibility Guidebook (Guidelines) and<br>dditional information for RPS verification purposes if requested by the Energy Commission.<br>generation data and any supporting documents, will be used to verify the electricity generation by ABC<br>tion for purposes of the California's RPS.<br>neration data and any supporting documents submitted and to the best of my knowledge none of the<br>of the Renewable Energy Credits and/or claims associated therewith, as defined in the Guidelines, have<br>sented more than once to satisfy California's RPS procurement requirements or voluntary contributions of<br>dentified in the submitted generation report, including generation data and any supporting documents, ha<br>n.<br>thegin to review the eligibility of generation from a facility that is required to submit information on the<br>mitted all necessary information.<br>quest additional documentation to determine whether, and what amount, of the generation data and any<br>on submitted on behalf of ABC Organization, including the generation report, generation data and any<br>er information, attestations, forms and documents are in accordance with California's RPS requirements |
| *Signature                                                                                                    |                                                                                                    |
| Authorized Individual                                                                                                    |                                                                                                    |
| Jane Doe                                                                                                    |                                                                                                    |
| AGREE                                                                                                    |                                                                                                    |

13. After selecting the "Submit" Button, the system will display a confirmation message for completing the Gen Report.

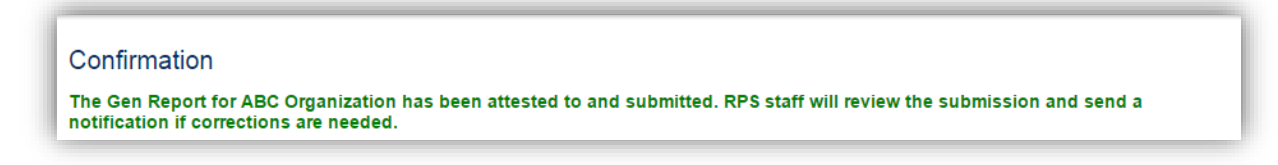

# 7.1.7 Gen Report Corrections

RPS Staff can "unlock" the Gen Report so that the user can edit data. The following demonstrates the process for correcting data once RPS staff has provided the user with permission to make edits.

1. Click on the Verification tab in order to view the Verification Home Page.

| NA           |                    |               |               |                           | N System Test               |                          | Jane Doe   Help                | FAQs   Logout |
|--------------|--------------------|---------------|---------------|---------------------------|-----------------------------|--------------------------|--------------------------------|---------------|
| U.GC         |                    | IOME API      | PLICATIONS    | VERIFICATION RE           | PORTS A                     |                          |                                |               |
| Home Pag     | je                 |               |               |                           |                             |                          |                                |               |
| Applications | Facilities         | Notifications | Time Extensio | n Request Verification    | WREGIS Ad                   | justment                 |                                |               |
| RPS ID       | Suffix<br>Please S | F<br>Select 🔻 | acility Name  | Applic<br>Plea            | ation Status<br>se Select 🔻 | Resource Ty<br>Please Se | /pe<br>lect v                  | Search        |
| Results      |                    |               |               |                           |                             |                          | Export To                      | Excel CSV     |
| Select       | Delete             | RPS ID        | Suffix<br>A   | Facility Name<br>KP Power | Status<br>In Progr          | ess                      | Primary Resource<br>Biomethane |               |

2. Click on the "Select" link of your account.

| Applications | Facilities | Notifications | Time Extension Request | Verification | WREGIS Adjustment |      |
|--------------|------------|---------------|------------------------|--------------|-------------------|------|
|              |            |               |                        |              |                   |      |
|              |            |               |                        |              |                   |      |
| Results      |            |               |                        |              |                   |      |
| Results      |            |               |                        |              |                   |      |
| Results      |            |               |                        |              |                   | <br> |
| Results      |            |               | Account Holder         |              |                   |      |

3. Select a "Compliance Period" and "Reporting Year" from the drop-down menus.

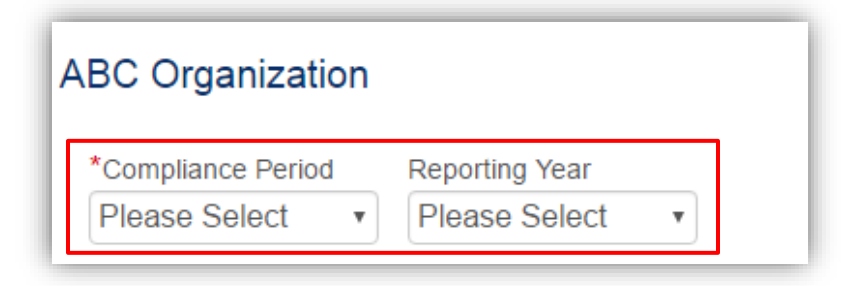

4. Select the Gen Report button.

| BC Organization                                         |        |                  | Cancer Email |
|---------------------------------------------------------|--------|------------------|--------------|
| *Compliance Period Reporting Year<br>2014 - 2016 • 2015 | T      |                  |              |
| ummary                                                  |        |                  |              |
| Stop                                                    | Status | Last Status Date |              |
| Gen Report                                              |        |                  |              |
| CCP Report                                              |        |                  |              |
| Summary Claims Report                                   | 3      |                  |              |
| Annual Summary Repor                                    |        |                  |              |
| e-Tag Report                                            |        |                  |              |
|                                                         |        |                  |              |

5. Click on the "Select" link next to the RPS ID that needs edits.

| lease select | facility for which yo | u want to enter Generation data.    |            |
|--------------|-----------------------|-------------------------------------|------------|
| /intage Yea  | r.                    |                                     |            |
| 2015         |                       |                                     |            |
|              |                       |                                     |            |
|              | RPSID                 | Facility Name                       | Form Type  |
| Select       | 63358                 | Facility 1                          | Gen Report |
| Select       | 63369                 | Facility 3_Training Manual Facility | Gen Report |
| Coloct       | 63371                 | Facility 4                          | Gen Report |

6. Due to the Gen Report being 'unlocked' by RPS Staff, the "Add" and "Delete" buttons are now enabled. Select the entry you wish to edit and make the appropriate changes

| <ul> <li>Press the Ad</li> <li>If you wish to</li> <li>All 12 months</li> <li>Clicking the S</li> </ul> | d button<br>make a<br>s must b<br>Save & N | to add data manual<br>any changes to enter<br>e entered in order to<br>Next button will take | ly or upload CEC-RPS<br>ed data, please delete<br>submit the data to RF<br>you to a summary of a | GEN form.<br>the previous data ar<br>S Staff.<br>Il the GEN data subr | d then follow the steps to<br>hitted for the reporting yea | add data.<br>r.                        |                          |
|----------------------------------------------------------------------------------------------------|--------------------------------------------|----------------------------------------------------------------------------------------------|--------------------------------------------------------------------------------------------------|-----------------------------------------------------------------------|------------------------------------------------------------|----------------------------------------|--------------------------|
| /intage Year                                                                                            |                                            | RPS ID                                                                                       |                                                                                                  |                                                                       |                                                            |                                        |                          |
| 2015                                                                                                    |                                            | 63334                                                                                        |                                                                                                  |                                                                       |                                                            |                                        |                          |
|                                                                                                    | Month                                      | Monthly Unit Cor<br>Gen Efficience                                                           | version Primary I<br>y Fuel                                                                      | Primary Seconda<br>Quantity Fuel                                      | ry Secondary Tertiary<br>Quantity Fuel                     | y Tertiary Quaternary<br>Quantity Fuel | y Quaternary<br>Quantity |
| Select 🗌 W0004                                                                                          | 1                                          | 2081.45                                                                                      | 0.00 Photovoltaic                                                                                | 98876.70 Coal                                                         | 10.00                                                      | 0.00                                   | 0.00                     |
| Select 🗌 W0004                                                                                          | 2                                          | 1763.04                                                                                      | 0.00 Photovoltaic                                                                                | 88399.68 Coal                                                         | 10.00                                                      | 0.00                                   | 0.00                     |
| Select 🗌 W0004                                                                                          | 3                                          | 1760.18                                                                                      | 0.00 Photovoltaic                                                                                | 90927.51 Coal                                                         | 10.00                                                      | 0.00                                   | 0.00                     |
| Select 🗌 W0004                                                                                          | 4                                          | 905.41                                                                                       | 0.00 Photovoltaic                                                                                | 69532.53 Coal                                                         | 10.00                                                      | 0.00                                   | 0.00                     |
| Select 🗌 W0004                                                                                          | 5                                          | 1876.43                                                                                      | 0.00 Photovoltaic                                                                                | 94825.87 Coal                                                         | 10.00                                                      | 0.00                                   | 0.00                     |
| Select 🗌 W0004                                                                                          | 6                                          | 1761.00                                                                                      | 0.00 Photovoltaic                                                                                | 86566.51 Coal                                                         | 10.00                                                      | 0.00                                   | 0.00                     |
| Select 🗌 W0004                                                                                          | 7                                          | 1793.19                                                                                      | 0.00 Photovoltaic                                                                                | 85730.01 Coal                                                         | 10.00                                                      | 0.00                                   | 0.00                     |
| Select 🗌 W0004                                                                                          | 8                                          | 1759.75                                                                                      | 0.00 Photovoltaic                                                                                | 87780.31 Coal                                                         | 10.00                                                      | 0.00                                   | 0.00                     |
| Select 🗌 W0004                                                                                          | 9                                          | 1384.92                                                                                      | 0.00 Photovoltaic                                                                                | 76500.02 Coal                                                         | 10.00                                                      | 0.00                                   | 0.00                     |
| Select 🗌 W0004                                                                                          | 10                                         | 1843.72                                                                                      | 0.00 Photovoltaic                                                                                | 94940.68 Coal                                                         | 10.00                                                      | 0.00                                   | 0.00                     |
| Select 🗌 W0004                                                                                          | 11                                         | 1584.24                                                                                      | 0.00 Photovoltaic                                                                                | 83258.12 Coal                                                         | 10.00                                                      | 0.00                                   | 0.00                     |
| Select 🗌 W0004                                                                                          | 12                                         | 1651.09                                                                                      | 0.00 Photovoltaic                                                                                | 87556.14 Coal                                                         | 10.00                                                      | 0.00                                   | 0.00                     |
| 12                                                                                                    |                                            |                                                                                              |                                                                                                  |                                                                       |                                                            |                                        |                          |
|                                                                                                    |                                            |                                                                                              |                                                                                                  |                                                                       |                                                            |                                        |                          |

7. Once all the necessary data has been edited, click the "Save & Next" button.

#### Report of Generation and Fuel Use

#### Instructions

Vintage Year

- Press the Add button to add data manually or upload CEC-RPS-GEN form.
  If you wish to make any changes to entered data, please delete the previous data and then follow the steps to add data.
  All 12 months must be entered in order to submit the data to RPS Staff.

RPS ID

. Clicking the Save & Next button will take you to a summary of all the GEN data submitted for the reporting year.

| 2015   |              |         | 64355          |                               |                 |                     |                   |                       |                  |                      |                    |                        |
|--------|--------------|---------|----------------|-------------------------------|-----------------|---------------------|-------------------|-----------------------|------------------|----------------------|--------------------|------------------------|
| l      | WREGIS<br>ID | 6 Month | Monthly<br>Gen | Unit Conversion<br>Efficiency | Primary<br>Fuel | Primary<br>Quantity | Secondary<br>Fuel | Secondary<br>Quantity | Tertiary<br>Fuel | Tertiary<br>Quantity | Quaternary<br>Fuel | Quaternary<br>Quantity |
| Select | W9898        | 1       | 980.00         | 0.00                          | Coal            | 200.00              | Natural<br>Gas    | 500.00                |                  | 0.00                 |                    | 0.00                   |
| Select | W9898        | 2       | 850.00         | 0.00                          | Coal            | 200.00              | Natural<br>Gas    | 500.00                |                  | 0.00                 |                    | 0.00                   |
| Select | W9898        | 3       | 945.00         | 0.00                          | Coal            | 200.00              | Natural<br>Gas    | 500.00                |                  | 0.00                 |                    | 0.00                   |
| Select | W9898        | 4       | 564.00         | 0.00                          | Coal            | 200.00              | Natural<br>Gas    | 560.00                |                  | 0.00                 |                    | 0.00                   |
| Select | W9898        | 5       | 265.00         | 0.00                          | Coal            | 200.00              | Natural<br>Gas    | 500.00                |                  | 0.00                 |                    | 0.00                   |
| Select | W9898        | 6       | 749.00         | 0.00                          | Coal            | 2000.00             | Natural<br>Gas    | 500.00                |                  | 0.00                 |                    | 0.00                   |
| Select | W9898        | 7       | 264.00         | 0.00                          | Coal            | 200.00              | Natural<br>Gas    | 500.00                |                  | 0.00                 |                    | 0.00                   |
| Select | W9898        | 8       | 222.00         | 0.00                          | Coal            | 200.00              | Natural<br>Gas    | 500.00                |                  | 0.00                 |                    | 0.00                   |
| Select | W9898        | 9       | 548549.<br>00  | 0.00                          | Coal            | 200.00              | Natural<br>Gas    | 500.00                |                  | 0.00                 |                    | 0.00                   |
| Select | W9898        | 10      | 485.00         | 0.00                          | Coal            | 200.00              | Natural<br>Gas    | 500.00                |                  | 0.00                 |                    | 0.00                   |
| Select | W9898        | 11      | 987.00         | 0.00                          | Coal            | 200.00              | Natural<br>Gas    | 500.00                |                  | 0.00                 |                    | 0.00                   |
| Select | W9898        | 12      | 2050.00        | 0.00                          | Coal            | 200.00              | Natural<br>Gas    | 500.00                |                  | 0.00                 |                    | 0.00                   |

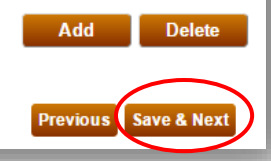

8. Click the "Save & Next" button on the Summary Report screen.

#### Instructions

- Clicking Save & Next will submit this data to RPS Staff.
- Data cannot be submitted until all GEN data is submitted for the required facilities in the reporting year.

| wregis<br>Id | Month | Month<br>Gen  | Unit Conversion<br>Efficiency | Primary<br>Fuel | Primary<br>Quantity | Secondary<br>Fuel | Secondary<br>Quantity | Tertiary<br>Fuel | Tertiary<br>Quantity | Quaternary<br>Fuel | Quaternary<br>Quantity |
|--------------|-------|---------------|-------------------------------|-----------------|---------------------|-------------------|-----------------------|------------------|----------------------|--------------------|------------------------|
| W9898        | 1     | 980.00        | 0.00                          | Coal            | 200.00              | Natural Gas       | 500.00                |                  | 0.00                 |                    | 0                      |
| W9898        | 2     | 850.00        | 0.00                          | Coal            | 200.00              | Natural Gas       | 500.00                |                  | 0.00                 |                    | C                      |
| W9898        | 3     | 945.00        | 0.00                          | Coal            | 200.00              | Natural Gas       | 500.00                |                  | 0.00                 |                    | C                      |
| W9898        | 4     | 564.00        | 0.00                          | Coal            | 200.00              | Natural Gas       | 560.00                |                  | 0.00                 |                    | C                      |
| W9898        | 5     | 265.00        | 0.00                          | Coal            | 200.00              | Natural Gas       | 500.00                |                  | 0.00                 |                    | (                      |
| W9898        | 6     | 749.00        | 0.00                          | Coal            | 2000.00             | Natural Gas       | 500.00                |                  | 0.00                 |                    | (                      |
| W9898        | 7     | 264.00        | 0.00                          | Coal            | 200.00              | Natural Gas       | 500.00                |                  | 0.00                 |                    | (                      |
| W9898        | 8     | 222.00        | 0.00                          | Coal            | 200.00              | Natural Gas       | 500.00                |                  | 0.00                 |                    | (                      |
| W9898        | 9     | 548549.<br>00 | 0.00                          | Coal            | 200.00              | Natural Gas       | 500.00                |                  | 0.00                 |                    | C                      |
| W9898        | 10    | 485.00        | 0.00                          | Coal            | 200.00              | Natural Gas       | 500.00                |                  | 0.00                 |                    | (                      |
| W9898        | 11    | 987.00        | 0.00                          | Coal            | 200.00              | Natural Gas       | 500.00                |                  | 0.00                 |                    | C                      |
| W9898        | 12    | 2050.00       | 0.00                          | Coal            | 200.00              | Natural Gas       | 500.00                |                  | 0.00                 |                    | (                      |

9. Users with the "Verification Attestant" role can proceed to the attestation. Read the attestation, sign your name by entering your name in the Signature box, click the "I AGREE" check box, and click on the "Submit" button to complete the attestation.

| GEN Attestation                                                                                                    |                                                                                                    |
|----------------------------------------------------------------------------------------------------|----------------------------------------------------------------------------------------------------|
| <ol> <li>I am an authorized officer or agent of ABC Organization,<br/>System, and hereby attest to the following:         <ol> <li>I am an authorized officer or agent of ABC Organization<br/>Online System, including generation data and an<br/>any supporting documents, on behalf of ABC Organization<br/>RPS Online System, including the duty to provide<br/>3.1 acknowledge that the generation report, including<br/>electricity generated by ABC Organization, nor at<br/>been or will be used. Sold, retired, claimed, or rep<br/>for any other renewable energy program.</li> <li>The electricity generated by ABC Organization and<br/>been sold once and only once by ABC Organization as<br/>been sold once and only once by ABC Organization<br/>and upperations of the facility until after it has si<br/>. 1 acknowledge that the Energy Commission may<br/>be counted for California's RPS.</li> <li>I declare under penalty of perjury that the informa<br/>supporting documents, this attestation, and any<br/>on and true and correct to the best of my knowledge</li> </ol> </li> </ol> | the electrical generation facility owner identified in the generation report submitted using the RPS Online<br>zation, the electrical generation facility owner identified in the generation report submitted using the RPS<br>y supporting documents, and have authority to submit the generation report, including generation data an<br>anization. ements in the Energy Commission's Renewables Portfolio Standard Eligibility Guidebook (Guidelines) an<br>additional information for RPS verification purposes if requested by the Energy Commission.<br>generation data and any supporting documents, will be used to verify the electricity generation by ABC<br>tation for purposes of the California's RPS.<br>peneration data and any supporting documents submitted and to the best of my knowledge none of the<br>y of the Renewable Energy Credits and/or claims associated therewith, as defined in the Guidelines, hav<br>resented more than once to satisfy California's RPS procurement requirements or voluntary contributions<br>is identified in the submitted generation report, including generation data and any supporting documents, it<br>ion.<br>of begin to review the eligibility of generation from a facility that is required to submit information on the<br><i>bimitted all necessary</i> information.<br>request additional documentation to determine whether, and what amount, of the generation data and any<br>tion submitted on behalf of ABC Organization, including the generation report, generation data and any<br>ther information, attestations, forms and documents are in accordance with California's RPS requirements |
| *Signature                                                                                                    |                                                                                                    |
| Authorized Individual                                                                                                    | 1                                                                                                    |
| Jane Doe                                                                                                    |                                                                                                    |
| AGREE                                                                                                    |                                                                                                    |
|                                                                                                    |                                                                                                    |

10. After selecting the "Submit" button, the system will display a confirmation message for completing the Gen Report.

#### Confirmation

The Gen Report for ABC Organization has been attested to and submitted. RPS staff will review the submission and send a notification if corrections are needed.

# 7.2 Common Carrier Pipeline (CCP) Report

Biomethane data is classified through one of three delivery methods: Common Carrier Pipeline (CCP), Functionally Dedicated Pipeline (FDP), or Onsite. The CCP Report must be completed by RPS-certified facilities using common carrier pipeline biomethane and/or functionally dedicated pipeline biomethane during the calendar year. If the RPS-certified facility uses onsite or dedicated pipeline biomethane please refer to section 7.1 Facility Generation Data.

### 7.2.1 Enter Biomethane Data

The procedure below outlines how to enter contract data for biomethane using the CCP delivery method.

1. Click on the Verification tab in order to view the Verification Home Page.

| 0k      | 1                |           |                      | IIA<br>COMMISSIC    | ON System Test                    |                          | Jane Doe     | Help   FAQs   | Logout<br>ganizatio |
|---------|------------------|-----------|----------------------|---------------------|-----------------------------------|--------------------------|--------------|---------------|---------------------|
| U.G     | OV               | HOME      | APPLICATIONS         | VERIFICATION        | REPORTS A                         | CCT MGMT                 |              |               |                     |
| Home Pa | ge<br>Facilities | Notificat | tions Time Extension | n Request Verifical | tion WREGIS Ad                    | justment                 |              |               |                     |
| RPS ID  | Suffix<br>Please | Select    | Facility Name        | App<br>Ple          | olication Status<br>ease Select 🔹 | Resource Ty<br>Please Se | pe<br>lect • | Search        |                     |
|         |                  |           |                      |                     |                                   |                          | Exp          | ort To: Excel | CSV                 |
| Results |                  |           |                      |                     |                                   |                          |              |               |                     |

2. Click on the "select" link of your Organization.

| Home Pag     | ge         |               |                        |              |                   |  |
|--------------|------------|---------------|------------------------|--------------|-------------------|--|
| Applications | Facilities | Notifications | Time Extension Request | Verification | WREGIS Adjustment |  |
|              |            |               |                        |              |                   |  |
| Results      |            |               |                        |              |                   |  |
|              |            |               |                        |              |                   |  |
|              |            |               | Account Holder         |              |                   |  |
| Select       |            |               | ABC Organization       |              |                   |  |

3. Select the "Compliance Period" and "Reporting Year" from the drop-down menus.

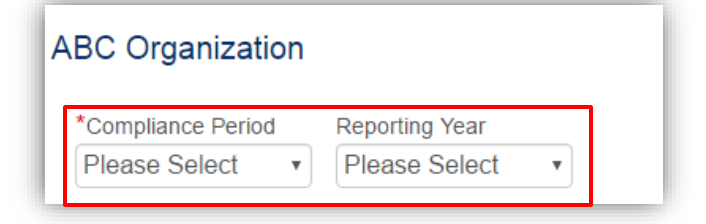

4. Select CCP Report button.

| Compliance Period Reporting Year |        |                  |  |
|----------------------------------|--------|------------------|--|
| 2014 - 2016 🔹 2015               | •      |                  |  |
| ummary                           |        |                  |  |
| Step                             | Status | Last Status Date |  |
| Gen Report                       |        |                  |  |
| CCP Report                       |        |                  |  |
| Summary Claims Report            |        |                  |  |
| Annual Summary Report            |        |                  |  |
| e-Tag Report                     | -<br>, |                  |  |
|                                  |        |                  |  |

5. Click on the "select" link to start entering biomethane data for a specific facility.

| List of Eligib        | le Facilities                  |                  |            |          |
|-----------------------|--------------------------------|------------------|------------|----------|
| Please select facilit | ty for which you want to enter | Generation data. |            |          |
| Vintage Year          |                                |                  |            |          |
| 2015                  |                                |                  |            |          |
|                       | RPSID                          | Facility Name    | Form Type  |          |
| Select                | 63359                          | Facility 2       | CCP Report |          |
| CCP Report Su         | mmany                          |                  |            |          |
| CCF Report 3u         | innary                         |                  |            |          |
|                       |                                |                  |            | Previous |

6. Select Biomethane Contract Name from the drop-down menu provided. Click "Save & Next" in the bottom right hand corner of the screen.

| Biomethane - Contract Infor                                | mation |                      |
|------------------------------------------------------------|--------|----------------------|
| RPS ID:63333<br>*Biomethane Contract Name<br>Please Select |        | Previous Save & Next |

7. On this screen, the field will be pre-populated with contract information carried over from the Certification Application; review the data. Answer "Does this RPS ID burn FDP biogas at this facility?" and then click

"Save & Next" at the bottom right hand corner of the screen. If yes is selected, follow the FDP reporting instructions in section 7.3 Functionally Dedicated Pipeline (FDP) Report.

| tract.<br>Does this RPS ID hum EDP bioges at this facility?" may be chan |                                                                                                    |
|--------------------------------------------------------------------------|----------------------------------------------------------------------------------------------------|
| he biomethane reporting.                                                 | nged to "Yes or No". Selecting "Yes" will require                                                                                                    |
| Contract Name                                                            |                                                                                                    |
| CP Biomethane                                                            |                                                                                                    |
| contracted Party Buying Gas                                              |                                                                                                    |
| Purchaser                                                                |                                                                                                    |
| Contract End Date                                                        |                                                                                                    |
| )3/19/2042                                                               |                                                                                                    |
| Sas Quantity Allowed Per Year                                            |                                                                                                    |
| 0000                                                                     |                                                                                                    |
|                                                                          | CP Biomeinane reporting.<br>CP Biomethane<br>CP Biomethane<br>Contracted Party Buying Gas<br>Purchaser<br>Contract End Date<br>13/19/2042<br>Gas Quantity Allowed Per Year<br>10000 |

8. Click the "Add" button to add Injection Point data.

| Biomethane - View Injection Point                                   |                        |                      |
|---------------------------------------------------------------------|------------------------|----------------------|
| Instructions                                                        |                        | Reporting Year: 2016 |
| Please input all injection data for each source certified under the | e biomethane contract. |                      |
|                                                                     |                        |                      |
| No records found                                                    | Injection Point        |                      |
|                                                                     |                        | Add Delete           |
|                                                                     |                        | Previous Save & Next |

9. Populate the Biomethane Injection Point details, and then click the "Save" button.

| nstructions                                                                   |                                                                                         | Reporting Year |
|-------------------------------------------------------------------------------|-----------------------------------------------------------------------------------------|----------------|
| <ul> <li>Please enter Biomethane</li> <li>If a month does not have</li> </ul> | injection amount for each month for each source.<br>injection data please input a zero. |                |
|                                                                               |                                                                                         |                |
| Contract Name                                                                 |                                                                                         |                |
| kelly                                                                         |                                                                                         |                |
| Source Name                                                                   |                                                                                         |                |
| Please Select                                                                 | ~                                                                                       |                |
| Injection Point                                                               |                                                                                         |                |
|                                                                               |                                                                                         |                |
| lonth                                                                         | Injection Amount (MMBtu)                                                                |                |
| January                                                                       |                                                                                         |                |
| February                                                                      |                                                                                         |                |
| esidary                                                                       |                                                                                         |                |
| March                                                                         |                                                                                         |                |
| April                                                                         |                                                                                         |                |
| May                                                                           |                                                                                         |                |
|                                                                               |                                                                                         |                |
| June                                                                          |                                                                                         |                |
| July                                                                          |                                                                                         |                |
| August                                                                        |                                                                                         |                |
| Santambar                                                                     |                                                                                         |                |
| September                                                                     |                                                                                         |                |
| October                                                                       |                                                                                         |                |
| November                                                                      |                                                                                         |                |
|                                                                               |                                                                                         |                |

10. After clicking on the "Save" button, the system will display a message confirming the record was saved. Click the "Go Back" Button to return to the View Injection Point Screen.

Note: To add entries of Biomethane Injection Points, repeat steps 8 through 10 for each Injection Point Data.

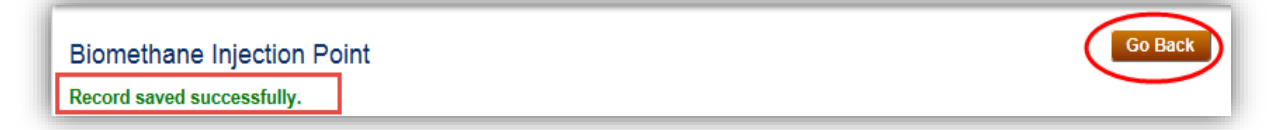

11. Click "Save & Next" in the bottom right corner of the screen to proceed to the next step.

| matuctiona                       |                                                              |                    | Reporting Year: 2015 |
|----------------------------------|--------------------------------------------------------------|--------------------|----------------------|
| <ul> <li>Please input</li> </ul> | t all injection data for each source certified under the bio | omethane contract. |                      |
|                                  | Source Name                                                  | Injection Point    |                      |
| Select                           | Name                                                         | 1                  |                      |
| Select                           | Name                                                         | 5                  |                      |
| Select                           | Name                                                         | 5                  | Add D                |

12. Click the "Add" Button to add Biomethane Pipeline Information.

| structo | ons                                      |                                              |               | Reporting Year: 2016 |
|---------|------------------------------------------|----------------------------------------------|---------------|----------------------|
| • Pl    | ease input all pipeline segment data fro | m each source certified under the biomethane | e contract.   |                      |
| I       | Source Name                              | Segment #                                    | Pipeline Name |                      |
| records | found                                    |                                              |               |                      |
|         |                                          |                                              |               | $\frown$             |
|         |                                          |                                              |               | Add Delete           |
|         |                                          |                                              |               | $\smile$             |
|         |                                          |                                              |               |                      |

13. Enter the pipeline information. Click the "Save" button in the upper right hand corner.

| peline Details                                                                   |                                                                                                    | Reporting Yea                                                     | r: 2016 |
|----------------------------------------------------------------------------------|----------------------------------------------------------------------------------------------------|-------------------------------------------------------------------|---------|
| <ul> <li>Please select the source</li> <li>If gas was not injected of</li> </ul> | e name, the pipeline segment number, name the p<br>r delivered for a specific month, please enter a ze | pipeline segment and fill out the monthly delivery fields.<br>ro. |         |
| Source Name                                                                      |                                                                                                    |                                                                   |         |
| Please Select 🔹                                                                  |                                                                                                    |                                                                   |         |
| Pipeline Segment Number                                                          | r                                                                                                    |                                                                   |         |
| Please Select •                                                                  |                                                                                                    |                                                                   |         |
| Pipeline Name                                                                    |                                                                                                    |                                                                   |         |
|                                                                                  |                                                                                                    |                                                                   |         |
|                                                                                  |                                                                                                    |                                                                   |         |
| Month                                                                            | Amount Injected (MMBtu)                                                                                | Amount Delivered (MMBtu)                                          |         |
| *January                                                                         |                                                                                                    |                                                                   |         |
| *February                                                                        |                                                                                                    |                                                                   |         |
| *March                                                                           |                                                                                                    |                                                                   |         |
| march                                                                            |                                                                                                    |                                                                   |         |
| *April                                                                           |                                                                                                    |                                                                   |         |
| *May                                                                             |                                                                                                    |                                                                   |         |
| *June                                                                            |                                                                                                    |                                                                   |         |
|                                                                                  |                                                                                                    |                                                                   |         |
| *July                                                                            |                                                                                                    |                                                                   |         |
| *August                                                                          |                                                                                                    |                                                                   |         |
| *September                                                                       |                                                                                                    |                                                                   |         |
| *October                                                                         |                                                                                                    |                                                                   |         |
| -October                                                                         |                                                                                                    |                                                                   |         |
| *November                                                                        |                                                                                                    |                                                                   |         |
| _                                                                                |                                                                                                    |                                                                   |         |

14. After clicking on the "Save" button, the system will display a message confirming the record was saved. Click the "Go Back" button to return to the View Pipeline Information Screen.

Note: To add entries of Biomethane Pipeline Information repeat steps 12 through 14 for each Pipeline Information entry.

| Biomethane - Pipeline Information<br>Record saved successfully. | Go Back |
|-----------------------------------------------------------------|---------|
|-----------------------------------------------------------------|---------|

15. Click "Save & Next" in the bottom right corner of the screen to proceed to the next step.

| <ul> <li>Please inp</li> </ul> | out all pipeline segment data from each s | ource certified under the biomethane con | tract.        | Reporting Year: 2016 |
|--------------------------------|-------------------------------------------|------------------------------------------|---------------|----------------------|
|                                | Source Name                               | Segment#                                 | Pipeline Name |                      |
| elect                          | Source 1                                  | 1                                        | Pipe 1        |                      |

16. Review the Flow Minimums page. Click "Save & Next" in the bottom right corner of the screen to proceed to the next step. If you selected "yes" for the question, "Does this RPS ID burn FDP biogas at this facility?", the next step covers Biomethane – FDP – Injection and Delivery Amounts and Eligible RECs. Please see section 7.3: Functionally Dedicated Pipeline (FDP) Report.

| erence only and user is not required to enter data.<br>३ lowest value of pipeline amount injected and pipeline amount delivered                                                                            | 4                                                                 |
|----------------------------------------------------------------------------------------------------|-------------------------------------------------------------------|
| <ul> <li>Flow minimums are for reference only and user is not required to enter data.</li> <li>Flow minimum is shown as lowest value of pipeline amount injected and pipeline amount delivered.</li> </ul> |                                                                   |
| Flow Minimum (MMBtu)                                                                                                    |                                                                   |
| 1                                                                                                    |                                                                   |
| 2                                                                                                    |                                                                   |
| 3                                                                                                    |                                                                   |
| 7                                                                                                    |                                                                   |
| 7                                                                                                    |                                                                   |
| 7                                                                                                    |                                                                   |
| 3                                                                                                    |                                                                   |
| 7                                                                                                    |                                                                   |
| 7                                                                                                    |                                                                   |
| 7                                                                                                    |                                                                   |
| 7                                                                                                    |                                                                   |
|                                                                                                    |                                                                   |
|                                                                                                    | Flow Minimum (MMBtu)  1  2  3  7  7  7  3  7  7  7  7  7  7  7  7 |

17. Click the "Add" button to upload Biomethane Invoice documents to the list.
| structions                                                  |                                                                                                    | Reporting Year: 201                                                                                                    |
|-------------------------------------------------------------|----------------------------------------------------------------------------------------------------|----------------------------------------------------------------------------------------------------|
| <ul> <li>Please up</li> <li>If you are form temp</li> </ul> | pload any data to support all biomethane reporti<br>reporting for FDP gas, please upload the outag<br>plate, please click here. | ng. For example: injection meter reads, pipeline nomination reports, facility meter reads, etc.<br>es form as well as any other documentation to support the reporting. To download the Outages |
|                                                             | File Name                                                                                                    | Upload Date                                                                                                    |
| b records tound                                             |                                                                                                    | Add Delete                                                                                                    |
|                                                             |                                                                                                    |                                                                                                    |

18. Click the "Browse..." button to retrieve a file from your computer.

| Upload Supporting Docum | entation- Biomethane | Save Cancel |
|-------------------------|----------------------|-------------|
| *Biomethane Invoice     | Browse               |             |

19. Select file from computer and click the "Open" button.

| w folder<br>Name<br>Vame<br>Vam<br>Vame<br>Vame<br>Vame<br>Vame<br>Vame<br>Vame<br>Vame<br>Vame<br>Vame<br>Vame<br>Vame<br>Vame<br>Vame<br>Va | y bocamenes y bio invoices | Concil Dio Invoices | ~           |
|----------------------------------------------------------------------------------------------------|----------------------------|---------------------|-------------|
| Date modified Type<br>4/25/2016 11:22 AM Microsof<br>E<br>CEC                                                                                                    | ew folder                  | :== •               |             |
| 4/25/2016 11:22 AM Microsof                                                                                                    | - Name                     | Date modified       | Туре        |
|                                                                                                    | test.docx                  | 4/25/2016 11:22 AM  | Microsoft W |
|                                                                                                    |                            |                     |             |
| )<br>CEC                                                                                                    |                            |                     |             |
| )<br>CEC                                                                                                    | E                          |                     |             |
| )<br>CEC                                                                                                    |                            |                     |             |
| )<br>CEC                                                                                                    |                            |                     |             |
| )<br>CEC                                                                                                    |                            |                     |             |
| )<br>CEC                                                                                                    |                            |                     |             |
| CEC                                                                                                    | 2                          |                     |             |
| CE                                                                                                    | CEC                        |                     |             |
|                                                                                                    |                            |                     | +           |
| File name:                                                                                                    | File name:                 | All Files (*.*)     | <b>_</b> ]  |
| Open 🗸 Cancel                                                                                                    | (                          | Open 🗸              | Cancel      |

20. Click the "Save" button in the upper right corner of the screen to save the upload.

| Upload Supporting Documentation- Biomethane    | Save Cancel |
|------------------------------------------------|-------------|
| *Biomethane Invoice Choose File No file chosen |             |
|                                                |             |

21. Click "Save & Next" in the bottom right corner of the screen to proceed to the next step.

| structions                                                               |                                                                                                    | Reporting Year: 201                                                                                                    |
|--------------------------------------------------------------------------|----------------------------------------------------------------------------------------------------|----------------------------------------------------------------------------------------------------|
| <ul> <li>Please uplo</li> <li>If you are rep<br/>form templat</li> </ul> | ad any data to support all biomethane report<br>porting for FDP gas, please upload the outag<br>te, please click here. | ting. For example: injection meter reads, pipeline nomination reports, facility meter reads, etc.<br>ges form as well as any other documentation to support the reporting. To download the Outages |
| ]                                                                        | File Name                                                                                                    | Upload Date                                                                                                    |
| o records found                                                          |                                                                                                    |                                                                                                    |
|                                                                          |                                                                                                    | Add Delete                                                                                                    |
|                                                                          |                                                                                                    |                                                                                                    |

22. Click the "Add" button to add Biomethane Meter Reads data.

| _  | aotiono                                               |               |                                |                                   |                    | Report           | ing Year: 2016 |
|----|-------------------------------------------------------|---------------|--------------------------------|-----------------------------------|--------------------|------------------|----------------|
|    | <ul> <li>Please input</li> <li>To edit any</li> </ul> | ut facility m | eter reads by WREGIS ID or RPS | S ID by selecting the Add button. | ata has been input |                  |                |
|    | - To our any                                          | norao proa    |                                |                                   | na nao boon mpai.  |                  |                |
| 1  | WREGIS ID                                             | <b>RPS ID</b> | Total Biomethane (MMBTu)       | Total Natural Gas (MMBTu)         | Total Unit (MMBTu) | Total Unit (MWh) | Eligible RECs  |
| re | cords found                                           |               |                                |                                   | ,                  |                  |                |
|    |                                                       |               |                                |                                   |                    |                  |                |
|    |                                                       |               |                                |                                   |                    |                  |                |
|    |                                                       |               |                                |                                   |                    | Add              | Delete         |
|    |                                                       |               |                                |                                   |                    | Add              | Delete         |
|    |                                                       |               |                                |                                   |                    | Add              | Delete         |

23. Select an option from the drop-down menu for "How you want to enter Meter Read Data." Click "Save & Next" in the bottom right corner of the screen to proceed to the next step.

Note: Options include WREGIS GU ID or RPS ID.

| leter Reads                                                  |                     |
|--------------------------------------------------------------|---------------------|
| nstructions: Add Meter reads based on RPS ID or WREGIS GU ID | Reporting Year: 201 |
| Please select how you want to enter Meter Read Data          |                     |
| WREGIS GU ID                                                 |                     |

24. If WREGIS GU ID was selected in the previous screen, select the WREGIS GU ID from the dropdown and enter Facility Meter Read data for each month. If RPS ID was selected in the previous screen, enter Facility Meter Read

data for each month. Select the "Calculate" button in the bottom right corner to populate the totals and percentages for each month. Click "Save & Next" in the bottom right corner of the screen to proceed to the next step.

| •     | Please enter the total biomethan  | ne and natural gas usage based on the | e option of WREGIS ID or RPS ID you | have selected. |
|-------|-----------------------------------|---------------------------------------|-------------------------------------|----------------|
| •     | If gas was not used in a specific | month, please enter a zero.           |                                     |                |
| *WRE  | GIS GU ID                         |                                       |                                     |                |
| Pleas | se Select                         | Ŧ                                     |                                     |                |
| Month | Biomethane (MMBtu)                | Natural Gas (MMBtu)                   | Total Unit (MMBtu)                  | % Biomethane   |
| Jan   |                                   |                                       |                                     |                |
| Feb   |                                   |                                       |                                     |                |
| Mar   |                                   |                                       |                                     |                |
| IVIGI |                                   |                                       |                                     |                |
| *Apr  |                                   |                                       |                                     |                |
| May   |                                   |                                       |                                     |                |
| Jun   |                                   |                                       |                                     |                |
|       |                                   |                                       |                                     |                |
| Jui   |                                   |                                       |                                     |                |
| *Aug  |                                   |                                       |                                     |                |
| Sep   |                                   |                                       |                                     |                |
| •Oct  |                                   |                                       |                                     |                |
|       |                                   |                                       |                                     |                |
| Nov   |                                   |                                       |                                     |                |
| *Dec  |                                   |                                       |                                     |                |
|       |                                   |                                       |                                     |                |

25. Populate Facility Meter Reads: Eligible RECS data with the total unit MWhs. Select the "Calculate" button in the bottom right corner to populate the Eligible RECs column. Then, click the "Save" button.

| • P<br>• If | lease enter the total unit MWh generate<br>gas was not used in a specific month, p | d at the facility.<br>lease enter a zero. | ·             |  |
|-------------|------------------------------------------------------------------------------------|-------------------------------------------|---------------|--|
| Nonth       | Percent Biomethane                                                                 | Total Unit (MWh)                          | Eligible RECs |  |
| Jan         | 50                                                                                 |                                           | 0             |  |
| Feb         | 50                                                                                 |                                           | 0             |  |
| Mar         | 50                                                                                 |                                           | 0             |  |
| Apr         | 50                                                                                 |                                           | 0             |  |
| Мау         | 50                                                                                 |                                           | O             |  |
| Jun         | 50                                                                                 |                                           | 0             |  |
| Jul         | 50                                                                                 |                                           | 0             |  |
| Aug         | 50                                                                                 |                                           | 0             |  |
| Sep         | 50                                                                                 |                                           | 0             |  |
| Oct         | 50                                                                                 |                                           | 0             |  |
| Nov         | 50                                                                                 |                                           | 0             |  |
| Dec         | 50                                                                                 |                                           | 0             |  |

26. After clicking on the "Save" button, the system will display a message confirming the record was saved. Click the "Go Back" button to return to the View Pipeline Information Screen.

Note: To add entries of Biomethane Meter Reads repeat steps 25 through 27 for each Meter Read entry.

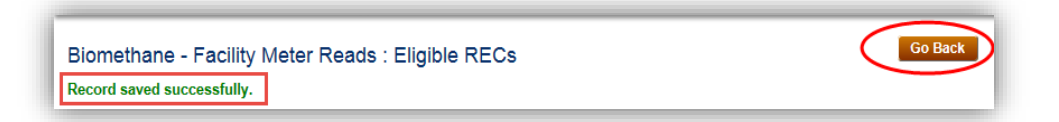

27. Click "Save & Next" in the bottom right corner of the screen to proceed to the next step.

| edit any fields p | y meter re<br>blease use | ads by WREGIS ID or RPS ID b<br>the select button in the corresp | y selecting the Add button.<br>onding row after the initial data h                                    | as been input.                                                                                                    | Report                                                                                                    | ng real. 20                                                                                                    |
|-------------------|--------------------------|------------------------------------------------------------------|----------------------------------------------------------------------------------------------------|----------------------------------------------------------------------------------------------------|----------------------------------------------------------------------------------------------------|----------------------------------------------------------------------------------------------------|
| WREGIS ID         | RPS ID                   | Total Biomethane (MMBTu)                                         | Total Natural Gas (MMBTu)                                                                             | Total Unit (MMBTu)                                                                                                    | Total Unit (MWh)                                                                                                    | Eligible RECs                                                                                                    |
| W8647             | 64417                    | 60.00                                                            | 60.00                                                                                                 | 120.00                                                                                                    | 0.00                                                                                                    | 0.00                                                                                                    |
|                   | WREGIS ID<br>W8647       | WREGIS ID         RPS ID           W8647         64417           | WREGIS ID         RPS ID         Total Biomethane (MMBTu)           W8647         64417         60.00 | WREGIS ID         RPS ID         Total Biomethane (MMBTu)         Total Natural Gas (MMBTu)           W8647         64417         60.00         60.00 | WREGIS ID         RPS ID         Total Biomethane (MMBTu)         Total Natural Gas (MMBTu)         Total Unit (MMBTu)           W8647         64417         60.00         60.00         120.00 | WREGIS ID         RPS ID         Total Biomethane (MMBTu)         Total Natural Gas (MMBTu)         Total Unit (MMBTu)         Total Unit (MWh)           W8647         64417         60.00         60.00         120.00         0.00 |

28. System takes user back to the List of Eligible Facilities screen. Click the "CCP Report Summary" button.

| Please select f | facility for which you | want to enter Generation data. |            |
|-----------------|------------------------|--------------------------------|------------|
| Vintage Year    | r                      |                                |            |
| 2015            | ~                      |                                |            |
|                 | RPSID                  | Facility Name                  | Form Type  |
| Select          | 63364                  | Biomethane Legends             | CCP Report |
| Select          | 63365                  | Facility with three WREGIS ID  | CCP Report |

29. Click on the "Select" link for the entry you wish to view.

| elect Facility t | to view contracts |                |            |
|------------------|-------------------|----------------|------------|
|                  | RPS ID            | Facility Name  | Form Type  |
| elect            | 63389             | Facility A     | CCP Report |
| elect            | 63373             | Kelly Facility | CCP Report |
|                  |                   |                |            |

30. System displays the contracts associated to the facility selected. Click on the "Select" link to view the details of a specific contract.

|               | RPS ID                 | Facility Name  | Form Type  |
|---------------|------------------------|----------------|------------|
| Select        | 63389                  | Facility A     | CCP Report |
| Relact        | 62272                  | Kelly Facility | CCP Report |
| elect Contra  | t to View Summary Data |                |            |
| Select Contra | t to View Summary Data | ntract Name    |            |

31. Review the contract details, and then click the "Save & Next" button to proceed to the next step.

|                 |                   | ane Summary        |           |                          |
|-----------------|-------------------|--------------------|-----------|--------------------------|
| ect Facility to | View Contracts    |                    |           |                          |
|                 | RPS ID            | Facility Name      |           | Form Type                |
| ect             | 63389             | Facility A         | (         | CCP Report               |
| ect             | 63373             | Kelly Facility     | (         | CCP Report               |
|                 |                   |                    |           |                          |
| ect Contract to | View Summary Data | 1                  |           |                          |
|                 | C                 | ontract Name       |           |                          |
| ect             | F                 | acility A Contract |           |                          |
|                 |                   |                    |           |                          |
| nightion Doint  | Information       |                    |           |                          |
| njection Point  | mornation         |                    |           |                          |
| Source Nome     |                   | Injection Roint    |           |                          |
| Pource Marrie   |                   | 5                  |           |                          |
| aciiity A       |                   | 3                  | Month     | Injection Amount (MMBtu) |
|                 |                   |                    | January   | 5                        |
|                 |                   |                    | February  | 5                        |
|                 |                   |                    | March     | 5                        |
|                 |                   |                    | April     | 5                        |
|                 |                   |                    | May       | 5                        |
|                 |                   |                    | June      | 5                        |
|                 |                   |                    | July      | 5                        |
|                 |                   |                    | August    | 5                        |
|                 |                   |                    | September | 5                        |
|                 |                   |                    | October   | 5                        |
|                 |                   |                    | November  | 5                        |
|                 |                   |                    | December  | 5                        |
| Source 2        |                   | 2                  | Month     | Injection Amount (MMBtu) |
|                 |                   |                    | January   | 2                        |
|                 |                   |                    | February  | 2                        |
|                 |                   |                    | March     | 2                        |
|                 |                   |                    | April     | - 2                      |
|                 |                   |                    | May       | 2                        |
|                 |                   |                    | June      | 2                        |
|                 |                   |                    | July      | 2                        |
|                 |                   |                    |           |                          |

| Auquet                                                                                                    |                                                                                                    |                                                                                                    |                                                                                                    |                                                                                                    |                                                                                                    |                                                                                                    |
|----------------------------------------------------------------------------------------------------|----------------------------------------------------------------------------------------------------|----------------------------------------------------------------------------------------------------|----------------------------------------------------------------------------------------------------|----------------------------------------------------------------------------------------------------|----------------------------------------------------------------------------------------------------|----------------------------------------------------------------------------------------------------|
| August                                                                                                    |                                                                                                    | 3                                                                                                    |                                                                                                    |                                                                                                    |                                                                                                    |                                                                                                    |
| September                                                                                                    |                                                                                                    | 3                                                                                                    |                                                                                                    |                                                                                                    |                                                                                                    |                                                                                                    |
| October                                                                                                    |                                                                                                    | 3                                                                                                    |                                                                                                    |                                                                                                    |                                                                                                    |                                                                                                    |
| November                                                                                                    |                                                                                                    | 3                                                                                                    |                                                                                                    |                                                                                                    |                                                                                                    |                                                                                                    |
| December                                                                                                    |                                                                                                    | 3                                                                                                    |                                                                                                    |                                                                                                    |                                                                                                    |                                                                                                    |
| Facility Me                                                                                                    | eter Reads Informat                                                                                                    | tion<br>Total Biomethane                                                                                           | Total Natural Gas                                                                                                    | Total Unit (Voar)                                                                                                    | Total # Diamothana                                                                                                    |                                                                                                    |
|                                                                                                    |                                                                                                    |                                                                                                    | Total Natural Cas                                                                                                    | Total Offic (Teal)                                                                                                    | Total % Biomethane                                                                                                    | Eligible RECs                                                                                                    |
| Select<br>Facility Me<br>Month                                                                                                    | 63389<br>eter Reads Details<br>Biomethane (MMBte                                                                          | 19.3378<br>J) Natural Gas (M                                                                                       | 7.3249<br>MBtu) Total Unit (I                                                                                                    | 490.6628<br>(MBtu) % Biomet                                                                                                    | 72.52<br>hane Total Unit (MWh)                                                                                                    | Eligible RECs<br>344.9300<br>Eligible RECs                                                                                                    |
| Select<br>Facility Me<br>Month<br>January                                                                                                    | 63389<br>eter Reads Details<br>Biomethane (MMBtr<br>4                                                                     | 19.3378<br>19.3378<br>19.3378<br>19.3378<br>19.3378<br>19.3378<br>19.3378<br>19.3378<br>19.3378                    | Total Unit (MBtu) Total Unit (MBtu) 12                                                                                                    | 490.6628<br>(MBtu) % Biomet<br>66.67                                                                                                    | 10ar % Bolineitane<br>72.52<br>hane Total Unit (MWh)<br>54                                                                                                    | Eligible RECs<br>344.9300<br>Eligible RECs<br>35.9964                                                                                                    |
| Facility Me<br>Month<br>January<br>February                                                                                                  | 63389<br>eter Reads Details<br>Biomethane (MMBt<br>4<br>4                                                                 | 19.3378<br>J) Natural Gas (M<br>4<br>11                                                                            | Total Value           7.3249           MBtu)         Total Unit (N           12           19                                                                                                    | 100ar 0111 (1431)<br>490.6628<br>1MBtu) % Biomet<br>66.67<br>42.11                                                                                                    | Total vs Bolinetiane<br>72.52<br>hane Total Unit (MWh)<br>54<br>5                                                                                                    | Eligible RECs<br>344.9300<br>Eligible RECs<br>35.9964<br>2.105                                                                                                    |
| Facility Me<br>Month<br>January<br>February<br>March                                                                                         | 63389<br>eter Reads Details<br>Biomethane (MMBIt<br>4<br>4<br>1                                                           | 19.3378<br>J) Natural Gas (M<br>4<br>11<br>1                                                                       | Total Unit ()           MBtu)         Total Unit ()           12         19           3         3                                                                                                    | MBtu)         % Biomet           66.67         42.11           66.67         42.11                                                                                                    | Total Visit Ministration Paralleliane Total Unit (MWh)<br>54<br>5<br>45                                                                                                    | Eligible RECs<br>344.9300<br>Eligible RECs<br>35.9964<br>2.105<br>29.997                                                                                               |
| Facility Me<br>Month<br>January<br>February<br>March<br>April                                                                                | 63389<br>eter Reads Details<br>Biomethane (MMBH<br>4<br>4<br>1<br>1<br>1                                                  | 19.3378<br>) Natural Gas (M<br>4<br>11<br>1<br>1<br>1                                                              | Total Unit ()           Total Unit ()           12           19           3           3                                                                                                    | MBtu)         % Biomet           66.67         42.11           66.67         66.67                                                                                                    | Total vs Biometrane           72.52           hane         Total Unit (MWh)           54           5           45           4                                                                                                    | Eligible RECs<br>344.9300<br>Eligible RECs<br>35.9964<br>2.105<br>29.997<br>2.6664                                                                                     |
| Facility Me<br>Month<br>January<br>February<br>March<br>April<br>May                                                                         | 63389<br>Eter Reads Details<br>Biomethane (MMBI<br>4<br>4<br>1<br>1<br>1                                                  | 19.3378<br>1) Natural Gas (M<br>4<br>11<br>1<br>1<br>1<br>1                                                        | Total Unit ()           Total Unit ()           12           19           3           3           3           10                                                                                                    | MBtu)         % Biomet           66.67         42.11           66.67         66.67           66.67         66.67           66.67         66.67                                                                                                    | Total vs Biometrane           72:52           hane         Total Unit (MWh)           54           5           45           4           54           5           45           5           51                                                                                                    | Eligible RECs<br>344.9300<br>Eligible RECs<br>35.9964<br>2.105<br>29.997<br>2.6664<br>35.9964<br>4.5045                                                                |
| Select<br>Facility Me<br>Month<br>January<br>February<br>March<br>April<br>May<br>June                                                       | 63389<br>Eter Reads Details<br>Biomethane (MMBH<br>4<br>4<br>1<br>1<br>1<br>1<br>1                                        | 19.3378<br>19. Natural Gas (M<br>4<br>11<br>1<br>1<br>1<br>1<br>1<br>1<br>1<br>1<br>1                              | Total Unit ()           Total Unit ()           12           19           3           3           13           3           3           3           3           3           3           3           3                                                                                                    | MBtu)         % Biomet           66.67         42.11           66.67         66.67           66.67         66.67           66.67         66.67           66.67         66.67           66.67         66.67                                                                                                    | Total Visit         Total Unit (MWh)           54         5           45         4           54         5           45         4           54         5                                                                                                    | Eligible RECs<br>344.9300<br>Eligible RECs<br>35.9964<br>2.105<br>29.997<br>2.6664<br>35.9964<br>49.842<br>49.842                                                      |
| Facility Me<br>Facility Me<br>Month<br>January<br>February<br>March<br>April<br>May<br>June<br>July<br>August                                | 63389<br>Eter Reads Details<br>Biomethane (MMBt<br>4<br>4<br>1<br>1<br>1<br>1<br>1<br>1<br>1                              | 19.3378<br>19. Natural Gas (M<br>4<br>11<br>1<br>1<br>1<br>1<br>1<br>1<br>1<br>1<br>1<br>1<br>1<br>1               | Total Unit ()           Total Unit ()           12           19           3           3           13           2                                                                                                    | Molar Unit (16ai)         96 Biomet           490.6628         66.67           42.11         66.67           66.67         66.67           66.67         66.67           92.31         66.67           66.67         66.67                                                                                                    | Total vs Biometrane           72:52           hane         Total Unit (MWh)           54           5           45           4           54           54           54           54           54           54           54           54           54           54           54           54           54           54           54           54           54           54           54           54                                                                                                    | Eligible RECs<br>344.9300<br>Eligible RECs<br>35.9964<br>2.105<br>29.997<br>2.6664<br>35.9964<br>49.842<br>35.9964<br>49.842<br>35.9964                                |
| Select<br>Facility Me<br>Month<br>January<br>February<br>March<br>April<br>May<br>June<br>July<br>August<br>Sentember                        | 63389<br>ter Reads Details<br>Biomethane (MMBt<br>4<br>4<br>1<br>1<br>1<br>1<br>1<br>1<br>1<br>1<br>1<br>1<br>1           | 19.3378<br>19. Natural Gas (M<br>4<br>11<br>1<br>1<br>1<br>1<br>1<br>1<br>1<br>1<br>1<br>1<br>1<br>1               | Total Unit ()           12           19           3           3           13           3           3           3           3           3                                                                                                    | Mail Onit (1631)           490.6628           (MBtu)         96 Biomett           66.67           42.11           66.67           66.67           66.67           66.67           66.67           66.67           66.67           66.67           66.67           66.67                                                                                                 | Total Visit         Total Unit (MWh)           54         5           45         4           54         54           54         54           54         54           54         54           54         54           54         54           54         54           54         54           54         54           54         54           54         54           54         54           54         54                                                                                                    | Eligible RECs<br>344.9300<br>Eligible RECs<br>35.9964<br>2.105<br>29.997<br>2.6664<br>35.9964<br>49.842<br>35.9964<br>35.9964<br>35.9964<br>33.3                       |
| Select<br>Facility Me<br>Month<br>January<br>February<br>March<br>April<br>May<br>June<br>Juny<br>August<br>September<br>October             | 63389<br>ter Reads Details<br>Biomethane (MMBt<br>4<br>4<br>1<br>1<br>1<br>1<br>1<br>1<br>1<br>1<br>1<br>1<br>1<br>1<br>1 | 19.3378<br>19. Natural Gas (M<br>4<br>11<br>1<br>1<br>1<br>1<br>1<br>1<br>1<br>1<br>1<br>1<br>1<br>1               | Total Unit ()           12           19           3           3           3           3           3           3           3           3           3           3           3           3           3           3           3           3           3                                                             | Molar Onit (16ai)           490.6628           (MBtu)         96 Biomet           66.67           42.11           66.67           66.67           66.67           66.67           66.67           66.67           66.67           66.67           66.67           66.67           66.67           66.67           66.67           66.67           66.67           62.31 | Total vs Biometrane           72:52           hane         Total Unit (MWh)           54           5           45           54           54           54           54           54           54           54           54           54           54           54           54           54           54           54           54           54           54           54           55           45                                                                                                    | Eligible RECs<br>344.9300<br>Eligible RECs<br>35.9964<br>2.105<br>29.997<br>2.6664<br>35.9964<br>49.842<br>35.9964<br>35.9964<br>3.333<br>41.535                       |
| Select<br>Facility Me<br>Month<br>January<br>February<br>March<br>April<br>May<br>June<br>July<br>August<br>September<br>October<br>November | 63389 ter Reads Details Biomethane (MMBt 4 4 1 1 1 1 1 1 1 1 1 1 1 1 1 1 1 1 1                                            | 19.3378<br>19.3378<br>10.<br>Natural Gas (M<br>4<br>11<br>1<br>1<br>1<br>1<br>1<br>1<br>1<br>1<br>1<br>1<br>1<br>1 | Total Unit ()           Total Unit ()           12           19           3           3           3           3           3           3           3           3           3           3           3           3           3           3           3           3           3           3           3           3 | Molar Onit (16ai)           490.6628           (MBtu)         96 Biomett           66.67           42.11           66.67           66.67           66.67           66.67           66.67           66.67           66.67           66.67           66.67           66.67           66.67           66.67           66.67           66.67           66.67                | Total Visit         Total Unit (MWh)           54         5           45         4           54         54           54         54           54         54           54         54           54         54           54         54           54         54           54         54           54         54           54         54           54         54           54         54           54         54           54         54           55         54           54         54           55         54           55         54           55         54           55         54           55         54           55         54           56         55           455         55 | Eligible RECs<br>344.9300<br>Eligible RECs<br>35.9964<br>2.105<br>29.997<br>2.6664<br>35.9964<br>35.9964<br>35.9964<br>35.9964<br>35.9964<br>3.333<br>41.535<br>29.997 |

32. Users with the "Verification Attestant" role can proceed to the attestation. Read the attestation, sign your name by entering your name in the Signature box, click the "I AGREE" check box, and click on the "Submit" button to complete the attestation.

| Attestation Submit Cancel                                                                                                    |
|----------------------------------------------------------------------------------------------------|
| Biomethane Attestation                                                                                                    |
| <ul> <li>I am an authorized officer or agent of ABC Organization, the electrical generation facility owner identified in the common carrier pipeline report submitted using the RPS Online System, and hereby attests to the following: <ol> <li>I am an authorized officer or agent of ABC Organization, the electrical generation facility owner identified in the common carrier pipeline report submitted using the RPS Online System, including generation and fuel use data and any supporting documents and information, and have authority to submit the common carrier pipeline report, including generation and fuel use data and any supporting documents and information, on behalf of ABC Organization.</li> <li>I have read and understand the verification requirements in the Energy Commission's Renewables Portfolio Standard Eligibility Guidebook (Guidelines) and RPS Online System, including the duty to provide additional information for RPS verification purposes if requested by the Energy Commission.</li> </ol> </li> <li>I acknowledge that the common carrier pipeline report, including generation and fuel use data and any supporting documents and information, will be used to verify the quantities of biomethane used and generated by ABC Organization and the level path(s) used to deliver the biomethane to ABC Organization for purposes of California's RPS.</li> <li>I have reviewed the common carrier pipeline report, including generation and fuel use data and any supporting documents and information submitted and to the best of my knowledge none of the electricity generated by Organization lidentified in the common carrier pipeline report, and y other renewable energy program.</li> <li>ABC Organization is the final and sole owner of all biomethane fuel identified in the common carrier pipeline report, including generation and fuel use data and any supporting documents and information and fuel use data and any supporting documents and information submitted.</li> <li>The biomethane fuel identified in the common carrier pipeline report, i</li></ul> |
| *Signature                                                                                                    |
|                                                                                                    |
| Authorized Individual                                                                                                    |
| Jane Doe                                                                                                    |
| AGREE                                                                                                    |
|                                                                                                    |

33. User will receive a confirmation that the CCP report has been submitted

| Confirmation                                                                                                    | 1 |
|----------------------------------------------------------------------------------------------------|---|
| The CCP Report for ABC Organization has been attested to and submitted. RPS staff will review the submission and send a notificatio if corrections are needed. | ı |

### 7.3 Functionally Dedicated Pipeline (FDP) Report

The FDP Report must be completed by RPS-certified facilities using functionally dedicated pipeline biomethane during the calendar year. The FDP Report is a continuation of the CCP Report. See section 7.2 for instructions for using the CCP Report. If the RPS-certified facility uses onsite or dedicated pipeline biomethane please refer to section: 7.1 Facility Generation Data.

#### 7.3.1 Enter FDP biomethane data

1. The FDP Report screens are available to those who select "yes" in the "Does this RPS ID burn FDP biogas at this facility?" on the Biomethane – View Contract Information screen of the CCP Report.

| nstructions                                                                                                    |                                                                                                    |                                          | Reporting Year: 2016             |
|----------------------------------------------------------------------------------------------------|----------------------------------------------------------------------------------------------------|------------------------------------------|----------------------------------|
| <ul> <li>Please review information about</li> <li>The drop down selection to the additional information to be input</li> </ul> | t your contract.<br>question "Does this RPS ID burn FDP biogas at th<br>t later in the biomethane reporting. | s facility?" may be changed to "Yes or N | o". Selecting "Yes" will require |
| RPS ID                                                                                                    | Contract Name                                                                                                |                                          |                                  |
| 64417                                                                                                    | CCP Biomethane                                                                                               |                                          |                                  |
| Contracted Party Selling Gas                                                                                                   | Contracted Party Buying Gas                                                                                  |                                          |                                  |
| Seller                                                                                                    | Purchaser                                                                                                    |                                          |                                  |
| Contract Start Date                                                                                                    | Contract End Date                                                                                            |                                          |                                  |
| 03/10/2015                                                                                                    | 03/19/2042                                                                                                   |                                          |                                  |
| Contract Maximum (MMBtu)                                                                                                    | Gas Quantity Allowed Per Year                                                                                |                                          |                                  |
| 280000                                                                                                    | 10000                                                                                                    |                                          |                                  |

2. After selecting "Save & Next" on the Biomethane – Flow Minimums and Pipeline Invoice Amount screen, the Biomethane – FDP – Injection and Delivery Amounts and Eligible RECs screen will populate. Enter the Amount Injected and Amount Delivered in MMBtus and the Eligible RECs generated from this gas. Then select "Save & Next."

| <ul> <li>Please</li> <li>If gas fr</li> </ul> | input all injection, delivery and eligible RE<br>rom an FDP source was not injected or del | C amounts associated with your FDP sources.<br>ivered for a specific month please enter a zero. |                   |
|-----------------------------------------------|--------------------------------------------------------------------------------------------|-------------------------------------------------------------------------------------------------|-------------------|
| Month                                         | Amount Injected (MMBtu)                                                                    | Amount Delivered (MMBtu)                                                                        | FDP Eligible RECs |
| *January                                      | 5                                                                                          | 5                                                                                               | 5                 |
| *February                                     | 5                                                                                          | 5                                                                                               | 5                 |
| *March                                        | 5                                                                                          | 5                                                                                               | 5                 |
| *April                                        | 5                                                                                          | 5                                                                                               | 5                 |
| *May                                          | 5                                                                                          | 5                                                                                               | 5                 |
| *June                                         | 5                                                                                          | 5                                                                                               | 5                 |
| *July                                         | 5                                                                                          | 5                                                                                               | 5                 |
| *August                                       | 5                                                                                          | 5                                                                                               | 5                 |
| *September                                    | 5                                                                                          | 5                                                                                               | 5                 |
| *October                                      | 5                                                                                          | 5                                                                                               | 5                 |
| *November                                     | 5                                                                                          | 5                                                                                               | 5                 |
| *December                                     | 5                                                                                          | 5                                                                                               | 5                 |

3. The FDP Report requires submission of facility outages. Please download the excel sheet from the Supporting Documentation screen and upload the excel as supporting documentation.

| structions                                                                                                    | Reporting Year: 2016                                                                                                    |
|----------------------------------------------------------------------------------------------------|----------------------------------------------------------------------------------------------------|
| <ul> <li>Please upload any data to support all biometh</li> <li>If you are reporting for FBP see please upload<br/>form template, please click here.</li> </ul> | ane reporting. For example: injection meter reads, pipeline nomination reports, facility meter reads, etc.<br>d the outages form as well as any other documentation to support the reporting. To download the Outages |
| File Name                                                                                                    | Upload Date                                                                                                    |
| records found                                                                                                    |                                                                                                    |
|                                                                                                    | Add Delete                                                                                                    |
|                                                                                                    |                                                                                                    |
|                                                                                                    |                                                                                                    |
|                                                                                                    |                                                                                                    |
|                                                                                                    | Previous Save & Next                                                                                                    |
|                                                                                                    | Previous Save & Next                                                                                                    |
|                                                                                                    | Previous Save & Next                                                                                                    |
|                                                                                                    | Previous Save & Next                                                                                                    |
|                                                                                                    | Previous Save & Next                                                                                                    |
|                                                                                                    | Previous Save & Next                                                                                                    |
| oad Supporting Documentation- E                                                                                                    | Previous Save & Next<br>Biomethane                                                                                                    |

4. The Annual Report – Biomethane Summary shows the FDP injected/delivered amounts and eligible RECs by month and a total for the facility. Select "Save & Next" to attest to the FDP report.

| January<br>February | - | Amount Delivered (MMBlu) | Eligible RECs (MWh) |
|---------------------|---|--------------------------|---------------------|
| February            | 5 | 5                        | 5                   |
|                     | 5 | 5                        | 5                   |
| March               | 5 | 5                        | 5                   |
| April               | 5 | 5                        | 5                   |
| Мау                 | 5 | 5                        | 5                   |
| June                | 5 | 5                        | 5                   |
| July                | 5 | 5                        | 5                   |
| August              | 5 | 5                        | 5                   |
| September           | 5 | 5                        | 5                   |
| October             | 5 | 5                        | 5                   |
| November            | 5 | 5                        | 5                   |
| December            | 5 | 5                        | 5                   |

## 7.4 WREGIS Data

Load Serving Entities (LSEs) are required to use the WREGIS State/Provincial/Compliance Report to report REC claims to the Energy Commission, except in limited instances as described in the RPS Eligibility Guidebook. The WREGIS Report must be completed within WREGIS and be submitted to the Energy Commission through WREGIS. The WREGIS Report must be emailed by WREGIS to RPSTrack@energy.ca.gov. Information on the report can be found online at www.wregis.org, and informational slides can be found online at www.wecc.biz/WREGIS/Pages/Training.aspx. LSEs that submit a WREGIS Report must attest to the information submitted.

#### 7.4.1 WREGIS Attestation

Once the WREGIS State/Provincial/Compliance Report is uploaded successfully to the RPS System, the LSE will receive an Attestation Notification. The LSE will then need to visit the RPS System and attest to the uploaded WREGIS report.

1. Click on the Verification tab in order to view the Verification Home Page.

| CA      |                       |              | LIFORN<br>ERGY C | IIA<br>COMMISSI   | ON System Te                       | st                   | Jane Doe         | Help   FAQs   Logout<br>ABC Organization |
|---------|-----------------------|--------------|------------------|-------------------|------------------------------------|----------------------|------------------|------------------------------------------|
| U.G     | ЛОН НОМ               | APPL         | ICATIONS         | VERIFICATION      | N REPORTS                          | ACCT MGMT            |                  |                                          |
|         | JE<br>Facilities N    | otifications | Time Extension   | n Request Verific | ation WREGIS                       | Adjustment           |                  |                                          |
| RPS ID  | Suffix<br>Please Sele | Fa<br>ect 🔻  | cility Name      | A F               | pplication Status<br>Please Select | Resource<br>Please S | Type<br>select • | Search                                   |
| Results |                       |              |                  |                   |                                    |                      | Exp              | oort To: Excel CSV                       |
|         |                       | RPS ID       | Suffix           | Facility Name     | Stat                               | IS                   | Primary Reso     | ource                                    |
| Select  | Delete                |              | A                | KP Power          | In Pr                              | ogress               | Biomethane       |                                          |

2. Click on the "Select" link for your account.

| Results | Applications | Facilities | Notifications | Time Extension Request | Verification | WREGIS Adjustment |
|---------|--------------|------------|---------------|------------------------|--------------|-------------------|
|         |              |            |               |                        |              |                   |
|         | Results      |            |               |                        |              |                   |
|         | Results      |            |               | Account Holder         |              |                   |

3. Select a "Compliance Period" and "Reporting Year" from the drop-down menus.

### ABC Organization

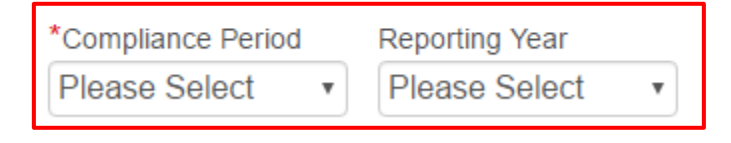

4. Click the "WREGIS Report" button to review the uploaded WREGIS data.

| 2014 - 2016 | •   | 2015          | •      |                                                  |                           |
|-------------|-----|---------------|--------|--------------------------------------------------|---------------------------|
| Summary     |     |               |        |                                                  |                           |
|             | Ste | p             |        | Status                                           | Last Status Date          |
|             |     | REGIS Report  | >      | Corrections Submitted - Attestation<br>Submitted | 10/24/2016 11:48:04<br>AM |
|             | A   | nnual Summary | Report |                                                  |                           |
|             | e   | -Tag Report   |        | Corrections Needed                               | 12/12/2016 5:21:53 PM     |
|             | Н   | ourly Report  |        | Submitted                                        | 12/23/2016 10:30:50<br>AM |

5. View a summary of the WREGIS Report within the table. User may also choose to export this data to Microsoft Excel by clicking on the 'Excel' button. Once the data is reviewed, click the "Save & Next" button.

| WREGIS Summary                                         |             |                |                          |
|--------------------------------------------------------|-------------|----------------|--------------------------|
| Compliance Period : 2014 - 20<br>Reporting Year : 2015 | 16          |                |                          |
| WREGIS Data                                            |             |                |                          |
|                                                        |             |                | Export To: Excel         |
| Account Holder                                         | Sub Account | Reporting Year | Quantity                 |
| ABCO                                                   | 2015 PCC1   | 2015           | 2,416                    |
| ABCO                                                   | 2015 PCC2   | 2015           | 346,686                  |
|                                                        |             |                | Total Quantity : 349,102 |
|                                                        |             |                | Previou: Save & Next     |

6. After reviewing the WREGIS data, Users with the "Verification Attestant" role can proceed to the Attestation page. Read the attestation, sign your name by entering your name in the "Signature" box, click the "I AGREE" check box, and click on the "Submit" button to complete the attestation.

| Attestation Submit Cancel                                                                                                    |
|----------------------------------------------------------------------------------------------------|
| WREGIS Attestation                                                                                                    |
| <ul> <li>I am an authorized officer or agent of ABC Organization, the Load Serving Entity identified in the Western Renewable Energy Generation Information System (WREGIS) Compliance Report, and hereby attest to the following: <ol> <li>I am an authorized officer or agent of the ABC Organization, the Load Serving Entity identified in the WREGIS Compliance Report, and have authority to submit the WREGIS Compliance Report on behalf of ABC Organization.</li> <li>I have read and understand the Energy Commission's Renewables Portfolio Standard Eligibility Guidebook (Guidelines) and the Enforcement Procedures for the Renewables Portfolio Standard for Local Publicly Owned Electric Utilities (POU Regulations), including the eligibility criteria, Load Serving Entity requirements, and the duty to provide additional information for RPS verification purposes, if requested by the Energy Commission.</li> <li>I have authorized WREGIS compliance Report will be used to verify procurement claims of electric Utip requirements, and the duty to provide additional information for RPS verification purposes, if requested by the Energy Commission.</li> <li>I acknowledge that the WREGIS Compliance Report will be used to verify procurement claims of electricity products of ABC Organization from RPS-certified electrical generation facilities for purposes of California's RPS.</li> <li>I have reviewed the WREGIS Compliance Report and to the best of my knowledge none of the procurement claims identified in the WREGIS Compliance Report, nor any of the Renewable Energy Credits and/or claims, as defined in the Guidelines, associated with the electricity generation for such procurement claims, have been or will be used, sold, retired, claimed, or represented more than once to satisfy California's RPS procurement requirements or voluntary contributions or for any other renewable energy program.</li> <li>I acknowledge that the Energy Commission will not begin to review the eligibility of retirement claims made by a Load Serving Entity until after t</li></ol></li></ul> |
| *Signature                                                                                                    |
|                                                                                                    |
|                                                                                                    |
| Previous                                                                                                    |

7. User will receive a confirmation message for completing the WREGIS Attestation.

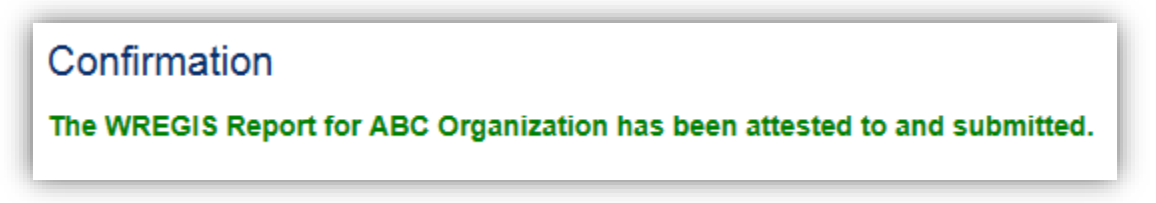

#### 7.4.2 WREGIS Adjustment Request Submittal

If an LSE wishes to submit an adjustment to their WREGIS data, they must submit a request to the RPS Verification staff. The following steps outline how to submit a WREGIS Adjustment Request.

1. Hover the mouse cursor on the Verification Reports menu, and select the "WREGIS Adjustment Request" option.

| CA            |            |              | NIA<br>COMMISSION System | Test      | Jane Doe   Help  <br>A | FAQs   Logout<br>BC Organization |
|---------------|------------|--------------|--------------------------|-----------|------------------------|----------------------------------|
| 0.000         | HOME       | APPLICATIONS | VERIFICATION REPORTS     | ACCT MGMT |                        |                                  |
| o WREGIS Adju | ustment Re | quest        |                          |           |                        |                                  |

 Select a "Reason" and "Reporting Year" for your WREGIS adjustment from the drop-down menus and enter a "RPS ID" and "Explanation." Click the "Submit" button in the upper right corner to proceed.

| luctions                                                                                                    |                                                                                                    |                                                                                                    |
|----------------------------------------------------------------------------------------------------|----------------------------------------------------------------------------------------------------|----------------------------------------------------------------------------------------------------|
| <ul> <li>Please provide a WREGIS<br/>Adjustment, and Submit yo</li> <li>For more information on W</li> </ul> | S Adjustment Reason, the RPS ID for the as<br>our request. You will be notified when your<br>VREGIS Adjustments, see Chapter 7.A.2: V | ssociated facility, the Reporting Year for the claim, an explanation for the WR<br>request has been approved or denied.<br>NREGIS Adjustments in the RPS Eligibility Guidebook, Ninth Edition. |
| eason                                                                                                    | *RPS ID (No Suffix)                                                                                                    | *Reporting Year                                                                                                    |
| lease Select                                                                                                 | <b>v</b>                                                                                                    | Please Select •                                                                                                    |
| <pre>xplanation</pre>                                                                                        |                                                                                                    |                                                                                                    |

3. User will receive a confirmation message for submitting the WREGIS Adjustment Request.

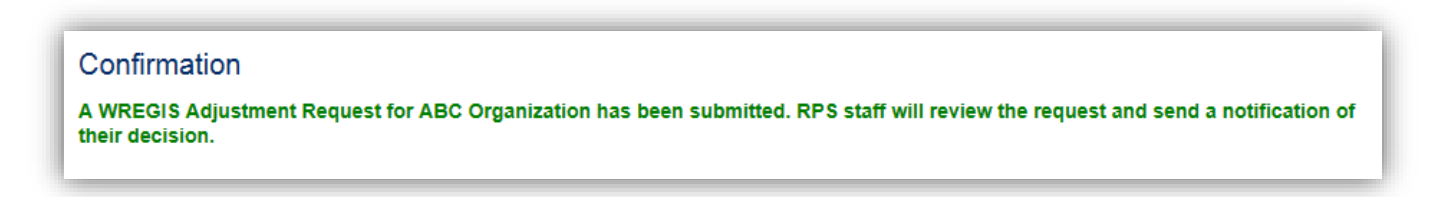

#### 7.4.3 WREGIS Adjustment Claim Submission

Once the WREGIS Adjustment request has been approved, the LSE is able to submit the WREGIS adjustment claim(s). The following provides guidance on how to submit the WREGIS adjustment claim(s).

1. Click on the WREGIS Adjustment tab.

| <u>N</u> A | !                |           | CALIFORN<br>ENERGY C | IIA<br>COMMISS            | SION System                        | Fest                      | Jane D                  | oe   Help   FAQs   Logout<br>ABC Organization |
|------------|------------------|-----------|----------------------|---------------------------|------------------------------------|---------------------------|-------------------------|-----------------------------------------------|
| U.G        | VC               | HOME      | APPLICATIONS         | VERIFICATIO               | ON REPORTS                         | ACCT MGMT                 |                         |                                               |
|            | ge<br>Facilities | Notificat | ions Time Extension  | n Request Veri            | fication WREGI                     | S Adjustment              |                         |                                               |
| RPS ID     | Suffix<br>Please | Select    | Facility Name        | Π                         | Application Statu<br>Please Select | s Resource T<br>Please Se | īype<br>elect v         | Search                                        |
| Results    |                  |           |                      |                           |                                    |                           | E                       | xport To: Excel CSV                           |
| Select     | Delete           | RPS II    | D Suffix<br>A        | Facility Name<br>KP Power | Sta                                | atus<br>Progress          | Primary Re<br>Biomethan | esource<br>e                                  |

2. Click on the "select" link of the WREGIS adjustment claim entry you wish to view.

Note: If the WREGIS Adjustment has been disapproved, then user will not be allowed to click the "Select" link.

| Home Pa      | ige            |               |        |                   |              |                         |
|--------------|----------------|---------------|--------|-------------------|--------------|-------------------------|
| Applications | Facilities     | Notifications | Time E | extension Request | Verification | WREGIS Adjustment       |
| RPS ID       |                | Search        |        |                   |              |                         |
| ļ į          | ccount Holder  | R             | PS ID  | Reporting Year    | Status       |                         |
| Select A     | BC Organizatio | n 63          | 3363   | 2013              | WREGI        | 6 Adjustment Request Ap |

3. Click on the "Add" Button to add a WREGIS Adjustment claim.

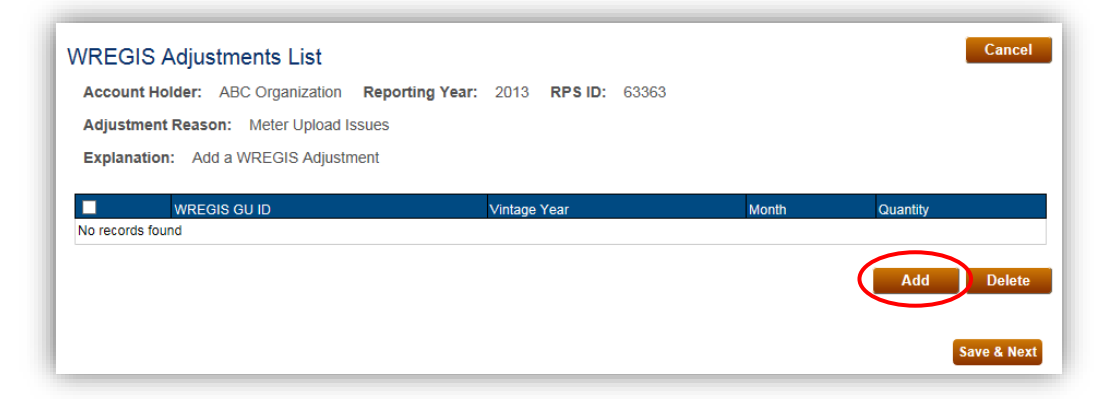

4. Populate the required fields for the WREGIS Adjustment claim. Click the "Save" button in the upper right corner to save the populated WREGIS Adjustment.

| Please submit your WREGIS adju |                                             |  |
|--------------------------------|---------------------------------------------|--|
|                                | stment information.                         |  |
| Account Holder: ABC Orga       | nization Reporting Year: 2013 RPS ID: 63363 |  |
| *Subaccount Type               | *WREGIS ID                                  |  |
| Please Select                  | ✓ W2387                                     |  |
| Vintage Month                  | *Vintage Year                               |  |
| Please Select                  | ✓ Please Select ✓                           |  |
| *Quantity (MWh)                | Certificate Serial Number                   |  |

5. User will receive a confirmation message that the record was saved. Click the "Go Back" button to return to the WREGIS Adjustment List page.

Note: To enter additional adjustments, repeat steps 3

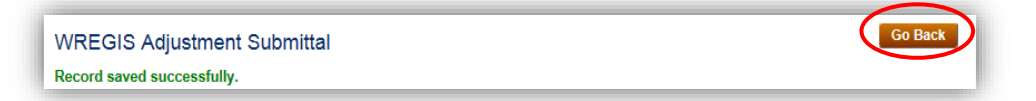

6. Once all entries are added, click the "Save and Next" button to continue.

| Account Ho | older: ABC Organization Reportin | g Year: 2013 RPS ID: 63363 |       |            |
|------------|----------------------------------|----------------------------|-------|------------|
| Adjustmen  | t Reason: Meter Upload Issues    |                            |       |            |
| Explanatio | n: Add a WREGIS Adjustment       |                            |       |            |
|            | WREGIS GU ID                     | Vintage Year               | Month | Quantity   |
| Select     | □ W2387                          | 2010                       | 2     | 12         |
|            |                                  |                            |       | Add Delete |
|            |                                  |                            |       |            |

7. Users with the "Verification Attestant" role can proceed to the Attestation page. Read the attestation, sign your name by entering your name in the "Signature" box, click the "I AGREE" check box, and click on the "Submit" button to complete the attestation.

| I am ai      | n authorized officer or agent of ABC Organization, the Load Serving Entity identified in the WREGIS Adjustment submitted using the RPS Online Systematics the following the RPS on the RPS Online Systematics and the following the RPS on the RPS of the set of the set |
|--------------|----------------------------------------------------------------------------------------------------|
| and ne<br>1. | I am an authorized officer or agent of ABC Organization, the Load Serving Entity identified in the WREGIS Adjustment submitted using the RPS Onlin<br>System, including any accompanying information and documents, and am authorized to submit the WREGIS Adjustment, including any accompanying<br>information and documents.                                                                                                    |
| 2            | Information and documents, on benarior ABC Organization.<br>L have read and understand the Energy Commission's Renewables Portfolio Standard Eligibility Guidebook (Guidelines) and the Enforcement                                                                                                    |
| -            | Procedures for the Renewables Portfolio Standard for Local Publicly Owned Electric Utilities (POU Regulations), including the eligibility criteria, Load Serving Entity requirements, and the duty to provide additional information for RPS verification purposes, if requested by the Energy Commission.                                                                                                    |
| 3.           | Lacknowledge that the WREGIS Adjustment, including any accompanying information and documents, will be used to verify Renewable Energy Credit and the UREGIS Adjustment, including any accompanying information and documents, will be used to verify Renewable Energy Credit and Statements and Statements and Statem                                                                                                    |
| 4.           | I have reviewed the WREGIS Adjustment, including any accompanying information and documents, submitted, and to the best of my knowledge non<br>of the Renewable Energy Credits and/or claims associated therewith, as defined in the Guidelines, have been or will be used, sold, retired, claimed, or<br>represented more than once to satisfy California's RPS procurement requirements or voluntary contributions or for any other renewable energy<br>program.                                                                                                    |
| 5.           | I acknowledge that the Energy Commission will not begin to review the eligibility of retirement claims made by a Load Serving Entity until after the Lo Serving Entity has submitted all necessary information.                                                                                                    |
| 6.           | I acknowledge that the Energy Commission may request additional documentation to determine whether, and what amount, of Renewable Energy Credits claimed by a Load Serving Entity may be counted for California's RPS.                                                                                                    |
| 7.           | I declare under penalty of perjury that the information submitted on behalf of ABC Organization, including the WREGIS Adjustment, any accompanyii information and documents, this attestation, and any other information, attestations, forms and documents are in accordance with California's RPS requirements and true and correct to the best of my knowledge.                                                                                                    |
| *Signa       | ature                                                                                                    |

8. User will receive a confirmation message stating that the WREGIS Adjustment has been submitted.

| Confirmation                                                                       |
|------------------------------------------------------------------------------------|
| A WREGIS Adjustment claim for ABC Organization has been attested to and submitted. |

# 7.5 Local Publicly Owned Electric Utility (POU) Annual Reports

POUs are required to submit an annual RPS report each year to report information from the previous calendar year. In addition to the information provided in the Annual Report, POUs must submit their procurement contracts or ownership agreements.

#### 7.5.1 Add Contracts

The following demonstrates how a POU can report a new contract.

1. Hover the mouse cursor on the Verification Reports menu and select "POU Contracts" from the list.

| CA                                         | CALIFORNIA<br>ENERGY COM | ISSION System Test              | Jane Doe   Help   FAQs   Logout<br>ABC Organization |
|--------------------------------------------|--------------------------|---------------------------------|-----------------------------------------------------|
| 0.000                                      | HOME APPLICATIONS VERI   | FICATION REPORTS ACCT MGM       | π                                                   |
| WREGIS Adju     POU Contrac     GEN Report | tment Request            | Vertication Well-GIS-Adjustment |                                                     |

2. Click on the "Add New Contract" button.

| reporting rear  | Contract ID     |                    | Seller Nar | ne                |             |      |      |      |     |
|-----------------|-----------------|--------------------|------------|-------------------|-------------|------|------|------|-----|
| Please Select • | ,               |                    |            |                   |             |      |      |      |     |
| PCC0            | PCC1            | PCC2               |            | PCC3              |             | _    |      |      |     |
| Please Select   | Please Sele     | ct 🔹 Please S      | Select 🔹   | Please Select •   | Search      |      |      |      |     |
| iew Contract(s) | Contract Status | Contract Execution | Date       | Contract End Date | Seller Name | PCC0 | PCC1 | PCC2 | PCC |
| Contract ID     |                 |                    |            |                   |             |      |      |      |     |

3. Select the "Reporting Year" and "Portfolio Content Category" fields. Click the "Save & Next" button to continue to the next page.

Note: Additional fields will populate and be required based on the selections you make within the displayed fields.

| Contract Information                                                                                                    |                                                                                                    | Clear                                                                                                    |
|----------------------------------------------------------------------------------------------------|----------------------------------------------------------------------------------------------------|----------------------------------------------------------------------------------------------------|
| Instructions                                                                                                    |                                                                                                    |                                                                                                    |
| Use the drop down list to ind     Select "Yes" or "No" from the     your contract. Contracts may     For a POU not interconnecte  Portfolio Content Category | icate the Reporting Year for the contrac<br>drop down list for each Portfolio Conte<br>procure more than one category.<br>d to a California Balancing Authority, a | t.<br>nt Category to indicate which categories of electricity products are procured through<br>nd with a contract executed after June 1, 2010, indicate "No" for each of the categories. |
| *Reporting Year<br>Please Select •                                                                                                    |                                                                                                    |                                                                                                    |
| *Portfolio Content Category 0<br>Please Select                                                                                                    | *Portfolio Content Category 1<br>Please Select                                                                                                    |                                                                                                    |
| *Portfolio Content Category 2<br>Please Select •                                                                                                    | *Portfolio Content Category 3<br>Please Select •                                                                                                    |                                                                                                    |
|                                                                                                    |                                                                                                    | Previous Save & Next                                                                                                    |

4. Populate all contract details. Click the "Save & Next" button to continue to the next page.

Note: Additional fields will populate and be required based on the selections you make within the displayed fields.

| nstructions                                                                                                    |                                                                                                    |
|----------------------------------------------------------------------------------------------------|----------------------------------------------------------------------------------------------------|
| <ul> <li>Indicate whether the agreement is an ownership agreement. If the facility</li> <li>The Contract Execution Date and Contract Start Date are required for all o owned resource and the contract does not specify an end date.</li> <li>Indicate a Contract Tyre that best fits your contract, and then indicate the is needed, include it in the Notes field.</li> <li>For definitions of terms used on this page, see section 3201 of the Enforce Owned Electric Utilities.</li> </ul> | is not utility-owned, indicate the Seller Name in the contract,<br>contracts. The Contract End Date is required unless the contract is for a utility-<br>ore the initial Contract End Date.<br>Energy Amount of MWhs or percentage being procured. If additional clarification<br>ement Procedures for the Renewables Portfolio Standard for Local Publicly |
| Contract Details                                                                                                    |                                                                                                    |
| *Utility Owned?                                                                                                    |                                                                                                    |
| Please Select                                                                                                    |                                                                                                    |
| *Contract Execution Date                                                                                                    |                                                                                                    |
| *Contract Start Date Contract End Date                                                                                                    |                                                                                                    |
|                                                                                                    |                                                                                                    |
| *Contract Type of Ownership or Contract Agreement                                                                                                    |                                                                                                    |
| Please Select 🔹                                                                                                    |                                                                                                    |
| *Resale Agreement? *Bundled Purchase?                                                                                                    |                                                                                                    |
| Please Select    Please Select                                                                                                    |                                                                                                    |
| Notes                                                                                                    |                                                                                                    |
|                                                                                                    |                                                                                                    |
|                                                                                                    | Previous Save & Next                                                                                                    |

5. Click the "Add" button to add contracted facilities.

| <ul> <li>Add</li> <li>For</li> </ul> | I all RPS IDs and WREGIS ID<br>RPS IDs with more than one | s associated with RPS-eligible facilities inclu<br>WREGIS ID, additional WREGIS IDs can be | ded in the contract or ownership agreement.<br>added by selecting the "Add" button and entering the RPS ID again. |
|--------------------------------------|-----------------------------------------------------------|--------------------------------------------------------------------------------------------|----------------------------------------------------------------------------------------------------|
| iew Cont                             | tract Facilities                                          |                                                                                            |                                                                                                    |
|                                      | RPS ID                                                    | WREGIS ID                                                                                  | Facility Name                                                                                                    |
| o records fo                         | ound                                                      |                                                                                            |                                                                                                    |
|                                      |                                                           |                                                                                            | Add                                                                                                    |
|                                      |                                                           |                                                                                            | Previous Save & Ne                                                                                                |

6. Enter the RPS ID for a facility covered by the contract, and then click the "Save & Next" button to proceed to the next page.

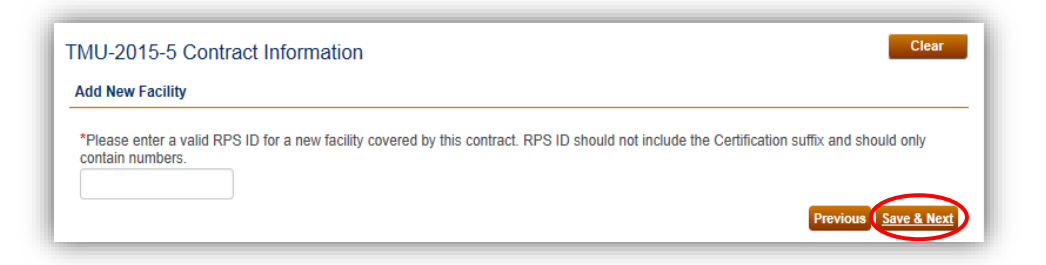

7. If PCC1 was selected as "Yes" in step 3, the PCC1 Qualification field will appear and a response is required. This field will not appear for the other PCCs. Click the "Save" button to save this entry.

| nstructions                         |                                                                                                    |
|-------------------------------------|----------------------------------------------------------------------------------------------------|
| For all contracts that result in    | PCC 1 procurement, select one of the "PCC 1 Qualification" options from the drop down list. For a contract that is both PCC 1 and |
| momer category, select "N/A         | . Tor any facinity that does not provide PCC 1 electricity products.                                                              |
| and an an an an and a second second |                                                                                                    |
| contract Facility Inform            | ation                                                                                                    |
| RPS ID                              | Facility Name                                                                                                    |
| 64361                               | Facilty A                                                                                                    |
| WRECISID                            | *DCC1 Qualification                                                                                                    |
| WWEEL LAND DUIL                     | FUUT Qualification                                                                                                    |

8. User will receive a confirmation message stating the record was saved successfully. Click the "Go Back" button to navigate back to the list of contracted facilities.

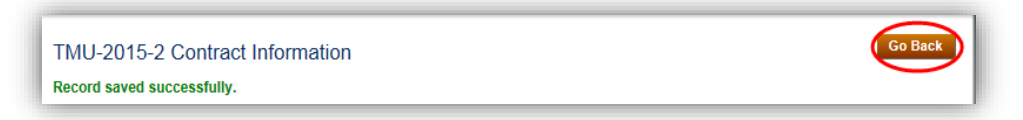

9. Saved facility information is displayed in the Contract Facilities page. To add additional facilities for this contract, repeat steps 5-8. Once all facilities have been entered, click the "Save & Next" button to proceed to the next page.

|       | RPS ID | WREGIS ID | Facility Name | PCC1 Qualification    |  |
|-------|--------|-----------|---------------|-----------------------|--|
| elect | 63369  | W0215     | Facility 3    | Interconnected to CBA |  |

10. Click the "Add" button to upload documents associated with the contract.

|                       | ons                                                                          |                                                                                                    |                                                                            |
|-----------------------|------------------------------------------------------------------------------|----------------------------------------------------------------------------------------------------|----------------------------------------------------------------------------|
| Upload all<br>amendme | relevant contract/ownership agreem<br>nts, confirmations, letters of agreeme | nent documentation, which may include, but is<br>ent, interconnection information, and facility inf | not limited to: power purchase agreements, master agreements,<br>ormation. |
| ontract               | Document(s)                                                                  |                                                                                                    |                                                                            |
|                       | Document                                                                     | File Name                                                                                           | Upload Date                                                                |
| No records            | found                                                                        |                                                                                                    |                                                                            |
|                       |                                                                              |                                                                                                    |                                                                            |
|                       |                                                                              |                                                                                                    | Add Delete                                                                 |

11. Click the "Browse..." button to retrieve a file from your computer.

| Add Contract Documentation    | Save Cancel |
|-------------------------------|-------------|
| Contract Documentation Browse |             |

12. Select file from computer and click the "Open" button.

Note: Window will automatically close when the user selects the "Open" option.

| *                    | Documents library<br>Test Documents | Arrange by: Folder ▼ |
|----------------------|-------------------------------------|----------------------|
|                      | Name                                | Date modified        |
| (                    | test.docx                           | 4/25/2016 11:22 /    |
|                      |                                     |                      |
|                      |                                     | _                    |
| C<br>El <sub>+</sub> | <                                   |                      |

13. Click the "Save" button to upload the selected document.

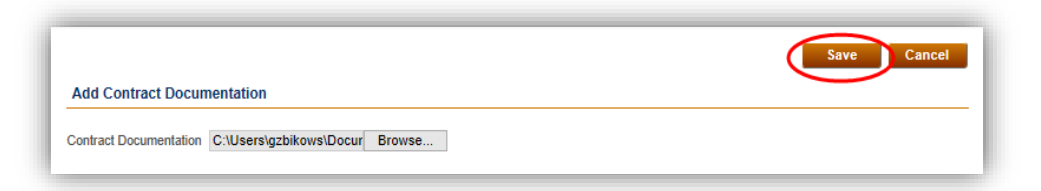

14. View the Contract Document(s) page. To upload additional contract documents, repeat steps 10-13. Once all relevant contract documents are uploaded, click the "Save & Next" button to proceed to the next page.

| Jpload all relevant contract/ownership agreement documentation, which may include, but is not limited to: power purchase agreements, master agreements, confirmation, letters of agreement, interconnection information, and facility information.           | structions                                                                                 |                                                                                                    |                                                                             |
|----------------------------------------------------------------------------------------------------|--------------------------------------------------------------------------------------------|----------------------------------------------------------------------------------------------------|-----------------------------------------------------------------------------|
| Upload all relevant contract/ownership agreement documentation, which may include, but is not limited to: power purchase agreements, master agree<br>amendments, confirmations, letters of agreement, interconnection information, and facility information. | Istructions                                                                                |                                                                                                    |                                                                             |
| contract Document(s)                                                                                                    | Upload all relevant contract/ownership agre<br>amendments, confirmations, letters of agree | eement documentation, which may include, but is<br>ement, interconnection information, and facility inf | not limited to: power purchase agreements, master agreements,<br>formation. |
| ontract Document(s)                                                                                                    |                                                                                            |                                                                                                    |                                                                             |
|                                                                                                    | Contract Document(s)                                                                       |                                                                                                    |                                                                             |
|                                                                                                    |                                                                                            |                                                                                                    |                                                                             |
| Document File Name Upload Date                                                                                                    | Degument                                                                                   | File Name                                                                                               | Upload Date                                                                 |
| No records found                                                                                                    | Document                                                                                   |                                                                                                    |                                                                             |
|                                                                                                    | ords found                                                                                 |                                                                                                    | Add Delat                                                                   |
|                                                                                                    | lo records found                                                                           |                                                                                                    | Add Delete                                                                  |
|                                                                                                    | No records found                                                                           |                                                                                                    | Add Delete                                                                  |
| Previous                                                                                                    | No records found                                                                           |                                                                                                    | Add Delete<br>Previous Save & B                                             |

15. Contract summary information is displayed, which includes PCC information, associated facilities, and contract documentation. Review the contract summary, and then click the "Save & Next" button to proceed to the attestation page.

| Portfolio Content Category I | nformation       |                      |                |                       |
|------------------------------|------------------|----------------------|----------------|-----------------------|
| Portfolio Content Category   | 0 Yes            |                      |                |                       |
| Portfolio Content Category   | 1 Yes            |                      |                |                       |
| Portfolio Content Category   | 2 No             |                      |                |                       |
| Portfolio Content Category   | 3 Yes            |                      |                |                       |
| Portfolio Content Category I | nformation       |                      |                |                       |
| Utility Owned                | Yes              |                      |                |                       |
| Execution Date               | 10/01/2016       |                      |                |                       |
| Start Date                   | 10/01/2016       | End Da               | ate            | 10/16/2019            |
| Termination Date             |                  |                      |                |                       |
| Ownership/Arangement Typ     | e Fixed Annual A | mount                |                |                       |
| Quantity                     | 150              | MWh o                | or Percent     | MWh                   |
| Other Details                |                  |                      |                |                       |
| Contract Facilities          |                  |                      |                |                       |
| RPS ID WREGIS ID             | )                | Facility Name        | PCC1 Qualifio  | ation                 |
| 3369 W0215                   |                  | Facility 3           | Interconnected | d to CBA              |
|                              |                  |                      |                |                       |
| Contract Document(s)         |                  |                      |                |                       |
| Document                     | File             | Name                 | L              | Jpload Date           |
| Contract Documentation       | tes              | _10132016104333.docx | 1              | 0/13/2016 10:43:33 AM |
|                              |                  |                      |                |                       |
|                              |                  |                      |                |                       |

16. Users with the "Verification Attestant" role can proceed to the Attestation page. Read the attestation, sign your name by entering your name in the "Signature" box, click the "I AGREE" check box, and click on the "Submit" button to complete the attestation.

| mestano                                                                                                    | on                                                                                                    |                                                                                                    |                                                                                                    |                                                                                                    |                                                                                                    |
|----------------------------------------------------------------------------------------------------|----------------------------------------------------------------------------------------------------|----------------------------------------------------------------------------------------------------|----------------------------------------------------------------------------------------------------|----------------------------------------------------------------------------------------------------|----------------------------------------------------------------------------------------------------|
| l am an au<br>ABCO-201<br>1. I ar<br>sut<br>bef<br>2. I ha<br>Pro<br>4. I ha<br>Re<br>rep<br>pro<br>5. I de<br>Co<br>req | uthorized officer or agent of ABC<br>111-4 contract information and do<br>im an authorized officer or agent<br>ibmitted using the RPS Online Sy<br>ihalf of ABC Organization.<br>have read and understand the En-<br>ocedures for the Renewables Po<br>quirements, and the duty to provi<br>icknowledge that the contract infor<br>ABC Organization for purposes of<br>avere reviewed the contract infor-<br>avere reviewed the contract infor-<br>enewable Energy Credits and/or of<br>presented more than once to satio<br>ogram.<br>leclare under penalty of perjury the<br>pontract Number ABCO-2011-4, the<br>quirements and true and correct to<br>the correct of the satisfier of the satisfier of the satisfier of the<br>outract the satisfier of the satisfier of the satisfier of the<br>satisfier of the satisfier of the satisfier of the satisfier of the satisfier of the<br>satisfier of the satisfier of the satisfie | Organization, the local public<br>current(s), and hereby attest<br>of ABC Organization, the PO<br>stem, and am authorized to s<br>ergy Commission's Renewab<br>trifolio Standard for Local Put<br>de additional information for l<br>mmation and document(s) for<br>of California's RPS.<br>ation and documents for Con-<br>claims associated therewith, a<br>sty California's RPS procurer<br>hat the information submitted<br>is attestation, and any other i<br>o the best of my knowledge. | cly owned electric utility (POU) iden<br>to the following:<br>U identified in contract information<br>submit the contract information and<br>les Portfolio Standard Eligibility Gu<br>blicly Owned Electric Utilities (POU<br>RPS verification purposes, if reque<br>"Contract Number ABCO-2011-4 w<br>tract Number ABCO-2011-4 subm<br>as defined in the Guidelines, have<br>ment requirements or voluntary cor<br>on behalf of ABC Organization, inci<br>information, attestations, forms and | Attified in RPS Online System Contract Numer<br>and document(s) for Contract Number ABI<br>document(s) for Contract Number ABCO-<br>idebook (Guidelines) and the Enforcement<br>Regulations), including the eligibility criteri<br>sted by the Energy Commission.<br>ill be used to verify Renewable Energy Cre<br>tted, and to the best of my knowledge non-<br>been or will be used, sold, retired, claimed,<br>thributions or for any other renewable energy<br>fuding contract information and documents<br>i documents are in accordance with Califor | ber<br>20-2011-4 on<br>2011-4 on<br>a, POU<br>adit claims<br>e of the<br>or<br>IV<br>s for<br>nia's RPS |
| Signatur                                                                                                    | re                                                                                                    |                                                                                                    |                                                                                                    |                                                                                                    |                                                                                                    |
| Authorized<br>Jane Doe                                                                                                   | d Individual                                                                                                    |                                                                                                    |                                                                                                    |                                                                                                    |                                                                                                    |
| ~                                                                                                    |                                                                                                    |                                                                                                    |                                                                                                    |                                                                                                    |                                                                                                    |

17. User receives a confirmation message after the submission is complete.

| Confirmation                                                                                                    |
|----------------------------------------------------------------------------------------------------|
| Contract ABCO-2011-4 for ABC Organization has been attested to and submitted. RPS staff will review the submission and send a notification if corrections are needed. |

#### 7.5.2 Add an Amendment to an Existing Contract

The following demonstrates how a user can add an amendment to an existing contract.

1. Hover the mouse cursor on the Verification Reports menu and select "POU Contracts" from the list.

| CA                                          |             |              | IIA<br>COMMISSION System    | Test             | Jane Doe   Help | FAQs   Logout |
|---------------------------------------------|-------------|--------------|-----------------------------|------------------|-----------------|---------------|
| 0.000                                       | HOME        | APPLICATIONS | VERIFICATION REPORTS        | ACCT MGMT        |                 |               |
| WREGIS Adju     POU Contract     GEN Report | istment Rec | quest        | 9.0.000 - 90.0000 - 1999250 | E Aufgandersteit |                 |               |

2. To add an amendment, ensure the original contract and any amendments have a "verified" status, then click on the checkbox and select "Add an Amendment" at the bottom of the page.

Note: An amendment cannot be reported for a contract with a status of "In Progress" or "Submitted."

| Reporting Year | Contrac           | ct ID      | Se     | ller Name          |         | Contract Si     | atus     |      |      |            |                 |       |
|----------------|-------------------|------------|--------|--------------------|---------|-----------------|----------|------|------|------------|-----------------|-------|
| Please Selec   | ct 🔻              |            |        |                    |         | Please S        | elect    | •    |      |            |                 |       |
| PCC0           | PCC1              |            | PC     | C2                 | PCC3    |                 |          |      |      |            |                 |       |
| Please Selec   | ct v Pleas        | e Select   | PI     | lease Select 🔻     | Please  | Select v        | Sear     | ch   |      |            |                 |       |
|                |                   |            |        |                    | 1 louse | ooloct .        |          |      |      |            |                 |       |
| /iew Contract( | s)                |            |        |                    |         |                 |          |      |      | Ex         | port To         | : Exc |
| /iew Contract( | s)<br>Contract ID | Contract § | Status | Contract Execution | Date C  | ontract End Dat | e Seller | Name | PCC0 | Ex<br>PCC1 | port To<br>PCC2 | Exc   |

3. Update the data that was amended and click the "Save & Next" button.

| Portfolio Content Category    |                               |             |
|-------------------------------|-------------------------------|-------------|
| *Reporting Year               |                               |             |
| 2016                          |                               |             |
| *Portfolio Content Category 0 | *Portfolio Content Category 1 |             |
| No 🔻                          | No 🔻                          |             |
| *Portfolio Content Category 2 | *Portfolio Content Category 3 |             |
| No 🔻                          | Yes 🔹                         |             |
|                               |                               |             |
|                               |                               |             |
|                               |                               | Previous Sa |

4. Update the data that was amended, populate the required "Amendment Execution Date" and "Amendment Start Date" fields, and click on the "Save & Next" button.

| Utility Owned?             |                             |                   |  |
|----------------------------|-----------------------------|-------------------|--|
| Yes                        | •                           |                   |  |
| Contract Execution Date    | *Amendment Execution Date   |                   |  |
| 01/03/2017                 |                             |                   |  |
| Contract Start Date        | *Amendment Start Date       | Contract End Date |  |
| 01/04/2017                 |                             | 01/06/2017        |  |
| Contract Termination Date  |                             |                   |  |
| 01/10/2017                 |                             |                   |  |
| Contract Type of Ownership | or Contract Agreement       |                   |  |
| Changing Annual Amoun      | •                           |                   |  |
| Contract Energy Amount     | *Contract Energy MWh/Percen | age               |  |
| 2                          | MWh •                       |                   |  |
| Resale Agreement?          | *Bundled Purchase?          |                   |  |
| Yes                        | • No •                      |                   |  |
| lotes                      |                             |                   |  |
| 21                         |                             |                   |  |
|                            |                             |                   |  |
|                            |                             |                   |  |

5. Repeat Steps 5 through 17 from Section 7.5.1 (Add Contracts) to amend fields within the existing contract, attest and submit an amendment.

#### 7.5.3 Annual Summary Report

This flow demonstrates how a POU can submit the RPS Annual Report.

1. Click on the Verification tab.

| CA       | ;                |               | ALIFORN<br>NERGY ( | IIA<br>COMMISSI           | ON System Test                     |                           | Jane Doe                    | Help   FAQs   Logout |
|----------|------------------|---------------|--------------------|---------------------------|------------------------------------|---------------------------|-----------------------------|----------------------|
| U.G      | V                | HOME AF       | PPLICATIONS        | VERIFICATION              | N REPORTS A                        | CCT MGMT                  |                             |                      |
| Home Pag | ge               | Notifications | Time Extension     | Poqueet Verify            | WRECIS Ad                          | iustmont                  |                             |                      |
| RPS ID   | Suffix<br>Please | Select •      | Facility Name      | A                         | pplication Status<br>Please Select | Resource Ty<br>Please Sel | pe<br>lect •                | Search               |
| Results  |                  |               |                    |                           |                                    |                           | Expo                        | ort To: Excel CSV    |
| Select   | Delete           | RPS ID        | Suffix<br>A        | Facility Name<br>KP Power | Status<br>In Prog                  | ress                      | Primary Resou<br>Biomethane | rce                  |

2. Click on the "Select" link for your account.

| ppincauons Facilities Notifications Time Extension Request Vermication WREGIS Adjustment | WREGIS Adjusiment |
|------------------------------------------------------------------------------------------|-------------------|
|                                                                                          |                   |
|                                                                                          |                   |
|                                                                                          |                   |
|                                                                                          |                   |
| Results                                                                                  |                   |
| Results                                                                                  |                   |
| Results                                                                                  |                   |
| Results                                                                                  |                   |
| Results<br>Account Holder                                                                |                   |
|                                                                                          |                   |

3. Select a "Compliance Period" and "Reporting Year" from the drop-down menus.

| ABC Organization                      |                                 |   |  |
|---------------------------------------|---------------------------------|---|--|
| *Compliance Period<br>Please Select • | Reporting Year<br>Please Select | • |  |

4. Click on the "Annual Summary Report" button.

| *Compliance Period Reporting Year<br>2014 - 2016 • 2015 • |                         |
|-----------------------------------------------------------|-------------------------|
| Sten                                                      | Status Last Status Date |
| e-Tag Report<br>Hourly Report                             | Status Last Status Date |

5. Enter values in the fields for the Procurement Target (MWh) section.

| Annual Report - Retail Sales                                                                                                    | and RECs Re                                                                                          | etired                                                                                                    |                                                                                                 |                                                                  |
|----------------------------------------------------------------------------------------------------|----------------------------------------------------------------------------------------------------|----------------------------------------------------------------------------------------------------|-------------------------------------------------------------------------------------------------|------------------------------------------------------------------|
| Compliance Period : 2017 - 2020<br>Reporting Year : 2017                                                                                                    |                                                                                                    |                                                                                                    |                                                                                                 |                                                                  |
| Instructions                                                                                                    |                                                                                                    |                                                                                                    |                                                                                                 |                                                                  |
| This report must be completed every<br>If green pricing exclusions or qualify<br>399.30 (k), or 399.30 (l), send a noti<br>Procurement Target and Total RECs<br>Procurement Target (MWh) | year to show actual /<br>ng hydroelectric gene<br>ication to RPS Verific<br>Retired fields will calo | forecasted retail sales an<br>ration amounts need to b<br>ation Staff to enable the a<br>culate when "Calculate" is | d REC retirements.<br>e reported, pursuant to<br>idditional field(s).<br>selected at the botton | o Public Utilities Code section 399.30 (c)(4),<br>n of the page. |
|                                                                                                    | 2017                                                                                                 | 2018 Forecast                                                                                                    | 2019 Forecast                                                                                   | 2020 Forecast                                                    |
| Annual Retail Sales*                                                                                                    | 125676                                                                                               | 146595                                                                                                    | 178994                                                                                          | 212521                                                           |
| Soft Target for Procurement Period                                                                                                    | 27%                                                                                                  | 29%                                                                                                    | 31%                                                                                             | 33%                                                              |
| Procurement Target for Period                                                                                                    | 202063                                                                                               |                                                                                                    |                                                                                                 |                                                                  |

6. Enter values for the RECs Retired section and click the "Calculate" button for the system to calculate Total Compliance Period RECs Retired. Click "Save & Next" in the bottom right hand corner of the screen.

| RECs Retired                             |      |      |               |
|------------------------------------------|------|------|---------------|
|                                          | 2014 | 2015 | 2016 Forecast |
| Category 0 RECs Retired                  | 23   | 34   | 0             |
| Category 1 RECs Retired                  | 123  | 324  | 0             |
| Pre-June 1, 2010 Category 1 RECs Retired | 123  | 24   | 0             |
| Category 2 RECs Retired                  | 123  | 34   | 0             |
| Pre-June 1, 2010 Category 2 RECs Retired | 123  | 324  | 0             |
| Category 3 RECs Retired                  | 123  | 23   | 0             |
| Pre-June 1, 2010 Category 3 RECs Retired | 123  | 32   | 0             |
| Total Annual RECs Retired                | 761  | 795  | 0             |
| Total Compliance Period RECs Retired     | 1556 |      |               |
|                                          |      |      |               |
|                                          |      |      |               |

7. Enter the applicable "Applied to Target" values for the Procurement Requirements (MWh) section.

| nstructions                                                                                                    |                                                                                                    |                                                                                                    |                                                                                                    |
|----------------------------------------------------------------------------------------------------|----------------------------------------------------------------------------------------------------|----------------------------------------------------------------------------------------------------|----------------------------------------------------------------------------------------------------|
| <ul> <li>Indicate how many RECs from each c<br/>Target for the Compliance Period.</li> <li>Total RECs Applied to the Target, por<br/>Indicate whether any optional complia</li> <li>If eligible for excess procurement, enth<br/>Eligible to the applicable categories.</li> </ul> | ategory of RECs Retired, H<br>tfolio balance requirements,<br>nce measures are applied f<br>er the number of short-term | istoric Carryover, and Excess Procurement,<br>, and deficits will calculate when "Calculate<br>for the compliance period.<br>RECs retired during the compliance period | nt will be applied toward the Procurement<br>e" is selected the bottom of the page.<br>od, and then allocate the Total Excess REC |
| Compliance Period : 2014 - 2016                                                                                                    |                                                                                                    |                                                                                                    |                                                                                                    |
| Reporting Year : 2015                                                                                                    |                                                                                                    |                                                                                                    |                                                                                                    |
| Producement Paguirements (MWh)                                                                                                    |                                                                                                    |                                                                                                    |                                                                                                    |
| Tocurement Requirements (mwn)                                                                                                    |                                                                                                    |                                                                                                    |                                                                                                    |
| Procurement Target for Period                                                                                                    |                                                                                                    |                                                                                                    |                                                                                                    |
| 46847997                                                                                                    |                                                                                                    |                                                                                                    |                                                                                                    |
|                                                                                                    |                                                                                                    |                                                                                                    |                                                                                                    |
|                                                                                                    | Total Retired                                                                                                    | Applied to Target                                                                                                    | Potential Excess                                                                                                    |
| Category 0 RECs Retired                                                                                                    | Total Retired                                                                                                    | Applied to Target 34                                                                                                    | Potential Excess<br>23                                                                                                    |
| Category 0 RECs Retired<br>Category 1 RECs Retired                                                                                                    | Total Retired<br>57<br>447                                                                                              | Applied to Target 34 324                                                                                                    | Potential Excess 23 123                                                                                                    |
| Category 0 RECs Retired<br>Category 1 RECs Retired                                                                                                    | Total Retired     57     447                                                                                            | Applied to Target 34 324                                                                                                    | Potential Excess 23 123                                                                                                    |
| Category 0 RECs Retired<br>Category 1 RECs Retired<br>Pre-June 1, 2010 Category 1 RECs Retired                                                                                                    | Total Retired           57           447           147                                                                  | Applied to Target 34 324 2                                                                                                    | Potential Excess 23 123 145                                                                                                    |
| Category 0 RECs Retired<br>Category 1 RECs Retired<br>Pre-June 1, 2010 Category 1 RECs Retired<br>Category 2 RECs Retired                                                                                                    | Total Retired           57           447           147           157                                                    | Applied to Target           34           324           2           34                                                                                                  | Potential Excess 23 123 145 123                                                                                                   |
| Category 0 RECs Retired<br>Category 1 RECs Retired<br>Pre-June 1, 2010 Category 1 RECs Retired<br>Category 2 RECs Retired                                                                                                    | Total Retired           57           447           147           157                                                    | Applied to Target           34           324           2           34                                                                                                  | Potential Excess 23 123 145 123 144                                                                                               |
| Category 0 RECs Retired<br>Category 1 RECs Retired<br>Pre-June 1, 2010 Category 1 RECs Retired<br>Category 2 RECs Retired<br>Pre-June 1, 2010 Category 2 RECs Retired                                                                                                    | Total Retired           57           447           147           157           447                                      | Applied to Target           34           324           2           34           34           34           34                                                           | Potential Excess           23           123           145           123           444                                             |
| Category 0 RECs Retired<br>Category 1 RECs Retired<br>Pre-June 1, 2010 Category 1 RECs Retired<br>Category 2 RECs Retired<br>Pre-June 1, 2010 Category 2 RECs Retired<br>Category 3 RECs Retired                                                                                   | Total Retired           57           447           147           157           447           156                        | Applied to Target         34         324         2         34         34         3         3                                                                           | Potential Excess         23         123         145         123         444                                                       |
| Category 0 RECs Retired<br>Category 1 RECs Retired<br>Pre-June 1, 2010 Category 1 RECs Retired<br>Category 2 RECs Retired<br>Pre-June 1, 2010 Category 2 RECs Retired<br>Category 3 RECs Retired                                                                                   | Total Retired           57           447           147           157           447           156           447          | Applied to Target         34         324         2         34         3         3                                                                                      | Potential Excess         23         123         145         123         444                                                       |

8. Add the Applied to Target values for the remainder of the Procurement Requirements (MWh) section, if applicable.

|                                         | Starting Balance | Applied to Target | Remaining Balance |
|-----------------------------------------|------------------|-------------------|-------------------|
| Excess Category 0 RECs                  | 4                |                   | 4                 |
| Excess Category 1 RECs                  | 4                |                   | 4                 |
| Excess Pre-June 1, 2010 Category 1 RECs | 4                |                   | 4                 |
| Excess Category 2 RECs                  | 5                |                   | 5                 |
| Excess Pre-June 1, 2010 Category 2 RECs | 5                |                   | 5                 |
| Historic Carryover                      | 5                |                   | 5                 |
|                                         |                  |                   |                   |
| Total RECs Applied to the Target        | 423              |                   |                   |
| Category 1 Balance Requirement          | 971              |                   |                   |
| Category 3 Balance Limitation           | 224              |                   |                   |
| Disallowed Category 3 RECs              | 0                |                   |                   |

9. Select values from the drop-down menus for the RPS Procurement Enforcement (MWh) section.

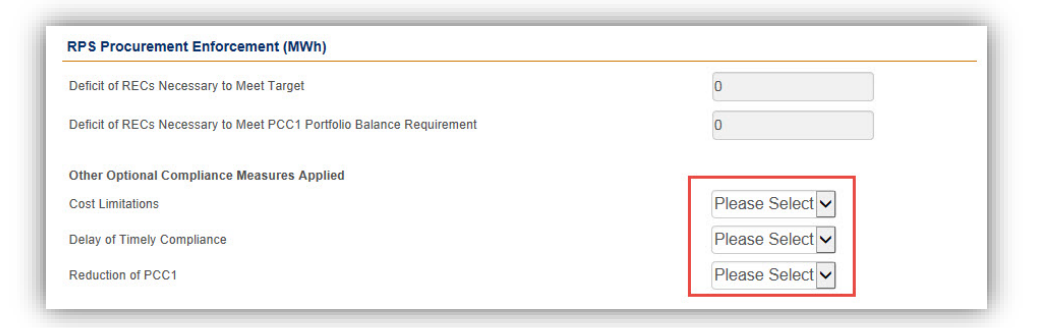

10. Add values for Excess Procurement Calculation (if applicable). Click "Save & Next" in the bottom right hand corner of the screen.

| Excess Procurement Calculation                   |   |
|--------------------------------------------------|---|
| Short-term RECs Retired for Compliance<br>Period |   |
| Total Excess RECs Eligible                       | 0 |
| Excess Category 0 RECs                           |   |
| Excess Category 1 RECs                           |   |
| Excess Pre-June 1, 2010 Category 1 RECs          |   |
| Excess Category 2 RECs                           |   |
| Excess Pre-June 1, 2010 Category 2 RECs          |   |
|                                                  |   |
|                                                  |   |
|                                                  |   |

11. Review the auto-populated data on the "Remaining Excess Procurement and Historic Carryover" page, and then click the "Save & Next" button in the bottom right hand corner of the screen.

| Compliance Period : 2014 - 2016<br>Reporting Year : 2015 |                           |                                         |                                             |                   |
|----------------------------------------------------------|---------------------------|-----------------------------------------|---------------------------------------------|-------------------|
| Instructions                                             |                           |                                         |                                             |                   |
| This page is for informational purposes                  | s only. Changes to excess | s procurement or historic carryo        | ver amounts must be made on th              | e previous page.  |
|                                                          | Starting Balance          | Applied to Current<br>Compliance Period | Accumulated in Current<br>Compliance Period | Remaining Balance |
| Total Excess Procurement                                 | 18.00                     | 0                                       | 0                                           | 18.00             |
| Excess Category 0 RECs                                   | 4.00                      |                                         |                                             | 4.00              |
| Excess Category 1 RECs                                   | 4.00                      |                                         |                                             | 4.00              |
| Excess Pre-June 1, 2010 Category 1<br>RECs               | 4.00                      |                                         |                                             | 4.00              |
| Excess Category 2 RECs                                   | 5.00                      |                                         |                                             | 5.00              |
| Excess Pre-June 1, 2010 Category 2<br>RECs               | 5.00                      |                                         |                                             | 5.00              |
| Historic Carryover                                       |                           |                                         |                                             |                   |

12. Click on the 'Add' button to add a POU Narrative.

| nstructio                                                             | ns                                                                                                    |                                                                                                    |                                                                                                    |
|-----------------------------------------------------------------------|----------------------------------------------------------------------------------------------------|----------------------------------------------------------------------------------------------------|----------------------------------------------------------------------------------------------------|
| <ul> <li>Sel</li> <li>Sel</li> <li>If the ord</li> <li>All</li> </ul> | lect "Add" to upload each Narrativ<br>lect "Delete" if you wish to remove<br>he Annual Summary Report is rea<br>ler to view the attestation page.<br>information in the report has been | e for your Annual Summary Report.<br>any document previously uploaded.<br>dy for attestation and submittal, a user with th<br>a saved, and the report will remain "in progres | e role "Verification Attestant" will need to select "Save & Next" in<br>s" until it is attested to and submitted. |
|                                                                       |                                                                                                    |                                                                                                    |                                                                                                    |
|                                                                       | File Name                                                                                                    | Narrative(s)                                                                                                    | Upload Date                                                                                                    |
| lo records                                                            | File Name<br>found                                                                                                    | Narrative(s)                                                                                                    | Upload Date                                                                                                    |
| lo records                                                            | File Name<br>found                                                                                                    | Narrative(s)                                                                                                    | Upload Date                                                                                                    |
| lo records                                                            | File Name<br>found                                                                                                    | Narrative(s)                                                                                                    | Upload Date                                                                                                    |

13. Select the "Choose File" button to retrieve a file from your computer.

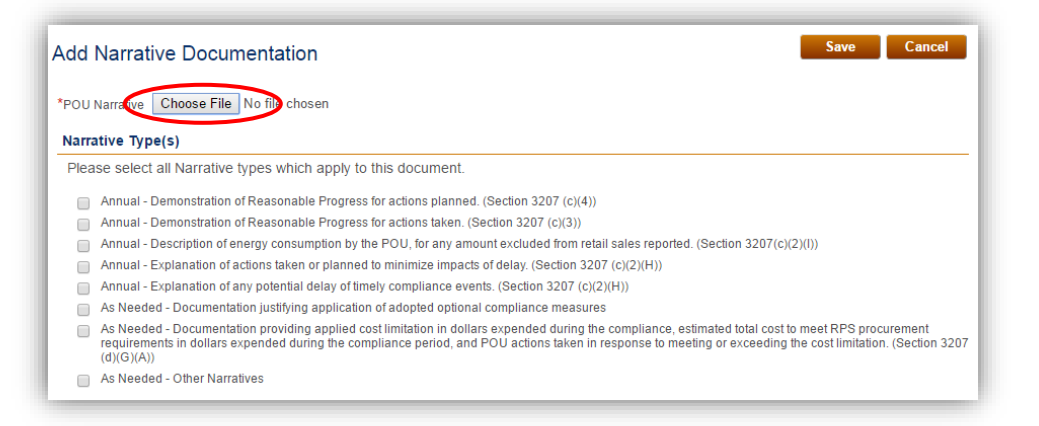

14. Select file from computer and click the "Open" button.

Note: Window will automatically close when the user selects the "Open" option.

| Index     Image: Test Documents     Image: Test Documents       ew folder     Image: Test Documents     Image: Test Documents       Image: Test Documents     Image: Test Documents     Image: Test Documents       Image: Test Documents     Image: Test Documents     Image: Test Documents       Image: Test Documents     Image: Test Documents     Image: Test Documents       Image: Test Documents     Image: Test Documents     Image: Test Documents       Image: Test Documents     Image: Test Documents     Image: Test Documents                                                                                                    | load      |                                     |             |                    | ×        |
|----------------------------------------------------------------------------------------------------|-----------|-------------------------------------|-------------|--------------------|----------|
| ew folder III Test Documents library Arrange by: Folder Test Documents Name Date m Date m Arrange by: Folder Test Documents Arrange by: Folder Test Documents Arrange by: Folder | ocument   | s 🕨 Test Documents                  | <b>▼</b> 47 | Search Test Docume | nts 🔎    |
| S CEC CEC File name: Arrange by: Folder Arrange by: Folder Arrange by: | ew folder |                                     |             | :<br>:<br>:        |          |
| S Name Date n<br>4/25/2<br>Date n<br>4/25/2<br>CEC<br>CEC<br>CEC<br>File name:                                                                                                    |           | Documents library<br>Test Documents |             | Arrange by:        | Folder 🔻 |
| 5 4/25/2                                                                                                    |           | Name                                |             |                    | Date m   |
| :)<br>CEC<br>1 CE' < III<br>File name:<br>All Files (*.*)                                                                                                    | s         | 🗐 test.docx                         |             |                    | 4/25/20  |
| 2)<br>CEC<br>CEC<br>File name:                                                                                                    | =         |                                     |             |                    |          |
| :.)<br>CEC<br>TCEI + <<br>File name: All <u>Files (*.*)</u>                                                                                                    |           |                                     |             |                    |          |
| :.)<br>CEC<br>CEC<br>File name:                                                                                                    |           |                                     |             |                    |          |
| :)<br>CEC<br>1CEi                                                                                                    |           |                                     |             |                    |          |
| 2)<br>CEC<br>1 CEi<br>+                                                                                                    |           |                                     |             |                    |          |
| CEC                                                                                                    | 3)        |                                     |             |                    |          |
| File name:                                                                                                    | CEC       |                                     |             |                    |          |
| File name:                                                                                                    |           |                                     |             |                    | 4        |
|                                                                                                    | File nar  | ne:                                 | -           | All Files (*.*)    | -        |
| Open 🔽 Cancel                                                                                                    |           |                                     |             | Open 😽             | Cancel   |

15. Select all Narrative Type(s) which apply to the document. Click the "Save" button the save the upload.

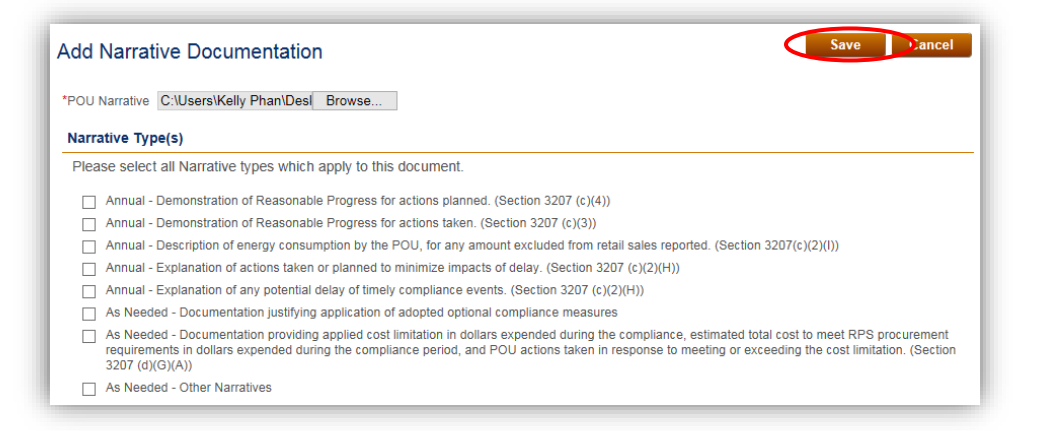

16. Click "Save & Next" button on the bottom right hand corner of the screen.

| <ul> <li>Select "Add"</li> <li>Select "Dele</li> <li>If the Annual</li> </ul> | " to upload each Narrative<br>ete" if you wish to remove a<br>al Summary Report is read | for your Annual Summary Report.<br>any document previously uploaded.                                                                                                    |                         |
|-------------------------------------------------------------------------------|-----------------------------------------------------------------------------------------|----------------------------------------------------------------------------------------------------|-------------------------|
| order to view<br>• All informati                                              | w the attestation page.<br>on in the report has been                                    | y for attestation and submittal, a user with the role "Verification Attestant" will need to<br>saved, and the report will remain "in progress" until it is attested to and submitted. | select "Save & Next" in |
|                                                                               | File Name                                                                               | Narrative(s)                                                                                                    | Upload Date             |
| elect                                                                         | 2013 EIA 2.xls                                                                          | <ul> <li>Demonstration of Reasonable Progress for actions planned. (Section 3207 (c)(4))</li> </ul>                                                                                   | 01/23/2017              |
|                                                                               |                                                                                         |                                                                                                    | Add Delete              |

17. After reviewing the Annual Summary Report data, Users with the "Verification Attestant" role can proceed to the attestation. Read the attestation, sign your name by entering your name in the Signature box, click the "I AGREE" check box, and click on the "Submit" button to complete the attestation.

| <ul> <li>am an authorized officer or a</li> <li>Dinine System, and hereby at</li> <li>1. I am an authorized offi<br/>information regarding i<br/>authority to submit the<br/>accompanying informa</li> <li>2. I have read and under<br/>for the Renewables Pc<br/>and the duty to provide</li> <li>3. I acknowledge that the<br/>accompanying informa</li> <li>4. I have reviewed the Ar<br/>accompanying informa<br/>therewith, as defined in<br/>procurement requirem</li> <li>5. I declare under penalty<br/>regarding retail sales,<br/>other information, atter<br/>knowledge.</li> </ul> | gent of ABC Organization, the local<br>lest to the following:<br>er or agent of ABC Organization, the<br>etail sales, narratives, retired Renew<br>Annual Report, including informatio<br>tion and document(s), on behalf of /<br>itand the Energy Commission's Rer<br>rtfolio Standard for Local Publicly O<br>additional information for RPS verif<br>Annual Report, which includes infor<br>tion and document(s), will be used 1<br>inual Report, including the informati<br>tion and document(s), submitted, an<br>the Guidelines, have been or will b<br>ents or voluntary contributions or for<br>of perjury that the information subr<br>narratives, retired Renewable Energy<br>stations, forms and documents are i | publicly owned electric utility (POU) identified in the Annual Report sub<br>wable Energy Credit claims, and other accorn regarding retail sales, narratives, retired in<br>ABC Organization.<br>ewables Portfolio Standard Eligibility Guid<br>wined Electric Utilities (POU Regulations),<br>fication purposes, if requested by the Energy<br>mation regarding retail sales, narratives, retired<br>on regarding retail sales, narratives, retired<br>d to the best of my knowledge none of the<br>used, sold, retired, claimed, or represent<br>any other renewable energy program.<br>Initide on behalf of ABC Organization, inclu<br>py Credit claims, and other accompanying i<br>in accordance with California's RPS require | fied in the Annual Report submitted using the<br>imitted using the RPS Online System, includi<br>ompanying information and document(s), and<br>Renewable Energy Credit claims, and other<br>lebook (Guidelines) and the Enforcement Pro-<br>including the eligibility criteria, POU requirem<br>gy Commission.<br>etired Renewable Energy Credit claims, and et<br>ABC Organization for purposes of California<br>f ABC Organization for purposes of California<br>f ABC Organization for purposes of California<br>ted more than once to satisfy California's RPS<br>using the Annual Report, which includes inform<br>information and document(s), this attestation,<br>ements and true and correct to the best of my | RPS<br>have<br>cedures<br>ents,<br>other<br>a's RPS<br>sociated<br>and an |
|----------------------------------------------------------------------------------------------------|----------------------------------------------------------------------------------------------------|----------------------------------------------------------------------------------------------------|----------------------------------------------------------------------------------------------------|---------------------------------------------------------------------------|
| Signature                                                                                                    |                                                                                                    |                                                                                                    |                                                                                                    |                                                                           |
| Authorized Individual                                                                                                    |                                                                                                    |                                                                                                    |                                                                                                    |                                                                           |

18. User will receive a confirmation message for completing the Annual Summary Report Attestation.

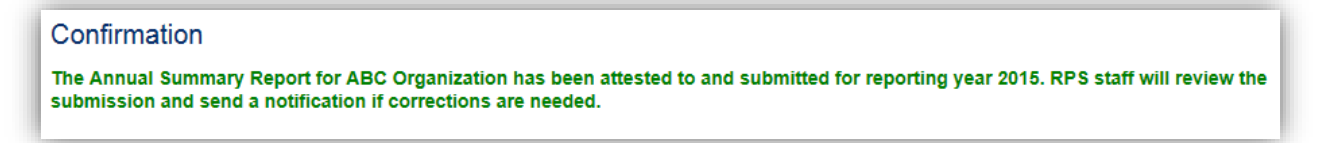
#### 7.5.4 Corrections to the Annual Summary Report

This section describes the steps needed for a POU to make corrections to the Annual Summary Report.

1. Click on the Verification tab in order to view the Verification Home Page.

| U.G               |                    | IOME A        | PPLICATIONS                              | VERIFICATIO     | ON REPORTS                                   | ACCT MGMT                |                                  |                         |     |
|-------------------|--------------------|---------------|------------------------------------------|-----------------|----------------------------------------------|--------------------------|----------------------------------|-------------------------|-----|
| lome Pag          | e                  |               |                                          |                 |                                              |                          |                                  |                         |     |
| Applications      | Facilities         | Notifications | Time Extension                           | n Request Verif | fication WREGIS                              | Adjustment               |                                  |                         |     |
| enservice success |                    |               | 1.1.1.1.1.1.1.1.1.1.1.1.1.1.1.1.1.1.1.1. |                 |                                              | 80.0 A.A.D. 200.0        |                                  |                         |     |
| RPS ID            | Suffix             |               | Facility Name                            |                 | Application Status                           | Resource Typ             | e                                |                         | 201 |
| RPS ID            | Suffix<br>Please S | Select 🔹      | Facility Name                            |                 | Application Status<br>Please Select          | Resource Typ Please Sele | e<br>ct ▼                        | Search                  |     |
| RPS ID<br>Results | Suffix<br>Please S | Select 🔹      | Facility Name                            |                 | Application Status<br>Please Select          | Resource Typ Please Sele | e<br>et •<br>Exp                 | Search<br>ort To: Excel | CSV |
| RPS ID<br>Results | Suffix<br>Please S | Select •      | Facility Name                            | Facility Name   | Application Status<br>Please Select<br>State | Resource Typ Please Sele | e<br>ct •<br>Exp<br>Primary Reso | Search<br>ort To: Excel | CSV |

2. Click on the "Select" link for your account.

| Applications | Facilities | Notifications | Time Extension Request | Verification | WREGIS Adjustment |  |
|--------------|------------|---------------|------------------------|--------------|-------------------|--|
|              |            |               |                        |              |                   |  |
| lesults      |            |               |                        |              |                   |  |
| _            |            |               | Account Holder         |              |                   |  |
| Salact       |            |               | ABC Organization       |              |                   |  |

3. Select a "Compliance Period" and "Reporting Year" from the drop-down menus.

## ABC Organization

| *Compliance Period |   | Reporting Year |   |
|--------------------|---|----------------|---|
| Please Select      | • | Please Select  | • |

4. Select the Annual Summary Report button in order to make corrections.

| *Compliance Period         Reporting Year           2014 - 2016         • |                    |                        |  |
|---------------------------------------------------------------------------|--------------------|------------------------|--|
| Summary                                                                   |                    |                        |  |
| Step<br>POU Contracts                                                     | Status             | Last Status Date       |  |
| Annual Summary Report                                                     | Corrections Needed | 12/14/2016 10:19:01 AM |  |
| e-Tag Report                                                              |                    |                        |  |
| Hourly Report                                                             |                    |                        |  |
|                                                                           |                    |                        |  |
|                                                                           |                    |                        |  |

- 5. Repeat Steps 5 through 15 from Section 7.4.3 (Annual Summary Report) to update or edit fields within the Annual Summary Report.
- 6. After reviewing the edited Annual Summary Report data, Users with the "Verification Attestant" role can proceed to the attestation. Read the attestation, sign your name by entering your name in the Signature box, click the "I AGREE" check box, and click on the "Submit" button to complete the attestation.

| Attestation Submit Cancel                                                                                                    |
|----------------------------------------------------------------------------------------------------|
| <ul> <li>I am an authorized officer or agent of ABC Organization, the local publicly owned electric utility (POU) identified in the Annual Report submitted using the RPS Online System, and hereby attest to the following: <ol> <li>I am an authorized officer or agent of ABC Organization, the POU identified in the Annual Report submitted using the RPS Online System, including information regarding retail sales, narratives, retired Renewable Energy Credit claims, and other accompanying information and document(s), and have authority to submit the Annual Report, including information regarding retail sales, narratives, retired Renewable Energy Credit claims, and other accompanying information and document(s), on behalf of ABC Organization.</li> <li>I have read and understand the Energy Commission's Renewables Portfolio Standard Eligibility Guidebook (Guidelines) and the Enforcement Procedures for the Renewables Portfolio Standard for Local Publicly Owned Electric Utilities (POU Regulations), including the eligibility criteria, POU requirements, and the duty to provide additional information for RPS verification purposes, if requested by the Energy Commission.</li> <li>I acknowledge that the Annual Report, which includes information regarding retail sales, narratives, retired Renewable Energy Credit claims, and other accompanying information and document(s), will be used to verify Renewable Energy Credit claims, retired Renewable Energy Credit claims, and other accompanying information and document(s) submitted, and to the best of my knowledge none of the Renewable Energy Credit claims, and other accompanying information and document(s) submitted, and to the best of my knowledge none of the Renewable Energy Credit claims associated therewith, as defined in the Guidelines, have been or will be used, sold, retired, claimed, or represented more than once to satisfy California's RPS procurement requirements or voluntary contributions of for any other renewable energy program.</li> </ol> </li> <li>I declare under penalty</li></ul> |
| *Signature                                                                                                    |
| Authorized Individual<br>Jane Doe                                                                                                    |
| ✓I AGREE         O                                                                                                    |

7. User will receive a confirmation message for completing the Annual Summary Report attestation.

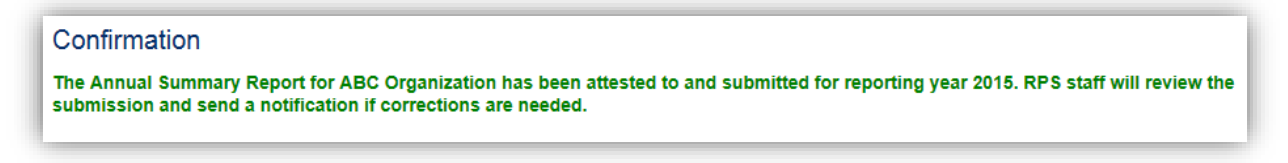

# 7.5.5 Annual Summary Report for POUs Meeting the Criteria of Public Utilities Code Section 399.30(j)

The following flow demonstrates how to submit an Annual Summary Report to the RPS System for POUs that meet the criteria of Public Utilities Code Section 399.30(j).

1. Click on the Verification tab.

| <u>n</u> A |                         |            | CALIFORN<br>ENERGY C | IIA<br>COMMISSIC     | N System Tes                   | t                       | Jane Do        | be   Help   FAQs   Logout<br>ABC Organization |
|------------|-------------------------|------------|----------------------|----------------------|--------------------------------|-------------------------|----------------|-----------------------------------------------|
| U.G        | VC                      | HOME       | APPLICATIONS         | VERIFICATION F       | REPORTS /                      | ACCT MGMT               |                |                                               |
| Home Pag   | <b>je</b><br>Facilities | Notificati | ons Time Extension   | n Request Verificati | on WREGIS A                    | djustment               |                |                                               |
| RPS ID     | Suffix<br>Please \$     | Select v   | Facility Name        | App                  | lication Status<br>ease Select | Resource T<br>Please Se | ype<br>elect • | Search                                        |
| Results    |                         |            |                      |                      |                                |                         | E              | xport To: Excel CSV                           |
|            |                         | RPS ID     | ) Suffix             | Facility Name        | Status                         | ;                       | Primary Re     | source                                        |
| Select     | Delete                  |            | A                    | KP Power             | In Pro                         | gress                   | Biomethan      | e                                             |

2. Click on the "Select" link for the Account you wish to view.

| ome Pag      | ge         |               |                        |              |                   |  |
|--------------|------------|---------------|------------------------|--------------|-------------------|--|
| Applications | Facilities | Notifications | Time Extension Request | Verification | WREGIS Adjustment |  |
|              |            |               |                        |              |                   |  |
|              |            |               |                        |              |                   |  |
|              |            |               |                        |              |                   |  |
| lesults      |            |               |                        |              |                   |  |
| Results      |            |               | Account Holdor         |              |                   |  |

3. Select a "Compliance Period" and "Reporting Year" from the drop-down menus.

| ABC Organization   |                |   |
|--------------------|----------------|---|
| *Compliance Period | Reporting Year |   |
| Please Select •    | Please Select  | • |

4. Click on the "Annual Summary Report" button.

| *Compliance Period         Reporting Year           2014 - 2016         2015 |                         |
|------------------------------------------------------------------------------|-------------------------|
| Summary                                                                      |                         |
| Step<br>Annual Summary Report                                                | Status Last Status Date |
| e-Tag Report<br>Hourly Report                                                |                         |

5. Click on the "Add" button to add a Hydro Generation Facility.

| Name          | County | Nameplate Capacity (MW) | RPS Certified |
|---------------|--------|-------------------------|---------------|
| records found |        |                         |               |
|               |        |                         | $\bigcirc$    |
|               |        |                         | Add Delete    |
|               |        |                         |               |

6. Populate all required fields with relevant details. Click the "Save" button to save this entry.

| nter the following information for each hydroelectric gene<br>eneration to the POUs. | eration facility owned and operated by the POU that provides Qualifying Hydroelectric |  |
|--------------------------------------------------------------------------------------|---------------------------------------------------------------------------------------|--|
| ame*<br>ate<br>punty*                                                                | California                                                                            |  |
| meplate Capacity (MW)*<br>PS Certified*                                              | Please Select -                                                                       |  |

7. User will receive a confirmation message stating the record was saved successfully. Click the "Go Back" button to navigate back to the Hydro Generation Facility page.

|   | Hydro Generation Facility Owned and Operated by POU | Go Back |
|---|-----------------------------------------------------|---------|
| Į | Record saved successfully.                          |         |
|   |                                                     |         |

8. Hydro Generation Facility information is saved in the Hydro Generation Facility page. To add additional facilities, repeat steps 5-8. Click the "Save & Next" button to continue to the next page.

|       | Name            | County        | Nameplate Capacity (MW) | RPS Certified |
|-------|-----------------|---------------|-------------------------|---------------|
| elect | Training Manual | San Francisco | 155.00                  | Yes           |
| elect | Training Manual | San Francisco | 155.00                  | Yes           |
|       |                 |               |                         |               |
|       |                 |               |                         | Add Delete    |
|       |                 |               |                         |               |

9. Click the "Add" button to enter "Qualifying Hydroelectric Generation" and "Electricity Demand" for a calendar year not already listed.

| calendar ye                                 | ears immediately                                | v preceding the end of the compliance period.                                                                             |                               |
|---------------------------------------------|-------------------------------------------------|----------------------------------------------------------------------------------------------------|-------------------------------|
|                                             | Year                                            | Qualifying Hydroelectric Generation (M                                                                                    | 1Wh) Electricity Demand (MWh) |
| Select                                      | 1994                                            | 1                                                                                                    | 1                             |
| Select                                      | 🔲 1995                                          | 1                                                                                                    | 1                             |
| Select                                      | 1996                                            | 1                                                                                                    | 1                             |
| Select                                      | 1997                                            | 1                                                                                                    | 1                             |
| Select                                      | 1998                                            | 1                                                                                                    | 1                             |
| Select                                      | 🔲 1999                                          | 1                                                                                                    | 1                             |
| Select                                      | 2000                                            | 2                                                                                                    | 2                             |
| Select                                      | 2001                                            | 1                                                                                                    | 1                             |
| Select                                      | 2002                                            | 1                                                                                                    | 1                             |
| Select                                      | 2003                                            | 2                                                                                                    | 2                             |
| 12                                          |                                                 |                                                                                                    |                               |
| Total                                       |                                                 | 50                                                                                                    | 50                            |
| Average                                     |                                                 | 100%                                                                                                    |                               |
| Sale or Tra<br>*Do you h<br>supply or<br>No | ansfer of Elig<br>have any sale<br>conveyance s | ible Renewable Resources<br>or transfer of eligible renewable resources to<br>ystem? (Up to 100,000 MWh of eligible renev | Add Delet                     |

10. Select the "Year" and enter data in "Qualifying Hydroelectric Generation (MWh)" and "Electricity Demand (MWh)" fields. Click the "Save" button.

| structions                                 |                 |
|--------------------------------------------|-----------------|
| ear                                        | Please Select • |
| Qualifying Hydroelectric Generation (MWh)* |                 |
| Electricity Demand (MWh)*                  |                 |
|                                            |                 |

11. User will receive a confirmation message stating the record was saved successfully. Click the "Go Back" button to navigate back to the Total Annual Hydroelectric Generation page.

| Total Annual Hydroelectric Generation<br>Record saved successfully. | Go Back |
|---------------------------------------------------------------------|---------|
|---------------------------------------------------------------------|---------|

12. Select "Yes" or "No" for "Sale or Transfer of Eligible Renewable Resources." Click the "Save & Next" button to continue to the next page. Note: If "No" is selected, then jump to step "16" below. Steps 13-15 appear when "Yes" is selected.

| Enter the to<br>calendar ye         | tal annua<br>ears imme       | I Qualifying I<br>diately prece | lydroelectric Generation from the facilities previously<br>ding the end of the compliance period. | listed and the POU's total annual electricity demand for each of the twenty            |
|-------------------------------------|------------------------------|---------------------------------|---------------------------------------------------------------------------------------------------|----------------------------------------------------------------------------------------|
|                                     |                              | Year                            | Qualifying Hydroelectric Generation (MWh)                                                         | Electricity Demand (MWh)                                                               |
| Select                              |                              | 1994                            | 1                                                                                                 | 1                                                                                      |
| Select                              |                              | 1995                            | ì                                                                                                 | 1                                                                                      |
| Select                              |                              | 1996                            | 1                                                                                                 | 1                                                                                      |
| Select                              |                              | 1997                            | 1                                                                                                 | 1                                                                                      |
| Select                              |                              | 1998                            | 1                                                                                                 | 1                                                                                      |
| Select                              |                              | 1999                            | 1                                                                                                 | 1                                                                                      |
| Select                              |                              | 2000                            | 2                                                                                                 | 2                                                                                      |
| Select                              |                              | 2001                            | 1                                                                                                 | 1                                                                                      |
| Select                              |                              | 2002                            | 1                                                                                                 | 1                                                                                      |
| Select                              |                              | 2003                            | 2                                                                                                 | 2                                                                                      |
| 12                                  |                              |                                 |                                                                                                   |                                                                                        |
| Total                               |                              |                                 | 53                                                                                                | 53                                                                                     |
| Average                             |                              |                                 | 100%                                                                                              |                                                                                        |
| Sale or Tra                         | ansfer o                     | of Eligible I                   | Renewable Resources                                                                               | Add Delete                                                                             |
| *Do you h<br>supply or<br>Please \$ | ave any<br>conveya<br>Select | sale or tra                     | nsfer of eligible renewable resources to a POL<br>1? (Up to 100,000 MWh of eligible renewable (   | J from an eligible hydroelectric unit operated as part of a water<br>energy resources) |

13. Select "Year" and "RPS ID" and enter relevant information. Click the "Save" button to save this entry.

|                                           | ces             |  |
|-------------------------------------------|-----------------|--|
| Year                                      | Please Select • |  |
| Buying POU                                |                 |  |
| RPS ID                                    | Please Select • |  |
| Fligible Water Supply and Conveyance Unit |                 |  |

14. User receives a confirmation message stating the record was saved successfully. Click the "Go Back" button to navigate back to the "Sale or Transfer of Eligible Renewable Resources" page. Note: Repeat steps 12-13 if user has more data to report.

| Sale or Transfer of Eligible Renewable Resources<br>Record saved successfully. | Go Back |
|--------------------------------------------------------------------------------|---------|
|--------------------------------------------------------------------------------|---------|

15. Click the "Save & Next" button to continue to the next page.

|         | Year | Qualifying Hydroelectric Generation (MWh) | Electricity Demand (MWh) |
|---------|------|-------------------------------------------|--------------------------|
| Select  | 1994 | 1                                         | 1                        |
| Select  | 995  | 1                                         | 1                        |
| Select  | 1996 | 1                                         | 1                        |
| Select  | 1997 | 1                                         | 1                        |
| Select  | 1998 | 1                                         | 1                        |
| Select  | 1999 | 1                                         | 1                        |
| Select  | 2000 | 2                                         | 2                        |
| Select  | 2001 | 1                                         | 1                        |
| Select  | 2002 | 1                                         | 1                        |
| Select  | 2003 | 2                                         | 2                        |
| 1 2     |      |                                           |                          |
| Total   |      | 53                                        | 53                       |
| Average |      | 100%                                      |                          |
|         |      |                                           | Add Delete               |

16. Enter values in the fields for the Procurement Target (MWh) section.

| Annual Report - Retail Sales and RECs Retired                                                                                                    |        |      |               |  |  |  |  |  |
|----------------------------------------------------------------------------------------------------|--------|------|---------------|--|--|--|--|--|
| Compliance Period : 2014 - 2016<br>Reporting Year : 2015                                                                                                    |        |      |               |  |  |  |  |  |
| Instructions                                                                                                    |        |      |               |  |  |  |  |  |
| <ul> <li>This report must be completed every year to show actual /forecasted retail sales and REC retirements.</li> <li>If green pricing exclusions or qualifying hydroelectric generation amounts need to be reported, pursuant to Public Utilities Code section 399.30 (c)(4), 399.30 (k), or 399.30 (k), or 399.30 (k), or anotification to RPS Verification Staff to enable the additional field(s).</li> <li>Procurement Target and Total RECs Retired fields will calculate when "Calculate" is selected at the bottom of the page.</li> </ul> |        |      |               |  |  |  |  |  |
|                                                                                                    | 2014   | 2015 | 2016 Forecast |  |  |  |  |  |
| Total Electricity Demand                                                                                                    | 234324 | 6    | 3             |  |  |  |  |  |
| Qualifying Hydroelectric Generation                                                                                                    | 25     | 5    | 4             |  |  |  |  |  |
| Green Pricing Program Exclusion                                                                                                    | 234    | 5    | 5             |  |  |  |  |  |
| Electricity Demand Not Met by Hydroelectric                                                                                                    | 234299 | 1    | 0             |  |  |  |  |  |
| Soft Target for Procurement Period                                                                                                    | 20%    | 20%  | 25%           |  |  |  |  |  |
| Annual Procurement Target                                                                                                    | 46818  | 0    | 0             |  |  |  |  |  |

17. Enter values for the RECs Retired section and click "Calculate" button for the system to calculate the Total Compliance Period RECs Retired. Click "Save & Next" in the bottom right hand corner of the screen.

|                                          | 2014 | 2015 | 2016 Forecast |
|------------------------------------------|------|------|---------------|
| Category 0 RECs Retired                  | 0    | 6    | 5             |
| Category 1 RECs Retired                  | 0    | 6    | 5             |
| Pre-June 1, 2010 Category 1 RECs Retired | 0    | 6    | 5             |
| Category 2 RECs Retired                  | 0    | 6    | 5             |
| Pre-June 1, 2010 Category 2 RECs Retired | 0    | 6    | 5             |
| Category 3 RECs Retired                  | 0    | 6    | 5             |
| Pre-June 1, 2010 Category 3 RECs Retired | 0    | 6    | 5             |
| Total Annual RECs Retired                | 0    | 42   | 35            |
| Total Compliance Period RECs Retired     | 42   |      |               |
|                                          |      |      |               |

#### 18. Enter applicable "Applied to Target" values for the Procurement Requirements (MWh) section.

| ompliance Report                                                                                                    |                                                                                                    |                                                                                                    |                                                                                                    |
|----------------------------------------------------------------------------------------------------|----------------------------------------------------------------------------------------------------|----------------------------------------------------------------------------------------------------|----------------------------------------------------------------------------------------------------|
| nstructions                                                                                                    |                                                                                                    |                                                                                                    |                                                                                                    |
| <ul> <li>Indicate how many RECs from each c<br/>Target for the Compliance Period.</li> <li>Total RECs Applied to the Target, por<br/>Indicate whether any optional complia</li> <li>If eligible for excess procurement, entre<br/>Eligible to the applicable categories.</li> </ul> | ategory of RECs Retired, Hi<br>folio balance requirements,<br>nce measures are applied fo<br>er the number of short-term | storic Carryover, and Excess Procurem<br>and deficits will calculate when "Calcula<br>or the compliance period.<br>RECs retired during the compliance per | ent will be applied toward the Procurement<br>ate" is selected the bottom of the page.<br>iod, and then allocate the Total Excess RECs |
| Compliance Period : 2014 - 2016                                                                                                    |                                                                                                    |                                                                                                    |                                                                                                    |
| Reporting Year : 2015                                                                                                    |                                                                                                    |                                                                                                    |                                                                                                    |
| Procurement Requirements (MWh)                                                                                                    |                                                                                                    |                                                                                                    |                                                                                                    |
| Dreaurement Target for Daried                                                                                                    |                                                                                                    |                                                                                                    |                                                                                                    |
|                                                                                                    |                                                                                                    |                                                                                                    |                                                                                                    |
| 5                                                                                                    | Total Retired                                                                                                    | Applied to Target                                                                                                    | Potential Excess                                                                                                    |
| Category 0 RECs Retired                                                                                                    | 6                                                                                                    | 5                                                                                                    | 1                                                                                                    |
| Category 1 RECs Retired                                                                                                    | 6                                                                                                    | 5                                                                                                    | 1                                                                                                    |
| Pre-June 1, 2010 Category 1 RECs Retired                                                                                                    | 6                                                                                                    | 2                                                                                                    | 4                                                                                                    |
| Category 2 RECs Retired                                                                                                    | 6                                                                                                    | 1                                                                                                    | 5                                                                                                    |
| Pre-June 1, 2010 Category 2 RECs Retired                                                                                                    | 6                                                                                                    | 1                                                                                                    | 5                                                                                                    |
| Category 3 RECs Retired                                                                                                    | 6                                                                                                    | 1                                                                                                    |                                                                                                    |
| Pre-June 1, 2010 Category 3 RECs Retired                                                                                                    | 6                                                                                                    | 1                                                                                                    |                                                                                                    |

19. Add "Applied to Target" values for the remainder of the Procurement Requirements (MWh) section, if applicable.

|                                         | Starting Balance | Applied to Target | Remaining Balance |
|-----------------------------------------|------------------|-------------------|-------------------|
| Excess Category 0 RECs                  |                  |                   | 0                 |
| Excess Category 1 RECs                  |                  |                   | 0                 |
| Excess Pre-June 1, 2010 Category 1 RECs |                  |                   | 0                 |
| Excess Category 2 RECs                  |                  |                   | 0                 |
| Excess Pre-June 1, 2010 Category 2 RECs |                  |                   | 0                 |
| Historic Carryover                      |                  |                   | 0                 |
|                                         |                  |                   |                   |
| Total RECs Applied to the Target        | 16               |                   |                   |
| Category 3 Balance Limitation           | 0                |                   |                   |
| Disallowed Category 3 RECs              | 3                |                   |                   |

20. Select the values from the drop-down menus for the RPS Procurement Enforcement (MWh) section.

| RPS Procurement Enforcement (MWh)          |                 |
|--------------------------------------------|-----------------|
| Deficit of RECs Necessary to Meet Target   | 0               |
| Other Optional Compliance Measures Applied |                 |
| Cost Limitations                           | Please Select 🗸 |
| Delay of Timely Compliance                 | Please Select V |

21. Add values for the Excess Procurement Calculation section, if applicable. Click the "Save & Next" button in the bottom right hand corner. Click "Save & Next" in the bottom right hand corner of the screen.

| Excess Procurement Calculation                |    |                      |
|-----------------------------------------------|----|----------------------|
| Short-term RECs Retired for Compliance Period |    |                      |
| Total Excess RECs Eligible                    | 26 |                      |
| Excess Category 0 RECs                        |    |                      |
| Excess Category 1 RECs                        |    |                      |
| Excess Pre-June 1, 2010 Category 1 RECs       |    |                      |
| Excess Category 2 RECs                        |    |                      |
| Excess Pre-June 1, 2010 Category 2 RECs       |    |                      |
|                                               |    | l                    |
|                                               |    | Calculate            |
|                                               |    | Previou: Save & Next |

22. Review the auto-populated data on the "Remaining Excess Procurement and Historic Carryover" page, and click the "Save & Next" button on the bottom right hand corner of the screen.

| Compliance Period : 2014 - 2016<br>Reporting Year : 2015 |                           |                                         |                                             |                   |
|----------------------------------------------------------|---------------------------|-----------------------------------------|---------------------------------------------|-------------------|
| nstructions                                              |                           |                                         |                                             |                   |
| This page is for informational purpose                   | s only. Changes to excess | s procurement or historic carryo        | ver amounts must be made on th              | e previous page.  |
|                                                          | Starting Balance          | Applied to Current<br>Compliance Period | Accumulated in Current<br>Compliance Period | Remaining Balance |
| Fotal Excess Procurement                                 | 0                         | 0                                       | 0                                           | 0                 |
| Excess Category 0 RECs                                   |                           |                                         |                                             | 0                 |
| Excess Category 1 RECs                                   |                           |                                         |                                             | 0                 |
| Excess Pre-June 1, 2010 Category 1<br>RECs               |                           |                                         |                                             | 0                 |
| Excess Category 2 RECs                                   |                           |                                         |                                             | 0                 |
| Excess Pre-June 1, 2010 Category 2<br>RECs               |                           |                                         |                                             | 0                 |
| Historic Carryover                                       |                           |                                         |                                             | 0                 |

23. Click on the "Add" button to upload a POU Narrative.

| structions                                       |                             |                                                    |                                                                    |
|--------------------------------------------------|-----------------------------|----------------------------------------------------|--------------------------------------------------------------------|
| <ul> <li>Select "Ad</li> </ul>                   | d" to upload each Narrativ  | e for your Annual Summary Report.                  |                                                                    |
| <ul> <li>Select "De</li> </ul>                   | lete" if you wish to remove | e any document previously uploaded.                |                                                                    |
| <ul> <li>If the Annu<br/>order to vir</li> </ul> | al Summary Report is rea    | ady for attestation and submittal, a user with the | role "Verification Attestant" will need to select "Save & Next" in |
| <ul> <li>All informa</li> </ul>                  | tion in the report has beer | n saved, and the report will remain "in progress"  | until it is attested to and submitted.                             |
|                                                  |                             |                                                    |                                                                    |
|                                                  |                             |                                                    |                                                                    |
|                                                  | File Name                   | Narrative(s)                                       | Upload Date                                                        |
| records found                                    | File Name                   | Narrative(s)                                       | Upload Date                                                        |
| records found                                    | File Name                   | Narrative(s)                                       | Upload Date                                                        |
| records found                                    | File Name                   | Narrative(s)                                       | Upload Date                                                        |
| o records found                                  | File Name                   | Narrative(s)                                       | Upload Date                                                        |
| records found                                    | File Name                   | Narrative(s)                                       | Upload Date                                                        |
| records found                                    | File Name                   | Narrative(s)                                       | Upload Date                                                        |

24. Select the "Choose File" button to retrieve a file from your computer.

| Add Narrative Documentation Save Cancel                                                                                                    |  |  |  |  |  |  |
|----------------------------------------------------------------------------------------------------|--|--|--|--|--|--|
| OU Narrative Choose File No file chosen                                                                                                    |  |  |  |  |  |  |
| Narrative Type(s)                                                                                                    |  |  |  |  |  |  |
| Please select all Narrative types which apply to this document.                                                                                                    |  |  |  |  |  |  |
| Annual - Demonstration of Reasonable Progress for actions planned. (Section 3207 (c)(4))                                                                                                    |  |  |  |  |  |  |
| Annual - Demonstration of Reasonable Progress for actions taken. (Section 3207 (c)(3))                                                                                                    |  |  |  |  |  |  |
| Annual - Description of energy consumption by the POU, for any amount excluded from retail sales reported. (Section 3207(c)(2)(I))                                                                                                    |  |  |  |  |  |  |
| <ul> <li>Annual - Explanation of actions taken or planned to minimize impacts of delay. (Section 3207 (c)(2)(H))</li> </ul>                                                                                                    |  |  |  |  |  |  |
| Annual - Explanation of any potential delay of timely compliance events. (Section 3207 (c)(2)(H))                                                                                                    |  |  |  |  |  |  |
| As Needed - Documentation justifying application of adopted optional compliance measures                                                                                                    |  |  |  |  |  |  |
| As Needed - Documentation providing applied cost limitation in dollars expended during the compliance, estimated total cost to meet RPS procurement<br>requirements in dollars expended during the compliance period, and POU actions taken in response to meeting or exceeding the cost limitation. (Section 3207<br>(d)(G)(A)) |  |  |  |  |  |  |
| As Needed - Other Narratives                                                                                                    |  |  |  |  |  |  |

25. Select file from computer and click the "Open" button. Note: Window will automatically close when the user selects the "Open" option.

| ocuments  | <ul> <li>Test Documents</li> </ul>  | 👻 🍫 Search Test Docu | ments 🔎     |
|-----------|-------------------------------------|----------------------|-------------|
| ew folder |                                     | :==                  | • 🔟 🔞       |
|           | Documents library<br>Test Documents | Arrange b            | y: Folder 🔻 |
|           | Name                                |                      | Date n      |
| E         | itest.docx                          |                      | 4/25/2      |
| )<br>CEC  |                                     |                      |             |
| File nam  | ne:                                 | ✓ All Files (*.*)    | •           |
|           |                                     | Open                 | Cancel      |

26. Select all Narrative Types that apply to the document, then click the "Save" button in the upper right hand corner to save the upload.

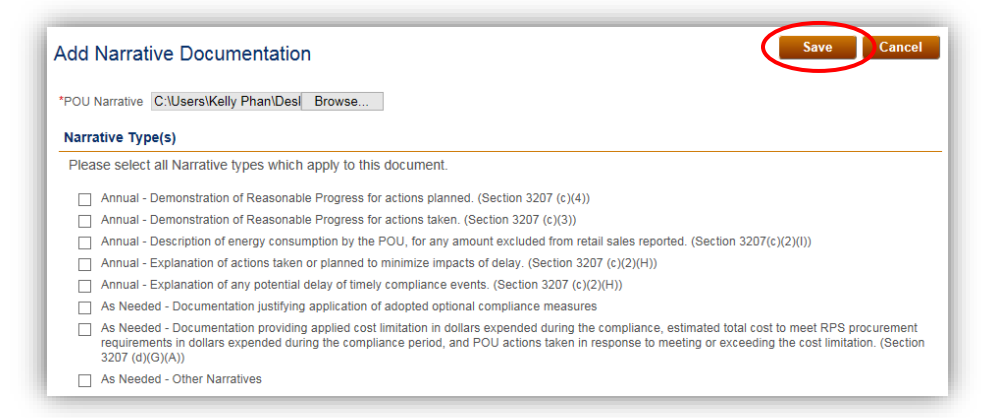

 Review POU Narrative(s) record within table. To upload additional Narratives, click "Add" and repeat steps 24-26. Once all Narratives have been uploaded, click the "Save & Next" button in the bottom right hand corner of the screen.

| Instructio                                                            | ns                                                                                                    |                                                                                                    |                                                                           |
|-----------------------------------------------------------------------|----------------------------------------------------------------------------------------------------|----------------------------------------------------------------------------------------------------|---------------------------------------------------------------------------|
| <ul> <li>Sel</li> <li>Sel</li> <li>If the ord</li> <li>All</li> </ul> | ect "Add" to upload each Narrative<br>ect "Delete" if you wish to remove<br>le Annual Summary Report is reac<br>er to view the attestation page.<br>Information in the report has been | For your Annual Summary Report.<br>any document previously uploaded.<br>y for attestation and submittal, a user with the role "Verification<br>saved, and the report will remain "in progress" until it is attested. | n Attestant" will need to select "Save & Next" in<br>ad to and submitted. |
| 7.011                                                                 |                                                                                                    |                                                                                                    |                                                                           |
| 2 411                                                                 | File Name                                                                                                    | Narrative(s)                                                                                                    | Upload Date                                                               |
| Select                                                                | File Name 2013 EIA 2.xls                                                                                                    | Narrative(s)  • Demonstration of Reasonable Progress for ac 3207 (c)(4))                                                                                                    | Upload Date<br>tions planned. (Section 01/23/2017                         |
| Select                                                                | File Name                                                                                                    | Narrative(s)<br>• Demonstration of Reasonable Progress for ac<br>3207 (c)(4))                                                                                                    | Upload Date<br>titons planned. (Section 01/23/2017<br>Add Delete          |

28. After reviewing the Annual Summary Report, Users with the "Verification Attestant" role can proceed to the attestation. Read the attestation, sign your name by entering your name in the Signature box, click the "I AGREE" check box, and click on the "Submit" button to complete the attestation.

| Annual Summary Report Attestation                                                                                                    |                                                                                                    |
|----------------------------------------------------------------------------------------------------|----------------------------------------------------------------------------------------------------|
| <ol> <li>I am an authorized officer or agent of SF Organization, the<br/>Online System, and hereby attest to the following:</li> <li>I am an authorized officer or agent of SF Organizatii<br/>information regarding retail sales, narratives, retired<br/>authority to submit the Annual Report, including info<br/>accompanying information and document(s), on bet</li> <li>I have read and understand the Energy Commission<br/>for the Renewables Portfolio Standard for Local Put<br/>and the duty to provide additional information for RF</li> <li>I acknowledge that the Annual Report, which includ<br/>accompanying information and document(s), will be</li> <li>I have reviewed the Annual Report, including the inf<br/>accompanying information and document(s) submit<br/>therewith, as defined in the Guidelines, have been o<br/>procurement requirements or voluntary contributions</li> <li>I declare under penalty of perjury that the informatio<br/>regarding retail sales, narratives, retired Renewable<br/>other information, attestations, forms and document<br/>knowledge.</li> </ol> | local publicly owned electric utility (POU) identified in the Annual Report submitted using the RPS<br>on, the POU identified in the Annual Report submitted using the RPS Online System, including<br>Renewable Energy Credit claims, and other accompanying information and document(s), and have<br>mation regarding retail sales, narratives, retired Renewable Energy Credit claims, and other<br>laif of SF Organization.<br>'S Renewables Portfolio Standard Eligibility Guidebook (Guidelines) and the Enforcement Procedu<br>licly Owned Electric Utilities (POU Regulations), including the eligibility criteria, POU requirements,<br>'S verification purposes, if requested by the Energy Commission.<br>as information regarding retail sales, narratives, retired Renewable Energy Credit claims, and other<br>used to verify Renewable Energy Credit claims of SF Organization for purposes of California's RPS<br>ormation regarding retail sales, narratives, retired Renewable Energy Credit claims, and other<br>ed, and to the best of my knowledge none of the Renewable Energy Credit sand/or claims associa<br>'s or for any other renewable energy program.<br>'n submitted on behalf of SF Organization, including the Annual Report, which includes information<br>Energy Credit claims, and other accompanying information and document(s), this attestation, and<br>s are in accordance with California's RPS requirements and true and correct to the best of my |
| *Signature                                                                                                    |                                                                                                    |
| Authorized Individual                                                                                                    |                                                                                                    |
|                                                                                                    |                                                                                                    |
| AGREE                                                                                                    |                                                                                                    |

29. User will receive a confirmation message for completing the Annual Summary Report Attestation.

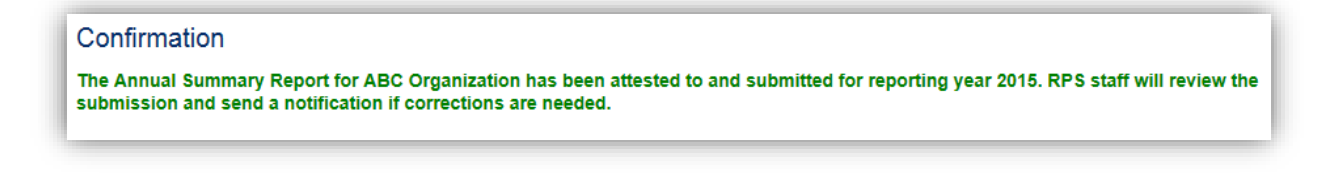

## 7.5.6 Annual Summary Report for POUs Meeting the Criteria of Public Utilities Code Section 399.30(1)

The following flow demonstrates how to submit an Annual Summary Report to the RPS System for POUs that meet the criteria of Public Utilities Code Section 399.30(I).

1. Click on the Verification tab.

| 0k      | 4                  |            |                      | IIA<br>COMMISS            | ION System Tes                      | t                      | Jane Doe                  | ⊧ Help  F<br>AE | FAQs  <br>BC Orgai | Logout<br>nization |
|---------|--------------------|------------|----------------------|---------------------------|-------------------------------------|------------------------|---------------------------|-----------------|--------------------|--------------------|
| 0.6     | V                  | HOME       | APPLICATIONS         | VERIFICATIO               | ON REPORTS                          | ACCT MGMT              |                           |                 |                    |                    |
|         | age<br>s Facilitie | s Notifica | tions Time Extension | n Request Veri            | fication WREGIS A                   | djustment              |                           |                 |                    |                    |
| RPS ID  | Suffix<br>Pleas    | e Select   | Facility Name<br>▼   |                           | Application Status<br>Please Select | Resource T<br>Please S | Type<br>elect v           | Sear            | ch                 |                    |
| Results |                    |            |                      |                           |                                     |                        | Ex                        | port To: E      | Excel              | CSV                |
| Select  | Delete             | RPS I      | D Suffix<br>A        | Facility Name<br>KP Power | Statu:<br>In Pro                    | gress                  | Primary Res<br>Biomethane | ource           |                    |                    |

2. Click on the "Select" link for your account.

| Home Pag     | ge         |               |                        |              |                   |
|--------------|------------|---------------|------------------------|--------------|-------------------|
| Applications | Facilities | Notifications | Time Extension Request | Verification | WREGIS Adjustment |
|              |            |               |                        |              |                   |
| Results      |            |               |                        |              |                   |
|              |            |               | Account Holder         |              |                   |
| Select       |            |               | ABC Organization       |              |                   |

3. Select a "Compliance Period" and "Reporting Year" from the drop-down menus.

| ABC Organization   |                 |
|--------------------|-----------------|
| *Compliance Period | Reporting Year  |
| Please Select      | Please Select • |

4. Click on the "Annual Summary Report" button.

| *Compliance Period Reporting Year<br>2014 - 2016 ▼ 2015 ▼ |                         |
|-----------------------------------------------------------|-------------------------|
| Summary<br>Step                                           | Status Last Status Date |
| e-Tag Report<br>Hourly Report                             |                         |

5. Enter values in the fields for "Annual Retail Sales" and "Qualifying Hydroelectric Generation" under the Procurement Target (MWh) section.

| Compliance Period : 2014 - 2016<br>Reporting Year : 2015                                                                                                    |                                                                                                    |                                                                                                    |                                                                                                    |
|----------------------------------------------------------------------------------------------------|----------------------------------------------------------------------------------------------------|----------------------------------------------------------------------------------------------------|----------------------------------------------------------------------------------------------------|
|                                                                                                    |                                                                                                    |                                                                                                    |                                                                                                    |
| nstructions                                                                                                    |                                                                                                    |                                                                                                    |                                                                                                    |
| This report must be completed every y     If green pricing exclusions or qualifying     399.30 (k), or 399.30 (l), send a notific     Procurement Target and Total RECs F Procurement Target (MWh) | ear to show actual /fd<br>g hydroelectric gener:<br>ation to RPS Verifica<br>Retired fields will calc | orecasted retail sales ar<br>ation amounts need to t<br>tion Staff to enable the<br>ulate when "Calculate" i<br>2015 | nd REC retirements.<br>be reported, pursuant to Public Utilities Code section 399.30 (c)(4<br>additional field(s).<br>s selected at the bottom of the page.<br>2016 Forecast |
| Annual Retail Sales                                                                                                    | 2                                                                                                    | 234234324                                                                                                    | 4534                                                                                                    |
|                                                                                                    | 2                                                                                                    | 40504                                                                                                    |                                                                                                    |
| Qualitying Hydroelectric Generation                                                                                                    | U                                                                                                    | 43534                                                                                                    | 435                                                                                                    |
| Soft Target for Procurement Period                                                                                                    | 20%                                                                                                   | 20%                                                                                                    | 25%                                                                                                    |
| Procurement Target for Deriod                                                                                                    | 46847997                                                                                              |                                                                                                    |                                                                                                    |

6. Enter values for the RECs Retired section and click the "Calculate" button for the system to calculate Total Compliance Period RECs Retired. Click "Save & Next" in the bottom right hand corner of the screen.

| 2014 2015 2016 Forecast                            |
|----------------------------------------------------|
|                                                    |
| 23 34 0                                            |
| Category 1 RECs Retired 324 0                      |
| Pre-June 1, 2010 Category 1 RECs Retired 123 24 0  |
| Category 2 RECs Retired 34 0                       |
| Pre-June 1, 2010 Category 2 RECs Retired 123 324 0 |
| Category 3 RECs Retired 23 0                       |
| Pre-June 1, 2010 Category 3 RECs Retired 123 32 0  |
| Total Annual RECs Retired 761 795 0                |
| Total Compliance Period RECs Retired 1556          |
|                                                    |

7. Enter the applicable "Applied to Target" values for the Procurement Requirements (MWh) section.

| Instructions                                                                                                    |                                                                                                    |                                                                                                    |                                                                                                    |
|----------------------------------------------------------------------------------------------------|----------------------------------------------------------------------------------------------------|----------------------------------------------------------------------------------------------------|----------------------------------------------------------------------------------------------------|
| <ul> <li>Indicate how many RECs from each c:<br/>Target for the Compliance Period.</li> <li>Total RECs Applied to the Target, port<br/>Indicate whether any optional complia<br/>If eligible for excess procurement, ente<br/>Eligible to the applicable categories.</li> </ul> | ategory of RECs Retired, H<br>folio balance requirements<br>nce measures are applied t<br>er the number of short-term | istoric Carryover, and Excess Procuremen<br>, and deficits will calculate when "Calculate<br>for the compliance period.<br>.RECs retired during the compliance perio | nt will be applied toward the Procurement<br>e" is selected the bottom of the page.<br>od, and then allocate the Total Excess REC |
| Compliance Period : 2014 - 2016                                                                                                    |                                                                                                    |                                                                                                    |                                                                                                    |
| Reporting Year : 2015                                                                                                    |                                                                                                    |                                                                                                    |                                                                                                    |
| Procurement Requirements (MWh)                                                                                                    |                                                                                                    |                                                                                                    |                                                                                                    |
| Procurement Target for Deriod                                                                                                    |                                                                                                    |                                                                                                    |                                                                                                    |
|                                                                                                    |                                                                                                    |                                                                                                    |                                                                                                    |
| 46847997                                                                                                    |                                                                                                    |                                                                                                    |                                                                                                    |
| 46847997                                                                                                    | Total Retired                                                                                                    | Applied to Target                                                                                                    | Potential Excess                                                                                                    |
| Category 0 RECs Retired                                                                                                    | Total Retired                                                                                                    | Applied to Target                                                                                                    | Potential Excess                                                                                                    |
| Category 0 RECs Retired<br>Category 1 RECs Retired                                                                                                    | Total Retired<br>57<br>447                                                                                            | Applied to Target 34 324                                                                                                    | Potential Excess<br>23<br>123                                                                                                    |
| Category 0 RECs Retired<br>Category 1 RECs Retired<br>Pre-June 1, 2010 Category 1 RECs Retired                                                                                                    | Total Retired           57           447           147                                                                | Applied to Target 34 324 2                                                                                                    | Potential Excess<br>23<br>123<br>145                                                                                              |
| Category 0 RECs Retired<br>Category 1 RECs Retired<br>Pre-June 1, 2010 Category 1 RECs Retired<br>Category 2 RECs Retired                                                                                                    | Total Retired           57           447           147           157                                                  | Applied to Target 34 324 2 34 34                                                                                                    | Potential Excess           23           123           145           123                                                           |
| Category 0 RECs Retired<br>Category 1 RECs Retired<br>Pre-June 1, 2010 Category 1 RECs Retired<br>Category 2 RECs Retired<br>Pre-June 1, 2010 Category 2 RECs Retired                                                                                                    | Total Retired           57           447           147           157           447                                    | Applied to Target           34           324           2           34           34                                                                                   | Potential Excess           23           123           145           123           444                                             |
| Category 0 RECs Retired<br>Category 1 RECs Retired<br>Pre-June 1, 2010 Category 1 RECs Retired<br>Category 2 RECs Retired<br>Pre-June 1, 2010 Category 2 RECs Retired<br>Category 3 RECs Retired                                                                                | Total Retired           57           447           147           157           447           157           447        | Applied to Target           34           324           2           34           3           3                                                                        | Potential Excess         23         123         145         123         444                                                       |

8. Add the Applied to Target values for the remainder of the Procurement Requirements (MWh) section, if applicable.

|                                         | Starting Balance | Applied to Target | Remaining Balance |
|-----------------------------------------|------------------|-------------------|-------------------|
| Excess Category 0 RECs                  | 4                |                   | 4                 |
| Excess Category 1 RECs                  | 4                |                   | 4                 |
| Excess Pre-June 1, 2010 Category 1 RECs | 4                |                   | 4                 |
| Excess Category 2 RECs                  | 5                |                   | 5                 |
| Excess Pre-June 1, 2010 Category 2 RECs | 5                |                   | 5                 |
| Historic Carryover                      | 5                |                   | 5                 |
|                                         |                  |                   |                   |
| Total RECs Applied to the Target        | 423              |                   |                   |
| Category 1 Balance Requirement          | 971              |                   |                   |
| Category 3 Balance Limitation           | 224              |                   |                   |
| Disallowed Category 3 RECs              | 0                |                   |                   |

9. Select values from the drop-down menus for the RPS Procurement Enforcement (MWh) section.

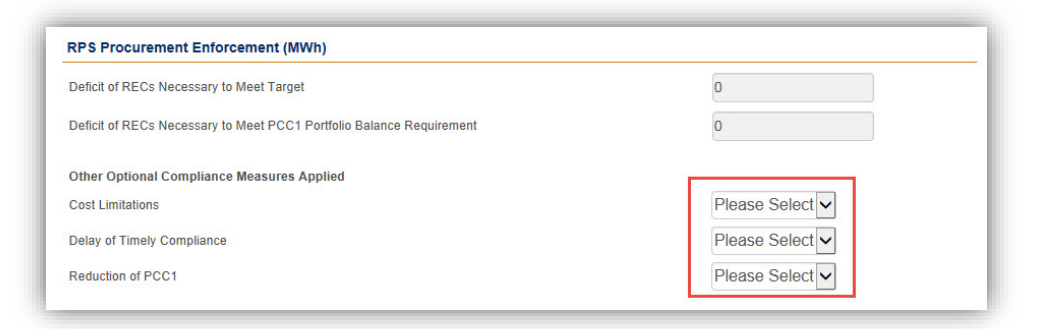

10. Add values for Excess Procurement Calculation (if applicable). Click "Save & Next" in the bottom right hand corner of the screen.

| Excess Procurement Calculation                   |   |
|--------------------------------------------------|---|
| Short-term RECs Retired for Compliance<br>Period |   |
| Total Excess RECs Eligible                       | 0 |
| Excess Category 0 RECs                           |   |
| Excess Category 1 RECs                           |   |
| Excess Pre-June 1, 2010 Category 1 RECs          |   |
| Excess Category 2 RECs                           |   |
| Excess Pre-June 1, 2010 Category 2 RECs          |   |
|                                                  |   |
|                                                  |   |
|                                                  |   |

11. Review the auto-populated data on the "Remaining Excess Procurement and Historic Carryover" page, and then click the "Save & Next" button in the bottom right hand corner of the screen.

| Compliance Period : 2014 - 2016<br>Reporting Year : 2015 |                           |                                         |                                             |                   |
|----------------------------------------------------------|---------------------------|-----------------------------------------|---------------------------------------------|-------------------|
| nstructions                                              |                           |                                         |                                             |                   |
| This page is for informational purposes                  | s only. Changes to excess | procurement or historic carryo          | ver amounts must be made on th              | e previous page.  |
|                                                          | Starting Balance          | Applied to Current<br>Compliance Period | Accumulated in Current<br>Compliance Period | Remaining Balance |
| Fotal Excess Procurement                                 | 18.00                     | 0                                       | 0                                           | 18.00             |
| Excess Category 0 RECs                                   | 4.00                      |                                         |                                             | 4.00              |
| Excess Category 1 RECs                                   | 4.00                      |                                         |                                             | 4.00              |
| Excess Pre-June 1, 2010 Category 1<br>RECs               | 4.00                      |                                         |                                             | 4.00              |
| Excess Category 2 RECs                                   | 5.00                      |                                         |                                             | 5.00              |
| Excess Pre-June 1, 2010 Category 2<br>RECs               | 5.00                      |                                         |                                             | 5.00              |
| Historic Carryover                                       |                           |                                         |                                             |                   |

12. Click on the 'Add' button to add a POU Narrative.

| Instructio                                                 | ons                                                                                                    |                                                                                                    |                                                                                                    |
|------------------------------------------------------------|----------------------------------------------------------------------------------------------------|----------------------------------------------------------------------------------------------------|----------------------------------------------------------------------------------------------------|
| <ul> <li>Se</li> <li>If ti<br/>ord</li> <li>All</li> </ul> | elect "Add" to upload each Narrative<br>lect "Delete" if you wish to remove<br>the Annual Summary Report is rea<br>der to view the attestation page.<br>information in the report has been | e for your Annual Summary Report.<br>any document previously uploaded.<br>dy for attestation and submittal, a user with th<br>saved, and the report will remain "in progress | e role "Verification Attestant" will need to select "Save & Next" in<br>s" until it is attested to and submitted. |
|                                                            |                                                                                                    |                                                                                                    |                                                                                                    |
|                                                            | File Name                                                                                                    | Narrative(s)                                                                                                    | Upload Date                                                                                                    |
| No records                                                 | File Name<br>found                                                                                                    | Narrative(s)                                                                                                    | Upload Date                                                                                                    |
| No records                                                 | File Name<br>found                                                                                                    | Narrative(s)                                                                                                    | Upload Date                                                                                                    |
| No records                                                 | File Name                                                                                                    | Narrative(s)                                                                                                    | Upload Date                                                                                                    |

13. Select the "Choose File" button to retrieve a file from your computer.

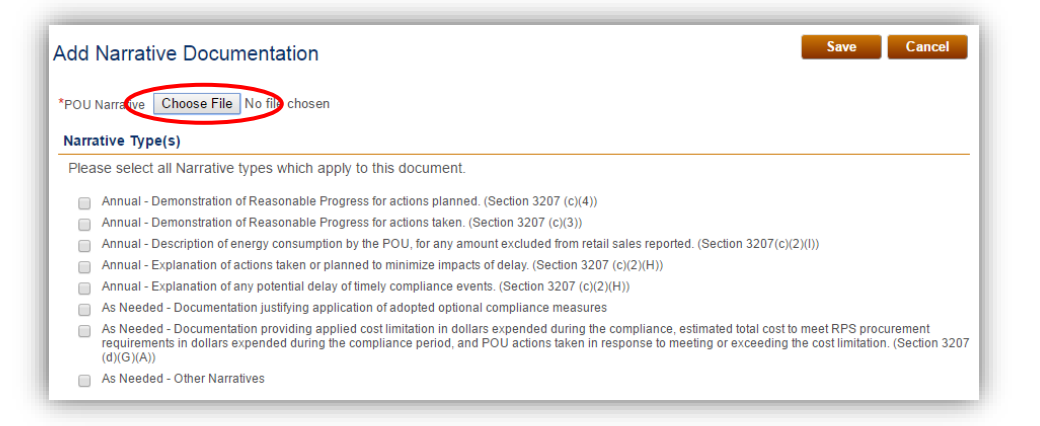

14. Select file from computer and click the "Open" button.

Note: Window will automatically close when the user selects the "Open" option.

| Index       Image: Second Test Documents         ew folder       Image: Second Test Documents         ew folder       Image: Second Test Documents         Documents library       Arrange by:         Test Documents       Date m         Image: Second Test Documents       Image: Second Test Documents         Image: Second Test Documents       Arrange by:         File name: Image: Second Test Documents       Image: Second Test Documents                                                                                                    | load      |                                     |             |                    | l      | x        |
|----------------------------------------------------------------------------------------------------|-----------|-------------------------------------|-------------|--------------------|--------|----------|
| ew folder BE V Documents library Arrange by: Folder V<br>Test Documents Date rr<br>Name Date rr<br>E test.docx 4/25/21<br>CEC<br>1 CEF V M MAI Files (*.*) V                                                                                                    | ocument   | s 🕨 Test Documents                  | <b>▼</b> 47 | Search Test Docume | ents   | Q        |
| S<br>S<br>S<br>S<br>S<br>S<br>S<br>S<br>S<br>S                                                                                                    | ew folder |                                     |             | :== •              |        | 0        |
| S Name Date m<br>S E test.docx 4/25/2<br>(c) CEC<br>1 CEr<br>File name:<br>All Files (*.*)                                                                                                    |           | Documents library<br>Test Documents |             | Arrange by:        | Folder | •        |
| 5 4/25/2<br>:)<br>CEC<br>1CE<br>File name:                                                                                                    |           | Name                                |             |                    |        | Date mo  |
| 2)<br>CEC<br>1CE:<br>File name:                                                                                                    | s         | 🗐 test.docx                         |             |                    |        | 4/25/20: |
| :.)<br>CEC<br>1 CE: ▼ <<br>File name: ▼ All Files (*.*) ▼                                                                                                    | =         |                                     |             |                    |        |          |
| :)<br>CEC<br>1 CEI<br>T CEI<br>T CEI |           |                                     |             |                    |        |          |
| ::)<br>CEC<br>1 CEi ▼ <<br>File name: All Files (*.*) ▼                                                                                                    |           |                                     |             |                    |        |          |
| :)<br>CEC<br>1 CEI ← <<br>File name:                                                                                                    |           |                                     |             |                    |        |          |
| 2)<br>CEC<br>1 CE <sup>1</sup>                                                                                                    |           |                                     |             |                    |        |          |
| CEC                                                                                                    | 3)        |                                     |             |                    |        |          |
| File name:                                                                                                    | CEC       |                                     |             |                    |        |          |
| File name:  All Files (*.*)                                                                                                    |           | ( III                               |             |                    |        | +        |
|                                                                                                    | File nar  | me:                                 | -           | All Files (*.*)    |        | -        |
| Open 🖵 Cancel                                                                                                    |           |                                     |             | Open 😽             | Cancel |          |

15. Select all Narrative Type(s) which apply to the document. Click the "Save" button the save the upload.

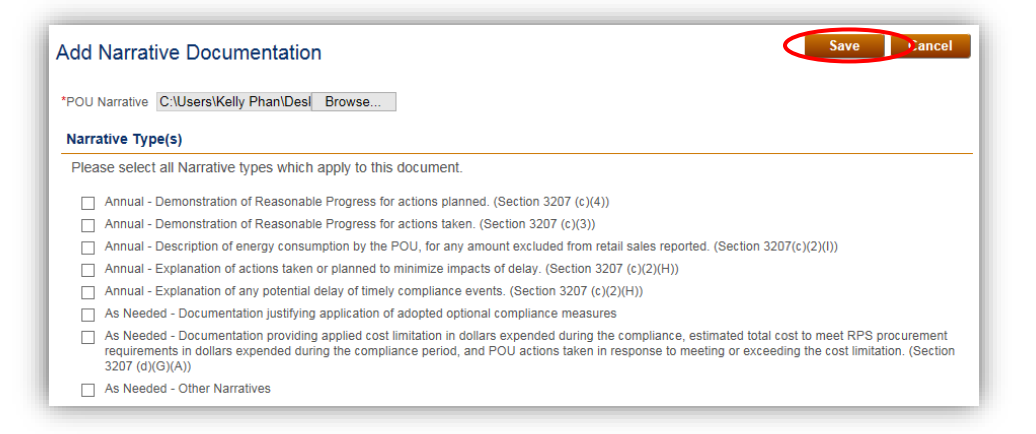

16. Click "Save & Next" button on the bottom right hand corner of the screen.

| <ul> <li>Select "Add" to upload each Narrative for your Annual Summary Report.</li> <li>Select "Delete" if you wish to remove any document previously uploaded.</li> <li>If the Annual Summary Report is ready for attestation and submittal, a user with the role "Verification Attestant" will need to order to view the attestation page.</li> <li>All information in the report has been saved, and the report will remain "in progress" until it is attested to and submitted.</li> </ul> | o select "Save & Next" in |
|----------------------------------------------------------------------------------------------------|---------------------------|
|                                                                                                    |                           |
| File Name Narrative(s)                                                                                                    | Upload Date               |
| Celect 2013 EIA 2.xls     Demonstration of Reasonable Progress for actions planned. (Section 3207 (c)(4))                                                                                                    | 01/23/2017                |
|                                                                                                    | Add Delete                |

17. After reviewing the Annual Summary Report data, Users with the "Verification Attestant" role can proceed to the attestation. Read the attestation, sign your name by entering your name in the Signature box, click the "I AGREE" check box, and click on the "Submit" button to complete the attestation.

| <ul> <li>am an authorized officer or ag</li> <li>Chilne System, and hereby att</li> <li>1. I am an authorized officient of authority to submit the j accompanying informat</li> <li>2. I have read and undersifor the Renewables Por and the duty to provide and the duty to provide the laccompanying informat</li> <li>4. I have reviewed the Ant accompanying informat therewith, as defined in procurement requirements. I declare under penalty regarding retail sales, n other information, attest knowledge.</li> </ul> | ent of ABC Organization, the local public)<br>est to the following:<br>er or agent of ABC Organization, the POU<br>itail sales, narratives, retired Renewable E<br>unnual Report, including information regar<br>ion and document(s), on behalf of ABC Or<br>tand the Energy Commission's Renewable<br>tfolio Standard for Local Publicly Owned E<br>additional information for RPS verification<br>Annual Report, which includes information<br>ion and document(s), will be used to verify<br>nual Report, including the information rega<br>ion and document(s) submitted, and to the<br>the Guidelines, have been or will be used,<br>ints or voluntary contributions or for any of<br>of perjury that the information submitted o<br>arratives, retired Renewable Energy Cred<br>tations, forms and documents are in accor | y owned electric utility (POU) identified in<br>I identified in the Annual Report submitted<br>Energy Credit claims, and other accompan-<br>ding retail sales, narratives, retired Renew<br>ganization,<br>is Portfolio Standard Eligibility Guidebook<br>Electric Utilities (POU Regulations), includi<br>purposes, if requested by the Energy Cor-<br>regarding retail sales, narratives, retired in<br>Renewable Energy Credit claims of ABC<br>inding retail sales, narratives, retired Renew<br>is best of my knowledge none of the Renew<br>is old, retired, claimed, or represented mo-<br>her renewable energy program.<br>In behalf of ABC Organization, including the<br>t claims, and other accompanying informa-<br>dance with California's RPS requirements | the Annual Report submitted using the RPS<br>using the RPS Online System, including<br>ying information and document(s), and have<br>rable Energy Credit claims, and other<br>(Guidelines) and the Enforcement Procedures<br>ng the eligibility criteria, POU requirements,<br>nmission.<br>Renewable Energy Credit claims, and other<br>Organization for purposes of California's RPS<br>wable Energy Credit claims, and other<br>wable Energy Credit claims, and other<br>wable Energy Credit sand/or claims associated<br>re than once to satisfy California's RPS<br>that once to satisfy California's RPS<br>he Annual Report, which includes information<br>ation and document(s), this attestation, and any<br>and true and correct to the best of my |
|----------------------------------------------------------------------------------------------------|----------------------------------------------------------------------------------------------------|----------------------------------------------------------------------------------------------------|----------------------------------------------------------------------------------------------------|
| Signature                                                                                                    |                                                                                                    |                                                                                                    |                                                                                                    |
| Authorized Individual                                                                                                    |                                                                                                    |                                                                                                    |                                                                                                    |

18. User will receive a confirmation message for completing the Annual Summary Report Attestation.

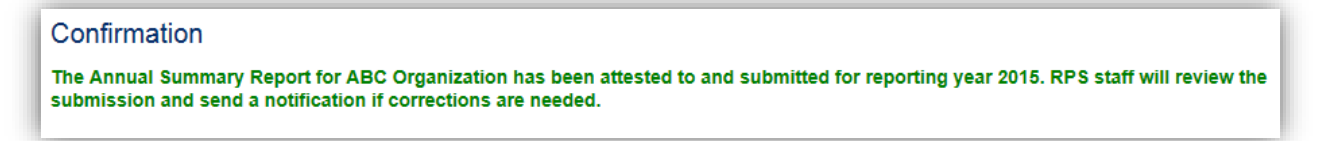

## 7.6 POU e-Tag Report

The e-Tag Report is required to be reported to the Energy Commission by POUs who procure Portfolio Content Category (PCC) 1 or PCC 2 electricity products from facilities not interconnected to a California Balancing Authority (CBA) that are scheduled into a CBA. E-Tag data that is available in WREGIS must be reported through WREGIS on the CA e-Tag Report. Data for e-Tags that are not available in WREGIS must be reported through the RPS Online System's e-Tag Report.

#### 7.6.1 Manual Entry of e-Tag RPS data

When a POU is required to submit e-Tag data that is not matched within WREGIS, they may choose to do so via manual entry or by uploading their data from an Excel spreadsheet. The following outlines the process for entering the generation data manually.

1. Click on the Verification tab in order to view the Verification Home Page.

| CA       | 1                |             | CALIFORN<br>ENERGY C | NA<br>COMMISSIC           | DN System Test                   |                         | Jane Doe       | Help   FAQs   Logout |
|----------|------------------|-------------|----------------------|---------------------------|----------------------------------|-------------------------|----------------|----------------------|
| U.G      | ov               | HOME        | APPLICATIONS         | VERIFICATION              | REPORTS AC                       | CCT MGMT                |                |                      |
| Home Pag | ge<br>Facilities | 8 Notificat | ions Time Extension  | n Request Verificat       | ion WREGIS Adj                   | ustment                 |                |                      |
| RPS ID   | Suffix<br>Please | e Select    | Facility Name        | App<br>Ple                | lication Status<br>ease Select v | Resource T<br>Please Se | ype<br>elect • | Search               |
| Results  |                  |             |                      |                           |                                  |                         | Exp            | ort To: Excel CSV    |
| Select   | Delete           | RPS II      | D Suffix<br>A        | Facility Name<br>KP Power | Status<br>In Progr               | ess                     | Primary Resou  | ırce                 |

2. Click on the "Select" link for your account.

| Applications | Facilities | Notifications | Time Extension Request | Verification | WREGIS Adjustment |      |
|--------------|------------|---------------|------------------------|--------------|-------------------|------|
|              |            |               |                        |              |                   |      |
|              |            |               |                        |              |                   |      |
|              |            |               |                        |              |                   |      |
|              |            |               |                        |              |                   |      |
| lesults      |            |               |                        |              |                   |      |
| Results      |            |               |                        |              |                   | <br> |
| Results      |            |               |                        |              |                   | <br> |
| Results      |            |               | Account Holder         |              |                   |      |

3. Select a "Compliance Period" and "Reporting Year" from the drop-down menus.

| ABC Organization   |                |   |
|--------------------|----------------|---|
| *Compliance Period | Reporting Year |   |
| Please Select •    | Please Select  | T |

4. Select the "e-Tag Report" button.

| ABC Organization                                     |        | I                | Cancel Email |
|------------------------------------------------------|--------|------------------|--------------|
| *Compliance Period Reporting Year 2014 - 2016 • 2015 | Y      |                  |              |
| Summary                                              |        |                  |              |
| Step                                                 | Status | Last Status Date |              |
| Gen Report                                           |        |                  |              |
| CCP Report                                           |        |                  |              |
| Summary Claims Re                                    | port   |                  |              |
| Annual Summary Re                                    | port   |                  |              |
| e-Tag Report                                         |        |                  |              |
| Hourly Report                                        |        |                  |              |
|                                                      |        |                  |              |

5. Click the "Add" button.

| Report of e-Tag                                                                                                    | I                                                                                                    |                                                                                                    |                                                                                                    |                                                                                                    |
|----------------------------------------------------------------------------------------------------|----------------------------------------------------------------------------------------------------|----------------------------------------------------------------------------------------------------|----------------------------------------------------------------------------------------------------|----------------------------------------------------------------------------------------------------|
| Instructions                                                                                                    |                                                                                                    |                                                                                                    |                                                                                                    |                                                                                                    |
| <ul> <li>E-Tags that an<br/>believe any Wi</li> <li>For e-Tags not</li> <li>If you wish to r</li> <li>If the e-Tag Re</li> <li>the attestation</li> </ul> | e matched to claims in WRE<br>REGIS e-Tag data is missing<br>matched to claims in WREO<br>nake any changes to entered<br>eport is ready for attestation a<br>page. | GIS and reported throu<br>J.<br>GIS, select the Add butt<br>d data, please delete th<br>and submittal, a user w | igh the CA e-Tags Report will be<br>ton to add data manually or uploa<br>le previous data and then follow t<br>ith the role "Verification Attestant" | uploaded by RPS Staff. Contact RPS staff if you<br>d the eTag form.<br>he steps to add data.<br>" will need to select "Save & Next" in order to view |
| Compliance Period :                                                                                                    | 2014 - 2016                                                                                                    | Reporting Year                                                                                                  | r: 2016                                                                                                    |                                                                                                    |
| RPS ID e-Ta                                                                                                    | ag ID                                                                                                    | Search                                                                                                    |                                                                                                    |                                                                                                    |
|                                                                                                    |                                                                                                    |                                                                                                    |                                                                                                    | Export To: Excel CSV                                                                                                    |
| RPS ID                                                                                                    | Generator Name                                                                                                    | e-Tag ID                                                                                                    | Start Date And Time                                                                                                    | Stop Date And Time                                                                                                    |
| No records found                                                                                                    |                                                                                                    |                                                                                                    |                                                                                                    | Add Delete                                                                                                    |
|                                                                                                    |                                                                                                    |                                                                                                    |                                                                                                    | Previous                                                                                                    |

6. Select the "Manual Line Entry" option from the Select Submission Type drop-down menu. Click the "Save & Next" button in the bottom right hand corner of the screen.

| OU e-Lag Data Submission 1                                                                              | pe                                                                                      |                    |
|----------------------------------------------------------------------------------------------------|-----------------------------------------------------------------------------------------|--------------------|
| Please select how you want to enter the PC<br>e-Tag form<br>Select Submission Type<br>Manual Line Entry | U e-Tag data. To enter manually select 'Manual Line Entry' . To upload POU e-Tag Report | iselect "Upload Pi |

7. Enter values in "RPS ID," "e-Tag ID," "Start Date and Time," "Stop Date and Time," "Generator Name," "Load," and select hours and minutes from the drop-down. Note: The e-Tag ID field must follow the following format: The first characters before the 1<sup>st</sup> underscore must equal to selection of Generator Control Area (see next screen). The last characters after the 2<sup>nd</sup> underscore must equal to the selection of Load.

| <ul> <li>Fill in the e-Tag ID and</li> <li>For PCC1 claims, enter<br/>Serial Number. If the W</li> <li>For PCC2 claims, matc</li> </ul> | associated information in the appropriate boxes.<br>the WREGIS Certificate Serial Number of the RECs for which the e-Tag is matched in the box labeled WREGIS Certificate<br>(REGIS Certificate Serial Number is reported, the RPS ID and WREGIS ID do not need to be reported.<br>hing e-Tags with a WREGIS Certificate Serial Number is not required, but the RPS ID does need to be reported. |
|----------------------------------------------------------------------------------------------------|----------------------------------------------------------------------------------------------------|
| OU e-Tag Details                                                                                                    |                                                                                                    |
|                                                                                                    |                                                                                                    |
| RPS ID                                                                                                    | *e-Tag ID                                                                                                    |
| Start Date and Time                                                                                                    | *Stop Date and Time                                                                                                    |
| Generator Name                                                                                                    |                                                                                                    |
|                                                                                                    |                                                                                                    |

8. Select an applicable value from "Load Control Area" drop-down option, and enter values in to "Generator Control Area," "Total MWh," and WREGIS GU ID" fields.

| OU e-Tag Details                    |                         |
|-------------------------------------|-------------------------|
| *RPS ID                             | *e-Tag ID               |
| *Start Date and Time                | *Stop Date and Time     |
| *Generator Name                     |                         |
| *Load                               |                         |
| *Load Control Area<br>Please Select | *Generator Control Area |
| *Total MWh                          | *WREGIS GU ID           |

9. Select value from "Matched Claim Vintage Year" and "Month" drop-down, if applicable.

| *RPS ID                  | *e-Tag ID               |
|--------------------------|-------------------------|
| *Start Date and Time     | *Stop Date and Time     |
| *Generator Name          |                         |
| *Load                    |                         |
|                          |                         |
| *Load Control Area       | *Generator Control Area |
| Loud Controlly acd       |                         |
| Please Select            |                         |
| Please Select *Total MWh | *WREGIS GU ID           |

10. Add values to "WREGIS Certificate Serial Number," "Matched MWh," and "Misc" (if applicable) and then click "Save" to save the e-Tag record.

| *Stop Date and Time<br>0   Control Area                   |
|-----------------------------------------------------------|
| *Stop Date and Time 0 0 0 0 0 0 0 0 0 0 0 0 0 0 0 0 0 0 0 |
| Control Area                                              |
| Control Area                                              |
| Control Area                                              |
| SU ID                                                     |
|                                                           |
|                                                           |
| Matched MWh                                               |
|                                                           |
|                                                           |
|                                                           |
| •                                                         |

11. Click the "Go Back" button in the upper right hand corner. Note: Repeat Steps 4-11 to manually enter the remaining e-Tag data.

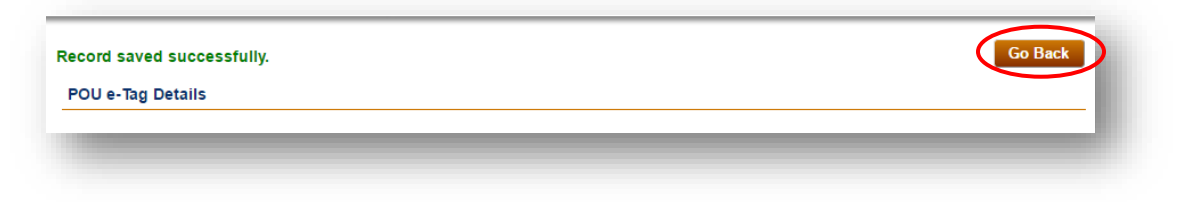

12. Once all the relevant e-Tag data has been entered, click "Save & Next" in the bottom right corner of the screen to proceed to the next step.

| Report  | t of                                                    | e-Tag                                                                            |                                                                                                    |                                                                                                    |                                                                                                    |                                                                                          |
|---------|---------------------------------------------------------|----------------------------------------------------------------------------------|----------------------------------------------------------------------------------------------------|----------------------------------------------------------------------------------------------------|----------------------------------------------------------------------------------------------------|------------------------------------------------------------------------------------------|
| Instruc | tions                                                   | 5                                                                                |                                                                                                    |                                                                                                    |                                                                                                    |                                                                                          |
| •       | E-Tag<br>believ<br>For e-<br>If you<br>If the<br>the at | gs that are<br>re any WR<br>-Tags not r<br>wish to m<br>e-Tag Rep<br>testation p | matched to claims in W<br>EGIS e-Tag data is mis<br>matched to claims in W<br>ake any changes to ent<br>ort is ready for attestat<br>age. | /REGIS and reported through the CA e-T<br>sing.<br>REGIS, select the Add button to add data<br>rered data, please delete the previous data<br>ion and submittal, a user with the role "Ve | ags Report will be uploaded by RF<br>manually or upload the eTag form<br>a and then follow the steps to add<br>rification Attestant" will need to se | 28 Staff. Contact RPS staff if you<br>1.<br>data.<br>lect "Save & Next" in order to view |
| Compli  | iance                                                   | Period : 2                                                                       | 2014 - 2016                                                                                                    | Reporting Year : 2016                                                                                                    |                                                                                                    |                                                                                          |
| RPS IE  | D                                                       | e-Ta                                                                             | g ID                                                                                                    |                                                                                                    |                                                                                                    |                                                                                          |
|         |                                                         |                                                                                  |                                                                                                    | Search                                                                                                    |                                                                                                    | Export To: Excel CSV                                                                     |
|         |                                                         | RPS ID                                                                           | Generator Name                                                                                                    | e-Tag ID                                                                                                    | Start Date And Time                                                                                                    | Stop Date And Time                                                                       |
| Select  |                                                         | 63374                                                                            | Facility 1                                                                                                    | BPAT_SAMPLE234567_CISO                                                                                                    | 1/9/2017 9:00:00 AM                                                                                                    | 1/18/2017 12:00:00 AM                                                                    |
| Select  |                                                         | 63374                                                                            | Facility 2                                                                                                    | BPAT_SAMPLE833722_CISO                                                                                                    | 1/2/2017 12:00:00 AM                                                                                                    | 1/4/2017 12:00:00 AM                                                                     |
|         |                                                         |                                                                                  |                                                                                                    |                                                                                                    |                                                                                                    | Add Delete                                                                               |

13. Users with the "Verification Attestant" role can proceed to the attestation page. Read the attestation, sign your name by entering your name in the Signature box, click the "I AGREE" check box, and click on the "Submit" button to complete the attestation.

| Attestation Submit Cancel                                                                                                    |
|----------------------------------------------------------------------------------------------------|
| POU e-Tag Attestation                                                                                                    |
| <ol> <li>I am an authorized officer or agent of ABC Organization, the local publicly owned electric utility (POU) identified in the e-Tag Report submitted using the RPS Online System and hereby attest to the following:         <ol> <li>I am an authorized officer or agent of ABC Organization, the POU identified in the e-Tag Report submitted using the RPS Online System, including e-Tag information and data, and am authorized to submit the e-Tag Report, including e-Tag Information and data, on behalf of ABC Organization.</li> <li>I have read and understand the Energy Commission's Renewables Portfolio Standard Eligibility Guidebook (Guidelines) and the Enforcement Procedures for the Renewables Portfolio Standard for Local Publicly Owned Electric Utilities (POU Regulations), including the eligibility criteria, POU requirements, and the duty to provide additional information for RPS verification purposes, if requested by the Energy Commission.</li> <li>I acknowledge that the e-Tag Report, including e-Tag information and data, will be used to verify Renewable Energy Credit claims of ABC Organization for purposes of California's RPS.</li> <li>I have reviewed the e-Tag Report, including e-Tag information and data, submitted and to the best of my knowledge none of the Renewable Energy Credits and/or claims associated therewith, as defined in the Guidelines, have been or will be used, sold, retired, claimed, or represented more than once to satisfy California's RPS procurement requirements or voluntary contributions or for any other renewable energy program.</li> </ol> </li> <li>I declare under penalty of perjury that the information submitted on behalf of ABC Organization, including the e-Tag Report, e-Tag information and data, this attestation, and any other information, attestations, forms and documents are in accordance with California's RPS requirements and true and correct to the best of my knowledge.</li> </ol> |
| *Signature                                                                                                    |
| Jane Doe                                                                                                    |
| AGREE                                                                                                    |
| Previous                                                                                                    |

14. After selecting the "Submit" button, the system will display a confirmation message for completing the e-Tag data entry. Note: User will not be able to add or edit e-Tag information until the status is set as "corrections needed" by the RPS Verification staff.

#### Confirmation

An e-Tag Report for ABC Organization has been attested to and submitted. RPS staff will review the submission and send a notification if corrections are needed.

### 7.6.2 Review e-Tag Data and Edit

The system allows the user to edit their entries after saving. The following outlines the process for manually editing fields prior to submission.

1. Select an entry from the list of e-Tag IDs.

| Report of e-Tag                                                                                                    |                                                                                                    |                                                                                                    |                                                                                                    |                                                                                          |
|----------------------------------------------------------------------------------------------------|----------------------------------------------------------------------------------------------------|----------------------------------------------------------------------------------------------------|----------------------------------------------------------------------------------------------------|------------------------------------------------------------------------------------------|
| Instructions                                                                                                    |                                                                                                    |                                                                                                    |                                                                                                    |                                                                                          |
| <ul> <li>E-Tags that are believe any WR</li> <li>For e-Tags not r</li> <li>If you wish to m.</li> <li>If the e-Tag Rep the attestation p</li> </ul> | matched to claims in W<br>EGIS e-Tag data is mis<br>natched to claims in W<br>ake any changes to ent<br>ort is ready for attestat<br>age. | /REGIS and reported through the CA e-Ta<br>ising.<br>REGIS, select the Add button to add data<br>tered data, please delete the previous dat<br>ion and submittal, a user with the role "Ve | ags Report will be uploaded by RF<br>manually or upload the eTag forn<br>a and then follow the steps to add<br>rification Attestant" will need to se | PS Staff. Contact RPS staff if you<br>n.<br>data.<br>Ject "Save & Next" in order to view |
| Compliance Period : 2                                                                                                    | 014 - 2016                                                                                                    | Reporting Year : 2016                                                                                                    |                                                                                                    |                                                                                          |
| RPS ID e-Ta                                                                                                    | g ID                                                                                                    | Search                                                                                                    |                                                                                                    |                                                                                          |
|                                                                                                    |                                                                                                    |                                                                                                    |                                                                                                    | Export To: Excel CSV                                                                     |
| RPS ID                                                                                                    | Generator Name                                                                                                    | e-Tag ID                                                                                                    | Start Date And Time                                                                                                    | Stop Date And Time                                                                       |
| Select 🗌 63374                                                                                                    | Facility 1                                                                                                    | BPAT_SAMPLE234567_CISO                                                                                                    | 1/9/2017 9:00:00 AM                                                                                                    | 1/18/2017 12:00:00 AM                                                                    |
| Select 63374                                                                                                    | Facility 2                                                                                                    | BPAT_SAMPLE833722_CISO                                                                                                    | 1/2/2017 12:00:00 AM                                                                                                    | 1/4/2017 12:00:00 AM                                                                     |
|                                                                                                    |                                                                                                    |                                                                                                    |                                                                                                    | Add Delete                                                                               |
|                                                                                                    |                                                                                                    |                                                                                                    |                                                                                                    | Previous Save & Next                                                                     |

2. Edit any of the fields you wish to change provided on the "POU e-Tag Details" page. Once all updates or edits have been made, click the "Save" button in the upper right hand corner of the screen.

| nstructions                                                                                                    | Save                                                                                                    |
|----------------------------------------------------------------------------------------------------|----------------------------------------------------------------------------------------------------|
| Fill in the e-Tag ID and asso<br>For PCC1 claims, enter the<br>Serial Number. If the WREG<br>For PCC2 claims, matching<br>POU e-Tag Details | clated information in the appropriate boxes.<br>WREGIS Certificate Serial Number of the RECs for which the e-Tag is matched in the box labeled WREGIS Certificate<br>IS Certificate Serial Number is reported, the RPS ID and WREGIS ID do not need to be reported.<br>e-Tags with a WREGIS Certificate Serial Number is not required, but the RPS ID does need to be reported. |
| *RPS ID                                                                                                    | *e-Tag ID                                                                                                    |
| 63374                                                                                                    | BPAT_SAMPLE234567_CISO                                                                                                    |
| *Start Date and Time                                                                                                    | *Ston Date and Time                                                                                                    |
| 01/09/2017                                                                                                    |                                                                                                    |
| *Openeter Neme                                                                                                    |                                                                                                    |
| Generator Name                                                                                                    |                                                                                                    |
|                                                                                                    |                                                                                                    |
| *Load                                                                                                    |                                                                                                    |
| BPAT                                                                                                    |                                                                                                    |
| *Load Control Area                                                                                                    | *Generator Control Area                                                                                                    |
| CISO                                                                                                    | BPAT                                                                                                    |
| *Total MWh                                                                                                    | *WREGIS GU ID                                                                                                    |
| 234                                                                                                    | W3562                                                                                                    |
|                                                                                                    |                                                                                                    |
| Matched Claim Vintage Year                                                                                                    | Month<br>Plagso Solott                                                                                                    |
|                                                                                                    |                                                                                                    |
| WREGIS Certificate Serial Num                                                                                                    | ber Matched MWh                                                                                                    |
|                                                                                                    |                                                                                                    |
| Misc                                                                                                    |                                                                                                    |
|                                                                                                    |                                                                                                    |

3. Note: After clicking on the "Save" button, the system will display a message confirming the record was saved.

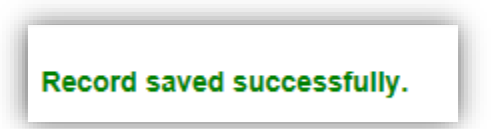

#### 7.6.3 Review e-Tag Data and Delete

The system allows the user to delete their entries after saving. The following outlines the process for deleting an entry.

1. Select an entry from the list of e-Tag IDs by checking the checkbox. Click on the "Delete" button at the bottom right hand corner of the grid.

|        | E-Tag<br>believ<br>For e-<br>If you<br>If the<br>the at | gs that are<br>ve any WR<br>-Tags not<br>wish to m<br>e-Tag Rep<br>ttestation p | matched to claims in W<br>EEGIS e-Tag data is mis<br>matched to claims in W<br>ake any changes to eni<br>port is ready for attestat<br>bage. | /REGIS and reported through the CA e-T<br>ising.<br>REGIS, select the Add button to add data<br>tered data, please delete the previous dat<br>ion and submittal, a user with the role "Ve | ags Report will be uploaded by RF<br>I manually or upload the eTag form<br>a and then follow the steps to add<br>rification Attestant" will need to se | PS Staff. Contact RPS staff if you<br>n.<br>data.<br>lect "Save & Next" in order to view |
|--------|---------------------------------------------------------|---------------------------------------------------------------------------------|----------------------------------------------------------------------------------------------------|----------------------------------------------------------------------------------------------------|----------------------------------------------------------------------------------------------------|------------------------------------------------------------------------------------------|
| Compli | iance                                                   | Period : 2                                                                      | 2014 - 2016                                                                                                    | Reporting Year : 2016                                                                                                    |                                                                                                    |                                                                                          |
| RPSIL  | נ                                                       | e-la                                                                            | ig ID                                                                                                    | Search                                                                                                    |                                                                                                    |                                                                                          |
|        |                                                         |                                                                                 |                                                                                                    |                                                                                                    |                                                                                                    | Export To: Excel C                                                                       |
|        |                                                         | RPS ID                                                                          | Generator Name                                                                                                    | e-Tag ID                                                                                                    | Start Date And Time                                                                                                    | Stop Date And Time                                                                       |
| elect  |                                                         | 63374                                                                           | Facility 1                                                                                                    | BPAT_SAMPLE234567_CISO                                                                                                    | 1/3/2017 9:00:00 AM                                                                                                    | 1/18/2017 12:00:00 AM                                                                    |
| elect  |                                                         | 63374                                                                           | Facility 2                                                                                                    | BPAT_SAMPLE833722_CISO                                                                                                    | 1/2/2017 12:00:00 AM                                                                                                    | 1/4/2017 12:00:00 AM                                                                     |
|        |                                                         |                                                                                 |                                                                                                    |                                                                                                    |                                                                                                    |                                                                                          |

2. Click on the "Confirm" button to confirm the deletion of the entry.

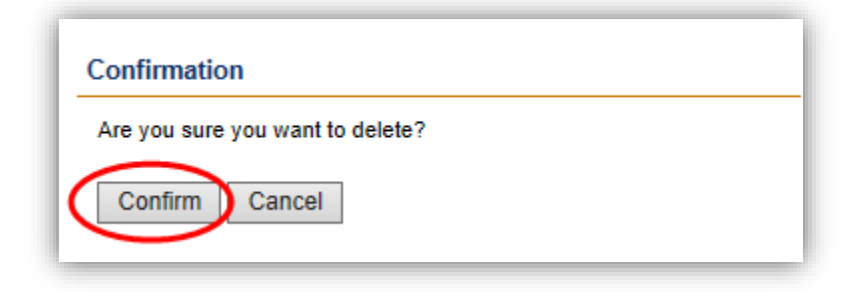

3. System displays e-Tags grid after record has been deleted.

| Report of                                                                                   | e-Tag                                                                          |                                                                                                    |                                                                                                    |                                                                                                    |                                                                                  |
|---------------------------------------------------------------------------------------------|--------------------------------------------------------------------------------|----------------------------------------------------------------------------------------------------|----------------------------------------------------------------------------------------------------|----------------------------------------------------------------------------------------------------|----------------------------------------------------------------------------------|
| Instructions                                                                                | ;                                                                              |                                                                                                    |                                                                                                    |                                                                                                    |                                                                                  |
| <ul> <li>E-Tag<br/>believ</li> <li>For e-</li> <li>If you</li> <li>If the the at</li> </ul> | is that are<br>e any WR<br>Tags not r<br>wish to m<br>e-Tag Rep<br>testation p | matched to claims in W<br>EGIS e-Tag data is mis<br>matched to claims in Wi<br>ake any changes to ent<br>yort is ready for attestati<br>age. | REGIS and reported through the CA e-Ta<br>sing.<br>REGIS, select the Add button to add data<br>rerd data, please delete the previous data<br>on and submittal, a user with the role "Ver | gs Report will be uploaded by RP3<br>manually or upload the eTag form<br>and then follow the steps to add<br>ification Attestant" will need to selo | S Staff. Contact RPS staff if you<br>jata.<br>ect "Save & Next" in order to view |
| Compliance                                                                                  | Period : 2                                                                     | 2014 - 2016                                                                                                    | Reporting Year : 2016                                                                                                    |                                                                                                    |                                                                                  |
| RPS ID                                                                                      | e-Ta                                                                           | g ID                                                                                                    | Search                                                                                                    |                                                                                                    |                                                                                  |
|                                                                                             |                                                                                |                                                                                                    |                                                                                                    |                                                                                                    | Export To: Excel CSV                                                             |
|                                                                                             | RPS ID                                                                         | Generator Name                                                                                                    | e-Tag ID                                                                                                    | Start Date And Time                                                                                                    | Stop Date And Time                                                               |
| Select                                                                                      | 63374                                                                          | Facility 2                                                                                                    | BPAT_SAMPLE833722_CISO                                                                                                    | 1/2/2017 12:00:00 AM                                                                                                    | 1/4/2017 12:00:00 AM                                                             |
|                                                                                             |                                                                                |                                                                                                    |                                                                                                    |                                                                                                    | Add Delete                                                                       |
|                                                                                             |                                                                                |                                                                                                    |                                                                                                    |                                                                                                    |                                                                                  |
|                                                                                             |                                                                                |                                                                                                    |                                                                                                    |                                                                                                    | Previous Save & Next                                                             |
|                                                                                             |                                                                                |                                                                                                    |                                                                                                    |                                                                                                    |                                                                                  |

### 7.6.4 Upload of e-Tag RPS Data

E-Tag data may be uploaded using an Excel spreadsheet instead of entering it manually. The following outlines how to upload the file, as well as correct any validation errors found in the data file.

1. Click on the Verification tab in order to view the Verification Home Page.

| CA       |                  |             | CALIFORN<br>ENERGY C | IIA<br>COMMISS            | SION System                        | Fest                         | Jane                  | Doe   Help   FAQs   Lo<br>ABC Organi | ogout<br>ization |
|----------|------------------|-------------|----------------------|---------------------------|------------------------------------|------------------------------|-----------------------|--------------------------------------|------------------|
| U.G      | JV               | HOME        | APPLICATIONS         | VERIFICATI                | ON REPORTS                         | ACCT MGMT                    |                       |                                      |                  |
| Home Pag | ge<br>Facilities | Notificatio | ons Time Extension   | n Request                 | ification WREGI                    | S Adjustment                 |                       |                                      |                  |
| RPS ID   | Suffix<br>Please | Select •    | Facility Name        |                           | Application Statu<br>Please Select | s Resource T<br>Please Se    | ype<br>elect v        | Search                               |                  |
| Results  |                  |             |                      |                           |                                    |                              |                       | Export To: Excel C                   | SV               |
| Select   | Delete           | RPS ID      | Suffix<br>A          | Facility Name<br>KP Power | St                                 | atus<br><sup>D</sup> rogress | Primary F<br>Biometha | Resource<br>ane                      |                  |

2. Click on the "Select" link for your account.

| pplications | Facilities | Notifications | Time Extension Request | Verification | WREGIS Adjustment |  |
|-------------|------------|---------------|------------------------|--------------|-------------------|--|
| esults      |            |               |                        |              |                   |  |
|             |            |               |                        |              |                   |  |

3. Select a "Compliance Period" and "Reporting Year" from the drop-down menus.

| ABC Organization   |                 |
|--------------------|-----------------|
| *Compliance Period | Reporting Year  |
| Please Select •    | Please Select • |

4. Select the "e-Tag Report" button.

| BC Organization                                               |        | I                | Cancel Email |
|---------------------------------------------------------------|--------|------------------|--------------|
| *Compliance Period     Reporting Year       2014 - 2016     • | ¥      |                  |              |
| Summary                                                       |        |                  |              |
| Step                                                          | Status | Last Status Date |              |
| Gen Report                                                    | - ·    |                  |              |
| CCP Report                                                    |        |                  |              |
| Summary Claims Repo                                           | rt     |                  |              |
| Annual Summary Repo                                           | nt     |                  |              |
| e-Tag Report                                                  |        |                  |              |
| Hourly Report                                                 |        |                  |              |

5. Click the "Add" button.

| structions                                                                                                    |                                                                                                    |                                                                                                    |                                                                                                    |                                                                                                    |
|----------------------------------------------------------------------------------------------------|----------------------------------------------------------------------------------------------------|----------------------------------------------------------------------------------------------------|----------------------------------------------------------------------------------------------------|----------------------------------------------------------------------------------------------------|
| <ul> <li>E-Tags that a believe any V</li> <li>For e-Tags n</li> <li>If you wish to</li> <li>If the e-Tag F</li> <li>the attestatio</li> </ul> | are matched to claims in WRE<br>VREGIS e-Tag data is missin<br>ot matched to claims in WRE<br>make any changes to entere<br>Report is ready for attestation<br>n page. | GIS and reported throu<br>g.<br>GIS, select the Add butt<br>d data, please delete th<br>and submittal, a user w | igh the CA e-Tags Report will be u<br>ton to add data manually or upload<br>le previous data and then follow th<br>ith the role "Verification Attestant" | ploaded by RPS Staff. Contact RPS staff if you<br>I the eTag form.<br>e steps to add data.<br>will need to select "Save & Next" in order to view |
| ompliance Period                                                                                                    | : 2014 - 2016                                                                                                    | Reporting Year                                                                                                  | r : 2016                                                                                                    |                                                                                                    |
|                                                                                                    | T 10                                                                                                    |                                                                                                    |                                                                                                    |                                                                                                    |
| .PS ID e-                                                                                                    | Tag ID                                                                                                    | Search                                                                                                    |                                                                                                    |                                                                                                    |
|                                                                                                    |                                                                                                    |                                                                                                    |                                                                                                    | Export To: Excel                                                                                                    |
| RPS ID                                                                                                    | Generator Name                                                                                                    | e-Tag ID                                                                                                    | Start Date And Time                                                                                                    | Stop Date And Time                                                                                                    |
| records found                                                                                                    |                                                                                                    |                                                                                                    |                                                                                                    |                                                                                                    |
|                                                                                                    |                                                                                                    |                                                                                                    |                                                                                                    | Add Delete                                                                                                    |
|                                                                                                    |                                                                                                    |                                                                                                    |                                                                                                    |                                                                                                    |
|                                                                                                    |                                                                                                    |                                                                                                    |                                                                                                    | _                                                                                                    |

6. Select the "Upload POU e-Tag form" option from the Submission Type drop-down menu. Click the "Save & Next" button in the bottom right hand corner of the screen.

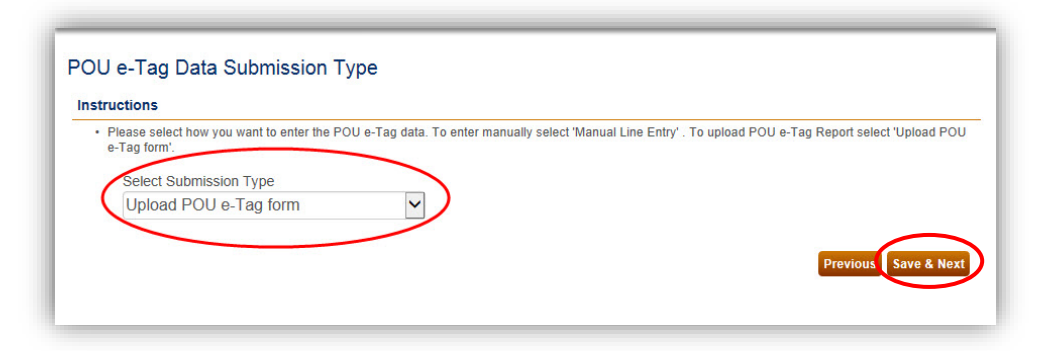

7. Click the "Browse..." button to retrieve a file from your computer.

| pload Documents                                                                                    |                    |
|----------------------------------------------------------------------------------------------------|--------------------|
| Instructions                                                                                       |                    |
| Click the Choose File button to upload the completed e-Tag form. The e-Tag form can be found here. |                    |
| POU e-Tags                                                                                         |                    |
| Browse                                                                                             |                    |
|                                                                                                    |                    |
|                                                                                                    | Previous Save & Ne |

8. Select file from computer and click the "Open" button.

Note: Window will automatically close when the user selects the "Open" option Note: If your e-Tag upload has validation errors then please see section 7.5.5 for steps on correcting these failed rows.

| <i>w</i> folder                       |                   |              |
|---------------------------------------|-------------------|--------------|
| Name                                  | Date modified     | Туре         |
| CEC-RPS-eTag 2015 (1).xlsx            | 11/1/2016 4:19 PM | Microsoft Ex |
|                                       |                   |              |
|                                       |                   |              |
| E                                     |                   |              |
|                                       |                   |              |
|                                       |                   |              |
|                                       |                   |              |
|                                       |                   |              |
|                                       |                   |              |
| ECI                                   |                   |              |
| S1:                                   |                   | Þ            |
| File name: CEC-RPS-eTag 2015 (1).xlsx | ✓ All Files (*.*) | •            |
|                                       | Open 🚽            | Cancel       |
|                                       |                   | ai ai        |

9. Click "Save & Next" button on the bottom right corner of the screen to proceed to the next step.
| nstructions                                                                    |                        |
|--------------------------------------------------------------------------------|------------------------|
| Click the Choose File button to upload the completed e-Tag form. The e-Tag for | orm can be found here. |
|                                                                                |                        |
| OU e-Tags                                                                      |                        |
| Isers\Kelly Phan\Dest Browse                                                   |                        |
| Bacancery Hambear Browse                                                       |                        |
|                                                                                |                        |

10. Once all the relevant e-Tag data has been entered, click "Save & Next" button on the bottom right corner of the screen to proceed to the next step.

|        | tions                                                  | 5                                                                                 |                                                                                                    |                                                                                                    |                                                                                                    |                                                                                          |
|--------|--------------------------------------------------------|-----------------------------------------------------------------------------------|----------------------------------------------------------------------------------------------------|----------------------------------------------------------------------------------------------------|----------------------------------------------------------------------------------------------------|------------------------------------------------------------------------------------------|
| •      | E-Tag<br>believ<br>For e<br>If you<br>If the<br>the at | gs that are<br>ve any WR<br>-Tags not i<br>wish to m<br>e-Tag Rep<br>ttestation p | matched to claims in V<br>EGIS e-Tag data is mis<br>matched to claims in W<br>ake any changes to en<br>oort is ready for attestat<br>rage. | VREGIS and reported through the CA e-T<br>ssing.<br>REGIS, select the Add button to add data<br>tered data, please delete the previous data<br>ion and submittal, a user with the role "Ve | ags Report will be uploaded by Rf<br>manually or upload the eTag for<br>a and then follow the steps to add<br>rification Attestant' will need to se | PS Staff. Contact RPS staff if you<br>n.<br>data.<br>Ject "Save & Next" in order to view |
| Compli | ance                                                   | Period : 2                                                                        | 2014 - 2016                                                                                                    | Reporting Year : 2016                                                                                                    |                                                                                                    |                                                                                          |
| RPS I  | 0                                                      | e-Ta                                                                              | g ID                                                                                                    | Search                                                                                                    |                                                                                                    |                                                                                          |
|        |                                                        |                                                                                   |                                                                                                    |                                                                                                    |                                                                                                    | Export To: Excel C                                                                       |
|        |                                                        | RPS ID                                                                            | Generator Name                                                                                                    | e-Tag ID                                                                                                    | Start Date And Time                                                                                                    | Stop Date And Time                                                                       |
| elect  |                                                        | 63374                                                                             | Facility 1                                                                                                    | BPAT_SAMPLE234567_CISO                                                                                                    | 1/9/2017 9:00:00 AM                                                                                                    | 1/18/2017 12:00:00 AM                                                                    |
| elect  |                                                        | 63374                                                                             | Facility 2                                                                                                    | BPAT_SAMPLE833722_CISO                                                                                                    | 1/2/2017 12:00:00 AM                                                                                                    | 1/4/2017 12:00:00 AM                                                                     |
|        |                                                        |                                                                                   |                                                                                                    |                                                                                                    |                                                                                                    | Add Delete                                                                               |
|        |                                                        |                                                                                   |                                                                                                    |                                                                                                    |                                                                                                    |                                                                                          |

11. Users with the "Verification Attestant" role can proceed to the attestation page. Read the attestation, sign your name by entering your name in the Signature box, click the "I AGREE" check box, and click on the "Submit" button to complete the attestation.

| ttestation                                                                                                    | Submit Cancel                                                                                                    |
|----------------------------------------------------------------------------------------------------|----------------------------------------------------------------------------------------------------|
| POU e-Tag Attestation                                                                                                    |                                                                                                    |
| <ol> <li>I am an authorized officer or agent of ABC Organization, th<br/>Online System and hereby attest to the following:         <ol> <li>I am an authorized officer or agent of ABC Organiza<br/>information and data, and am authorized to submit t</li> <li>I have read and understand the Energy Commission<br/>for the Renewables Portfolio Standard for Local Put<br/>and the duty to provide additional information for RF</li> <li>I acknowledge that the e-Tag Report, including e-Tag<br/>purposes of California's RPS.</li> <li>I have reviewed the e-Tag Report, including e-Tag<br/>i Credits and/or claims associated therewith, as defin<br/>to satisfy California's RPS procurement requiremen</li> <li>I declare under penalty of perjury that the informatic<br/>this attestation, and any other information, attestatic<br/>to the best of my knowledge.</li> </ol> </li> </ol> | e local publicly owned electric utility (POU) identified in the e-Tag Report submitted using the RPS<br>ation, the POU identified in the e-Tag Report submitted using the RPS Online System, including e-Tag<br>the e-Tag Report, including e-Tag information and data, on behalf of ABC Organization.<br>"'s Renewables Portfolio Standard Eligibility Guidebook (Guidelines) and the Enforcement Procedure<br>bicly Owned Electric Utilities (POU Regulations), including the eligibility criteria, POU requirements,<br>PS verification purposes, if requested by the Energy Commission.<br>ag information and data, will be used to verify Renewable Energy Credit claims of ABC Organization to<br>nformation and data, submitted and to the best of my knowledge none of the Renewable Energy<br>led in the Guidelines, have been or will be used sold, retired, claimed, or represented more than onc<br>ts or voluntary contributions or for any other renewable energy program.<br>In submitted on behalf of ABC Organization, including the e-Tag Report, e-Tag information and data,<br>nons, forms and documents are in accordance with California's RPS requirements and true and correct |
| *Signature                                                                                                    |                                                                                                    |
| Jane Doe                                                                                                    |                                                                                                    |
| AGREE                                                                                                    |                                                                                                    |
|                                                                                                    |                                                                                                    |

12. After selecting the "Submit" button, the system will display a confirmation message for completing the e-Tag Report. Note: User will not be able to add or edit e-Tag information until the status is set as "corrections needed" by the RPS Verification staff.

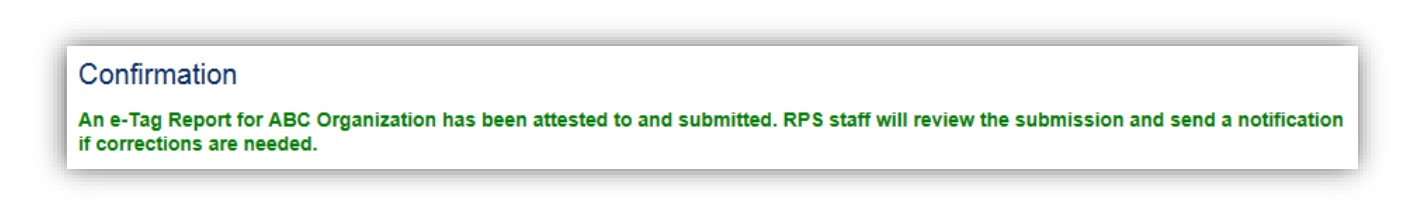

## 7.6.5 Reviewing e-Tag Validation Errors

If the uploaded e-Tag file contains errors then the system will mark these rows from the file as Failed. The system will then navigate the user to the File Upload Results page where all of the failed rows will be displayed. The system will require the user re-upload the corrected file to complete the process of e-Tag data submission.

1. If the uploaded e-Tag file contains validation errors, the system will direct users to the POU ETags Failure List. Click "Select" for the record you wish to view.

| POU ETags | POU ETags Failure List Cancel |                         |                        |                         |                      |                              |  |  |  |  |  |  |
|-----------|-------------------------------|-------------------------|------------------------|-------------------------|----------------------|------------------------------|--|--|--|--|--|--|
|           |                               |                         |                        |                         | Exp                  | oort To: Excel CSV           |  |  |  |  |  |  |
| RPS<br>ID | Generator<br>Name             | ETag ID                 | Start Date And<br>Time | Stop Date And Time      | Total MWh On<br>ETag | Errors                       |  |  |  |  |  |  |
| Select    | SSEA                          | WALC_BURBT4MODSS01_LDWP | 6/1/2015 7:00:00<br>AM | 6/1/2015 11:00:00<br>PM | 400                  | RPS ID value is<br>required. |  |  |  |  |  |  |
|           |                               |                         |                        |                         |                      |                              |  |  |  |  |  |  |
|           |                               |                         |                        |                         |                      |                              |  |  |  |  |  |  |

2. Each record will provide information on the validation error. User can review but not edit the errors on this screen; User must re-upload the corrected file. Repeat steps 5-9 from 7.5.4 above.

|                                                                                                    | Cancel                                                                                                    |
|----------------------------------------------------------------------------------------------------|----------------------------------------------------------------------------------------------------|
| <ul> <li>Fill in the e-Tag ID and ass</li> <li>For PCC1 claims, enter the<br/>Serial Number. If the WRE</li> <li>For PCC2 claims, matching</li> </ul> | ociated information in the appropriate boxes.<br>WREGIS Certificate Serial Number of the RECs for which the e-Tag is matched in the box labeled WREGIS Certificate<br>GIS Certificate Serial Number is reported, the RPS ID and WREGIS ID do not need to be reported.<br>) e-Tags with a WREGIS Certificate Serial Number is not required, but the RPS ID does need to be reported. |
| POU e-Tag Details                                                                                                    |                                                                                                    |
| Error(s)                                                                                                    |                                                                                                    |
| RPS Certification Number and V                                                                                                    | /REGIS Generating Unit ID are mismatched.                                                                                                    |
|                                                                                                    |                                                                                                    |
| *RPS ID                                                                                                    | *e-Tag ID                                                                                                    |
| 63342                                                                                                    | WALC BURBT4MODSS01 LDWP                                                                                                    |
| *                                                                                                    |                                                                                                    |
| "Start Date and Time                                                                                                    | "Stop Date and Time                                                                                                    |
| 06/01/2015                                                                                                    |                                                                                                    |
| *Generator Name                                                                                                    |                                                                                                    |
| SSEA                                                                                                    |                                                                                                    |
| *!                                                                                                    |                                                                                                    |
|                                                                                                    |                                                                                                    |
| BURBSYSTEM                                                                                                    |                                                                                                    |
| *Load Control Area                                                                                                    | *Generator Control Area                                                                                                    |
| LDWP                                                                                                    | WALC                                                                                                    |
| *Total MWh                                                                                                    | *WREGIS GU ID                                                                                                    |
| 400                                                                                                    | W3473                                                                                                    |
|                                                                                                    |                                                                                                    |
| Matched Claim Vintage Year                                                                                                    | Month                                                                                                    |
| 2015                                                                                                    | 7                                                                                                    |

#### 7.6.6 Review the WREGIS CA e-Tags Report

Data submitted through the CA e-Tags Report via WREGIS is uploaded by RPS Staff, to be verified by the user. The following outlines how to perform this task.

1. Click on the Verification tab in order to view the Verification Home Page.

| NA           | !          |               | ALIFORN<br>NERGY ( |                       | System Test  |             | Jane Doe       | Help   FAQs   Logout |
|--------------|------------|---------------|--------------------|-----------------------|--------------|-------------|----------------|----------------------|
| U.G          |            | DME API       | PLICATIONS         | VERIFICATION RE       | EPORTS AC    | CT MGMT     |                |                      |
| Home Pag     | je         |               |                    |                       |              |             |                |                      |
| Applications | Facilities | Notifications | Time Extension     | n Request Verificatio | WREGIS Adj   | ustment     |                |                      |
| RPS ID       | Suffix     | F             | acility Name       | Applic                | ation Status | Resource Ty | ре             |                      |
|              | Please Se  | elect 🔻       |                    | Plea                  | ise Select 🔹 | Please Sel  | lect 🔹         | Search               |
| Results      | Please Se  | elect •       |                    | Plea                  | se Select v  | Please Sel  | lect •<br>Expo | Search               |

2. Click on the "Select" link of your account.

| pplications | Facilities | Notifications | Time Extension Request | Verification | WREGIS Adjustment |  |
|-------------|------------|---------------|------------------------|--------------|-------------------|--|
|             |            |               |                        |              |                   |  |
|             |            |               |                        |              |                   |  |
| esults      |            |               |                        |              |                   |  |
| Results     |            |               |                        |              |                   |  |
| sults       |            |               | Account Holder         |              |                   |  |

3. Select a "Compliance Period" and "Reporting Year" from the drop-down menus.

| ABC Organizatior   | 1               |
|--------------------|-----------------|
| *Compliance Period | Reporting Year  |
| Please Select      | Please Select • |

4. Select the "e-Tag Report" button.

| ABC Organization                                   |           |                  | Cancel Email |
|----------------------------------------------------|-----------|------------------|--------------|
| *Compliance Period Reporting Year 2014 - 2016 2015 |           |                  |              |
| Summary                                            |           |                  |              |
| Step                                               | Status    | Last Status Date |              |
| Gen Report                                         | - ·       |                  |              |
| CCP Report                                         | -         |                  |              |
| Summary Claims Report                              |           |                  |              |
| Annual Summary Report                              |           |                  |              |
| e-Tag Report                                       | · · · · · |                  |              |
| Hourly Report                                      |           |                  |              |
|                                                    |           |                  |              |

5. Review the WREGIS e-Tags listed. Once all e-Tag data has been reported, including those not reported through WREGIS, click the "Save & Next" button.

| • E                    | E-Tag                                   | s that are<br>e any WR                             | matched to claims in \<br>EGIS e-Tag data is mi                                       | WREGIS and reported through the CA e-Tags ssing.                                                                                                    | Report will be uploaded by RPS                                                                                | Staff. Contact RPS staff if you         |
|------------------------|-----------------------------------------|----------------------------------------------------|---------------------------------------------------------------------------------------|----------------------------------------------------------------------------------------------------|----------------------------------------------------------------------------------------------------|-----------------------------------------|
| • F<br>• I<br>• I<br>t | For e-<br>If you<br>If the e<br>the att | Tags not i<br>wish to m<br>e-Tag Rep<br>estation p | matched to claims in W<br>ake any changes to er<br>port is ready for attesta<br>page. | (REGIS, select the Add button to add data ma<br>thered data, please delete the previous data an<br>tion and submittal, a user with the role "Verific<br>in and submittal." | inually or upload the eTag form.<br>nd then follow the steps to add da<br>ation Attestant" will need to selec | ta.<br>t "Save & Next" in order to view |
| omplia                 | ance l                                  | Period : 2                                         | 2014 - 2016                                                                           | Reporting Year : 2014                                                                                                    |                                                                                                    |                                         |
| PS ID                  | )                                       | e-Ta                                               | g ID                                                                                  | Search                                                                                                    |                                                                                                    |                                         |
|                        |                                         |                                                    |                                                                                       |                                                                                                    |                                                                                                    | Export To: Excel CS                     |
|                        |                                         | RPS ID                                             | Generator Name                                                                        | e-Tag ID                                                                                                    | Start Date And Time                                                                                           | Stop Date And Time                      |
| lect                   |                                         | 63373                                              | Generator 1                                                                           | WALC_BURBT4MODSS01_LDWP                                                                                                    | 1/4/2017 12:00:00 AM                                                                                          | 1/5/2017 12:00:00 AM                    |
|                        |                                         |                                                    |                                                                                       |                                                                                                    |                                                                                                    | Add Delete                              |

6. Users with the "Verification Attestant" role can proceed to the attestation page. Read the attestation, sign your name by entering your name in the Signature box, click the "I AGREE" check box, and click on the "Submit" button to complete the attestation.

| Attestation Submit Cance                                                                                                    | el                                                       |
|----------------------------------------------------------------------------------------------------|----------------------------------------------------------|
| POU e-Tag Attestation                                                                                                    |                                                          |
| <ol> <li>I am an authorized officer or agent of ABC Organization, the local publicly owned electric utility (POU) identified in the e-Tag Report submitted using the RPS Online System and hereby attest to the following:         <ol> <li>I am an authorized officer or agent of ABC Organization, the POU identified in the e-Tag Report submitted using the RPS Online System, including e-information and data, and am authorized to submit the e-Tag Report, including e-Tag information and data, on behalf of ABC Organization.</li> <li>I have read and understand the Energy Commission's Renewables Portfolio Standard Eligibility Guidebook (Guidelines) and the Enforcement Proced for the Renewables Portfolio Standard for Local Publicly Owned Electric Utilities (POU Regulations), including the eligibility criteria, POU requirement and the duty to provide additional information for RPS verification purposes, if requested by the Energy Commission.</li> <li>I acknowledge that the e-Tag Report, including e-Tag information and data, will be used to verify Renewable Energy Credit claims of ABC Organization, the Guidelines, have been or will be used, sold, retired, claimed, or represented more than ot to satisfy California's RPS.</li> <li>I have reviewed the e-Tag Report, including e-Tag information and data, submitted and to the best of my knowledge none of the Renewable Energy Credits and/or claims associated therewith, as defined in the Guidelines, have been or will be used, sold, retired, claimed, or represented more than ot osatisfy California's RPS procurement requirements or voluntary contributions or for any other renewable energy program.</li> <li>I declare under penalty of perjury that the information submitted on behalf of ABC Organization, including the e-Tag Report, e-Tag information and data must be and or claims are program.</li> <li>I declare under penalty of perjury that the information submitted on behalf of ABC Organization, including the e-T</li></ol></li></ol> | ;<br>Tag<br>ures<br>s,<br>on for<br>once<br>ita,<br>rect |
| *Signature                                                                                                    |                                                          |
| Jane Doe                                                                                                    |                                                          |
| ☑ AGREE                                                                                                    |                                                          |
| Previo                                                                                                    | us                                                       |

7. After selecting the "Submit" button, the system will display a confirmation message for completing the e-Tag data entry. Note: User will not be able to add or edit e-Tag information until the status is set as "corrections needed" by RPS Verification staff.

#### Confirmation

An e-Tag Report for ABC Organization has been attested to and submitted. RPS staff will review the submission and send a notification if corrections are needed.

## 7.6.7 Corrections to the e-Tag Report

The RPS Staff can "unlock" the e-Tag Report for editing purposes. This flow demonstrates the process of the user to add, delete, or edit the data once the RPS staff has provided permission for changes.

1. Click on the Verification tab in order to view the Verification Home Page.

| N                                                                                                    | Jane Doe   Help   FAQs   Logout |          |               |                           |                               |                         |                             |                   |  |  |
|----------------------------------------------------------------------------------------------------|---------------------------------|----------|---------------|---------------------------|-------------------------------|-------------------------|-----------------------------|-------------------|--|--|
| U.G                                                                                                    | VOV                             | HOME     | APPLICATIONS  | VERIFICATION R            | EPORTS A                      | CCT MGMT                |                             |                   |  |  |
| Home Page       Applications     Facilities     Notifications     Time Extension Request     Verification     WREGIS Adjustment |                                 |          |               |                           |                               |                         |                             |                   |  |  |
| RPS ID                                                                                                    | Suffix<br>Please                | e Select | Facility Name | Appli<br>Plea             | cation Status<br>ase Select v | Resource T<br>Please Se | ype<br>elect ▼              | Search            |  |  |
| Results                                                                                                    |                                 |          |               |                           |                               |                         | Expo                        | ort To: Excel CSV |  |  |
| Select                                                                                                    | Delete                          | RPS ID   | ) Suffix<br>A | Facility Name<br>KP Power | Status<br>In Prog             | ress                    | Primary Resou<br>Biomethane | ırce              |  |  |

2. Click on the "Select" link of your account.

| lome Pag     | je         |               |                        |              |                   |  |  |
|--------------|------------|---------------|------------------------|--------------|-------------------|--|--|
| Applications | Facilities | Notifications | Time Extension Request | Verification | WREGIS Adjustment |  |  |
|              |            |               | ·                      |              |                   |  |  |
|              |            |               |                        |              |                   |  |  |
| Results      |            |               |                        |              |                   |  |  |
| Results      |            |               |                        |              |                   |  |  |
| Results      |            |               | Account Holder         |              |                   |  |  |

3. Select a "Compliance Period" and "Reporting Year" from the drop-down menus.

| ABC Organization   |                |   |  |
|--------------------|----------------|---|--|
| *Compliance Period | Reporting Year | • |  |
| r loase select     | 1 10030 001001 |   |  |

4. Select the e-Tag Report button.

| BC Organization                                      |         |                  | Cancel Email |
|------------------------------------------------------|---------|------------------|--------------|
| *Compliance Period Reporting Year 2014 - 2016 • 2015 | T       |                  |              |
| Summary                                              |         |                  |              |
| Step                                                 | Status  | Last Status Date |              |
| Gen Report                                           |         |                  |              |
| CCP Report                                           | -       |                  |              |
| Summary Claims Repor                                 |         |                  |              |
| Annual Summary Repor                                 |         |                  |              |
| e-Tag Report                                         | · · · · |                  |              |
| Hourly Report                                        |         |                  |              |
|                                                      |         |                  |              |

5. New e-Tags can be added by clicking "Add", e-Tags can be deleted by clicking "Delete", or select the entry you wish to edit and make the appropriate changes. Once all e-Tag data has been added, deleted, or edited, click the "Save & Next" button.

| Report                                  | of                                                   | e-Tag                                                                                   |                                                                                                    |                                                                                                    |                                                                                                    |                                                                                          |
|-----------------------------------------|------------------------------------------------------|-----------------------------------------------------------------------------------------|----------------------------------------------------------------------------------------------------|----------------------------------------------------------------------------------------------------|----------------------------------------------------------------------------------------------------|------------------------------------------------------------------------------------------|
| Instruct                                | ions                                                 | 5                                                                                       |                                                                                                    |                                                                                                    |                                                                                                    |                                                                                          |
| • E<br>b<br>• F<br>• I<br>1<br>• I<br>t | E-Tag<br>believ<br>For e-<br>f you<br>f the<br>he at | gs that are r<br>ve any WRE<br>-Tags not m<br>wish to ma<br>e-Tag Repo<br>ttestation pa | matched to claims in WR<br>EGIS e-Tag data is missi<br>natched to claims in WR<br>ike any changes to enter<br>ort is ready for attestatio<br>age. | EGIS and reported through the CA e-T<br>ng.<br>EGIS, select the Add button to add data<br>red data, please delete the previous da<br>n and submittal, a user with the role "Ve | Tags Report will be uploaded by RP<br>a manually or upload the eTag form<br>ta and then follow the steps to add<br>erification Attestant" will need to se | 'S Staff. Contact RPS staff if you<br>h.<br>data.<br>lect "Save & Next" in order to view |
| Complia                                 | ance                                                 | Period : 2                                                                              | 014 - 2016                                                                                                    | Reporting Year : 2016                                                                                                    |                                                                                                    |                                                                                          |
| RPS ID                                  | )                                                    | e-Tag                                                                                   | ) ID                                                                                                    | Count                                                                                                    |                                                                                                    |                                                                                          |
|                                         |                                                      |                                                                                         |                                                                                                    |                                                                                                    |                                                                                                    | Export To: Excel CSV                                                                     |
|                                         |                                                      | RPS ID                                                                                  | Generator Name                                                                                                    | e-Tag ID                                                                                                    | Start Date And Time                                                                                                    | Stop Date And Time                                                                       |
| Select                                  |                                                      | 63374                                                                                   | Facility 1                                                                                                    | BPAT_SAMPLE234567_CISO                                                                                                    | 1/9/2017 9:00:00 AM                                                                                                    | 1/18/2017 12:00:00 AM                                                                    |
| Select                                  |                                                      | 63374                                                                                   | Facility 2                                                                                                    | BPAT_SAMPLE833722_CISO                                                                                                    | 1/2/2017 12:00:00 AM                                                                                                    | 1/4/2017 12:00:00 AM                                                                     |
|                                         |                                                      |                                                                                         |                                                                                                    |                                                                                                    |                                                                                                    | Add Delete                                                                               |
|                                         |                                                      |                                                                                         |                                                                                                    |                                                                                                    |                                                                                                    | Previous Save & Next                                                                     |

6. Users with the "Verification Attestant" role can proceed to the attestation page. Read the attestation, sign your name by entering your name in the Signature box, click the "I AGREE" check box, and click on the "Submit" button to complete the attestation.

| <ul> <li>I am an authorized officer or agent of ABC Organizati<br/>Online System and hereby attest to the following:         <ol> <li>I am an authorized officer or agent of ABC Org<br/>information and data, and am authorized to su</li> <li>I have read and understand the Energy Comm<br/>for the Renewables Portfolio Standard for Loc<br/>and the duty to provide additional information</li> <li>I acknowledge that the e-Tag Report, including<br/>purposes of California's RPS.</li> </ol> </li> </ul> | on, the local publicly owned electric utility (POU) identified in the e-Tag Report submitted using the RPS<br>anization, the POU identified in the e-Tag Report submitted using the RPS Online System, including e-Ta<br>bmit the e-Tag Report, including e-Tag information and data, on behalf of ABC Organization.<br>ission's Renewables Portfolio Standard Eligibility Guidebook (Guidelines) and the Enforcement Procedur<br>al Publicly Owned Electric Utilities (POU Regulations), including the eligibility criteria, POU requirements,<br>or RPS verification purposes, if requested by the Energy Commission.<br>e-Tag information and data, will be used to verify Renewable Energy Credit claims of ABC Organization |
|----------------------------------------------------------------------------------------------------|----------------------------------------------------------------------------------------------------|
| <ol> <li>I have reviewed the e-Tag Report, including e<br/>Credits and/or claims associated therewith, as<br/>to satisfy California's RPS procurement requir</li> <li>I declare under penalty of perjury that the infor<br/>this attestation, and any other information, atte<br/>to the best of my knowledge.</li> </ol>                                                                                                    | Tag information and data, submitted and to the best of my knowledge none of the Renewable Energy<br>defined in the Guidelines, have been or will be used, sold, retired, claimed, or represented more than onc<br>ments or voluntary contributions or for any other renewable energy program.<br>mation submitted on behalf of ABC Organization, including the e-Tag Report, e-Tag information and data<br>stations, forms and documents are in accordance with California's RPS requirements and true and correct                                                                                                    |
| *Signature                                                                                                    |                                                                                                    |
| Authorized Individual                                                                                                    |                                                                                                    |

7. After selecting the "Submit" button, the system will display a confirmation message for submitting the e-Tag Report.

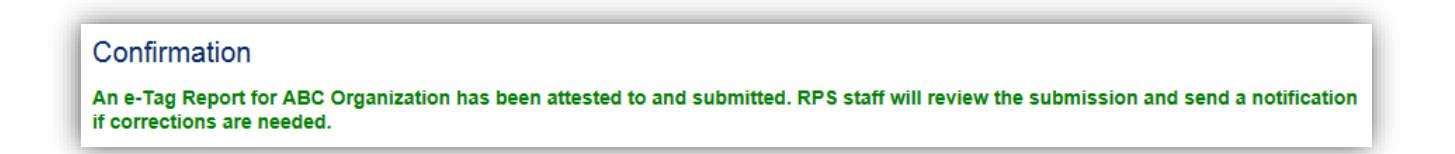

# 7.7 POU Hourly Report

The Hourly Report is required for POUs who procure Portfolio Content Category (PCC) 1 electricity products from facilities not interconnected to a California Balancing Authority (CBA) that are scheduled into a CBA within the hour, in addition to the e-Tag Report. Hourly meter data and the hourly scheduled amount for each hour that is claimed as PCC 1 procurement must be reported in the Hourly Report.

#### 7.7.1 Manual Entry of Hourly Data

When a POU is required to submit hourly data, they may choose to do so via manual entry or by uploading their data from an Excel spreadsheet. The following outlines the process for entering the hourly data manually.

1. Click on the Verification tab in order to view the Verification Home Page.

| HOME         APPLICATIONS         VERIFICATION REPORTS         ACCT MGMT           Home Page         Applications         Facilities         Notifications         Time Extension Requer         Verification         VREGIS Adjustment           RPS ID         Suffix         Facility Name         Application Status         Resource Type           Please Select         Please Select         Please Select         Please Select         Search                                                                                                    |           |
|----------------------------------------------------------------------------------------------------|-----------|
| Applications     Facilities     Notifications     Time Extension Requer     Venfication     VREGIS Adjustment       RPS ID     Suffix     Facility Name     Application Status     Resource Type       Please Select     Please Select     Please Select     Please Select     Search                                                                                                    |           |
| Applications         Facilities         Notifications         Time Extension Requer         Verification         IREGIS Adjustment           APPlication         Suffix         Facility Name         Application Status         Resource Type           Please Select         Please Select         Please Select         Search                                                                                                    |           |
| Applications         Facilities         Notifications         Time Extension Requer         Verification         //REGIS Adjustment           tPS ID         Suffix         Facility Name         Application Status         Resource Type           Please Select         Please Select         Please Select         Search                                                                                                    |           |
| Applications         Facilities         Notifications         Time Extension Requery Verification         VREGIS Adjustment           RPS ID         Suffix         Facility Name         Application Status         Resource Type           Please Select         Please Select         Please Select         Please Select         Search                                                                                                    |           |
| XPS ID         Suffix         Facility Name         Application Status         Resource Type           Please Select         Please Select         Please Select         Search                                                                                                    |           |
| Please Select   Please Select   Please Select |           |
|                                                                                                    | earch     |
|                                                                                                    |           |
| Paquits Event Te                                                                                                    | Eurol COV |
|                                                                                                    | Excel CSV |

2. Click on the "Select" link of your account.

| lome Pag     | ge         |               |                        |              |                   |  |
|--------------|------------|---------------|------------------------|--------------|-------------------|--|
| Applications | Facilities | Notifications | Time Extension Request | Verification | WREGIS Adjustment |  |
|              |            |               | 4                      |              |                   |  |
|              |            |               |                        |              |                   |  |
| Results      |            |               |                        |              |                   |  |
| Results      |            |               |                        |              |                   |  |
| Results      |            |               | Account Holder         |              |                   |  |

3. Select a "Compliance Period" and "Reporting Year" from the drop-down menus.

| ABC Organization   |                |   |  |
|--------------------|----------------|---|--|
| *Compliance Period | Reporting Year |   |  |
| Please Select •    | Please Select  | • |  |

4. Select the "Hourly Report" button.

| ABC Organization                            |        |                  | Cancel Email |
|---------------------------------------------|--------|------------------|--------------|
| *Compliance PeriodReporting Year2014 - 2016 | T      |                  |              |
| Summary                                     |        |                  |              |
| Step                                        | Status | Last Status Date |              |
| Gen Report                                  |        |                  |              |
| CCP Report                                  |        |                  |              |
| Summary Claims Repor                        |        |                  |              |
| Annual Summary Repor                        |        |                  |              |
| e-Tag Report                                |        |                  |              |
| Hourly Report                               |        |                  |              |
|                                             |        |                  |              |

5. Click the "Add" button.

| <ul><li>Select</li><li>If you</li><li>Clickin</li></ul> | the Add button to add<br>wish to make any char<br>ng the Save & Next but | data manually or upload<br>ages to entered data, plea<br>ton will take you to an atte | the Hourly form.<br>use delete the previous dat<br>estation & submittal page. | a and then follow the steps | to add data. |                   |
|---------------------------------------------------------|--------------------------------------------------------------------------|---------------------------------------------------------------------------------------|-------------------------------------------------------------------------------|-----------------------------|--------------|-------------------|
| Compliance I                                            | Period : 2014 - 2016                                                     | Rep                                                                                   | orting Year : 2014                                                            |                             |              |                   |
| ₹PS ID                                                  | e-Tag ID                                                                 |                                                                                       | WREGIS GU ID                                                                  | Hour Ending Please Select   | Date         |                   |
| Search                                                  |                                                                          |                                                                                       |                                                                               |                             | E            | xport To: Excel   |
| e-Tag IC<br>o records fou                               | WREGIS GU ID                                                             | Date Hour Ending                                                                      | Hourly Final Schedule(                                                        | MWh) Hourly Mete            | r Data(MWh)  | Eligible PCC1 Vol |
| 01000103100                                             |                                                                          |                                                                                       |                                                                               |                             |              | Add Delet         |

6. Enter "RPS ID" and "WREGIS GU ID." Select the "Manual Line Entry" option from the Select Submission Type drop-down menu. Click "Save & Next" button on the bottom right hand corner of the screen.

| Please select how you want<br>Hourly form'. | to enter the POU Hourly data. To enter manually select 'Manua | Line Entry' . To upload POU Hourly Report select 'Uploa |
|---------------------------------------------|---------------------------------------------------------------|---------------------------------------------------------|
| *RPS ID                                     | *WREGIS GU ID                                                 |                                                         |
| Select Submission Typ                       | e                                                             |                                                         |
| Manual Line Entry                           | ~                                                             |                                                         |

7. Select values for "Date" and "Hour Ending."

|                                                                                                    | Save Cancel                                                                                                    |
|----------------------------------------------------------------------------------------------------|----------------------------------------------------------------------------------------------------|
| Instructions                                                                                         |                                                                                                    |
| For each date and hour<br>Enter in the POU's perc<br>Click the Save button to     POU Hourly Details | ending, fill in the hourly schedule and meter data.<br>ent share of the hourly schedule and the generation output. If this is 100%, then enter 100.<br>add the data to the Hourly Report. |
| RPS ID<br>63374                                                                                      | WREGIS GU ID<br>W3562                                                                                                    |
| *Date                                                                                                | *Hour Ending<br>Please Select                                                                                                    |

8. Add values in to "Hourly Final Schedule," and "e-Tag ID" field. The e-Tag ID field must follow the following format: The first characters before the 1<sup>st</sup> underscore must be equal to the Generator Control Area ID. The last characters after the 2<sup>nd</sup> underscore must be equal to the Load Control Area ID.

|                                                                                                    | Save Cancel                                                                                                    |
|----------------------------------------------------------------------------------------------------|----------------------------------------------------------------------------------------------------|
| nstructions                                                                                                    |                                                                                                    |
| <ul> <li>For each date and hour e</li> <li>Enter in the POU's percer</li> <li>Click the Save button to a</li> </ul> | nding, fill in the hourly schedule and meter data.<br>It share of the hourly schedule and the generation output. If this is 100%, then enter 100.<br>dd the data to the Hourly Report. |
| OU Hourly Details                                                                                                   |                                                                                                    |
| RPS ID                                                                                                    | WREGIS GU ID                                                                                                    |
| 63374                                                                                                    | W3562                                                                                                    |
| *Date                                                                                                    | *Hour Ending                                                                                                    |
|                                                                                                    | Please Select                                                                                                    |
|                                                                                                    |                                                                                                    |

9. Add values in "Hourly Meter Data," "Percent Share Final Schedule (%)," "Percent Share of Facility Generation Output(%)" fields. Click "Save" to save the record.

|                                                                                                    | Save Cancel                                                                                                    |
|----------------------------------------------------------------------------------------------------|----------------------------------------------------------------------------------------------------|
| Instructions                                                                                                    |                                                                                                    |
| <ul> <li>For each date and hour endi</li> <li>Enter in the POU's percent s</li> <li>Click the Save button to add</li> </ul> | ing, fill in the hourly schedule and meter data.<br>share of the hourly schedule and the generation output. If this is 100%, then enter 100.<br>the data to the Hourly Report. |
| POU Hourly Details                                                                                                    |                                                                                                    |
| RPS ID                                                                                                    | WREGIS GU ID                                                                                                    |
| 63374                                                                                                    | W3562                                                                                                    |
| *Date                                                                                                    | *Hour Ending<br>Please Select                                                                                                    |
| *Hourly Final Schedule                                                                                                    | *e-Tag ID                                                                                                    |
| *Hourly Meter Data                                                                                                    | *Percent Share Final Schedule(%)                                                                                                    |
| *Percent Share of Facility<br>Generation Output (%)                                                                         | Preliminary Estimate of Eligible<br>PCC1 Volume(MWh)                                                                                                    |

10. After selecting the "Save" button, the system will display a confirmation message for entering the POU Hourly data. Click the "Go Back" button in the upper right hand corner.

Note: Repeat Steps 5-10 to manually enter the remaining hourly data.

Note: If there is an existing record with the same "Date" and "Hour Ending", then "Hourly Meter Data" and "Percent Share Final Schedule (%)" must be the same as existing.

| Record saved successfully. | Go Back |
|----------------------------|---------|
| POU Hourly Details         |         |
|                            |         |
|                            |         |

11. Once all the relevant hourly data has been entered, click "Save & Next" button on the bottom right corner of the screen to proceed to the next step.

| Report of POU Hourly                                                                                                    |                                                                                |                                                             |                                   |                     |                            |
|----------------------------------------------------------------------------------------------------|--------------------------------------------------------------------------------|-------------------------------------------------------------|-----------------------------------|---------------------|----------------------------|
| Instructions                                                                                                    |                                                                                |                                                             |                                   |                     |                            |
| <ul> <li>Select the Add button to add data m</li> <li>If you wish to make any changes to</li> <li>Clicking the Save &amp; Next button will</li> </ul> | anually or upload the H<br>entered data, please de<br>take you to an attestati | lourly form.<br>elete the previous d<br>on & submittal page | ata and then follow the ste<br>a. | ps to add data.     |                            |
| Compliance Period : 2014 - 2016                                                                                                    | Reportin                                                                       | g Year : 2014                                               |                                   |                     |                            |
| RPS ID e-Tag ID                                                                                                    |                                                                                | WREGIS GU ID                                                | Hour Ending<br>Please Select      | ► Date              |                            |
| Search                                                                                                    |                                                                                |                                                             |                                   | I                   | Export To: Excel CSV       |
| e-Tag ID                                                                                                    | WREGIS GU ID Date                                                              | Hour Ending                                                 | Hourly Final Schedule(MV          | Vh) Hourly Meter Da | ata(MWh) Eligible PCC1 Vol |
| Select BPAT_SAMPLE022123_CISO                                                                                                    | W3562 01/04/                                                                   | 2017 8                                                      | 21.00                             | 23.00               | 0.46                       |
| Select BPAT_SAMPLE123456_CISO                                                                                                    | W3562 01/11/                                                                   | 2017 11                                                     | 2.00                              | 34.00               | 0.66                       |
|                                                                                                    |                                                                                |                                                             |                                   |                     | Add Delete                 |
|                                                                                                    |                                                                                |                                                             |                                   |                     | Previous Save & Next       |

12. Users with the "Verification Attestant" role can proceed to the attestation page. Read the attestation, sign your name by entering your name in the Signature box, click the "I AGREE" check box, and click on the "Submit" button to complete the attestation. Note: The user may only edit entries prior to completing the attestation.

| Attestation                                                                                                    | Submit Cancel                                                                                                    |
|----------------------------------------------------------------------------------------------------|----------------------------------------------------------------------------------------------------|
| POU Hourly Attestation                                                                                                    |                                                                                                    |
| <ol> <li>I am an authorized officer or agent of ABC Organization, the<br/>data submitted using the RPS Online System and hereby at<br/>1. I am an authorized officer or agent of ABC Organizat<br/>Online System, and have authority to submit the hou</li> <li>I have read and understand the Energy Commission'<br/>for the Renewables Portfolio Standard for Local Publ<br/>and the duty to provide additional information for RP<sup>3</sup></li> <li>I acknowledge that the hourly meter and e-Tag informat<br/>Credits and/or claims associated therewith, as define<br/>to satisfy California's RPS procurement requirements</li> <li>I declare under penalty of perjury that the information<br/>this attestation, and any other information, attestation<br/>to the best of my knowledge.</li> </ol> | local publicly owned electric utility (POU) identified in the hourly meter and e-Tag information and test to the following:<br>ion,the POU identified in the hourly meter and e-Tag information and data submitted using the RPS fly meter and e-Tag information and data on behalf of ABC Organization.<br>If y meter and e-Tag information and data on behalf of ABC Organization.<br>Is Renewables Portfolio Standard Eligibility Guidebook (Guidelines) and the Enforcement Procedures<br>icly Owned Electric Utilities (POU Regulations), including the eligibility criteria, POU requirements,<br>S verification purposes, if requested by the Energy Commission.<br>nation and data will be used to verify Renewable Energy Credit claims of ABC Organization for<br>ion and data submitted and to the best of my knowledge none of the none of Renewable Energy<br>d in the Guidelines, have been or will be used, sold, retired, claimed, or represented more than once<br>or ovoluntary contributions or for any other renewable energy program.<br>Is submitted on behalf of ABC Organization, including hourly meter and e-Tag information and data,<br>is, forms and documents are in accordance with California's RPS requirements and true and correct |
| *Signature                                                                                                    |                                                                                                    |
| Authorized Individual                                                                                                    |                                                                                                    |
|                                                                                                    |                                                                                                    |
| AGREE                                                                                                    | Provious                                                                                                    |
|                                                                                                    | Previous                                                                                                    |

13. After selecting the "Submit" button, the system will display a confirmation message for completing the Hourly Report.

Note: User will not be able to add or edit hourly information until the status is set as "corrections needed" by the RPS Verification staff.

| Confirmation                                                                                                    |              |
|----------------------------------------------------------------------------------------------------|--------------|
| An Hourly Report for ABC Organization has been attested to and submitted. RPS staff will review the submission and send a if corrections are needed. | notification |

#### 7.7.2 Review Hourly Data- Edit

The system allows the user to edit their entries after saving. The following outlines the process for manually editing fields prior to attestation. Note: The user may only edit entries prior to completing the attestation.

1. Select an entry from the list of Hourly data.

| xcel CS     |
|-------------|
| ible PCC1 V |
| ò           |
| 6           |
| ible        |

2. Edit any of the fields you wish to change provided on the "POU Hourly Details" page and click "Save."

|                                                                                                    | Save Cancel                                                                                                    |
|----------------------------------------------------------------------------------------------------|----------------------------------------------------------------------------------------------------|
| Instructions                                                                                                    |                                                                                                    |
| <ul> <li>For each date and hour en</li> <li>Enter in the POU's percent</li> <li>Click the Save button to ad</li> </ul> | ding, fill in the hourly schedule and meter data.<br>share of the hourly schedule and the generation output. If this is 100%, then enter 100.<br>d the data to the Hourly Report. |
| POU Hourly Details                                                                                                    |                                                                                                    |
| RPS ID                                                                                                    | WREGIS GU ID                                                                                                    |
| 63374                                                                                                    | W3562                                                                                                    |
| *Date                                                                                                    | *Hour Ending                                                                                                    |
| 01/04/2017                                                                                                    | 8 🗸                                                                                                    |
| *Hourly Final Schedule                                                                                                 | *e-Tag ID                                                                                                    |
| 21                                                                                                    | BPAT_SAMPLE022123_CISO                                                                                                    |

3. After selecting the "Save" button, the system will display a confirmation message for submitting the Hourly report.

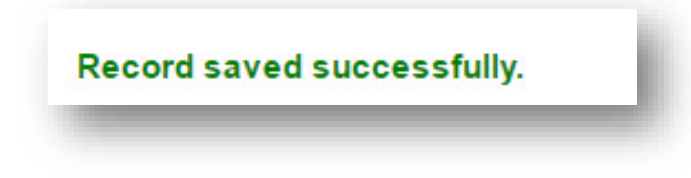

#### 7.7.3 Review Hourly Data- Delete

The system allows the user to delete their entries after saving. The following outlines the process for deleting one entry or multiple entries.

1. To delete one entry, select an entry from the list of Hourly data that you wish to delete. Click on the "Delete" button at the bottom right hand corner of the table.

| Report of POU Hourly                                                                                                    |                                                                         |                                                                             |                               |                 |                            |
|----------------------------------------------------------------------------------------------------|-------------------------------------------------------------------------|-----------------------------------------------------------------------------|-------------------------------|-----------------|----------------------------|
| Instructions                                                                                                    |                                                                         |                                                                             |                               |                 |                            |
| <ul> <li>Select the Add button to add data</li> <li>If you wish to make any changes t</li> <li>Clicking the Save &amp; Next button w</li> </ul> | manually or upload t<br>o entered data, plea<br>ill take you to an atte | the Hourly form.<br>ise delete the previous da<br>estation & submittal page | ata and then follow the steps | to add data.    |                            |
| Compliance Period : 2014 - 2016                                                                                                    | Rep                                                                     | orting Year : 2014                                                          |                               |                 |                            |
| RPS ID e-Tag ID                                                                                                    |                                                                         | WREGIS GU ID                                                                | Hour Ending Please Select     | Date            |                            |
| Search                                                                                                    |                                                                         |                                                                             |                               | I               | Export To: Excel CSV       |
| e-Tag ID                                                                                                    | WREGIS GU ID D                                                          | Date Hour Ending                                                            | Hourly Final Schedule(MWh)    | Hourly Meter Da | ata(MWh) Eligible PCC1 Vol |
| Select BPAT_SAMPLE022123_CISC                                                                                                    | 0 W3562 0                                                               | 1/04/2017 8                                                                 | 21.00                         | 23.00           | 0.46                       |
| Select BPAT_SAMPLE123456_CISC                                                                                                    | 0 W3562 0                                                               | 1/11/2017 11                                                                | 2.00                          | 34.00           | 0.66                       |
|                                                                                                    |                                                                         |                                                                             |                               |                 | Add Delete                 |
|                                                                                                    |                                                                         |                                                                             |                               |                 | Previous Save & Next       |

2. If you are sure you want to delete the report, click the "Confirm" button.

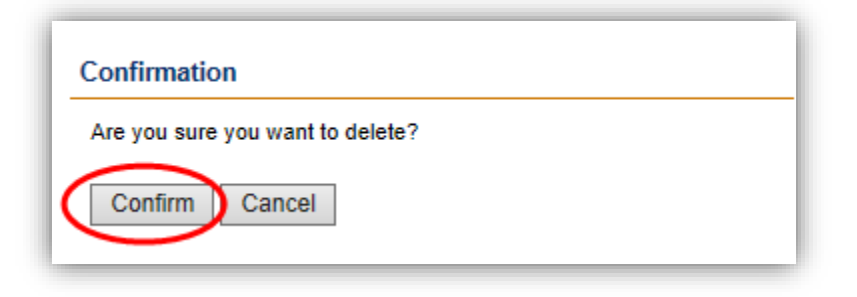

3. The deleted Hourly data will be removed from the Report of POU Hourly screen.

| Select     Select     If you v     Clicking | the Add button to add data n<br>vish to make any changes to<br>g the Save & Next button wil | nanually or upload the<br>entered data, please<br>take you to an attes | e Hourly form.<br>delete the previous da<br>ation & submittal page | ata and then follow the ste      | ps to add data. |                                    |
|---------------------------------------------|---------------------------------------------------------------------------------------------|------------------------------------------------------------------------|--------------------------------------------------------------------|----------------------------------|-----------------|------------------------------------|
| Compliance P                                | Period : 2014 - 2016                                                                        | Repor                                                                  | ting Year : 2014                                                   |                                  |                 |                                    |
| RPS ID                                      | e-Tag ID                                                                                    |                                                                        | WREGIS GU ID                                                       | Hour Ending<br>Please Select     | Date            |                                    |
|                                             |                                                                                             |                                                                        |                                                                    |                                  |                 | Export To: Excel CSV               |
| elect 🗌 BP                                  | Tag ID<br>PAT_SAMPLE123456_CISO                                                             | WREGIS GUID Da<br>W3562 01/                                            | te Hour Ending<br>11/2017 11                                       | Hourly Final Schedule(MV<br>2.00 | 34.00           | Data(MWh) Eligible PCC1 Vo<br>0.66 |
|                                             |                                                                                             |                                                                        |                                                                    |                                  | 1               | Add Delete                         |

4. To delete multiple entries, enter the "RPS ID" and "WREGIS GU ID" of the associated hourly data entries that you wish to delete. Click on the "Delete" button next to the "WREGIS GU ID" field, and all associated entries will be deleted for the Reporting Year.

| f you would I        | ike to delete any Hourly da | a, please enter an RPS ID and WREGIS GU ID below and press "Delete". |  |
|----------------------|-----------------------------|----------------------------------------------------------------------|--|
| RPS ID               | *WREGIS GU ID               |                                                                      |  |
| 6 <mark>43</mark> 05 | W3562                       | Delete                                                               |  |
|                      |                             |                                                                      |  |
|                      |                             |                                                                      |  |

5. The system will display a confirmation message for deleting the entire set of hourly entries.

Hourly data for RPS ID 64305 and WREGIS GU ID W3562 was deleted successfully

#### 7.7.4 Upload of Hourly Data

Hourly data may be uploaded using an Excel spreadsheet instead of entering it manually. The following outlines how to upload Hourly data.

1. Click on the Verification tab in order to view the Verification Home Page.

| <u>NA</u>    | [          |               |               | NA<br>COMMISS | ION System Test    |               | Jane Doe      | Help   FAQs   Logout |
|--------------|------------|---------------|---------------|---------------|--------------------|---------------|---------------|----------------------|
| U.G          | V          | HOME A        | PPLICATIONS   | VERIFICATIO   | ON REPORTS A       | CCT MGMT      |               |                      |
| Home Pag     | ge         |               |               |               |                    |               |               |                      |
| Applications | Facilities | Notifications | Time Extensio | n Request     | fication WREGIS Ad | justment      |               |                      |
| RPS ID       | Suffix     |               | Facility Name |               | Application Status | Resource Type | e             |                      |
|              | Please     | Select 🔹      |               |               | Please Select 🔻    | Please Sele   | ect 🔹         | Search               |
| Results      |            |               |               |               |                    |               | Expo          | ort To: Excel CSV    |
|              |            | RPS ID        | Suffix        | Facility Name | Status             |               | Primary Resou | rce                  |
|              |            |               |               |               | Clarate            |               | ,             |                      |

2. Click on the "select" link of your account.

| Home Pag     | ge         |               |                        |              |                   |  |
|--------------|------------|---------------|------------------------|--------------|-------------------|--|
| Applications | Facilities | Notifications | Time Extension Request | Verification | WREGIS Adjustment |  |
|              |            |               |                        |              |                   |  |
|              |            |               |                        |              |                   |  |
| Results      |            |               |                        |              |                   |  |
| Results      |            |               |                        |              |                   |  |
| Results      |            |               | Account Holder         |              |                   |  |

3. Select a "Compliance Period" and "Reporting Year" from the drop-down menus.

| Reporting Year<br>Please Select | T                               |                                 |
|---------------------------------|---------------------------------|---------------------------------|
|                                 | Reporting Year<br>Please Select | Reporting Year<br>Please Select |

4. Select the "Hourly Report" button.

| ABC Organization                           |                      |        |                  | Cancel Email |
|--------------------------------------------|----------------------|--------|------------------|--------------|
| *Compliance Period Rep<br>2014 - 2016 • 20 | oorting Year<br>15 • | •      |                  |              |
| Summary                                    |                      |        |                  |              |
| Step                                       |                      | Status | Last Status Date |              |
| Gen R                                      | eport                | •      |                  |              |
| CCP F                                      | teport               |        |                  |              |
| Summ                                       | ary Claims Report    |        |                  |              |
| Annua                                      | I Summary Report     |        |                  |              |
| e-Tag                                      | Report               |        |                  |              |
| Hourly                                     | Report               |        |                  |              |
|                                            |                      |        |                  |              |

5. Click the "Add" button.

| Select th     If you w     Clicking | he Add button to add<br>ish to make any chan<br>the Save & Next butt | data manually or upload<br>ges to entered data, ple<br>ion will take you to an at | I the Hourly form.<br>ase delete the previous data and the<br>testation & submittal page. | n follow the steps to add data. |                     |
|-------------------------------------|----------------------------------------------------------------------|-----------------------------------------------------------------------------------|-------------------------------------------------------------------------------------------|---------------------------------|---------------------|
| compliance Pe                       | eriod : 2014 - 2016                                                  | Re                                                                                | porting Year : 2014                                                                       |                                 |                     |
| RPS ID                              | e-Tag ID                                                             |                                                                                   | WREGIS GU ID Hour Er                                                                      | Date Date                       |                     |
| Search                              | •                                                                    |                                                                                   |                                                                                           |                                 | Export To: Excel CS |
| e-Tag ID                            | WREGIS GU ID                                                         | Date Hour Ending                                                                  | Hourly Final Schedule(MWh)                                                                | Hourly Meter Data(MWh)          | Eligible PCC1 Vol   |
| o records tour                      | u                                                                    |                                                                                   |                                                                                           |                                 | Add Delete          |
|                                     |                                                                      |                                                                                   |                                                                                           | V V                             | Add Delete          |

6. Enter "RPS ID" and "WREGIS ID", and then select the "Upload POU hourly form" option from the Submission Type drop-down menu. Click the "Save & Next" button in the bottom right hand corner of the screen.

| POU Hourly Data Subm                             | sion Type                                                                                                    |
|--------------------------------------------------|----------------------------------------------------------------------------------------------------|
| Instructions                                     |                                                                                                    |
| Please select how you want to e<br>Hourly form'. | er the POU Hourly data. To enter manually select 'Manual Line Entry' . To upload POU Hourly Report select 'Upload POU |
| *RPS ID                                          | *WREGIS GU ID                                                                                                    |
| Select Submission Type                           |                                                                                                    |
| Upload POU hourly fo                             | $\checkmark$                                                                                                    |
|                                                  |                                                                                                    |
|                                                  | Previous Save & Next                                                                                                  |

7. Select the "Browse" button to retrieve a file from your computer.

| load Documents                                                                                       |                 |
|----------------------------------------------------------------------------------------------------|-----------------|
| Instructions                                                                                         |                 |
| Click the Choose File button to upload the completed Hourly form. The Hourly form can be found here. |                 |
| POU Hourly                                                                                           |                 |
| Browse                                                                                               |                 |
|                                                                                                    | Previous Save 8 |

8. Select file from computer and click the "Open" button.

Note: Window will automatically close when the user selects the "Open" option.

Note: If your POU Hourly upload has validation errors then please see section 7.6.5 for steps on correcting these failed rows.

| folder                     |                                            |                    |             |
|----------------------------|--------------------------------------------|--------------------|-------------|
| ^ N                        | lame                                       | Date modified      | Туре        |
| Ģ                          | CEC-RPS-eTag 2015 (1) - Copy.xlsx          | 11/10/2016 4:10 PM | Microsoft E |
| G                          | CEC-RPS-eTag 2015 (1).xlsx                 | 11/1/2016 4:19 PM  | Microsoft I |
| C.                         | CEC-RPS-Hourly 2015 Wild Rose.xlsx         | 11/14/2016 7:42 AM | Microsoft I |
|                            |                                            |                    |             |
|                            |                                            |                    |             |
| 1                          |                                            |                    |             |
| u<br>4.<br>                |                                            |                    | ,           |
| ll<br>Li ← ← [<br>ile name | TT<br>CEC-RPS-Hourly 2015 Wild Rose.xlsx V | All Files          |             |

9. Click "Save & Next" button on the bottom right hand corner of the screen.

| Instructions                |                                      |                                    |  |
|-----------------------------|--------------------------------------|------------------------------------|--|
| Click the Choose File butto | to upload the completed Hourly form. | The Hourly form can be found here. |  |
|                             |                                      |                                    |  |
| FOU Houriy                  |                                      |                                    |  |
|                             |                                      |                                    |  |
| :\Users\Kelly Phan\Desl     | Browse                               |                                    |  |
|                             |                                      |                                    |  |

10. Once all the relevant Hourly data has been entered, click "Save & Next" button on the bottom right corner of the screen to proceed to the next step.

| • Se<br>• If y<br>• Cli | lect the<br>ou wish | Add button to add data m<br>n to make any changes to<br>le Save & Next button will | anually or uploa<br>entered data, pl<br>take you to an a | ad the Hourly<br>ease delete ti<br>attestation & s | form.<br>he previous da<br>submittal page. | ta and then follow the s     | steps to add data. |                         |
|-------------------------|---------------------|------------------------------------------------------------------------------------|----------------------------------------------------------|----------------------------------------------------|--------------------------------------------|------------------------------|--------------------|-------------------------|
| complian                | ice Peri            | od : 2014 - 2016                                                                   | R                                                        | eporting Yea                                       | ar : 2014                                  |                              |                    |                         |
| RPS ID                  |                     | e-Tag ID                                                                           |                                                          | WRE                                                | EGIS GU ID                                 | Hour Ending<br>Please Select | ► Date             |                         |
| Searc                   | ch                  |                                                                                    |                                                          |                                                    |                                            |                              |                    | Export To: Excel C      |
|                         | e-Tag               | ID                                                                                 | WREGIS GU ID                                             | ) Date                                             | Hour Ending H                              | ourly Final Schedule(N       | /Wh) Hourly Meter  | Data(MWh) Eligible PCC1 |
| elect 🗆                 | BPAT                | _SAMPLE022123_CISO                                                                 | W3562                                                    | 01/04/2017                                         | 8 2                                        | 1.00                         | 23.00              | 0.46                    |
| elect 🗌                 | BPAT                | _SAMPLE123456_CISO                                                                 | W3562                                                    | 01/11/2017                                         | 11 2                                       | .00                          | 34.00              | 0.66<br>Add Delete      |

11. Users with the "Verification Attestant" role can proceed to the attestation page. Read the attestation, sign your name by entering your name in the Signature box, click the "I AGREE" check box, and click on the "Submit" button to complete the attestation. Note: The user may only edit entries prior to completing the attestation.

| ttestation                                                                                                    | Submit Cancel                                                                                                    |
|----------------------------------------------------------------------------------------------------|----------------------------------------------------------------------------------------------------|
| POU Hourly Attestation                                                                                                    |                                                                                                    |
| <ol> <li>I am an authorized officer or agent of ABC Organization, the data submitted using the RPS Online System and hereby a contract of the System, and have authority to submit the hereby and the System, and have authority to submit the hereby commission for the Renewables Portfolio Standard for Local Pu and the duty to provide additional information for RI.</li> <li>I acknowledge that the hourly meter and e-Tag informulation of the Renewables Portfolio Standard for Local Pu and the duty to provide additional information for RI.</li> <li>I acknowledge that the hourly meter and e-Tag informulation for RI is and/or claims associated therewith, as define to satisfy California's RPS.</li> <li>I declare under penalty of perjury that the information this attestation, and any other information, attestati to the best of my knowledge.</li> </ol> | he local publicly owned electric utility (POU) identified in the hourly meter and e-Tag information and<br>attest to the following:<br>ation, the POU identified in the hourly meter and e-Tag information and data submitted using the RPS<br>purity meter and e-Tag information and data on behalf of ABC Organization.<br>In's Renewables Portfolio Standard Eligibility Guidebook (Guidelines) and the Enforcement Procedure<br>bilcly Owned Electric Utilities (POU Regulations), including the eligibility criteria, POU requirements,<br>PS verification purposes, if requested by the Energy Commission.<br>Irmation and data submitted and to the best of my knowledge none of the none of Renewable Energy<br>ned in the Guidelines, have been or will be used, sold, retired, claimed, or represented more than one<br>to so roulnary contributions or for any other renewable energy program.<br>on submitted on behalf of ABC Organization, including hourly meter and e-Tag information and data,<br>ons, forms and documents are in accordance with California's RPS requirements and true and correct<br>the source and behalf of ABC organization, including hourly meter and e-Tag information and data,<br>ons, forms and documents are in accordance with California's RPS requirements and true and correct<br>and source contractions are in accordance with California's RPS requirements and true and correct<br>and source contactions are in accordance with California's RPS requirements and true and correct<br>and correct source contactions and the additional source<br>and source contactions and the additional source<br>and additional documents are in accordance with California's RPS requirements and true and correct<br>and additional additional additional documents are and source<br>and additional documents are and source<br>and additional additional additional additional documents and true and correct<br>additional additional additional additional additional additional documents are additional additional additional additional additional additional additional additional additional additional additional |
| *Signature                                                                                                    |                                                                                                    |
| Authorized Individual                                                                                                    |                                                                                                    |
|                                                                                                    |                                                                                                    |
| N. HORLE                                                                                                    |                                                                                                    |

12. After selecting the "Submit" button, the system will display a confirmation message for completing the Hourly Report.

Note: User will not be able to add or edit hourly data information until the status is set as "corrections needed" by the RPS Verification staff.

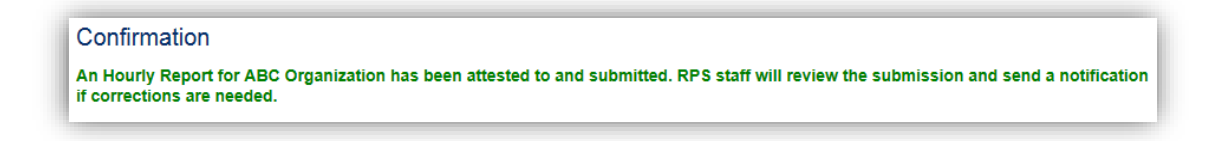

#### 7.7.5 Reviewing Hourly Validation Errors

If the uploaded POU Hourly file contains errors then the system will mark these rows from the file as Failed Rows. The system will then navigate the user to the Hourly Failure List page where all of the Failed Rows will be displayed. The system will require the user to re-upload the corrected file complete the Hourly data submission process.

1. This task picks up after item 12 in section 7.6.4 above. If the uploaded Hourly file has validation errors, then the system will direct user to the POU Hourly Failure List page. Click "select" for the record you wish to view.

| Í | POU H | Hourly    | / Failure L     | _ist                    | Cancel                                                                                                    |
|---|-------|-----------|-----------------|-------------------------|----------------------------------------------------------------------------------------------------|
| l |       |           |                 |                         | Export To: Excel CSV                                                                                                    |
| l |       | RPS<br>ID | WREGIS GU<br>ID | ETag ID                 | Errors                                                                                                    |
|   | Selec | t 3374    | W3562           | NEVP_ZES001WRB1231_LDWP | This record's Schedule and Meter data must match other reported values for the same<br>date and hour ending within this Hourly file |

2. Each record will provide information on the validation error(s).

Note: User can only review the errors; a corrected file must be re-uploaded. Repeat steps 5-9 from 7.6.4 above.

|                                                                                                    | -                                                                                                    | Calicel |
|----------------------------------------------------------------------------------------------------|----------------------------------------------------------------------------------------------------|---------|
| nstructions                                                                                                    |                                                                                                    |         |
| <ul> <li>For each date and hour</li> <li>Enter in the POU's perce</li> <li>Click the Save button to</li> </ul> | ending, fill in the hourly schedule and meter data.<br>ent share of the hourly schedule and the generation output. If this is 100%, then enter 100.<br>add the data to the Hourly Report. |         |
| OU Hourly Details                                                                                              |                                                                                                    |         |
|                                                                                                    |                                                                                                    |         |
| Error(s)<br>This record's Schedule and M                                                                       |                                                                                                    |         |
| I I IIIS I ECOLUS SCITEGULE ALLU IVI                                                                           | leter data must match other reported values for the same date and hour ending within this Hourly file                                                                                     |         |
| This record s Schedule and M                                                                                   | leter data must match other reported values for the same date and hour ending within this Hourly file                                                                                     |         |
|                                                                                                    | leter data must match other reported values for the same date and hour ending within this Hourly file                                                                                     |         |
| RPS ID<br>63374                                                                                                | WREGIS GU ID<br>W3562                                                                                                    |         |
| RPS ID<br>63374<br>*Date                                                                                       | VREGIS GU ID<br>W3562<br>*Hour Ending                                                                                                    |         |
| RPS ID<br>63374<br>*Date<br>01/01/2015                                                                         | WREGIS GU ID W3562 *Hour Ending 1                                                                                                    | ]       |
| RPS ID<br>63374<br>*Date<br>01/01/2015<br>*Hourly Final Schedule                                               | VREGIS GU ID W3562 *Hour Ending 1 *e-Tag ID                                                                                                    |         |
| RPS ID<br>63374<br>*Date<br>01/01/2015<br>*Hourly Final Schedule<br>4                                          | VREGIS GU ID<br>W3562<br>*Hour Ending<br>1<br>*e-Tag ID<br>NEVP_ZES001WRB1231_LDWP                                                                                                    |         |
| RPS ID<br>63374<br>*Date<br>01/01/2015<br>*Hourly Final Schedule<br>4<br>*Hourly Meter Data                    | VREGIS GU ID W3562 *Hour Ending 1 *e-Tag ID NEVP_ZES001WRB1231_LDWP *Percent Share Final Schedule(%)                                                                                      |         |

3. Once all the relevant hourly data has been entered, click "Save & Next" button on the bottom right corner of the screen to proceed to the next step.

| structions                                                           |                                                                                        |                                                            |                                                 |                                           |                              |                   |                             |
|----------------------------------------------------------------------|----------------------------------------------------------------------------------------|------------------------------------------------------------|-------------------------------------------------|-------------------------------------------|------------------------------|-------------------|-----------------------------|
| <ul> <li>Select th</li> <li>If you with</li> <li>Clicking</li> </ul> | e Add button to add data n<br>sh to make any changes to<br>the Save & Next button will | nanually or uploa<br>entered data, ple<br>take you to an a | d the Hourly<br>ease delete t<br>ttestation & s | form.<br>he previous da<br>submittal page | ata and then follow the s    | teps to add data. |                             |
| Compliance Pe                                                        | riod : 2014 - 2016                                                                     | Re                                                         | porting Yea                                     | ar : 2014                                 |                              |                   |                             |
| RPS ID                                                               | e-Tag ID                                                                               |                                                            | WRE                                             | EGIS GU ID                                | Hour Ending<br>Please Select | Date              |                             |
| Search                                                               |                                                                                        |                                                            |                                                 |                                           |                              |                   | Export To: Excel CS         |
| e-Ta                                                                 | ag ID                                                                                  | WREGIS GU ID                                               | Date                                            | Hour Ending                               | Hourly Final Schedule(N      | /Wh) Hourly Meter | r Data(MWh) Eligible PCC1 \ |
| elect 🗌 BPA                                                          | T_SAMPLE022123_CISO                                                                    | W3562                                                      | 01/04/2017                                      | 8                                         | 21.00                        | 23.00             | 0.46                        |
| elect 🗌 BPA                                                          | T_SAMPLE123456_CISO                                                                    | W3562                                                      | 01/11/2017                                      | 11                                        | 2.00                         | 34.00             | 0.66                        |
|                                                                      |                                                                                        |                                                            |                                                 |                                           |                              |                   | Add Delete                  |
|                                                                      |                                                                                        |                                                            |                                                 |                                           |                              |                   |                             |

4. Users with the "Verification Attestant" role can proceed to the attestation page. Read the attestation, sign your name by entering your name in the Signature box, click the "I AGREE" check box, and click on the "Submit" button to complete the attestation.

| A (i j j) Submit (ance)                                                                                                    |
|----------------------------------------------------------------------------------------------------|
| Attestation                                                                                                    |
| POU Hourly Attestation                                                                                                    |
| <ol> <li>I am an authorized officer or agent of ABC Organization, the local publicly owned electric utility (POU) identified in the hourly meter and e-Tag information and data submitted using the RPS Online System and hereby attest to the following:</li> <li>I am an authorized officer or agent of ABC Organization, the POU identified in the hourly meter and e-Tag information and data submitted using the RPS Online System, and have authority to submit the hourly meter and e-Tag information and data submitted using the RPS Online System, and have authority to submit the hourly meter and e-Tag information and data on behalf of ABC Organization.</li> <li>I have read and understand the Energy Commission's Renewables Portfolio Standard Eligibility Guidebook (Guidelines) and the Enforcement Procedures for the Renewables Portfolio Standard for Local Publicly Owned Electric Utilities (POU Regulations), including the eligibility criteria, POU requirements, and the duty to provide additional information for RPS verification purposes, if requested by the Energy Commission.</li> <li>I acknowledge that the hourly meter and e-Tag information and data will be used to verify Renewable Energy Credit claims of ABC Organization for proyees of California's RPS.</li> <li>I have reviewed the hourly meter and e-Tag information and data submitted and to the best of my knowledge none of the none of Renewable Energy Credits and/or claims associated therewith, as defined in the Guidelines, have been or will be used, sold, retired, claimed, or represented more than once to satisfy California's RPS procurement requirements or voluntary contributions or for any other renewable energy program.</li> <li>I declare under penalty of perjury that the information submitted on behalf of ABC Organization, including hourly meter and e-Tag information and data, this attestation, and any other information, attestations, forms and documents are in accordance with California's RPS requirements and true and correct to the best of my</li></ol> |
| *Signature                                                                                                    |
| Authorized Individual                                                                                                    |
| Jane Doe                                                                                                    |
| AGREE                                                                                                    |
| Previous                                                                                                    |

5. After selecting the "Submit" button, the system will display a confirmation message for completing the Hourly Report.

Note: Users will not be able to add or edit hourly data until the status is set as "corrections needed" by the RPS Verification staff.

#### Confirmation

An Hourly Report for ABC Organization has been attested to and submitted. RPS staff will review the submission and send a notification if corrections are needed.

#### 7.7.6 Corrections to the Hourly Report

The RPS Staff can "unlock" the Hourly Report for editing purposes. This flow demonstrates the process for the user to edit the data once the RPS staff has provided permission for edits.

1. Click on the Verification tab in order to view the Verification Home Page.

| Home Page                                                                                   |                      |
|---------------------------------------------------------------------------------------------|----------------------|
| 10me Page                                                                                   |                      |
|                                                                                             |                      |
| Applications Facilities Notifications Time Extension Request Verification WREGIS Adjustment |                      |
| RPS ID Suffix Facility Name Application Status Reso                                         | игсе Туре            |
| Please Select •     Please Select •                                                         | se Select v Search   |
| Results                                                                                     | Export To: Excel CSV |

2. Click on the "Select" link of your account.

| pplications | Facilities | Notifications | Time Extension Request | Verification | WREGIS Adjustment |  |
|-------------|------------|---------------|------------------------|--------------|-------------------|--|
|             |            |               |                        |              |                   |  |
|             |            |               |                        |              |                   |  |
|             |            |               |                        |              |                   |  |
| Results     |            |               |                        |              |                   |  |
| Results     |            |               |                        |              |                   |  |
| Results     |            |               |                        |              |                   |  |
| Results     |            |               | Account Holder         |              |                   |  |

3. Select a "Compliance Period" and "Reporting Year" from the drop-down menus.

| A | BC Organization    |                |   |  |
|---|--------------------|----------------|---|--|
|   | *Compliance Period | Reporting Year |   |  |
|   | Please Select •    | Please Select  | • |  |

4. Select the "Hourly Report" button.

| Conganization          |                   |        |                  |  |
|------------------------|-------------------|--------|------------------|--|
| *Compliance Period Rep | oorting Year      |        |                  |  |
| 2014 - 2016 • 20       | 15 •              |        |                  |  |
| Summary                |                   |        |                  |  |
| Step                   |                   | Status | Last Status Date |  |
| Gen R                  | eport             | -      |                  |  |
| CCP F                  | Report            |        |                  |  |
| Summ                   | ary Claims Report |        |                  |  |
| Annua                  | I Summary Report  |        |                  |  |
| e-Tag                  | Report            |        |                  |  |
| Hourt                  | Report            |        |                  |  |

5. New Hourly data can be added by clicking "Add", Hourly data can be deleted by clicking "Delete", or select the entry you wish to edit and make the appropriate changes. Once all Hourly data has been added, deleted, or edited, click the "Save & Next" button.

| Report o                                             | f POU Hourly                                                                                           |                                                             |                                               |                                           |                              |                    |                                 |
|------------------------------------------------------|----------------------------------------------------------------------------------------------------|-------------------------------------------------------------|-----------------------------------------------|-------------------------------------------|------------------------------|--------------------|---------------------------------|
| Instructio                                           | ns                                                                                                    |                                                             |                                               |                                           |                              |                    |                                 |
| <ul> <li>Sel</li> <li>If yo</li> <li>Clic</li> </ul> | ect the Add button to add data m<br>ou wish to make any changes to<br>king the Save & Next button will | anually or uploac<br>entered data, ple<br>take you to an at | d the Hourly<br>ase delete t<br>testation & s | form.<br>he previous da<br>submittal page | ata and then follow the      | steps to add data. |                                 |
| Complian                                             | ce Period : 2014 - 2016                                                                                | Re                                                          | porting Yea                                   | ır : 2014                                 |                              |                    |                                 |
|                                                      | e-Tag ID                                                                                               |                                                             | WRE                                           | GIS GU ID                                 | Hour Ending<br>Please Select | Date               |                                 |
| Searc                                                | h                                                                                                    |                                                             |                                               |                                           |                              |                    | Export To: Excel CSV            |
|                                                      | e-Tag ID                                                                                               | WREGIS GU ID                                                | Date                                          | Hour Ending                               | Hourly Final Schedule(       | MWh) Hourly Meter  | Data(MWh) Eligible PCC1 Vo      |
| Select                                               | BPAT_SAMPLE022123_CISO                                                                                 | W3562                                                       | 01/04/2017                                    | 8                                         | 21.00                        | 23.00              | 0.46                            |
|                                                      | DEAT_SAMPLE123400_CISO                                                                                 | vv3062                                                      | 01/11/2017                                    |                                           | 2.00                         | 34.00              | Add Delete Previous Save & Next |

6. Users with the "Verification Attestant" role can proceed to the attestation page. Read the attestation, sign your name by entering your name in the Signature box, click the "I AGREE" check box, and click on the "Submit" button to complete the attestation.

| ttestation                                                                                                    | Submit Cancel                                                                                                    |
|----------------------------------------------------------------------------------------------------|----------------------------------------------------------------------------------------------------|
| POU Hourly Attestation                                                                                                    |                                                                                                    |
| <ol> <li>I am an authorized officer or agent of ABC Organization, the<br/>data submitted using the RPS Online System and hereby ati<br/>1. I am an authorized officer or agent of ABC Organizat<br/>Online System, and have authority to submit the hou</li> <li>I have read and understand the Energy Commission'<br/>for the Renewables Portfolio Standard for Local Publ<br/>and the duty to provide additional information for RP3</li> <li>I acknowledge that the hourly meter and e-Tag inform<br/>purposes of California's RPS.</li> <li>I have reviewed the hourly meter and e-Tag inform<br/>the to satisfy California's RPS procurement requirements</li> <li>I declare under penalty of perjury that the information<br/>this attestation, and any other information, attestation<br/>to the best of my knowledge.</li> </ol> | local publicly owned electric utility (POU) identified in the hourly meter and e-Tag information and<br>lest to the following:<br>ion,the POU identified in the hourly meter and e-Tag information and data submitted using the RPS<br>if y meter and e-Tag information and data on behalf of ABC Organization.<br>s Renewables Portfolio Standard Eligibility Guidebook (Guidelines) and the Enforcement Proceduri<br>icly Owned Electric Utilities (POU Regulations), including the eligibility criteria, POU requirements,<br>3 verification purposes, if requested by the Energy Commission.<br>nation and data submitted and to the best of my knowledge none of the none of Renewable Energy<br>d in the Guidelines, have been or will be used, sold, retired, claimed, or represented more than onc<br>s or voluntary contributions or for any other renewable energy program.<br>s ubmitted on behalf of ABC Organization, including hourly meter and e-Tag information and data,<br>is, forms and documents are in accordance with California's RPS requirements and true and correct |
| *Signature                                                                                                    |                                                                                                    |
| Authorized Individual<br>Jane Doe                                                                                                    |                                                                                                    |
| AGREE                                                                                                    |                                                                                                    |
| <b>•</b>                                                                                                    | Dravioue                                                                                                    |

7. After selecting the "Submit" button, the system will display a confirmation message for completing the Hourly report.

| Confirmation                                                                                                    |        |
|----------------------------------------------------------------------------------------------------|--------|
| An Hourly Report for ABC Organization has been attested to and submitted. RPS staff will review the submission and send a notifit forrections are needed. | cation |

## 7.8 Verification Email Notifications

Users can send an email notification to RPS Staff by accessing the "email" button from the Verification tab.

1. Click on the Verification tab in order to view the Verification Home Page.

| 0k      | 1                |             | CALIFORN<br>ENERGY C | IIA<br>COMMISSION Syste   | em Test         | Jane Doe   Help   FAQs   Logo<br>ABC Organiza |
|---------|------------------|-------------|----------------------|---------------------------|-----------------|-----------------------------------------------|
| U.G     | UV               | HOME        | APPLICATIONS         | VERIFICATION REPORTS      | ACCT MGMT       |                                               |
| Home Pa | ge<br>Facilities | Notificatio | ns Time Extension    | n Request Verification WR | EGIS Adjustment |                                               |
| RPS ID  | Suffix           | Select v    | Facility Name        | Application St            | atus Resource   | e Type                                        |
|         |                  |             |                      |                           | 116436          |                                               |
| Results |                  |             |                      |                           | Tiedse          | Export To: Excel CSV                          |

2. Click on the "Select" link for your account.

| plications | Facilities | Notifications | Time Extension Request | Verification | WREGIS Adjustment |  |
|------------|------------|---------------|------------------------|--------------|-------------------|--|
|            |            |               |                        |              |                   |  |
| eulte      |            |               |                        |              |                   |  |

3. Select a "Compliance Period" and "Reporting Year" from the drop-down menus.

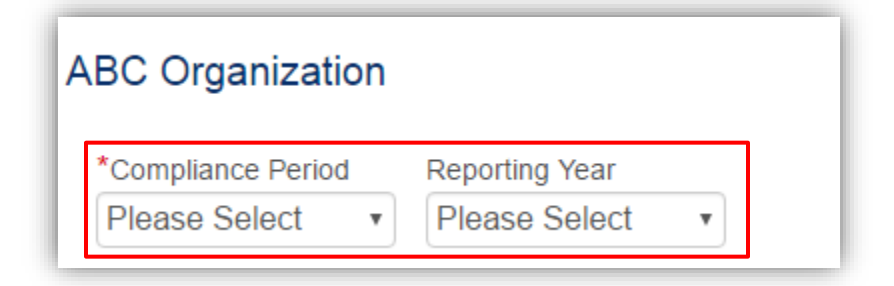

4. Click on the "Email" button.

| Compliance Period Reporting Year |        |                  |  |
|----------------------------------|--------|------------------|--|
| 2014 - 2016 • 2015               | Ŧ      |                  |  |
| Summary                          |        |                  |  |
| Step                             | Status | Last Status Date |  |
| Gen Report                       | ÷      |                  |  |
| CCP Report                       |        |                  |  |
| Summary Claims Repor             | t      |                  |  |
| Annual Summary Repo              | t      |                  |  |
| e-Tag Report                     | -      |                  |  |
|                                  |        |                  |  |

5. Enter your message to RPS staff into the "Notification" box and click "Submit."

| all                         |   |
|-----------------------------|---|
| *Subject                    |   |
| Message from CEC-RPS System |   |
| *Notification               |   |
|                             |   |
|                             |   |
|                             |   |
|                             |   |
|                             |   |
|                             |   |
|                             |   |
|                             |   |
|                             |   |
|                             |   |
|                             | h |
|                             |   |

# 8 Appendix A Include the page for the Western Interconnection Balancing Authority map